Ham Radio Deluxe

# Manuel Utilisateur v 4.0

## Par Simon Brown, HB9DRV

Traduit de l'anglais par Yannick Kern, F8EXM

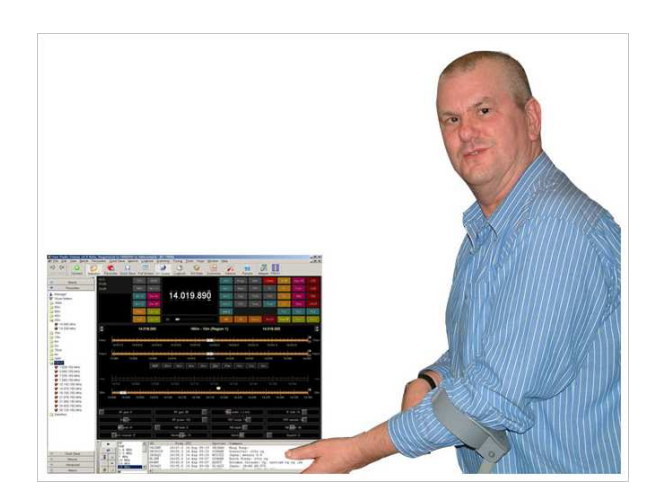

21 septembre 2008

# Sommaire

## Introduction

| Comment tout a commencé | 9 |
|-------------------------|---|
| Ce guide                |   |
| Le nom                  |   |
| Sponsors                |   |
| Sponsoro                |   |

9

10

10

10

10

10

### Pré-requis

| Ordinateur           |  |
|----------------------|--|
| Emetteurs supportés  |  |
| Interfacage          |  |
| Interfaces publiques |  |
| r 1                  |  |

### Installation

| ntroduction      | 10 |
|------------------|----|
| Ham Radio Deluxe | 10 |

### Premiers pas

| Connexion   |  |
|-------------|--|
| Dem-o-matic |  |
| Options     |  |
| Connexion   |  |
| Et après    |  |

### Affichage radio

| Introduction              |  |
|---------------------------|--|
| Affichage de la fréquence |  |
| Cadran d'accord           |  |
| Accord fin                |  |
| Accord principal          |  |
| Sélection de bande        |  |
| Défilement de l'affichage |  |
| Sélection de bande        |  |
| Date & Heure              |  |
| Boutons                   |  |
| Menus déroulants          |  |
| Curseurs                  |  |

## Personnalisation des modèles

| Introduction   |    |
|----------------|----|
| Schemes        |    |
| Lavout         |    |
| Buttons        |    |
| -<br>Faceplate |    |
| Frequency      | 10 |
| Meters         |    |
|                |    |

| Sliders : Appearance |  |
|----------------------|--|
| Sliders : Layout     |  |
| Tuning Dial          |  |

## Options du programme

| Introduction       |  |
|--------------------|--|
| Accelerators       |  |
| Comms              |  |
| COM Port TX        |  |
| ICOM Calibration   |  |
| Info : Modes       |  |
| Info : CAT Support |  |
| Internet           |  |
| Out Of Band        |  |
| Mouse Wheel        |  |
| Selection Window   |  |
| Themes             |  |
| Updates            |  |
| Yaesu              |  |
|                    |  |

## Audio

10

10

10

| Introduction  | 10 |
|---------------|----|
| Audio Grabber | 10 |
| Record        | 10 |
| Folder        | 10 |
| Quality       | 10 |
| Soundcard     | 10 |
| Tags          | 10 |
| Audio Browser | 10 |

## Commutation auxiliaire

| Introduction         |  |
|----------------------|--|
| Technologie          |  |
| Gestionnaire         |  |
| Définitions          |  |
| Adresses de ports    |  |
| Divers               |  |
| Monitoring           |  |
| Fenêtre de sélection |  |
|                      |  |

## Plans de bandes

| Introduction           |  |
|------------------------|--|
| Gestionnaire           |  |
| Ajouter une définition |  |
| Copier une définition  |  |
| Sélectionner           |  |
|                        |  |

## Support DDE

| Introduction       |  |
|--------------------|--|
| Support disponible |  |
| Commandes          |  |
| Add ADIF Record    |  |
| Refresh            |  |
| Set Button         |  |
| Set Dropdown       |  |
| Set Frequency      |  |
| · ·                |  |

### 10

| Set Mode   | 10 |
|------------|----|
| Гор Window | 10 |

### **DX Cluster**

| troduction                 | .10 |
|----------------------------|-----|
| OH2AQ                      | .10 |
| HRD                        | .10 |
| émarrage                   | .10 |
| onfiguration               | .10 |
| Cluster Source             | .10 |
| OH2AQ / Ham Radio Deluxe   | .10 |
| Custom – DX Cluster Client | .10 |
| ptions                     | .10 |

### Favoris

| Inspiration  |  |
|--------------|--|
| Gestionnaire |  |
| Marqueurs    |  |
|              |  |

## Logbook

| Introduction              | . 10 |
|---------------------------|------|
| Base de données           | .10  |
| Démarrage                 | .10  |
| Affichage réduit          | .10  |
| Champs de saisie          | .10  |
| Affichage principal       | .10  |
| Options                   | .10  |
| Ajouter une entrée        | .10  |
| Options                   | .10  |
| Configuration de la base  | . 10 |
| Files                     | . 10 |
| Appearance                | .10  |
| My Station                | .10  |
| Custom Fields             | .10  |
| Various                   | .10  |
| List – Bands              | .10  |
| List – Countries          | .10  |
| List – Modes              | .10  |
| List – QRZ Cache          | .10  |
| Logfile                   | .10  |
| Analyse                   | .10  |
| Impression                | .10  |
| Import / Export           | .10  |
| Importation               | .10  |
| Export vers ADIF          | .10  |
| Exportation vers Cabrillo | .10  |
| Problèmes                 | .10  |
| Performances              | . 10 |
| Erreurs                   | .10  |
|                           |      |

## K1EL WinKey

| Introduction       |  |
|--------------------|--|
| Fenêtre principale |  |
| Options            |  |
| Keyer              |  |
| Speeds             |  |
| Options            |  |

## 10

10

## 10

| Pin Config |  |
|------------|--|
| Macros     |  |
| Logfile    |  |
| Help       |  |
| Ľ          |  |

### Macros

### 10

10

10

## Sauvegarde rapide

| Introduction       | 10 |
|--------------------|----|
| Ajouter une entrée | 10 |
| Marqueurs          | 10 |

## Support des stations distantes

| Introduction                | 10 |
|-----------------------------|----|
| Pré-requis                  |    |
| Technologie                 |    |
| Adresse IP                  |    |
| Pare-feu                    |    |
| Exemple                     |    |
| Logiciel null-modem virtuel |    |
| HRD Remote Server           |    |
| Installation                |    |
| Configuration               |    |
| Connexion                   |    |
| Connexion à distance        |    |
| Résolution des problèmes    |    |
| Client HRD Serial Port      |    |
| Démarrer                    |    |
| Mappages                    |    |
| Connexion                   |    |
| Serveur HRD Serial Port     |    |
| Installation                | 10 |
| Configuration               |    |

### Rotor

### 10

| Introduction       |    |
|--------------------|----|
| Fenêtre principale |    |
| Options            |    |
| Connect            |    |
| Limits             |    |
| Presets            |    |
| Logfile            | 10 |

## Poursuite de satellites

| Introduction   |    |
|----------------|----|
| Satellites     |    |
| Observer       |    |
| Ground Control |    |
| Onglets        | 10 |

| Kenwood TS-2000         | 10 |
|-------------------------|----|
| Yaesu                   | 10 |
| ICOM                    | 10 |
| Emetteurs à un seul VFO | 10 |
| Transpondeurs linéaires | 10 |
| Résolution en fréquence | 10 |
| Options                 | 10 |
| Schedule                | 10 |
| Current Data            | 10 |
| Mutual Visibility       | 10 |
| Visibility              | 10 |
| Next Passes             | 10 |
| Single Pass             | 10 |
| Plot                    | 10 |
| DDE                     | 10 |

## Synchroniseur

| Introduction                      |  |
|-----------------------------------|--|
| Démarrer                          |  |
| Poursuite satellite à deux radios |  |

## Programmes de tierce-partie

| Introduction         |  |
|----------------------|--|
| Configuration        |  |
| Tester               |  |
| Détail des commandes |  |

### Annexe : Testeur de commandes

| Introduction       |  |
|--------------------|--|
| Trop de postes     |  |
| Formats de données |  |
| Types de commandes |  |
| Démarrer           |  |
| Connexion          |  |
| Options générales  |  |
| Résultats          |  |
| Plateformes        |  |
| Elecraft           |  |
| ICOM CI-V          |  |
| Yaesu              |  |

| Annexe : Portmon   | 10 |
|--------------------|----|
| Introduction       |    |
| Echantillon de log |    |

## Annexe : N8VB vCOM

| Introduction  |  |
|---------------|--|
| Configuration |  |
| Input Files   |  |
| Ports         |  |
| Installation  |  |

## Annexe : Serveur distant

| Informations tec | chniques |  |
|------------------|----------|--|
| Comm             | andes    |  |
| Structu          | ires     |  |

## Annexe : Réglages

| Apercu    |    |
|-----------|----|
| Registre  |    |
| Fichiers  |    |
| Archivage | 10 |
|           |    |

### Annexe : Base de donnée du carnet de trafic

### 

| Introdu | ction     | 10 |
|---------|-----------|----|
| Tables  |           |    |
|         | Bands     |    |
|         | Countries |    |
|         | Logbook   |    |
|         | Modes     |    |
|         | ORZ       |    |
| ADIF    | <i>4</i>  |    |

### Annexe : Liens

| HRD              |  |
|------------------|--|
| Autres logiciels |  |

### Annexe : Compiler HRD

| Aperçu                       | 10 |
|------------------------------|----|
| Code Source                  |    |
| Bibliothèques additionnelles |    |
| Outils                       |    |
| Réglages Visual Studio       |    |
| Répertoires Include          |    |
| Répertoires de bibliothèques |    |
| Compilation                  | 10 |

### Index

# Introduction

## Comment tout a commencé

Début 2003, Peter PH1PH et moi-même Simon HB9DRV discutions du développement d'un programme simple pour contrôler l'ICOM IC-703 qui allait bientôt sortir.

Nous avions précédemment développé FT-817 Commander, qui s'avéra être très populaire, la principale leçon que nous en avions tiré était que les programmes futurs ne devaient pas être liés à un seul émetteur ou fabricant mais plutôt conçus pour supporter tous les modèles actuels et à venir.

Peut-être était-ce la bière, peut-être était-ce le désir de rendre quelque chose à la communauté radioamateur, néanmoins, le 6 juin 2003, la première ligne de code fut écrite : Ham Radio Deluxe (HRD) était né.

L'inspiration du design est venue de plusieurs sources : Internet Explorer (surtout les Favoris), mon vieux Eddystone EA12 et un désir de prouver que Peter et moi pouvions développer quelque chose de mieux que tous les logiciels 'pas si gratuits et fantastiques que ça' proposés aux radioamateurs.

Le 23 décembre 2005, le nombre d'utilisateurs enregistrés atteint les 20 006 – presque un exploit en si peu de temps.

---

Malheureusement, Peter nous quitta le 8 juin 2005. Sa contribution à Ham Radio Deluxe ne sera jamais oubliée.

--- ---

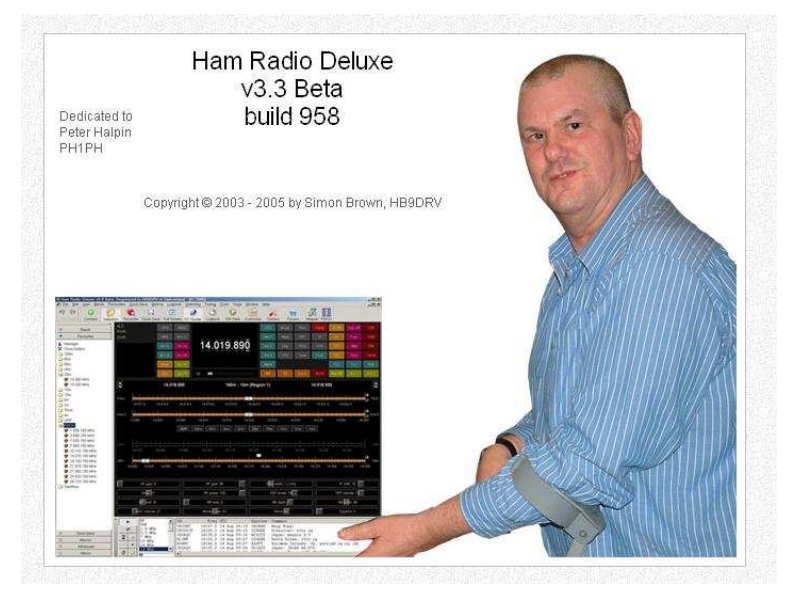

## Ce guide

Kevin Crockett, VK3CKC, a écrit le premier guide utilisateur. Maintenant que HRD est un produit plus mature, le temps est venu d'écrire le document que vous êtes en train de lire.

Merci de lire ce guide – et avant que vous ne le demandiez, il est écrit en Anglais d'Angleterre avec beaucoup de mes couleurs préférées malgré les tentative de Word de les changer <sup>(2)</sup>.

Si vous ne deviez lire qu'une section, reportez-vous à la rubrique Affichage radio à la page 10.

Merci de signaler les erreurs ou les oublis à  $\underline{simon@hb9drv.ch}$  ou dans les forums HRD  $\underline{http://forums.ham-radio.ch/}$ .

## Le nom

L'influence du nom vient d'Eight Ball Deluxe, qui était un des meilleurs jeux sur Macintosh dans les années 1990.

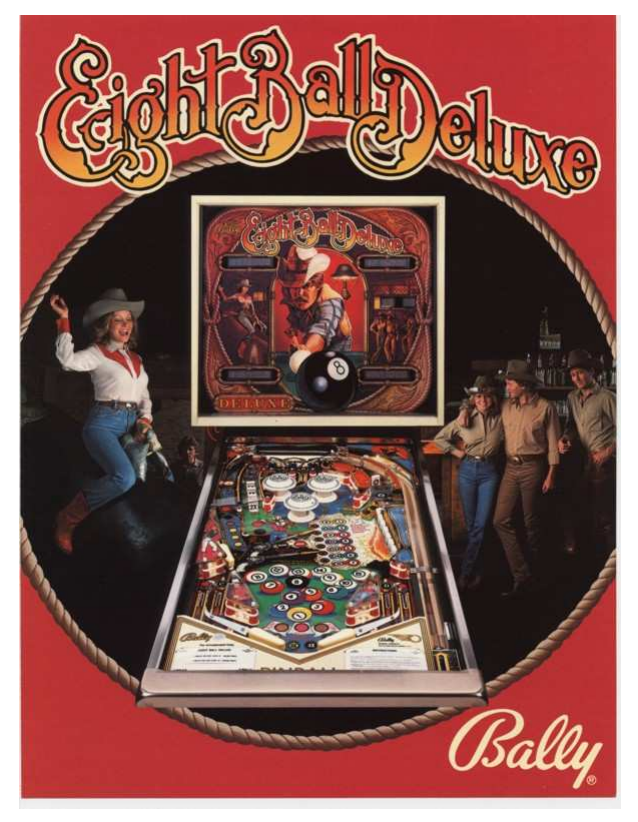

## **Sponsors**

Pour aider HRD à rester gratuit pour tous les radioamateurs et SWL plusieurs sociétés ont participé en sponsorisant son développement. Si j'ai oublié votre société, veuillez me le faire savoir.

Et un très grand merci à tous ceux qui ont prêté leurs émetteurs à Peter et moi pour que nous puissions fournir le niveau de support actuel.

### West Mountain Radio

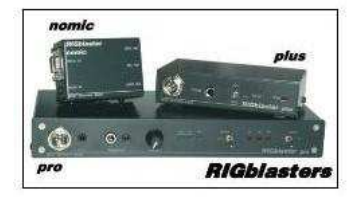

**ZLP Electronics** 

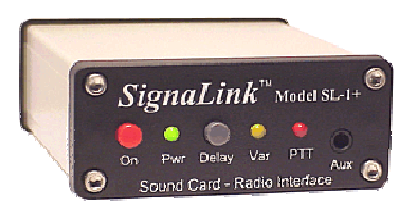

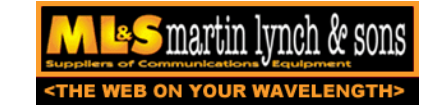

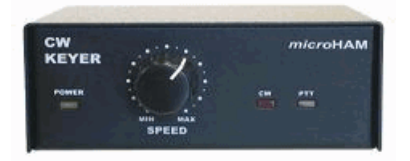

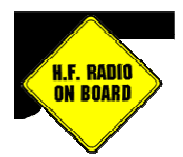

# **Pré-requis**

## Ordinateur

Vous pouvez utiliser HRD sur n'importe quel ordinateur équipé de Windows 98/NT/2K/XP. Notez toutefois que la version 3.4 est la dernière à avoir été développée pour Windows 98.

Il n'y aura jamais de version Linux ou Macintosh, HRD fonctionne avec Wine sur Linux et les émulateurs PC sur Macintosh.

Je dois être un peu cinglé de réaliser un tel projet sur mon temps libre<sup>1</sup>, bien que je ne sois pas complètement frappadingue<sup>2</sup>!

Le code n'est pas open-source, il ne pourra pas être porté sous Linux et ne sera jamais publié car certaines parties du codes sont protégées par un copyright et les dévoiler soumettrait l'auteur à une belle taxe.

## **Emetteurs supportés**

Vous n'avez pas besoin d'un émetteur – HRD permet le support d'émetteurs Dem-o-matic intégrés (FTDX-9000, K2, Orion, TS-480, TS-570 et TS-2000).

HRD supporte actuellement les 'vrais' émetteurs suivants :

- Elecraft : K2
- FlexRadio : SDR-1000
- *ICOM*: IC-7000, IC-703, IC-706, IC-706MkII, IC-706MkIIG, IC-707, IC-718, IC-725, IC-726, IC-728, IC-729, IC-735, IC-736, IC-737, IC-738, IC-7400, IC-746, IC-746Pro, IC-751A, IC-751A (Piexx), IC-756, IC-756Pro, IC-756ProII, IC-756ProIII, IC-761, IC-765, IC-775DSP, IC-7800, IC-781, IC-821H, IC-910H, IC-R10, IC-R20, IC-R7000, IC-R75, IC-R8500, IC-R9000, PCR-1000
- *Kenwood*: R-5000, TS-140S, TS-2000, TS-440S, TS-450S, TS-480, TS-50S, TS-570, TS-60S, TS-680S, TS-690S, TS-790, TS-850, TS-870, TS-940S, TS-950, TS-B2000
- *Ten-Tec* : Argonaut, Jupiter, Orion, RX-350

<sup>&</sup>lt;sup>1</sup> Ce sont les petites voix dans ma tête qui m'ont dit de le faire.

<sup>&</sup>lt;sup>2</sup> Les avis médicaux divergent...

 Yaesu: FT-100, FT-1000D, FT-1000MP MkV, FT-600, FT-817, FT-840, FT-847, FT-857, FT-890, FT-897, FT-900, FT-920, FT-990, FTDX-9000.

### Interfaçage

Vous aurez besoin d'un câble pour relier votre émetteur au port série de l'ordinateur (COM).

Si vous n'avez pas de port série, tout n'est pas perdu : de nombreux convertisseurs USB  $\Leftrightarrow$  série sont disponibles. Notez que tous les convertisseurs USB  $\Leftrightarrow$  série ne fonctionnent pas suffisamment pour HRD. En cas de doute, demandez des conseils sur les forums de support HRD.

Pour de plus amples informations sur l'interfaçage, référez-vous à :

- Le guide Interface de HRD, et
- CATbox, une interface modulaire de Bas Helman G4TIC.

Ces fichiers sont disponibles pour téléchargement à l'adresse suivante : <u>http://hrd.ham-radio.ch/downloads.html</u>.

Regardez aussi les câbles de :

- G4ZLP <u>http://g4zlp.ham-radio.ch/</u> et
- West Mountain Radio <u>http://www.westmountainradio.com/</u>.

### Interfaces publiques

D'autres programmes (non HRD) sont supportés par une interface DDE (regardez Support DDE à la page 10) et un port série (regardez Programmes de tierce-partie à la page 10).

Typiquement ce sont les carnets de trafic qui utilisent ces interfaces, comme par exemple les carnets de trafic de gestion de concours.

# Installation

## Introduction

Le kit Ham Radio Deluxe est un kit Windows standard – il supporte Windows 98, Windows 2000, XP et les versions plus récentes. Notez que la version 3.4 est la dernière à avoir été développée pour Windows 98.

Le carnet de trafic utilise le Microsoft Jet 4.0 Database Engine, consultez Base de données à la page 10 pour plus d'informations.

## Ham Radio Deluxe

Ham Radio Deluxe peut être installé en moins d'une minute. Aucune connaissance particulière n'est nécessaire – le kit fait tout à votre place !

Vous n'aurez pas besoin de redémarrer votre ordinateur, HRD ne changera pas votre système de fichiers ou la configuration de votre système.

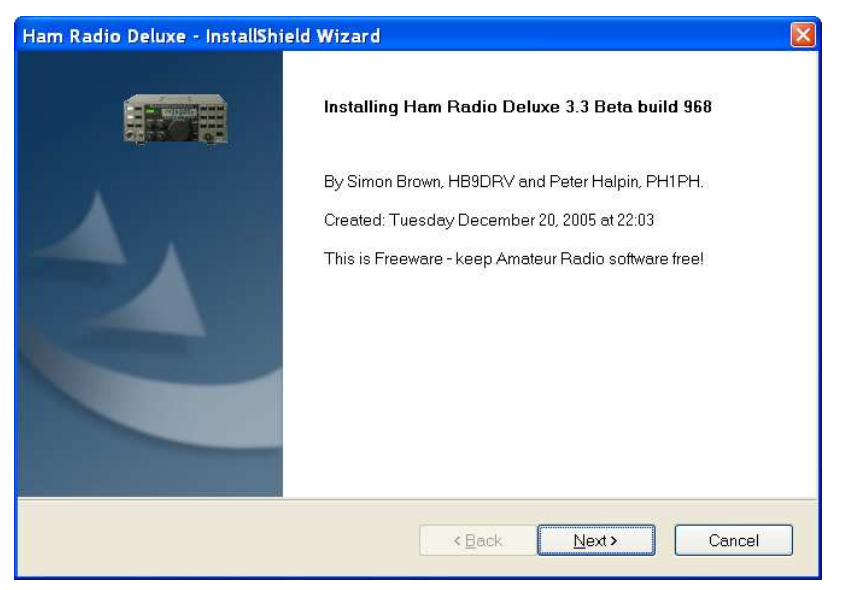

Quand vous démarrez l'installation, le premier écran vous indique le numéro de version que vous êtes en train d'installer.

| Please read the following license agr                                                         | reement carefully.                                                                   |                                         |
|-----------------------------------------------------------------------------------------------|--------------------------------------------------------------------------------------|-----------------------------------------|
| IMPORTANT: Before commencing u                                                                | using this Product, carefully read the follo                                         | owing terms and                         |
| conditions which have been accepte                                                            | ed by your company ("Licensee").                                                     |                                         |
| 1. DISTRIBUTION. This Product may<br>sold. The maximum charge allowed t                       | y be distributed for use by Radio Amate<br>for the distribution medium is 10 euro or | urs, but it may not be<br>\$10.         |
| 2. GRANT OF LICENSE. Simon Brow<br>accept a nonexclusive license ("Lice<br>to this Agreement. | vn HB9DRV hereby grants to Licensee i<br>ense") to use the this Product delivered    | ("You") and You<br>pursuant and subject |
| You agree that You will not assign, su<br>Agreement without the prior written co              | ublicense or otherwise transfer your righ<br>onsent of Simon Brown.                  | t under this                            |
| I accept the terms of the license ac                                                          | greement                                                                             |                                         |
| I do not accept the terms of the lice                                                         | ense agreement                                                                       |                                         |
| Shield                                                                                        |                                                                                      |                                         |
|                                                                                               |                                                                                      |                                         |

Vous devez accepter les conditions de licence. Ham Radio Deluxe est gratuit pour les radioamateurs et SWL, une utilisation commerciale nécessite une licence.

Si vous êtes un professionnel (utilisateur non-amateur) stoppez l'installation tant que vous n'avez pas de licence.

| Ham Radio Deluxe - InstallShield Wizard 🛛 🛛 🛛 🔀                                                                                                    |
|----------------------------------------------------------------------------------------------------|
| Choose Destination Location Select folder where setup will install files.                                                                                                    |
| Setup will install Ham Radio Deluxe in the following folder.<br>To install to this folder, click Next. To install to a different folder, click Browse and select another<br>folder. |
| Destination Folder<br>C:\Program Files\Amateur Radio\Ham Radio Deluxe<br>InstallShield                                                                                              |
| <back next=""> Cancel</back>                                                                                                    |

Sélectionnez le dossier où Ham Radio Deluxe sera installé, le dossier par défaut est généralement correct.

| am Radio Deluxe - InstallShield Wizard                                                                                  |                                                                          |
|----------------------------------------------------------------------------------------------------|--------------------------------------------------------------------------|
| Select Program Folder                                                                                                   | 5-3                                                                      |
| Please select a program folder.                                                                                         |                                                                          |
| Setup will add program icons to the Program Fo<br>or select one from the existing folders list. Click<br>Program Folder | ilder listed below. You may type a new folder name,<br>Next to continue. |
| Ham Radio Deluxe                                                                                                    |                                                                          |
| Existing Folders:                                                                                                    |                                                                          |
| ArcSoft ShowBiz 2                                                                                                    | <u> </u>                                                                 |
| Canon                                                                                                    |                                                                          |
| CD (DVD) Recorder                                                                                                    |                                                                          |
| ComponentOne                                                                                                    |                                                                          |
| Core FTP                                                                                                    |                                                                          |
| Creative                                                                                                    |                                                                          |
| CyberLink PowerDVD                                                                                                    |                                                                          |
| Games                                                                                                    |                                                                          |
| Ham Radio Deluxe                                                                                                    | ×                                                                        |
| stallShield                                                                                                    |                                                                          |
|                                                                                                    | < <u>Back</u> Next> Cancel                                               |

Sélectionnez le dossier du menu *Démarrer* où apparaîtra Ham Radio Deluxe, le dossier par défaut est généralement correct.

| Ham Radio Deluxe - InstallShield Wizard                                                             |                  |
|----------------------------------------------------------------------------------------------------|------------------|
| Ready to Install the Program The wizard is ready to begin installation                              |                  |
|                                                                                                    |                  |
| Click Install to begin the installation.                                                            |                  |
| If you want to review or change any of your installation settings, click Back. Click Car<br>wizard. | icel to exit the |
|                                                                                                    |                  |
|                                                                                                    |                  |
|                                                                                                    |                  |
|                                                                                                    |                  |
|                                                                                                    |                  |
| InstallShield                                                                                       |                  |
| < Back Install                                                                                      | Cancel           |

Cliquez sur Install pour lancer l'installation.

| Ham Radio Deluxe - InstallShield Wizard 🛛 🛛 🔀                   |
|-----------------------------------------------------------------|
| Setup Status                                                    |
| Ham Radio Deluxe is configuring your new software installation. |
| Installing                                                      |
| C:\Program Files\Amateur Radio\Ham Radio Deluxe\lame_enc.dll    |
|                                                                 |
|                                                                 |
|                                                                 |
|                                                                 |
|                                                                 |
| Installomera                                                    |

La progression de l'installation s'affiche pendant que le programme est installé.

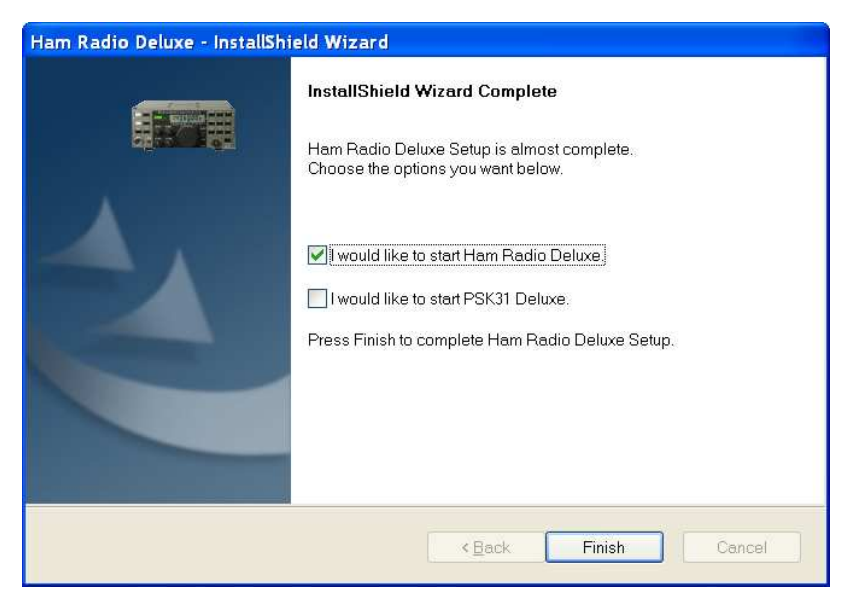

Quand l'installation est terminée, choisissez le(s) programme(s) à lancer puis cliquez sur *Finish*.

# **Premiers pas**

## Connexion

Maintenant que vous avez installé HRD vous pouvez tester un émetteur *Dem-o-matic*. C'est une simulation assez réaliste d'un vrai émetteur, conçue pour être utilisée pour des présentations ou pour développer HRD quand il n'y a pas d'émetteur disponible (dans le train, l'avion, dans un aéroport, enfermé dans une chambre d'hôtel en Finlande, etc.).

Dans le menu *Démarrer* sélectionnez *Programmes* > *Ham Radio Deluxe*. Une fois que la page de présentation s'est fermée vous accédez à la fenêtre *Connexion*.

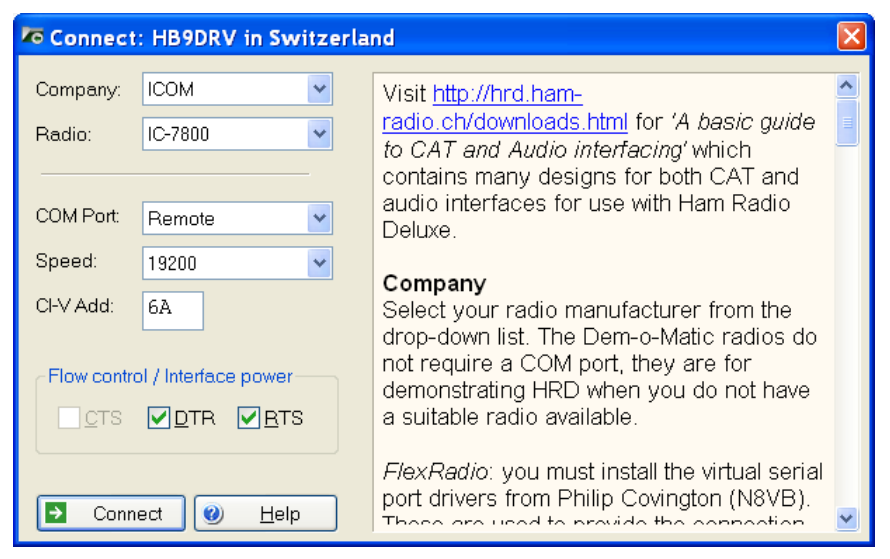

### **Dem-o-matic**

Les émetteurs *Dem-o-matic* n'ont pas besoin de câbles – choisissez simplement *Dem-o-matic* dans la liste des fabricants, choisissez ensuite une option dans le menu déroulant Radio, puis cliquez sur *Connect*.

Ils sont parfaits pour faire des démonstrations de HRD quand vous n'avez pas d'émetteur sous la main.

## Options

Company

Choisissez le fabricant de votre émetteur dans le menu déroulant.

*FlexRadio :* vous devez installer les drivers de port série virtuel vCOM de Philip Covington (N8VB). Ils sont utilisés pour la connexion entre HRD et le logiciel PowerSDR qui doit être lancé avant que vous ne fassiez une connexion avec HRD. Pour plus d'informations, rendez-vous sur <u>http://www.flex-radio.com/</u>, pour installer les drivers vCOM consultez l'Annexe : N8VB vCOM à la page 10.

ICOM : désactivez l'option CI-V pour de meilleures performances.

*Kenwood :* assurez-vous que le mode Packet est désactivé (s'il est supporté). La plupart des émetteurs Kenwood nécessitent que les signaux CTS et RTS soient sur ON pour le contrôle de flux.

#### Radio

Sélectionnez le modèle de votre émetteur dans le menu déroulant.

#### **COM Port**

Le port COM de votre ordinateur où vous avez relié l'interface radio.

Assurez-vous qu'aucun autre programme n'utilise le même port COM, par exemple pour un téléphone portable ou un PDA.

Choisissez Auto-detect pour essayer tous les ports disponibles.

#### Speed

La vitesse utilisée pur la communication avec votre émetteur, vérifiez les réglages dans le menu de configuration de votre émetteur.

Choisissez Auto-detect pour essayer toutes les vitesses disponibles.

#### **CI-V** Address

*Seulement pour ICOM* : adresse assignée à l'émetteur, consultez le manuel de votre émetteur pour connaître l'adresse par défaut. Elle peut également être configurée dans le menu de votre émetteur.

#### CTS

Active le contrôle de flux CTS, nécessaire pour les émetteurs Kenwood.

#### DTR

Active la ligne DTR quand le port COM est ouvert et la laisse activée, sert généralement à alimenter les interfaces. Pour les interfaces Yaesu CT-62 et ICOM CT-17 elle peut rester désactivée (OFF).

#### RTS

Active la ligne RTS quand le port COM est ouvert et la laisse activée, sert généralement à alimenter les interfaces. Pour les interfaces Yaesu CT-62 et ICOM CT-17 elle peut rester désactivée (OFF).

### Connexion

Cliquez sur *Start* pour connecter l'émetteur. Si vous obtenez l'erreur ci-dessous c'est que le port COM est déjà utilisé par une autre application :

| Error                            |                                                                                                    |
|----------------------------------|----------------------------------------------------------------------------------------------------|
| $\mathbf{\overline{\mathbf{S}}}$ | IC-7800, COM1, 19200, Access is denied.                                                                                                    |
|                                  | Make sure your radio is switched on and not in memory mode.<br>If you are using a homemade/non-standard cable you may need to select RTS and/or DTR. |
|                                  | ОК                                                                                                    |

Vérifiez que vous n'avez pas déjà lancé un autre programme de contrôle d'émetteur. D'autres coupables peuvent aussi être les logiciels de connexion pour les téléphones portables et les PDA. Même si vous avez déconnecté un appareil du port COM, assurez-vous que le logiciel correspondent n'est plus lancé.

Une fois connecté, HRD lit la fréquence de l'émetteur pour s'assurer que les options que vous avez choisies sont correctes. Vous obtenez l'erreur suivante si HRD n'arrive pas à lire la fréquence de l'émetteur :

| Error                   |                                                                                                    |
|-------------------------|----------------------------------------------------------------------------------------------------|
| $\mathbf{\overline{S}}$ | IC-7800, COM7, 19200, Failed to read frequency                                                                                                    |
|                         | Make sure your radio is switched on and not in memory mode.<br>If you are using a homemade/non-standard cable you may need to select RTS and/or DTR. |
|                         | ОК                                                                                                    |

Si HRD peut lire la fréquence de l'émetteur, la fenêtre *Connect* est remplacée par l'affichage principal – vous utilisez maintenant HRD !

Si HRD ne peut pas lire la fréquence de l'émetteur, vérifiez :

- Que le bon port COM soit sélectionné,
- Que la vitesse de l'émetteur soit la même que dans HRD,
- Votre câble vous avez sûrement un câble null-modem alors qu'il faut un câble série normal,
- Que le câble soit connecté correctement à votre PC (vous pouvez avoir plus d'un port COM),
- Que les signaux DTR / RTS sont sélectionnés pour alimenter les interfaces du type CT-62 ou de tierce-partie.

Si vous n'y arrivez toujours pas consultez :

- Annexe : Testeur de commandes à la page 10, et
- Annexe : Portmon à la page 10.

## Et après

Un avant-goût de ce que vous trouverez plus loin dans ce guide ...

#### Apparence

Réglez l'apparence :

- Dans le menu View choisissez Colour Schemes,
- Choisissez *Customise Layout* et *Program Options* dans le menu *Tools*.

# Affichage radio

## Introduction

L'affichage Radio de HRD comporte beaucoup, beaucoup de fonctionnalités. Cette section va essayer de décrire tout ce que vous pouvez faire dans cet affichage.

HRD a été conçu pour être intuitif, néanmoins, même l'auteur a du mal à se souvenir de toutes les options !

Pour faciliter la compréhension des copies d'écran, le thème LCD est utilisé.

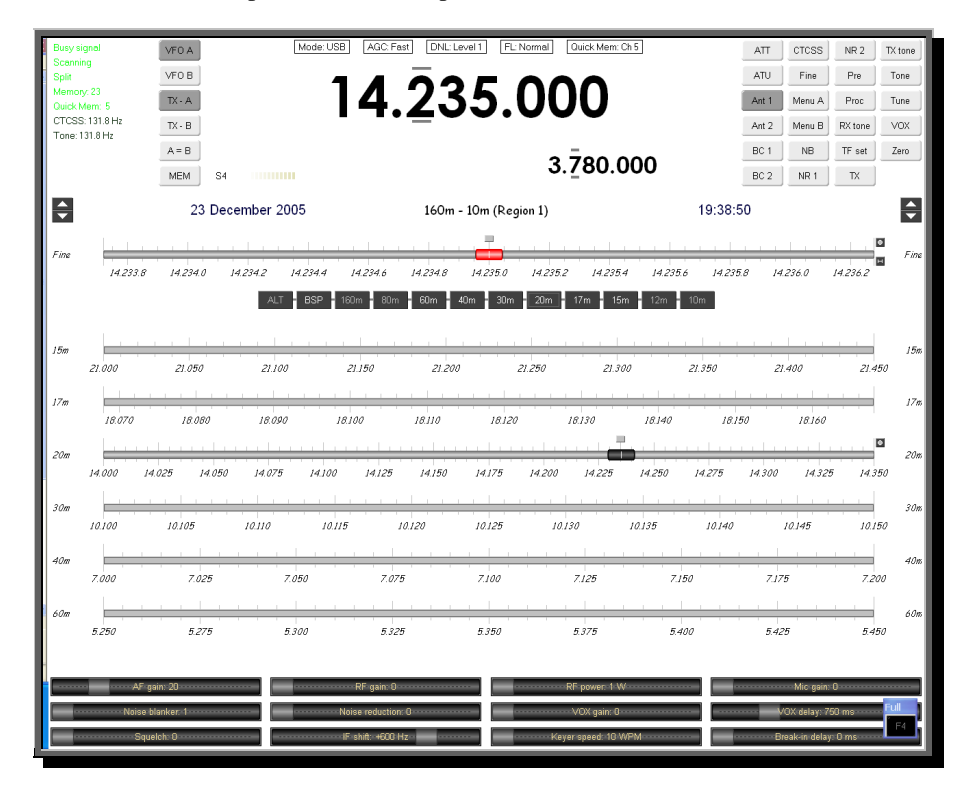

## Affichage de la fréquence

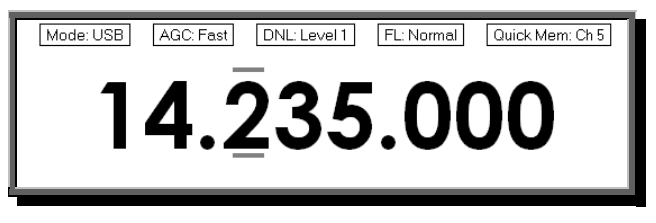

#### Configuration

Consultez Frequenc à la page 10.

#### Menus déroulants

Si vous avez activé les menus déroulants, cliquez sur un menu pour changer la sélection.

#### Molette de la souris

Lorsque vous tournez la molette de la souris sur l'affichage de la fréquence, le chiffre actif est incrémenté / décrémenté selon le sens du défilement.

Si vous la tournez pendant que le curseur est sur un chiffre inactif, celui-ci devient actif.

#### Haut/Bas

Les touches Flèche Haut, Flèche Bas,  $+\mbox{ et }-\mbox{ incrémentent}$  / décrémentent le chiffre actif.

#### Clic de souris

Sélectionnez un chiffre en cliquant dessus. Pour incrémenter / décrémenter, cliquez au-dessus / en-dessous du centre du chiffre et restez appuyé.

#### Saisie directe

Pour entrer une valeur, tapez un chiffre (0-9). Le chiffre actif est mis à jour et le chiffre à droite devient actif.

Tapez Enter pour afficher la fenêtre Enter Frequency.

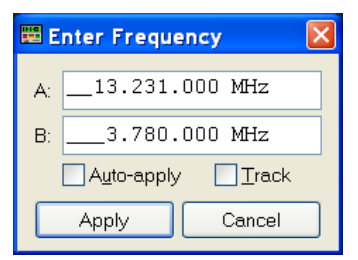

Saisissez la nouvelle fréquence puis cliquez sur Apply.

Si vous cochez *Auto-apply* la nouvelle fréquence est prise en compte à chaque changement.

Si vous cochez *Track* cette fenêtre est mise à jour quand la fréquence change – par exemple quand vous changez de fréquence sur votre émetteur.

#### Griffin etc.

Un support pour les appareils de tierce-partie comme le Griffin Powermate est disponible – consultez Accelerators à la page 10.

## Cadran d'accord

### Accord fin

| Fina |          |          |          |          |          |          |          |          |          |          |          |          |          | Fina |
|------|----------|----------|----------|----------|----------|----------|----------|----------|----------|----------|----------|----------|----------|------|
| >    | 14.233.8 | 14.234.0 | 14.234.2 | 14.234.4 | 14.234.6 | 14.234.8 | 14.235.0 | 14.235.2 | 14.235.4 | 14.235.6 | 14.235.8 | 14.236.0 | 14.236.2 |      |
|      |          |          |          |          |          |          |          |          |          |          |          |          |          |      |

Il y a deux échelles d'accord fin – *Fine I* et *Fine II*. Dans le menu *Tuning* sélectionnez *Show Fine II* pour afficher la deuxième échelle. (Si vous affichez seulement *Fine I* alors le titre est *Fine*.)

Réglez l'échelle à partir du menu *Tuning* ou en cliquant sur le bouton **E**.

Pour changer le pas de la molette de la souris, cliquez sur le bouton (également réglable avec l'onglet Mouse Wheel des Options à la page 10).

Pour changer de fréquence :

- Bougez le marqueur avec la souris (en le bougeant, la barre se déplace à gauche ou à droite),
- Tournez la molette de la souris (appuyez sur *Shift* pour doubler le pas de la molette, appuyez sur *Ctrl* pour le multiplier par 5),
- Cliquez sur la barre d'accord ou sur le texte de la fréquence, comme 14.235.0.

### Accord principal

20\*\* \_\_\_\_\_\_\_\_\_20\*\* \_\_\_\_\_\_\_20\*\* \_\_\_\_\_\_20\*\* \_\_\_\_\_\_20\*\* \_\_\_\_\_20\*\* \_\_\_\_20\*\* \_\_\_\_\_20\*\* \_\_\_\_20\*\* \_\_\_\_\_20\*\* \_\_\_\_\_20\*\* \_\_\_\_20\*\* \_\_\_\_\_20\*\* \_\_\_\_20\*\* \_\_\_\_\_20\*\* \_\_\_\_\_20\*\* \_\_\_\_\_20\*\* \_\_\_\_\_20

Les différences entre une barre d'accord principal et une barre d'accord fin sont :

- L'échelle est figée (définie par le Plans de bandes à la page 10),
- La barre ne se déplace pas automatiquement à gauche ou à droite.

### Sélection de bande

Les boutons de bande sont affichés entre les lignes Fine et Main.

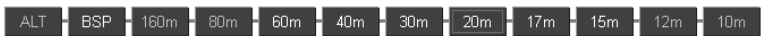

Les boutons sont :

- ALT,
- BSP,
- Boutons de bande 160m, 80, ... et 10m.

*ALT* – seulement affiché si vous avez 2 VFO affichés (par exemple Kenwood TS-2000), permute entre le VFO principal et secondaire. Lorsqu'il est allumé, vous êtes en train d'agir sur le VFO secondaire.

BSP (largeur de bande) – quand vous cliquez sur BSP une nouvelle ligne est créée. La bande active est séparée en plusieurs segments, par exemple la bande des 20m (14 MHz – 14.350 MHz) peut être séparée en 7 segments de 50 kHz chacun.

Pour revenir à la normale, cliquez sur BSP et sélectionnez Off.

Les boutons de bande sélectionnent la bande correspondante, la dernière fréquence ainsi que le mode sont rappelés.

### Défilement de l'affichage

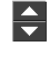

S'il n'y a pas assez de place pour afficher toutes les bandes de fréquences définies dans le modèle actuel, utilisez ce bouton pour faire défiler les bandes vers le haut ou vers le bas.

### Sélection de bande

160m - 10m (Region 1)

Le modèle de bande actuel. Cliquez ici pour choisir un plan de bande différent dans le menu *Bands*.

| Bands                 |
|-----------------------|
| 160m - 10m (Region 1) |
| 160m - 10m (Region 2) |
| 160m - 10m (Region 3) |
| 160m - 70cm           |
| 60m (5 MHz)           |
| 6m (Detail)           |
| Broadcast             |
| Low Freq              |
| Shortwave             |
| VHF - UHF             |
| Manager               |
| Close                 |
|                       |

## Date & Heure

25 December 2005 11:40

Cliquez ici pour régler le format de l'heure.

| <b>Clock Format:</b>                          | Left                                |                                                                                                    | × |
|-----------------------------------------------|-------------------------------------|----------------------------------------------------------------------------------------------------|---|
| Format<br>O GMT<br>O UTC<br>O Local           | Date<br>None<br>Long<br>Short (ISO) | Time           Image: None         20:11           Long         20:11:39           Short         11:39 |   |
| Show Clocks<br>Cleft<br>Right<br>Elft and Rig | ght                                 | 29 August 2006                                                                                         |   |

### **Boutons**

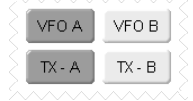

Que serait un émetteur sans boutons ? Cliquez sur un bouton pour activer l'option. Si c'est un bouton dont l'état peut être lu sur l'émetteur – par exemple le VFO sélectionné – le bouton indique si l'option est actuellement sélectionnée.

Cela devrait être évident 😁 .

## Menus déroulants

| Mode: USB | - |
|-----------|---|
| AGC: Fast | - |

Quand vous cliquez sur un bouton déroulant, un menu pop-up est affiché. Choisissez une option ou appuyez sur *Escape*. Si possible, le menu déroulant affiche l'option sélectionnée.

Une fois de plus, ceci devrait être évident.

### Curseurs

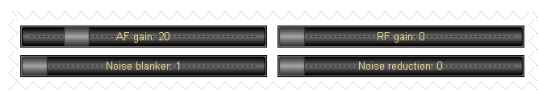

Choisissez les curseurs à afficher avec l'onglet Sliders : Layout dans Personnalisation des modèles – regardez page 10.

Utilisez la souris pour modifier la valeur d'un curseur.

Dans le menu *View* choisissez si les curseurs sont affichés grâce à l'option *Slider Controls*.

# Personnalisation des modèles

## Introduction

Utilisé pour définir l'apparence de l'affichage Radio, *Customise Layout* est disponible à partir du menu *Tools*, ou en cliquant sur le bouton *Customise*.

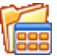

## **Schemes**

| ustom              | ise Layout                 | 5                 |                           |                                                                                                    |                                                      |               |                           |                |         |            |   |        |   |       |
|--------------------|----------------------------|-------------------|---------------------------|----------------------------------------------------------------------------------------------------|------------------------------------------------------|---------------|---------------------------|----------------|---------|------------|---|--------|---|-------|
| chemes             | Layout Bu                  | ttons             | Faceplate                 | Frequency                                                                                                    | Meters                                               | Sliders: A    | ppearance                 | Sliders: La    | ayout T | uning Dial |   |        |   |       |
| Your Ha<br>C.\Docu | m Radio Del<br>ments and S | uxe so<br>ettings | chemes and<br>s\Simon\App | settings are :<br>lication Data                                                                                                    | stored in:<br>\Simon E                               | Brown, HB9    | DRV\Ham F                 | tadio Delux    | e/      |            |   |        |   |       |
| Defaults           | i                          |                   |                           | Schemes -                                                                                                    |                                                      |               |                           |                |         |            |   |        |   |       |
| •                  | Scheme #                   | 1                 |                           | AK9G<br>AK9G TS-48                                                                                                    | 10                                                   |               | Peter's Pe<br>Plastic Blu | rsuasion<br>Ie |         |            |   |        |   |       |
|                    | Scheme #2                  | 2                 |                           | Army Surplu<br>Danielle's A                                                                                                    | s<br>mberglo                                         | w             | Plastic Gr<br>Plastic Ka  | een<br>hki     |         |            |   |        |   |       |
|                    | Scheme#3                   | 3                 |                           | Danielle's B<br>Danielle's B                                                                                                    | lues<br>orgcube                                      |               | Plastic Or<br>Traditione  | ange<br>I      |         |            |   |        |   |       |
| •                  | System Defe                | xult              |                           | Danielle's L<br>Danielle's P                                                                                                    | iquorice<br>tedeye                                   |               | W9ZO<br>W9ZO-LC           | D              |         |            |   |        |   |       |
| <b>-</b>           | Save to Fil                | e                 |                           | Danielle's ur<br>Dark<br>Dark<br>Default<br>Grey Scale<br>Grey Scale<br>Grey Scale<br>Grey Scale<br>Grey Scale<br>Grey Scale<br>Grey Scale<br>Grey Scale<br>Grey Scale<br>Up the<br>Hope<br>Naper Vision<br>Naper Vision<br>Nawt<br>Oranges an<br>PDSDP Blue<br>PDSDP Blue<br>Save | -480<br>v<br>thial<br>=<br>RD Colou<br>d Lemon<br>25 | r Scheme<br>s | Select                    | Defete         |         |            |   |        |   |       |
|                    |                            |                   |                           | -                                                                                                    | J                                                    |               |                           |                |         |            | _ |        | - |       |
|                    |                            |                   |                           |                                                                                                    |                                                      |               |                           |                |         | OK         |   | Cancel |   | Apply |

Les modèles sont des personnalisations prédéfinies créées par les auteurs et par d'autres utilisateurs de HRD.

Il y a quatre modèles par défaut dans HRD : Modèles #1 - #3 et le modèle Système par défaut.

L'équipe HRD et les utilisateurs de HRD ont créé les autres modèles. Avec des remerciements particuliers à Danielle de Northallerton, UK.

Choisissez un modèle par défaut en cliquant sur le bouton du modèle (ou choisissez-en un et cliquez sur *Select*), choisissez un des autres modèles en double-cliquant sur celui-ci dans la liste des *Modèles*.

Pour enregistrer le modèle courant cliquez sur *Save* – il vous sera demandé de donner un nom à votre modèle.

Utilisez Rename et Delete pour organiser les modèles disponibles.

## Layout

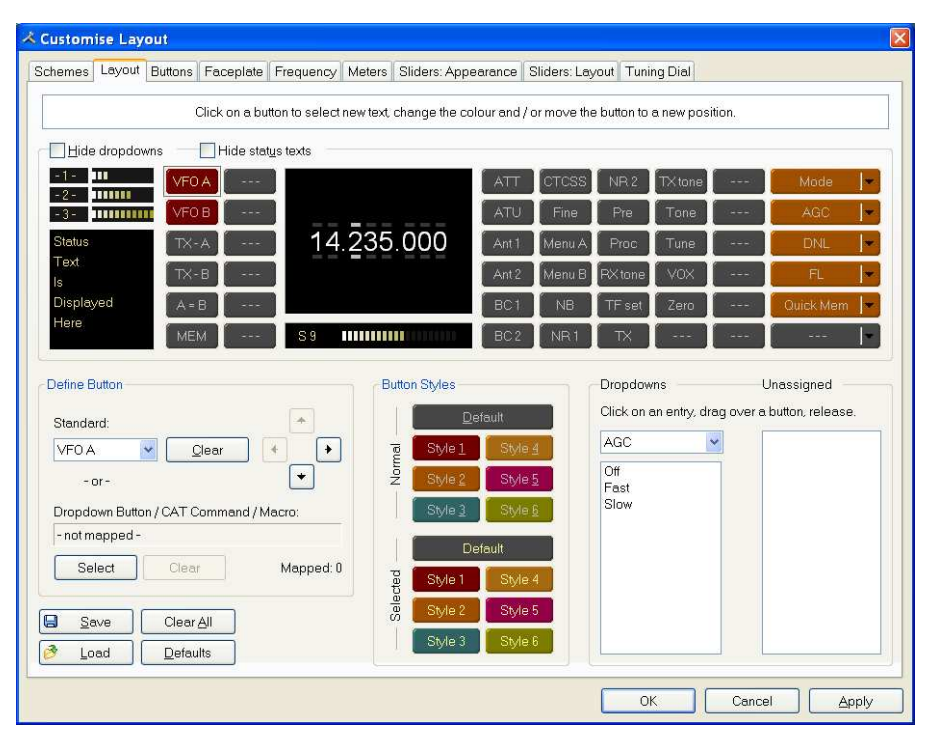

HRD est un logiciel piloté par données. Pour chaque émetteur il y a une table des commandes supportées ainsi que des boutons, menus déroulants et curseurs associés.

Une ancienne critique était que la position des boutons n'était pas personnalisable, c'est pourquoi la fenêtre *Disposition* à été conçue.

Ne soyez pas déconcerté par la quantité d'informations dans cette fenêtre – allezy doucement et lisez la suite.

La définition de la disposition est sauvegardée dans le registre, dans une base spécifique à chaque émetteur.

#### Dropdown Button / CAT Command / Macros

Vous pouvez créer de nouveaux boutons – par exemple pour créer un bouton USB à partir du menu Mode :

- Choisissez une position de bouton disponible la valeur sélectionnée commence à clignoter (vous pourrez repositionner le bouton plus tard),
- Cliquez sur *Select* (au-dessus des boutons *Save* et *Load*),
- Dans la fenêtre *Configure Button Mapping* choisissez Mode : USB et entrez le texte qui sera affiché sur le nouveau bouton, puis cliquez *OK*.

| Configure Butto                                                  | n Mapping                              | ;                                                          | × |
|------------------------------------------------------------------|----------------------------------------|------------------------------------------------------------|---|
| Enter the text displ<br>which it is mapped<br>The button text mu | ayed on the l<br>l.<br>st not be in us | outton, then select the option to<br>se by another button. |   |
| Mapped entry:                                                    | Mode : USE                             | 3                                                          |   |
| Button text:                                                     | USB                                    | Max. 10 characters                                         |   |
| ОК                                                               | Cancel                                 |                                                            |   |

• La position de bouton qui était initialement vide a maintenant une nouvelle valeur – USB !

#### Masquage

*Hide dropdowns* cache les boutons déroulants à droite de l'affichage, libérant 2 colonnes où vous pourrez assigner de nouvelles définitions de boutons.

*Hide status texts* cache les trois VU-mètres les plus à gauche (-1-, -2-, -3-) et le texte en-dessous, libérant 2 colonnes où vous pourrez assigner de nouvelles définitions de boutons.

#### Déplacement de valeurs

Déplacez la valeur sélectionnée simplement en la déplaçant avec la souris ou en utilisant les quatre boutons fléchés.

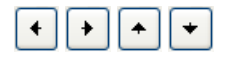

#### Suppression de valeurs

Pour supprimer une valeur vous pouvez soit la déplacer dans la liste *Unassigned* soit faire un clic-droit sur le bouton et choisir *Clear* dans le menu déroulant.

#### Menus déroulants

Choisissez simplement un menu déroulant et placez-le à une position disponible sur l'affichage.

Si vous le déplacez sur une position déjà occupée, la définition actuelle est supprimée, si c'est un bouton standard il retourne dans la liste Unassigned.

#### Non-assigné

Les valeurs dans la liste *Unassigned* sont des boutons standards qui ne sont pas affichés. Déplacez-les simplement sur en endroit libre de l'affichage.

Si vous le déplacez sur une position déjà occupée, la définition actuelle est supprimée, si c'est un bouton standard il retourne dans la liste *Unassigned*.

#### Styles

Dans l'onglet Buttons (page 10) vous pouvez définir jusqu'à sept styles de boutons, affichés ici dans le groupe *Style de boutons*.

Pour assigner un style à un bouton :

- Déplacez le style sur le bouton, ou
- Cliquez sur un style pour l'appliquer au bouton (clignotant) sélectionné.

#### Sauvegarder / Charger

Pour distribuer vos modèles avec d'autres utilisateurs ayant le même émetteur que vous utilisez les boutons *Save* et *Load*.

## **Buttons**

| nemes Layour  | Buttons Faceplate | e Frequency     | Meters Sliders:     | Appearance | Sliders: Layou | Tuning Dial |  |
|---------------|-------------------|-----------------|---------------------|------------|----------------|-------------|--|
|               | Defines the appe  | arance of butto | ns on the radio dis | olay.      |                |             |  |
| Default       | Face              | Text            | Default             | Face       | Text           |             |  |
| Style 1       | Face              | Text            | Style 1             | Face       | Text           |             |  |
| Style 2       | Face              | Text            | Style 2             | Face       | Text           |             |  |
| Style 3       | Face              | Text 5          | Style 3             | Face       | Text           |             |  |
| Style 4       | Face              | تە<br>Text      | Style 4             | Face       | Text           |             |  |
| Style 5       | Face              | Text            | Style 5             | Face       | Text           |             |  |
| Style 6       | Face              | Text            | Style 6             | Face       | Text           |             |  |
| Button size:) | ● Small           | dium () Larç    | ge O×Large          |            |                |             |  |

Définit :

- Sept combinaisons de couleurs de bouton,
- La police de caractère, et
- La taille du bouton.

La taille par défaut d'un bouton est *petit*, ceci afin que les utilisateurs ayant des résolutions faibles comme 800 x 600 puissent avoir une configuration utilisable.

Il n'y a pas de règle quant à la taille des boutons, choisissez celle qui vous plaît le plus.

Pour les lecteurs techniques, la taille du bouton est liée à la taille de la police de caractère de l'affichage radio (la fonte est Microsoft Sans Serif, la taille est 8, 9, 10 ou 12 points).

Changer la taille de la fonte change simplement la fonte assignée à la fenêtre.

## Faceplate

|                   |            |       | Feconleto | Learning Lines           |                       |                 | (Turing Dial) |              |
|-------------------|------------|-------|-----------|--------------------------|-----------------------|-----------------|---------------|--------------|
| cnemes La         | iyout But  | tons  | racepiale | Frequency Meter          | s Sliders: Appearance | Sliders: Layout | Tuning Dial   |              |
| D                 | efines the | backg | round and | status window on the     | radio display.        |                 |               |              |
|                   |            |       |           | One of the second second | Division              |                 |               |              |
|                   |            |       |           | Transmit                 | -Duples<br>Inligh     |                 |               |              |
| в                 | ackorouni  | -     |           | Receive                  | Lov                   | í.              |               |              |
|                   |            |       |           | Slow                     |                       |                 |               |              |
|                   |            |       |           | Simplex                  |                       |                 |               |              |
| Dealers           |            | T     |           | [ Dealerson of ]         | 0                     |                 |               |              |
| Dackgrour         |            | Text  |           | DACKGLOUND               |                       |                 |               |              |
| Clock Posit       | tion       |       |           |                          |                       |                 |               |              |
| <u>◯L</u> eft     |            |       |           |                          |                       |                 |               |              |
| O <u>R</u> ight   |            |       |           |                          |                       |                 |               |              |
| 🖲 Left a <u>n</u> | d Right    |       |           |                          |                       |                 |               |              |
|                   |            |       |           |                          |                       |                 |               |              |
|                   |            |       |           |                          |                       |                 |               |              |
|                   |            |       |           |                          |                       |                 |               |              |
|                   |            |       |           |                          |                       |                 |               |              |
|                   |            |       |           |                          |                       |                 |               |              |
|                   |            |       |           |                          |                       |                 |               |              |
|                   |            |       |           |                          |                       |                 |               |              |
|                   |            |       |           |                          |                       |                 |               |              |
|                   |            |       |           |                          |                       |                 |               |              |
|                   |            |       |           |                          |                       |                 | OK (          | Cancel Apply |

#### Background

Ces couleurs sont appliquées au fond de l'affichage et aux VU-mètres (si présents) tels PWR, SWR et ALC.

#### **Status Window**

La fenêtre *Status* affiche des informations que vous ne pouvez normalement pas changer avec les boutons ou les curseurs dans HRD.

Des exemples typiques sont l'état du scanning, le mode split et les canaux mémoire.

#### **Clock Position**

L'horloge est affichée à gauche, à droite, ou des deux côtés du nom de la bande.

## Frequency

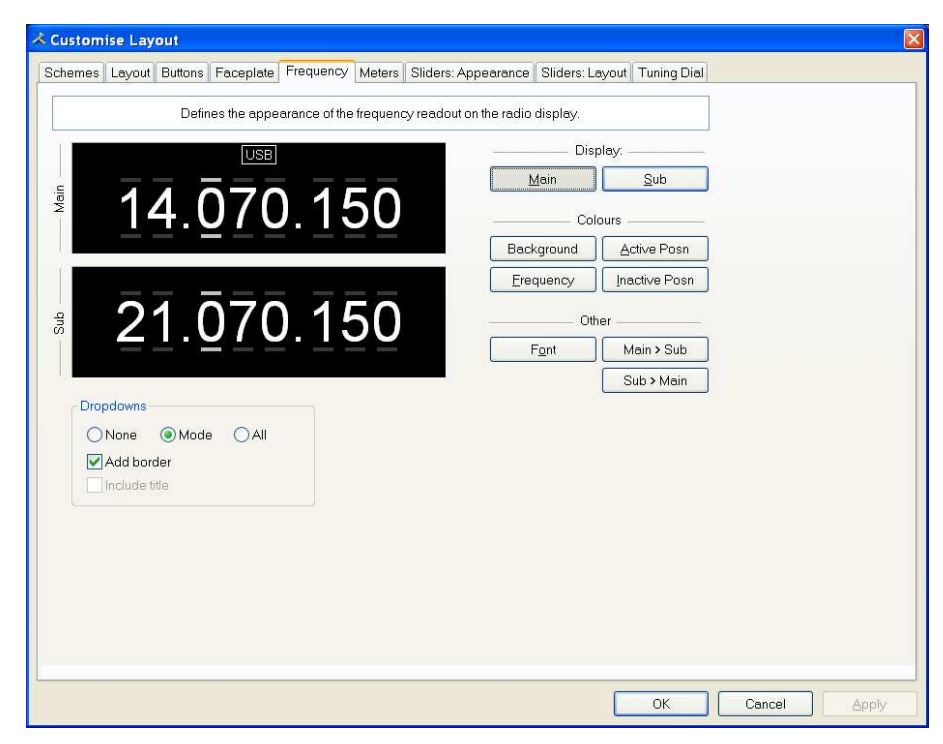

Si votre émetteur supporte l'accès simultané à deux VFO (Kenwood, certains Yaesu) alors HRD affichera les deux VFO, sinon un seul sera affiché.

Sélectionnez d'abord le VFO que vous souhaitez modifier – principal ou secondaire.

Les couleurs que vous pouvez réglez sont :

- Fond,
- Fréquence les chiffres,
- Position Active les traits sur et sous le chiffre sélectionné,
- Position Inactive les traits sur et sous les autres chiffres,

La fonte peut également être changée, utilisez les boutons Main > Sub et Sub > Main pour copier les réglages entre VFO.

#### Dropdowns

Les boutons déroulants (Mode, Filtre...) peuvent être affichés au-dessus de l'affichage de la fréquence principale.

Choisissez :

- Aucun (pas de bouton déroulant),
- *Mode* (seulement le bouton déroulant Mode) ou
- *All* (tous les boutons déroulants).

Si *Mode* ou *All* sont sélectionnés vous pouvez cocher *Add Border* pour ajouter une bordure autour du texte.

Si *All* est sélectionné vous pouvez cocher *Include Title* pour ajouter le nom du bouton déroulant (s'il y a de la place).

## Meters

| chemes Layout Buttons Faceplate Frequency Mete | rs Sliders: Appearance Slide     | rs: Layout Tuning Dial                                                                                                    |  |  |
|------------------------------------------------|----------------------------------|----------------------------------------------------------------------------------------------------|--|--|
| Defines the app                                | earance of the bar meters on the | radio display.                                                                                                    |  |  |
| S6 IIIIIIIIIIIIIIIIIIIIIIIIIIIIIIIIIIII        | Show peak reading                |                                                                                                    |  |  |
| S+20 IIIIIIIIIIIIIIIIIIIIIIIIIIIIIIIIIIII      |                                  |                                                                                                    |  |  |
| S+60                                           | S Meter - TX mode                |                                                                                                    |  |  |
| High Position                                  | Main: PWR 💌                      | The value must be supported by the radio.                                                                                     |  |  |
| · · · · · · · · · · · · · · · · · · ·          | Sub: REF 💌                       | Kenwood radios display the value selected with the<br>Meter slider (TS-480, TS-2000) or the SWR / Comp /<br>ALC / dB buttons. |  |  |
| Colours                                        | S-Meter - Updates                |                                                                                                    |  |  |
| Background Text                                | Always update when c             | hanging frequency (slower performance)                                                                                        |  |  |
| Bars: Low Bars: High Bars: Eree                |                                  |                                                                                                    |  |  |
|                                                |                                  |                                                                                                    |  |  |
|                                                |                                  |                                                                                                    |  |  |
|                                                |                                  |                                                                                                    |  |  |
|                                                |                                  |                                                                                                    |  |  |
|                                                |                                  |                                                                                                    |  |  |
|                                                |                                  |                                                                                                    |  |  |

Le design des bargraphes a été très influencé par ma fidèle chaine hifi Sony, qui me rend toujours de bon service ici au centre de développement de HRD, même après 15 ans de mauvais traitements.

Les couleurs Background et Text, ça semble évident.

Il y a trois couleurs de graduation :

- Bars : Low la couleur de la première barre,
- *Bars : High –* la couleur à la position définie par le curseur High Position, et
- Bars : Free la couleur des barres inactives (vides).

Si vous cochez Show peak reading la valeur de la dernière crête est affichée.

Quand HRD est en mode émission, la valeur du S-mètre est remplacée par les boutons déroulants *Main* et *Sub*, la valeur que vous avez choisie *doit être affichée par HRD dans le coin supérieur droit de l'affichage*. Pour les émetteurs Kenwood, la valeur à afficher est sélectionnée avec les curseurs ou les boutons individuels (SWR / Comp / ALC / dB).

Si vous cochez l'option *Always update...* alors le S-mètre est mis à jour quand vous changez la fréquence – il en résulte une baisse des performances.

## **Sliders : Appearance**

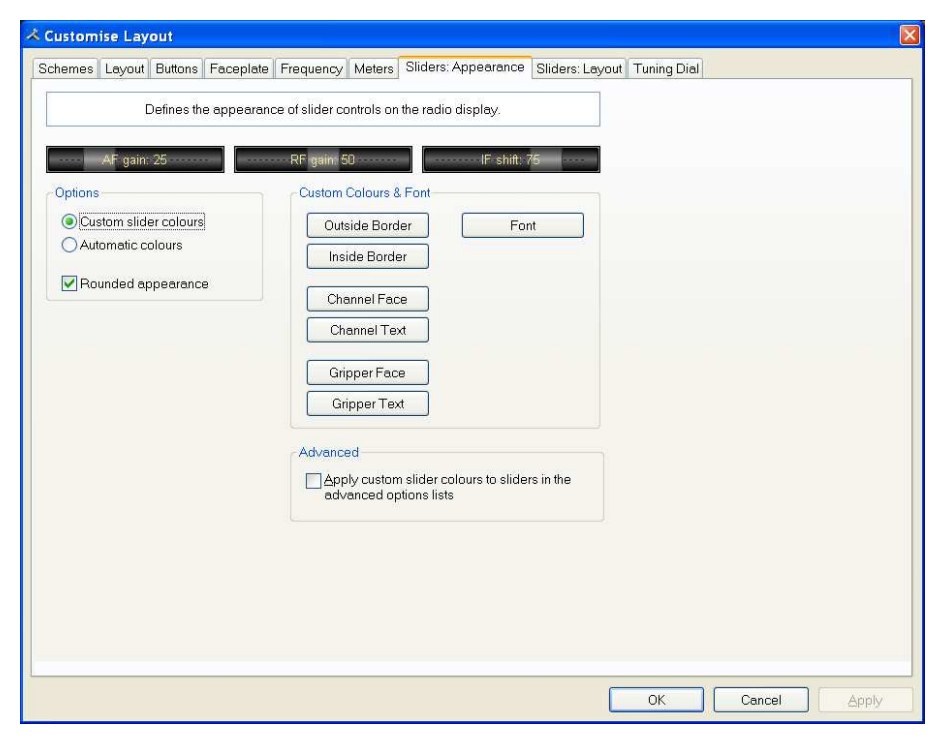

S'ils sont supportés par votre émetteur, les curseurs apparaissent au bas de l'affichage. C'est ici que vous définissez l'apparence des curseurs.

Ces couleurs sont appliquées aux curseurs dans la fenêtre de sélection *Advanced* (sélectionnez *Advanced* dans le menu *View*).

## **Sliders : Layout**

| chemes Layout     | Buttons    | Faceplate Frequency        | / 1        | leters 🛛 Sliders: Appea    | anc   | Bilders: Layout | Funing Dia | 1 |  |
|-------------------|------------|----------------------------|------------|----------------------------|-------|-----------------|------------|---|--|
|                   |            | Defines the layout of slic | derc       | ontrols on the radio dis   | play  |                 |            |   |  |
| Badio: TS-480     |            | (If your radio is a        | noti       | n the list then no sliders | are   | available)      |            |   |  |
| ounut O Dofor     | JH ()      |                            |            |                            |       |                 |            |   |  |
| ayour. Itayouria  | n O.       |                            | . <u>.</u> |                            | (1000 |                 | 1000       |   |  |
| AF gain           | *          | RFgain                     | ~          | RFpower                    | *     | Mic gain        | *          |   |  |
| Noise blanker     | ¥          | Noise reduction            | *          | VOX gain                   | *     | VOX delay       | *          |   |  |
| Squelch           | ×          | IF shift                   | ~          | Keyer speed                | ~     | Break-in delay  | ~          |   |  |
|                   | *          |                            | *          |                            | *     |                 | *          |   |  |
|                   | *          |                            | ~          |                            | *     |                 | ~          |   |  |
|                   | *          |                            | *          | 20                         | ٣     |                 | *          |   |  |
| Notes             |            |                            |            |                            |       |                 |            |   |  |
| Changes are sav   | ed imm     | ediately                   |            |                            | n     |                 |            |   |  |
| Empty rows are r  | iot displa | ayed                       |            | <u>Clear All</u>           | J     |                 |            |   |  |
| Show / hide slide | rs-use     | 'View' menu                |            | <u>↓</u> oad Defaults      | J     |                 |            |   |  |
|                   |            |                            |            |                            |       |                 |            |   |  |
|                   |            |                            |            |                            |       |                 |            |   |  |
|                   |            |                            |            |                            |       |                 |            |   |  |
|                   |            |                            |            |                            |       |                 |            |   |  |
|                   |            |                            |            |                            |       |                 |            |   |  |
|                   |            |                            |            |                            |       |                 |            |   |  |
|                   |            |                            |            |                            |       |                 |            |   |  |

C'est ici que vous choisissez les curseurs à afficher. Vous pouvez définir jusqu'à 6 dispositions, par exemple une pour la BLU et une autre pour la CW.
# **Tuning Dial**

| chemes Layout Buttons                       | Faceplate | Frequency    | Meters   | Sliders: A | opearance | Sliders: La       | yout Tur   | ning Dial        |             |          |
|---------------------------------------------|-----------|--------------|----------|------------|-----------|-------------------|------------|------------------|-------------|----------|
| Colours                                     |           | -24          | Decemb   | er 2005    |           | Options           |            | 08:5             | 51:20       |          |
| Background                                  |           |              |          |            |           |                   |            |                  |             |          |
|                                             | Fino      | hitin        | Lint     | i i i li i | (L) () I  | Contra C          | i Li i i I | <b>Tradition</b> | Linkin      | L        |
| Title: "Uptions"<br>Title: Clock Frequency  | Fille     | Tates of the | 1121     |            |           | 7.000             |            |                  | 1           |          |
| -                                           |           | 7.048.8      | 7.04     | 9.2        | .049.0    | 1.050.0           | 1.05       | 0.4 7.0          | U.V 8.UCL   | 91.2     |
| Band Button: Text                           |           |              |          | BSP        | 10m       | 15m 20m           | n 40m      | 80m              |             |          |
| Band Button: Face                           |           |              |          |            |           | Allocated Toronto | -          | 1                |             |          |
|                                             |           |              |          |            |           |                   |            |                  |             | - 101    |
| -ine Line<br>Fine Text                      | 80m       | بتليتني      | بيليت    | ىتىتلىت    |           | بيتليت            | بتبيلي     | ببليتيا          | بالتبتاية   | 81       |
| Fine Inside                                 | 3         |              |          | 3.575 3.   |           |                   |            | 700 3.725        | 3,750 3,775 |          |
| Fine Hotspot                                |           |              |          |            |           |                   |            |                  |             | 1 (1997) |
| -                                           | 40m       | hindle       | The last | ta Leren   | Lenn F    | en el co          | a bar n    | dan mbar         | mila mila   | 4        |
| Normal (80m) Line                           | 7         | 000 7 025    | 7 050    | 7 075 7    | 100 7.12  | 5 7150            | 7175 7     | 200 7 225        | 7 250 7 275 | 7 300    |
| Normal (80m) Lexit                          |           |              | 1.000    |            | 100 1.112 |                   |            |                  |             |          |
|                                             | 20m       |              |          |            |           |                   |            | Tulund           |             |          |
| Active (40m) Line                           | 4         | 4 000 1      | 4 050    | 14 100     | 14.1      | 50 1/             | 4 200      | 14.250           | 14 300      | 14 350   |
| Active (40m) Text                           |           |              |          |            |           |                   |            |                  |             |          |
| Active (40m) Inside<br>Active (40m) Hotopot | 15m       |              |          |            |           |                   | È rer rer  |                  |             |          |
| Holive (Holi) Holopol                       | 57        | 1.000 21.0   | 50 21    | 100 21     | 150 21    | 200 21            | 260 21     | 300 21.3         | 50 21 400   | 21.450   |
|                                             | -         |              |          |            |           |                   |            |                  |             |          |
|                                             | 10m       |              |          |            |           |                   |            |                  |             |          |
| Fault                                       | 2         | 8 000        | 28 250   | 28 500     | 1 28      | 750               | 29 000     | 29.250           | 29 500      |          |
| Funis<br>Title: "Ontione"                   |           |              |          |            |           |                   |            |                  |             |          |
| Title: Clock Frequency                      |           |              |          |            |           |                   |            |                  |             |          |
| Band Buttons                                |           |              |          |            |           |                   |            |                  |             |          |
| Band Titles                                 |           |              |          |            |           |                   |            |                  |             |          |
| Band Frequency                              | 12        |              |          |            |           |                   |            |                  |             |          |
|                                             | Alian ha  | nd huttons   | Ho       | rz: Centre | ~ 1       | /ert Centre       | *          |                  |             |          |
|                                             |           | and buttonio | 110      | e. Ochie   |           | vene joenne       |            |                  |             |          |

Ici vous définissez les couleurs, la fonte et la position des boutons de bandes.

# **Options du programme**

## Introduction

Utilisé pour définir différentes fonctionnalités de HRD, *Program Options* peut être sélectionné dans le menu *Tools*, ou en cliquant le bouton *Options*.

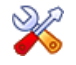

## Accelerators

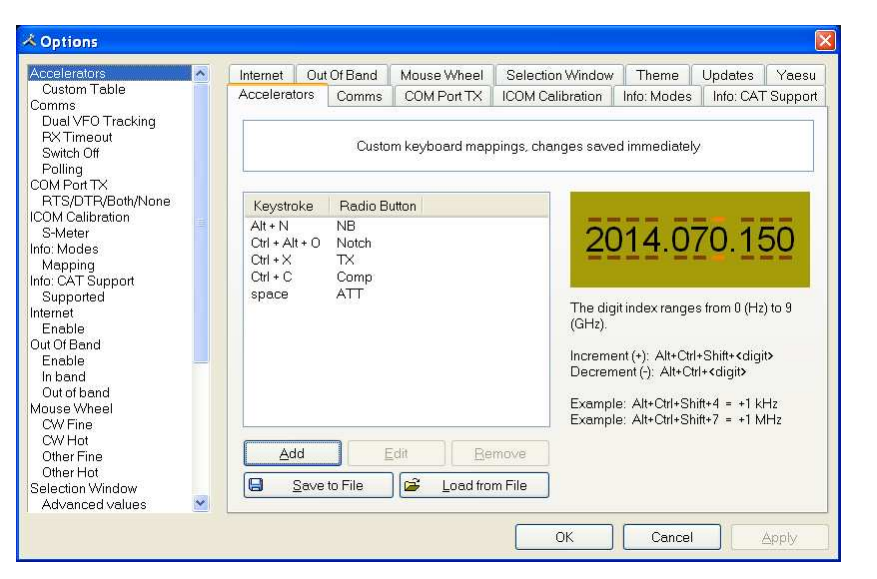

Définissez les raccourcis-clavier ou à l'aide d'interfaces comme le Griffin Powermate.

Quand vous cliquez sur Add une fenêtre de définition s'affiche.

| Def                                                                                                    | ine a keyboard combination                                                      |                                                                                                    |
|----------------------------------------------------------------------------------------------------|---------------------------------------------------------------------------------|----------------------------------------------------------------------------------------------------|
| Keyboard Combination<br>Key: W Alt V<br>= Ham Radio Deluxe Option<br>Arrow Keys<br>OUp ODown OLeft OE<br>HRD Button<br>IExt. Tune | Ctrl Assigned<br>Alt+N<br>Ctrl+Alt+O<br>Ctrl+Alt+O<br>Ctrl+C<br>Ctrl+X<br>space | Reserved           Ait + A           Ait + Cri + D           Ait + Cri + F1           Ait + Cri + F2           Ait + Cri + F2           Ait + Cri + B           Cri + B           Cri + F5           Cri + F5           Cri + F6           Cri + F8           Cri + M |

Ici Ctrl+Alt+W est assigné au bouton *Tune*. Des combinaisons au clavier sont assignées pour afficher les boutons et les flèches.

Le menu HRD a pré-assigné des raccourcis, ceux-ci ne peuvent être redéfinis.

#### Comms

| Comms 🔨                                                                                                    | Internet                      | Out Of Band                                                           | Mouse Wheel          | Selection Window                                                                                                    | Theme | Updates | Yaesu |  |  |  |  |
|----------------------------------------------------------------------------------------------------|-------------------------------|-----------------------------------------------------------------------|----------------------|----------------------------------------------------------------------------------------------------|-------|---------|-------|--|--|--|--|
| Dual VFO Tracking<br>RX Timeout                                                                              | Accelerat                     | Accelerators Comms COM Port TX ICOM Calibration Info: Modes Info: CAT |                      |                                                                                                    |       |         |       |  |  |  |  |
| Polling<br>COM Port TX                                                                                       |                               | Communications options, restart to apply new values.                  |                      |                                                                                                    |       |         |       |  |  |  |  |
| RTS/DTR/Both/None<br>ICOM Calibration<br>S-Meter<br>Info: Modes<br>Mapping<br>Info: CAT Support<br>Supported | Read T                        | îmeout<br>e default (500 m<br>is                                      | s) Spi<br>ela<br>cor | Specifies the maximum time, in milliseconds, allowed to<br>elapse between the arrival of two characters on the<br>communications line. |       |         |       |  |  |  |  |
| Internet<br>Enable<br>Out Of Band<br>Enable<br>In band<br>Out of band<br>Mouse Wheel<br>CW Fine              | Switch (<br>Pro<br>rad<br>sup | Off<br>Inpt to switch of<br>io when closing<br>oported by the re      | fthe (if<br>adio)    | Dual VFO Tracking<br>Track dual VFOs every refresh (not suitable for<br>slow comms connection). Recommended for<br>satellite tracking. |       |         |       |  |  |  |  |
| CW Hot<br>Other Fine<br>Other Hot<br>Selection Window<br>Advanced values<br>Tree expand                      | Polling<br>Onl<br>the         | ly poll radio if HI<br>active program                                 | RD is                | Refresh Interval (milliseconds)           100         300         500           200         400         1,000                          |       |         |       |  |  |  |  |

Normalement vous n'aurez pas à changer les valeurs par défaut.

- *Read timeout* timeout du port série.
- *Switch off* certains émetteurs comme le FT-817 peuvent être éteints grâce à une commande CAT. Si cette option est sélectionnée, il vous sera proposé d'éteindre l'émetteur.
- Polling pour réduire la charge CPU des PC lents.
- *Dual VFO tracking* si sélectionné, les deux VFO sont mis à jour à chaque rafraîchissement. Utile seulement en cas de Poursuite de satellites (page 10).
- *Refresh interval* l'intervalle entre deux rafraichissements de l'affichage.

# **COM Port TX**

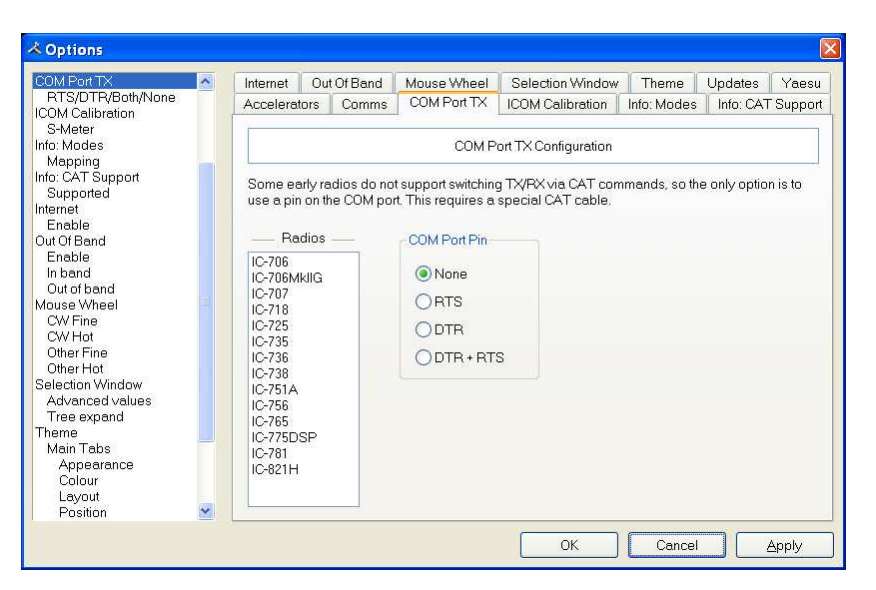

Certains vieux émetteurs ICOM ne supportent pas le passage entre émission et réception en utilisant des commandes CAT. La seule manière d'activer le passage en émission et réception par ordinateur est de commuter une broche du port COM.

Vous aurez besoin d'un câble CAT spécial si vous choisissez cette option.

## **ICOM** Calibration

| ICOM Calibration  | ~ | Internet  | Out O      | fBand     | Mouse Wheel                    | Selection Window        | Theme       | Updates      | Yaesu   |
|-------------------|---|-----------|------------|-----------|--------------------------------|-------------------------|-------------|--------------|---------|
| S-Meter           |   | Accelerat | ors I      | Comms     | COM Port TX                    | ICOM Calibration        | Info: Modes | Info: CAT    | Sunnort |
| nfo: Modes        |   | 1.0001010 |            |           |                                |                         |             | 1 110. 01 11 | ouppon  |
| Mapping           |   | Children  | colibro    | tion ICC  |                                | o road from the radia i | hotupon 0 c | and OEE this | munt    |
| Info: CAT Support |   | bo celib  | retad fa   | r tho red | io model coloctor              | holow                   | speweenou   | una 200, uno | muse    |
| Supported         |   | De Cuilo  | nated to   | une ruu   |                                |                         |             |              |         |
| internet          |   | -         |            |           |                                |                         |             |              | 100     |
| Enable            |   | -         |            | _         |                                |                         |             |              |         |
| Out Of Band       |   | S9+10     |            |           |                                |                         |             |              |         |
| Enable            |   |           |            |           |                                |                         |             |              |         |
| In band           |   |           | -          |           |                                |                         |             |              |         |
| Out of band       |   | Radio:    | IC-70      | 13        | *                              |                         |             |              |         |
| Mouse Wheel       |   |           |            |           |                                |                         |             |              |         |
| CW Fine           |   | Offect    | 0          | *         |                                |                         |             |              |         |
| CW Hot            |   | Olisec    |            | ×         |                                |                         |             |              |         |
| Other Fine        |   | Scale:    | 12         | *         | nor c-motor unit               | (6db)                   |             |              |         |
| Uther Hot         |   | ocore.    |            | ×         | per o motor anic               | (000)                   |             |              |         |
| Selection Window  |   | 20.000    | -          |           |                                |                         |             |              |         |
| Advanced values   |   | ✓ Test    |            |           | · · · · · <mark>,</mark> · · · | E R. R. R. R. T. L.     |             |              |         |
| I ree expand      |   |           |            |           |                                | 12                      | п           |              |         |
| ineme             |   |           | L          |           |                                |                         |             |              |         |
| Main Labs         |   |           |            |           | _                              |                         |             |              |         |
| Appearance        |   |           | <b>e €</b> | Res       | store Default                  |                         |             |              |         |
| Colour            |   |           | -          |           |                                | -                       |             |              |         |
| Layout            |   |           | Note:      | Chano     | ges are applied ir             | nmediately.             |             |              |         |
| Position          |   |           |            | The IC    | C-706 and IC-706N              | Ikll do not support the | S-meter.    |              |         |
| wenus, i oolbars  |   |           |            |           |                                |                         |             |              |         |
| heme              | ~ |           |            |           |                                |                         |             |              |         |

Les émetteurs ICOM renvoient une valeur de S-mètre entre 0 et 255, normalement 0 correspond à S0, 12 à S1 et ainsi de suite.

Comme une valeur de S-mètre équivaut à 6 dB, l'algorithme appliqué divise la valeur renvoyée par 2 pour obtenir des dB, puis divise les dB par 6 pour obtenir des points S.

D'autres émetteurs comme l'IC-706 ont une logique différente – utilisez les valeurs *Offset* et *Scale* pour ajuster les valeurs renvoyées de façon que le S-mètre de HRD corresponde au S-mètre de votre émetteur.

## Info : Modes

| nfo Modes 🛛 💡                                | Internet          | Out               | Of Band                 | Mous                  | e Wheel                    | Sele           | ection Wind         | low   | Theme         | Updates     | Yaesu    |
|----------------------------------------------|-------------------|-------------------|-------------------------|-----------------------|----------------------------|----------------|---------------------|-------|---------------|-------------|----------|
| Mapping<br>nfo: CAT Support                  | Accelerat         | ors               | Comms                   | СОМ                   | PortTX                     | ICON           | / Calibratio        | in    | Info: Modes   | Info: CA    | T Suppor |
| Supported<br>Itemet<br>Enable<br>Jut Of Band | Mappin<br>Ham Re  | g betw<br>adio De | een the ir<br>eluxe dev | nternal H<br>velopers | am Radio I<br>to list mode | Delux<br>e sup | e (Progran<br>port. | 1) mi | odes and a ra | dio. For us | se by    |
| In band                                      | IC-R75            |                   | ~                       | Status                | Program                    | 1              | TS-480              |       | CAT Comm      | hand        | ^        |
| Out of band                                  | IC-R850           |                   |                         | ✓ OK                  | AM                         | ->             | AM                  | =>    | MD5           | estanyid .  |          |
| Out Fine                                     | IC-R900           | J                 |                         | & OK                  | AMIND                      | ->             | AM                  | =>    | MD5           |             |          |
| CWFINE                                       | Jupiter           |                   |                         | OK.                   | CW                         | ->             | CW                  | =>    | MD3           |             |          |
| Other Fine                                   | K2 Dam            |                   |                         | OK OK                 | CW(N)                      | ->             | CW                  | =>    | MD3           |             |          |
| Other Hot                                    | NDD-E3            | 5                 |                         | OK                    | CW-B                       | ->             | CW-B                | =>    | MD7           |             |          |
| ection Window                                | Orion             | J.                |                         | OK                    | CW-B(N)                    | ->             | CW-B                | =>    | MD7           |             |          |
| Advanced values                              | Orion: D          | emo               |                         | OK                    | DIG                        | ->             | USB                 | =>    | MD2           |             |          |
| Tree expand                                  | PCB-100           | 10                |                         | & OK                  | FM                         | ->             | FM                  | =>    | MD4           |             |          |
| heme                                         | B-5000            |                   |                         | NOK.                  | EM(N)                      | ->             | FM                  | =>    | MD4           |             |          |
| Main Tabs                                    | RX-350            |                   |                         | A OK                  | ESK                        | ->             | ESK                 | =>    | MD6           |             |          |
| Appearance                                   | SDR-10            | 00                |                         | A OK                  | ESK-B                      | ->             | ESK-B               | =>    | MD9           |             |          |
| Colour                                       | TS-1405           | 3                 |                         | NOK                   | LSB                        | ->             | LSB                 | =>    | MD1           |             |          |
| Layout                                       | TS-2000           |                   |                         | OK OK                 | PKT                        | ->             | LISB                | =>    | MD2           |             |          |
| Position                                     | TS-2000           | : Dem             | o 💳 🛛                   | NOK.                  | PSK                        | ->             | LISB                | =>    | MD2           |             |          |
| Menus, Toolbars                              | TS-4405           | 3                 |                         | * 011                 | DOK                        |                | 100                 |       | 1000          |             | ×        |
| Theme<br>odates                              | TS-450S<br>TS-480 |                   | <b>~</b> (              | Progr                 | am -> radio                | (              | 🔵 Radio -:          | pro   | gram          | <u>⊻</u> i  | ewer     |

Principalement utilisé par l'équipe de développement de HRD, tous les modes pour chaque émetteur sont affichés. Pour chaque mode, un mappage avec le mode correspondant dans HRD est affiché.

# Info : CAT Support

| 🔺 Options                                                                                                    |                                                                                                 |                          |                                  |                                                                                                    |                                                                                                    | 8                                                                                                    |
|----------------------------------------------------------------------------------------------------|-------------------------------------------------------------------------------------------------|--------------------------|----------------------------------|----------------------------------------------------------------------------------------------------|----------------------------------------------------------------------------------------------------|----------------------------------------------------------------------------------------------------|
| Info: CAT Support                                                                                                    | ^                                                                                               | Internet                 | Out Of Band                      | Mouse Wheel                                                                                                    | Selection Window                                                                                                    | Theme Updates Yaesu                                                                                                    |
| Supported                                                                                                    |                                                                                                 | Accelerato               | ors Comms                        | COM Port TX                                                                                                    | ICOM Calibration In                                                                                                    | fo: Modes Info: CAT Support                                                                                                    |
| Enable<br>Out Of Band<br>Enable<br>In band<br>Out of band                                                                                                    |                                                                                                 | The optio<br>list the im | ons currently ir<br>plemented co | nplemented for ea<br>mmands.                                                                                                    | ch radio. For use by Han                                                                                                    | n Radio Deluxe developers to                                                                                                    |
| Mouse Wheel                                                                                                    |                                                                                                 | IC-R75                   | ^                                | Category                                                                                                    | Option                                                                                                    | CAT Command                                                                                                    |
| CW Hine<br>CW Hot<br>Other Fine<br>Other Hot<br>Selection Window<br>Advanced values<br>Tree expand<br>Theme<br>Main Tabs<br>Appearance<br>Colour<br>Layout<br>Position<br>Menus, Toolbars<br>Theme<br>Updates | vneei e<br>te<br>tot<br>NVindow<br>ced values<br>xpand<br>abs<br>arance<br>ur<br>ut<br>tion<br> |                          | mo<br>)<br>0<br>Demo             | Advanced Basic<br>Advanced Basic<br>Advanced Basic<br>Advanced Basic<br>Advanced Basic<br>Advanced Basic<br>Advanced Basic<br>Advanced Basic<br>Advanced Basic<br>Advanced Basic<br>Advanced Basic | AF gain<br>Break-in delay<br>DSP logh cut<br>DSP low cut<br>IF shift<br>Keyer speed<br>Meter<br>Mic gain<br>Noise blanker<br>Noise reduction<br>RF gain<br>Speech proc. in | Cmd = AG0-03, Mir<br>Cmd = SD-04, Min<br>Cmd = SH-02, Min<br>Cmd = SH-02, Min<br>Cmd = SH-04, Min =<br>Cmd = SH-04, Min =<br>Cmd = RM-01-00-01, I<br>Cmd = RM-01-00-01, I<br>Cmd = RL-02, Min<br>Cmd = RL-03, Min<br>Cmd = RC-03, Min<br>Cmd = RC-03, Min<br>Cmd = RC-03, Min<br>Cmd = RC-03, Min<br>Cmd = RC-03, Min |
| Reminder<br>Yaesu<br>FTDX-9000                                                                                                    | ~                                                                                               | TS-480                   | <b>~</b>                         |                                                                                                    |                                                                                                    | Radios Viewer                                                                                                    |
|                                                                                                    |                                                                                                 |                          |                                  |                                                                                                    | ОК                                                                                                    | Cancel Apply                                                                                                    |

Principalement utilisé par l'équipe de développement de HRD, tous les modes pour chaque émetteur sont affichés.

Cliquez sur Radio pour obtenir la liste de tous les émetteurs supportés.

Pour afficher les commandes :

- 1. Sélectionnez un émetteur,
- 2. Cliquez sur Viewer.

## Internet

| Info: CAT Support             | ~          | Accelerate | Commo           | COM Dort TV        | ICOM Collibration      | Info: Madaa | Info: CAT   | Quened |
|-------------------------------|------------|------------|-----------------|--------------------|------------------------|-------------|-------------|--------|
| Supported                     | <u>si3</u> | Internet   | Dis Commis      | COMPUTER           |                        | milo, Modes | I IIIU. CAT | Suppon |
| Internet                      |            | internet   | Out Of Band     | Mouse wheel        | Selection window       | Ineme       | Opdates     | raesu  |
| Enable                        |            | 1          |                 |                    |                        |             |             |        |
| Out Of Band                   |            |            |                 | Intern             | et Access Options      |             |             |        |
| Enable                        |            |            |                 |                    | 10                     |             |             | 10     |
| In band                       |            | _          |                 |                    |                        |             |             |        |
| Out of band                   |            | 🖌 Enabl    | e internet acce | ss (DX Cluster, Ch | eck for Updates, etc.) |             |             |        |
| Mouse Wheel                   |            |            |                 |                    |                        |             |             |        |
| CW Fine                       |            |            |                 |                    |                        |             |             |        |
| CW Hot                        |            |            |                 |                    |                        |             |             |        |
| Other Fine                    |            |            |                 |                    |                        |             |             |        |
| Other Hot<br>Selection Window |            |            |                 |                    |                        |             |             |        |
| Advanced values               |            |            |                 |                    |                        |             |             |        |
| Tree expand                   |            |            |                 |                    |                        |             |             |        |
| Theme                         |            |            |                 |                    |                        |             |             |        |
| Main Tabs                     |            |            |                 |                    |                        |             |             |        |
| Appearance                    |            |            |                 |                    |                        |             |             |        |
| Colour                        |            |            |                 |                    |                        |             |             |        |
| Layout                        |            |            |                 |                    |                        |             |             |        |
| Position                      |            |            |                 |                    |                        |             |             |        |
| Menus, Toolbars               |            |            |                 |                    |                        |             |             |        |
| Theme                         |            |            |                 |                    |                        |             |             |        |
| Updates                       |            |            |                 |                    |                        |             |             |        |
| Reminder                      |            |            |                 |                    |                        |             |             |        |
| Yaesu                         |            |            |                 |                    |                        |             |             |        |
| FTDX-9000                     | <u> </u>   |            |                 |                    |                        |             |             |        |
|                               |            |            |                 |                    | OK                     | Coursel     |             | 6 h .  |
|                               |            |            |                 |                    | UK                     | Lancel      |             | Rbbiy  |

HRD est capable de détecter si vous avez une connexion Internet grâce à la commande InternetGetConnectedState(). Décochez cette option si vous n'avez pas d'accès Internet.

## **Out Of Band**

| ito: CAT Support                                                                                                    | ^ | Accelera                                                 | tors                                                                  | Comms                                      | COM Port TX | ICOM Calibration      | Info: Modes | Info: CAT Suppo |  |  |  |
|----------------------------------------------------------------------------------------------------|---|----------------------------------------------------------|-----------------------------------------------------------------------|--------------------------------------------|-------------|-----------------------|-------------|-----------------|--|--|--|
| Supported<br>Iternet                                                                                                    |   | Internet                                                 | Internet Out Of Band Mouse Wheel Selection Window Theme Updates Yaesu |                                            |             |                       |             |                 |  |  |  |
| Lit Of Band<br>Enable<br>In band<br>Out of band<br>Out of band<br>Outset Wheel<br>CW Fine<br>CW Hot<br>Other Fine<br>Other Fine<br>Other Hot<br>election Window<br>Advanced values<br>Tree expand<br>heme<br>Main Tabs<br>Appearance<br>Colour<br>Layout<br>Position<br>Menus, Toolbars<br>Theme<br>jodates<br>Reminder |   | Lin band of<br>ding way<br>Char<br>Out of be<br>chord.wa | le<br>/<br>ige<br>av<br>ge                                            | file:<br><u>E</u><br>ave file:<br><u>P</u> | Defines the | e Out Of Band warninç | js          |                 |  |  |  |

Configure les sons qui sont joués quand vous entrez ou sortez d'une bande.

# **Mouse Wheel**

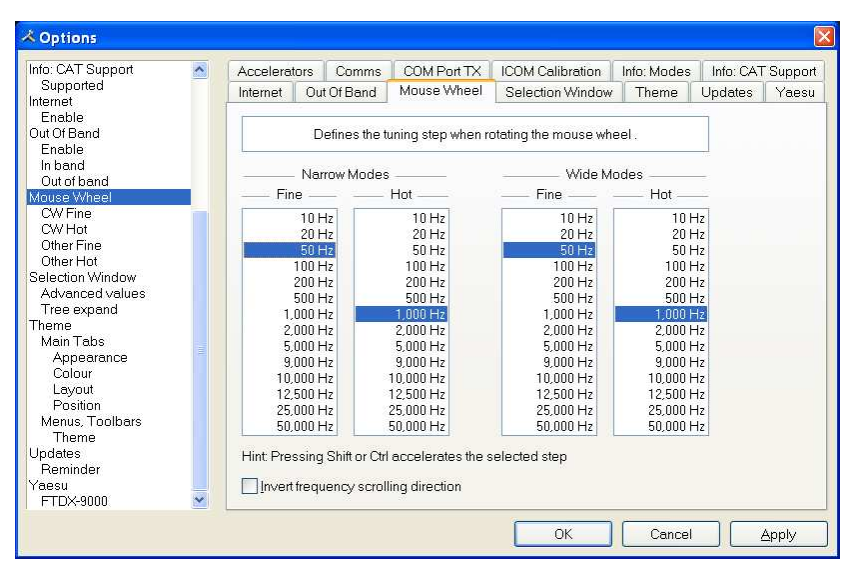

Définit le pas d'accord quand vous tournez la molette de la souris sur la barre de la bande active.

# **Selection Window**

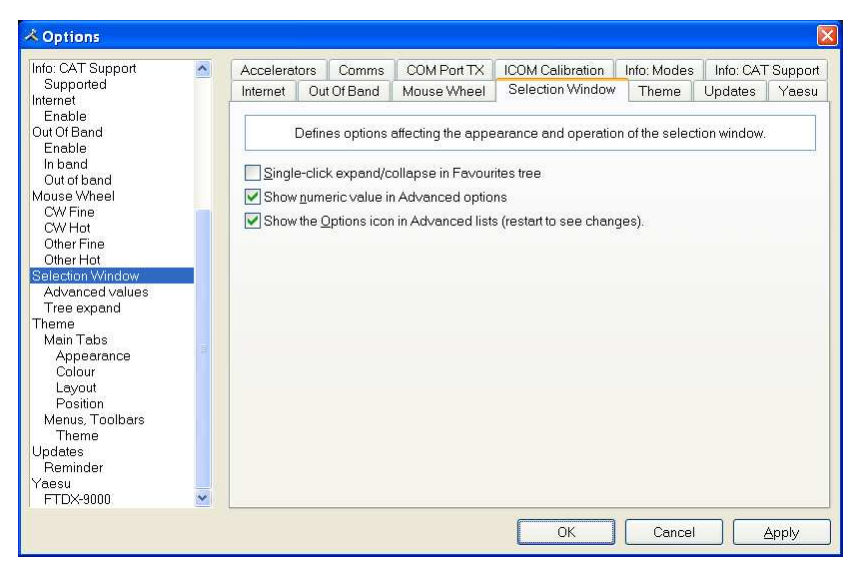

L'apparence et le fonctionnement de la fenêtre de sélection.

*Single-click* – normalement, l'arborescence des favoris est ouverte et fermée avec un double-clic. Cochez cette option pour l'activer avec un simple clic.

*Show numeric value* – les valeurs des curseurs de la fenêtre de sélection avancée sont affichées sur les curseurs.

Show the Options icon – support pour l'apparence des curseurs de la version 2.

#### Themes

| nfo: CAT Support                                  | ~ | Accelerators                  | s Comm                               | s COM Port TX        | ICOM (   | Calibration                    | Info: Modes   | o: Modes 🔰 Info: CAT Su |     |  |  |  |
|---------------------------------------------------|---|-------------------------------|--------------------------------------|----------------------|----------|--------------------------------|---------------|-------------------------|-----|--|--|--|
| Supported<br>nternet                              |   | Internet (                    | Out Of Banc                          | Mouse Wheel          | Select   | tion Window Theme Updates Yae: |               |                         |     |  |  |  |
| Enable<br>Dut Of Band<br>Enable                   |   | Main Tabs, Menus and Toolbars |                                      |                      |          |                                |               |                         |     |  |  |  |
| In band<br>Out of band                            |   | Main The                      | me                                   |                      |          | System Theme                   |               |                         |     |  |  |  |
| 1ouse Wheel<br>CW/Eine                            |   | OOffice                       | 2000                                 | ○ Native XP          |          | OBI                            | Je 🔘          | Default                 |     |  |  |  |
| CW Hot                                            |   |                               | XP                                   | Windows XP           |          | Öni                            | Ve            |                         |     |  |  |  |
| Other Fine<br>Other Hot                           |   | Office                        | Office 2003     Ometallic            |                      |          |                                |               |                         |     |  |  |  |
| election Window<br>Advanced values<br>Tree expand |   | Main Tab                      | Main Tabs (Show/Hide from View menu) |                      |          |                                |               |                         |     |  |  |  |
| Main Tabs                                         |   | Appeara                       | ance: Pro                            | perty Page 2003      | ~        | Bold s                         | elected       | Static fra              | ume |  |  |  |
| Appearance<br>Colour                              |   | Colour:                       | Offi                                 | ce 2003              | ~        | Syster                         | n colours     | Show icons              |     |  |  |  |
| Layout<br>Position                                |   | Layout:                       | Size                                 | e To Fit             | ~        | 🔽 OneNo                        | ote colours   |                         |     |  |  |  |
| Menus, Toolbars                                   |   | Position                      | *: Left                              |                      | ~        | Show i                         | n full screen |                         |     |  |  |  |
| pdates<br>Beminder                                |   | Client fra                    | me: Sin                              | gle Line             | *        |                                |               |                         |     |  |  |  |
| aesu<br>FTDX-9000                                 | ~ | *Position                     | n is only ap                         | plied to the Radio a | nd Logbo | ook tabs                       |               | Default                 | s   |  |  |  |

HRD utilise l'excellente bibliothèque de programmation de <u>Codejock Software</u> pour supporter les barres de menu, les tabulations et les panneaux détachés.

Les panneaux détachés sont des fenêtres optionnelles telles : *Bandscope*, *Calendar*, *DX Cluster*, *Logbook*, *Selection*, *Shortwave Database* et *WinKey*.

#### Main Theme

Choisissez quel thème visuel vous souhaitez – Office 2003 est acceptable par défaut.

#### System Theme

Lorsque vous choisissez Office 2003 ou Windows XP pour les menus et les barres d'outils vous pouvez choisir un thème système optionnel.

#### Main Tabs

Si vous avez plus d'une fenêtre principale ouverte – par exemple Radio et Logbook – alors les onglets sont une manière très pratique de naviguer entre les fenêtres.

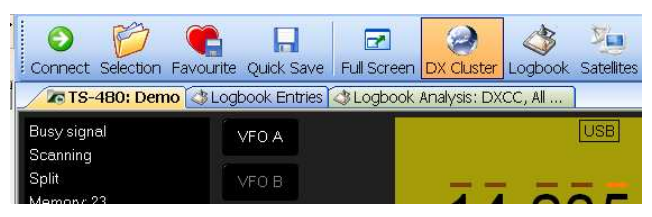

## **Updates**

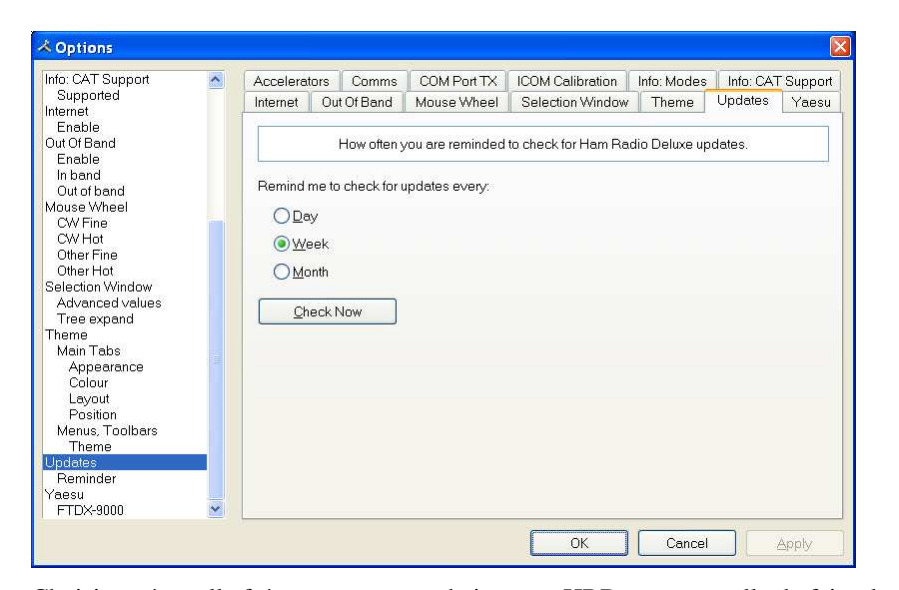

Choisissez à quelle fréquence vous souhaitez que HRD vous rappelle de faire des mises à jour.

# Yaesu

| Info: CAT Support | ~ | Accelerato                                                        | ors                                          | Comms       | COM Port TX | ICOM Ca  | dibration | Info: Modes | Info: CAT | Support |  |  |  |
|-------------------|---|-------------------------------------------------------------------|----------------------------------------------|-------------|-------------|----------|-----------|-------------|-----------|---------|--|--|--|
| Supported         |   | Internet                                                          | Out C                                        | fBand       | Mouse Wheel | Selectio | in Window | Theme       | Updates   | Yaesu   |  |  |  |
| Enable            |   |                                                                   |                                              |             |             |          |           |             |           |         |  |  |  |
| Dut Of Band       |   | Special options to get around Yaesu software oddities             |                                              |             |             |          |           |             |           |         |  |  |  |
| Enable<br>In band |   |                                                                   |                                              |             |             | a        |           |             |           | 70      |  |  |  |
| Out of band       |   | FTD                                                               | X-900                                        |             |             |          |           |             |           |         |  |  |  |
| louse Wheel       |   |                                                                   |                                              |             |             | 000      | A         |             |           |         |  |  |  |
| CW Fine           |   | Delay                                                             | after se                                     | etting a va | alue (ms)   | 200      | *         |             |           |         |  |  |  |
| Other Fine        |   | Delay I                                                           | Delay before reading a value (ms) 0 Defaults |             |             |          |           |             |           |         |  |  |  |
| Other Hot         |   | Watch the HRD forums and Yahool newsgroups for news of a software |                                              |             |             |          |           |             |           |         |  |  |  |
| Selection Window  |   |                                                                   |                                              |             |             |          |           |             |           |         |  |  |  |
| Tree expand       |   | upgrad                                                            | ae trom                                      | i raesu.    |             |          |           |             |           |         |  |  |  |
| heme              |   |                                                                   |                                              |             |             |          |           |             |           |         |  |  |  |
| Main Tabs         |   |                                                                   |                                              |             |             |          |           |             |           |         |  |  |  |
| Colour            |   |                                                                   |                                              |             |             |          |           |             |           |         |  |  |  |
| Layout            |   |                                                                   |                                              |             |             |          |           |             |           |         |  |  |  |
| Position          |   |                                                                   |                                              |             |             |          |           |             |           |         |  |  |  |
| Menus, Loolbars   |   |                                                                   |                                              |             |             |          |           |             |           |         |  |  |  |
| Indates           |   |                                                                   |                                              |             |             |          |           |             |           |         |  |  |  |
| Reminder          |   |                                                                   |                                              |             |             |          |           |             |           |         |  |  |  |
| aesu              |   |                                                                   |                                              |             |             |          |           |             |           |         |  |  |  |

Options spéciales pour les émetteurs Yaesu. En raison de spécificités dans le firmware du FTDX-9000 il est nécessaire d'attendre jusqu'à 250 ms après avoir envoyé une commande à l'émetteur. Avec un peu de chance Yaesu améliorera ceci dans le futur.

# Audio

### Introduction

HRD possède un enregistreur et un lecteur audio intégrés. Le but à long terme est d'ajouter automatiquement des clips audio dans le carnet de trafic.

## **Audio Grabber**

L'enregistreur audio stocke les données audio en fichiers MP3 en utilisant les balises MP3 pour stocker des informations sur les réglages de l'émetteur (ou n'importe quelle information qui vous semble importante).

Une alternative au MP3 pourrait être le format Windows Media (WMA) mais la programmation de fichiers WMA est plutôt compliquée.

Pour afficher l'enregistreur audio, cliquez sur Audio Grabber dans le menu Tools.

#### Record

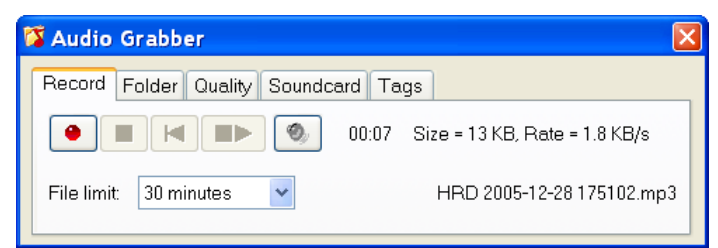

Ici vous avez les boutons d'enregistrement standard. De gauche à droite :

- Enregistrer,
- Stop,
- Annuler l'enregistrement en cours,
- Recommencer (ferme d'abord le fichier en cours),
- Recherche des fichiers MP3.

Vous pouvez aussi choisir une taille limite pour vos fichiers – un inconvénient du MP3 est que les balises sont écrites à la fin du fichier quand celui-ci est fermé, alors pour éviter de perdre des informations dans le cas d'un événement inattendu, il est préférable d'utiliser plusieurs petits fichiers.

#### Folder

| ሻ Audio Grabber 🛛 🛛 🕅                                              |
|--------------------------------------------------------------------|
| Record Folder Quality Soundcard Tags                               |
| Select Default Strowse                                             |
| C\Documents and Settings\Simon\Application Data\Simon Brown,\Audio |
| Changes are applied when you start recording                       |

Ici vous pouvez choisir dans quel dossier seront stockés vos fichiers MP3.

#### Quality

| 🛱 Audio Grabber 🛛 👔                          |                                                 |  |  |
|----------------------------------------------|-------------------------------------------------|--|--|
| Record Fold                                  | ler Quality Soundcard Tags                      |  |  |
| Bandwidth:                                   | 4.5 kHz (2 KB/s) Higher bandwidth = larger file |  |  |
| Quality:                                     | Very high 🛛 👻 Better quality = more CPU         |  |  |
| Changes are applied when you start recording |                                                 |  |  |

Ici vous sélectionnez la bande passante et la qualité. Les ordinateurs modernes ont plus qu'assez de puissance CPU pour traiter une très haute qualité. Une bande passante de 4.5 kHz est généralement acceptable à moins que vous n'enregistriez des émissions en WFM.

#### Soundcard

| 🕻 Audio Grabber                              |  |  |  |
|----------------------------------------------|--|--|--|
| Record Folder Quality Soundcard Tags         |  |  |  |
| Record from:                                 |  |  |  |
| Creative Sound Blaster PCI                   |  |  |  |
| Changes are applied when you start recording |  |  |  |

Sélectionnez la carte son que vous utilisez pour l'enregistrement.

#### Tags

| ሻ Audio Grabber |                               |       |  |  |
|-----------------|-------------------------------|-------|--|--|
| Record          | Folder Quality Soundcard Tags |       |  |  |
| Artist:         | TS-480                        | Apply |  |  |
| Album:          | 28/12/2005 17:07 UTC          |       |  |  |
| Title:          | 14.235.000, USB               |       |  |  |
|                 |                               |       |  |  |

Ici vous apercevez les valeurs stockés dans les balises MP3. Pour changer les valeurs, changez simplement le texte puis cliquez sur *Apply*.

## **Audio Browser**

Utilise le lecteur audio pour écouter des fichiers MP3.

| 🕅 Audio Browser (MP3 Files)          |                                                                     |          |        |                     |          |                  |      |
|--------------------------------------|---------------------------------------------------------------------|----------|--------|---------------------|----------|------------------|------|
| 🔗 🚷 😌                                | C:\Documents and Settings\Simon\Application Data\Simon Brown,\Audio |          |        |                     |          |                  |      |
| Select MP3 player:                   | Ham Rad                                                             | io Delux | e      | 1                   | ~        | Default          |      |
| MP3 Player                           |                                                                     |          |        |                     |          |                  |      |
|                                      |                                                                     |          |        | Speed -             |          |                  |      |
| Repeat                               | Play as <u>W</u> av                                                 | e file   |        |                     |          |                  |      |
| Eveny CCC                            |                                                                     |          |        |                     |          |                  |      |
| To:                                  |                                                                     |          |        |                     |          |                  |      |
| 0:00.0                               |                                                                     |          |        |                     |          |                  |      |
| Copy                                 | Delete                                                              |          | Move   | Renam <u>e</u>      | 13       | Audio Grabber    | T.   |
| Artist                               | Album                                                               |          | Title  | Description         | 6        | lrfan∨iew (Free) |      |
| File                                 |                                                                     | Size     | Artist | Album               | ]        | Title            | Yea  |
| HRD 2005-12-28 1<br>HRD 2005-12-28 1 | 175102.mp3                                                          | 13 KB    | TS-480 | 28/12/2005 16:51 UT | TC<br>TC | 14.235.000, USB  | 2005 |
| HRD 2005-12-28 180648.mp3 23 KB      |                                                                     |          | TS-480 | 28/12/2005 17:06 UT | ГС       | 14.235.000, USB  | 2008 |
| VHRD 2005-12-28 1                    | 180740.mp3                                                          | 12 KB    | TS-480 | 28/12/2005 17:07 UT | ГС       | 14.235.000, USB  | 2005 |
|                                      |                                                                     |          |        | 504 U.A.            |          | 8                |      |

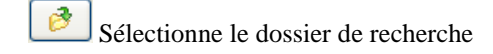

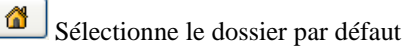

Rafraîchit le dossier en cours

Choisissez le lecteur MP3 – un lecteur MP3 basique est intégré à HRD, cependant vous pouvez choisir un autre lecteur, comme l'excellent Windows Media Player. Cliquez sur *Default* pour choisir le lecteur par défaut.

Peter PH1PH utilisait <u>IrfanView</u> – un excellent utilitaire.

#### **MP3 Player Options**

Choisissez un fichier à lire dans la liste au bas de la fenêtre.

| Joue le fichier sélectionné               |
|-------------------------------------------|
| Pause                                     |
| Recommence                                |
| Stop                                      |
| From                                      |
| Recommence depuis le début du fichier     |
| Définit la position actuelle comme 'From' |
| То                                        |
| >>> Jusqu'à la fin du fichier             |
| Définit la position actuelle comme 'To'   |

Utilisez les curseurs *From* et *To* pour sélectionner la partie du fichier que vous souhaiter réécouter. C'est utile pour déterminer ce qu'une station était exactement en train de transmettre.

#### **Other Options**

Les autres options sont :

- Copy copie les fichiers sélectionnés dans un autre dossier.
- Delete efface les fichiers sélectionnés.
- *Move* déplace les fichiers sélectionnés dans un autre dossier.
- *Rename* renomme le fichier sélectionné.
- Artist / Album / Title / Description change les balises MP3.

# **Commutation auxiliaire**

## Introduction

Un PC standard est équipé d'un port parallèle 8 bits qui peut être utilisé pour commuter des équipements auxiliaires comme des antennes, des filtres passebande et des amplificateurs.

Ham Radio Deluxe supporte le port parallèle grâce à un gestionnaire configurable et un affichage sur l'écran.

Les utilisations typiques de cette option sont de permuter des antennes, soit automatiquement en fonction du changement de bande, ou en choisissant une option dans le panneau Parallel Port de la fenêtre de sélection.

## Technologie

Le port parallèle envoie 8 bits en une fois. Le brochage d'un port parallèle est donné ci-dessous.

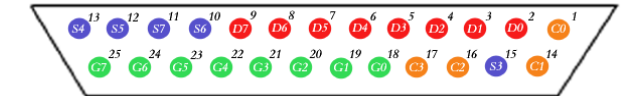

Les broches de données sont indiquées en rouge : D0 est la broche 2, D7 la broche 9.

Pour indiquer qu'un bit a une valeur de 1, une tension de 5V est envoyée dans la broche correspondante. L'absence de tension sur une broche correspond à la valeur 0. C'est une manière simple mais très efficace pour envoyer des informations numériques dans un câble analogique en temps réel.

## Gestionnaire

La fenêtre du gestionnaire se lance à partir du menu Tools > Parallel Port.

#### Définitions

Chaque définition consiste en :

• [X] Enabled selection – si décoché, la définition est ignorée lorsque Ham Radio Deluxe détecte une nouvelle fréquence. La définition est toujours affichée dans la fenêtre de sélection si cette option est activée.

- Title une description de l'antenne ou de l'équipement qui sera commute lorsque la valeur sera sélectionnée.
- From l'extrémité inférieure de la gamme de fréquence.
- To l'extrémité supérieure de la gamme de fréquence.
- Port le port LPT qui sera commuté par la définition.
- D0-D7 la configuration des bits de données du port parallèle, chaque bit est soit à 1 (ON) soit à 0 (OFF). D0 est la broche 2, D7 la broche 9.

#### Adresses de ports

Les adresses par défaut des ports LPT1, LPT2 et LPT3 sont respectivement 0378, 0278 et 03BC. Si votre ordinateur a une configuration différente, sélectionnez simplement l'adresse qui correspond au port.

Vous trouverez l'adresse du port dans les réglages du *Gestionnaire de périphériques* dans le *Panneau de configuration*.

| System Properties                                                                                                    |                                                                                    |                 |                                                                        | 2 🛛                          |  |
|----------------------------------------------------------------------------------------------------|------------------------------------------------------------------------------------|-----------------|------------------------------------------------------------------------|------------------------------|--|
| General Computer Name                                                                                                    | Hardware Adva                                                                      | inced           | Automatic Updates                                                      | Remote                       |  |
| Device Manager<br>The Device Manager<br>The Device Manager<br>of any device.<br>Device Manager<br>The Action View Help<br>Display adapters<br>Display adapters<br>Display adapters<br>Display controllers                                                                                                    | anager lists all the<br>Use the Device<br>S &<br>CP Printer Port<br>General Port S | e hard<br>Mana  | ware devices installed<br>ger to change the prop<br>Device Manager<br> | d on<br>perties<br>Xesources |  |
| Exercise Fore Declary Direct Declary Direct De |                                                                                    |                 |                                                                        |                              |  |
|                                                                                                    | Resource ty                                                                        | pe S            | Setting                                                                |                              |  |
| <ul> <li></li></ul>                                                                                                    | I/O Range I/O Range II/O Range II/O Range                                          | 9 0<br>9 0<br>0 | 378 - 037F<br>778 - 077B<br>3                                          |                              |  |
| <ul> <li>Ports (COM &amp; LPT)</li> <li>Ports (COM &amp; LPT)</li> <li>Communications Port (</li> <li>COM Printer Port (LPT1)</li> </ul>                                                                                                    | Setting based                                                                      | on:             | Current configuration                                                  | ×                            |  |
|                                                                                                    | Conflicting dev                                                                    | vice lis        | ☑ Use automatic se                                                     | ttings Change Setting        |  |
| Storage volumes                                                                                                    | No conflicts.                                                                      |                 |                                                                        | 8                            |  |
|                                                                                                    |                                                                                    |                 |                                                                        | OK Cancel                    |  |

Dans l'exemple ci-dessus de Windows XP l'adresse de base est 0378.

#### **Divers**

Les options sont :

• *Auto-switch* : quand la fréquence affichée par Ham Radio Deluxe change, une scrutation de la configuration du port parallèle est

effectuée et le port parallèle est commuté dans la configuration de la première définition qui correspond avec la nouvelle fréquence.

• *Selection window* : affiche un panneau Port parallèle dans la fenêtre de sélection principale de HRD. Consultez Selection Window à la page 10.

## Monitoring

La fenêtre de monitoring s'ouvre depuis le menu *Tools > Parallel Port*. Le monitoring :

- montre l'état actuel des broches de données pour un port parallèle sélectionné,
- vous permet de choisir une définition, et
- bascule directement les broches de données.

Le champ Définition montre la définition qui correspond à la sélection de broches actuelle (s'il y en a).

## Fenêtre de sélection

Pour afficher la fenêtre de sélection, choisissez l'option Fenêtre de Sélection dans le gestionnaire de Port Parallèle.

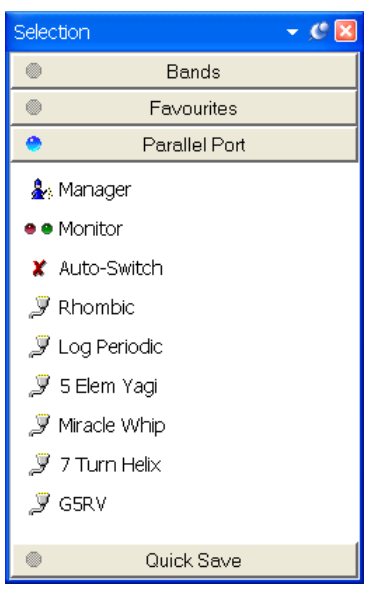

Les options sont :

- Manager démarre le gestionnaire de Port parallèle.
- *Monitor* démarre le monitoring de Port parallèle.
- *Auto-switch* si activé (coche) alors une correspondance est effectuée avec la première définition activée quand la fréquence change. Si désactivé (croix) alors aucune correspondance n'est faite.
- *Definitions* cliquez sur une définition pour l'appliquer au port.

L'icône indique si une définition a été active ou non. Les définitions désactivées peuvent être sélectionnées dans cette fenêtre, elles sont seulement ignorées quand une nouvelle fréquence correspond à une définition de la liste.

# Plans de bandes

### Introduction

Une fonctionnalité nécessaire d'un logiciel de radio entièrement personnalisable tel HRD est la définition des plans de bandes.

Les régions IARU ont leur propre plan de bandes, il n'y a pas de doutes qu'elles changeront dans le futur.

Considérons aussi le traditionnaliste qui n'a jamais touché un micro de sa vie et est seulement intéressé par les sous-bandes CW – il veut ses propres plans de bandes.

## Gestionnaire

| 🗮 Band La                                                                                                    | youts                                                                                                    |                                                 |                 |
|----------------------------------------------------------------------------------------------------|----------------------------------------------------------------------------------------------------|-------------------------------------------------|-----------------|
| <u>F</u> ile <u>E</u> dit                                                                                                    | <u>S</u> tatus                                                                                                    |                                                 |                 |
| 🗁 🖬 😌                                                                                                    | 🖀 🖻 📽 🗶                                                                                                    |                                                 |                 |
|                                                                                                    | 1                                                                                                    |                                                 |                 |
|                                                                                                    | Defir                                                                                                    | ie your own                                     | n band layouts  |
| Each lay                                                                                                    | out contains one or more t<br>1.8 MHz - 2.0 MHz,<br>3.5 MHz - 3.8 MHz,                                                                                                  | irequency r                                     | anges, example: |
| Status                                                                                                    | Layout                                                                                                    | Ranges                                          |                 |
| <ul> <li>✓ - OK-</li> <li>✓ - OK-</li> <li>✓ - OK-</li> <li>✓ - OK-</li> <li>✓ - OK-</li> <li>✓ - OK-</li> <li>✓ - OK-</li> <li>✓ - OK-</li> <li>✓ - OK-</li> <li>✓ - OK-</li> <li>✓ - OK-</li> <li>✓ - OK-</li> </ul> | 160m - 10m (Region 1)<br>160m - 10m (Region 2)<br>160m - 10m (Region 3)<br>160m - 70cm<br>60m (5 MHz)<br>6m (Detail)<br>Broadcast<br>Low Freq<br>Shortwave<br>VHF - UHF | 10<br>10<br>13<br>1<br>3<br>16<br>1<br>10<br>13 |                 |
| ОК                                                                                                    | Cancel                                                                                                    |                                                 | efaults         |

Pour démarrer le gestionnaire, choisissez Manager dans le menu Bands.

Ici vous voyez les définitions existantes. Dans le menu *Edit* vous avez les options attendues : *New*, *Copy*, *Modify* et *Delete*.

## Ajouter une définition

Dans cet exemple, un plan de bande est créé pour notre passionné de CW. Choisissez *New* dans le menu *Edit* pour créer une nouvelle définition en utilisant *Band Layout Editor*.

| 🕮 Band Layout Editor 🛛 🔀                                                                        |  |  |
|-------------------------------------------------------------------------------------------------|--|--|
| <u>File Edit M</u> ove                                                                          |  |  |
| 管 ha 留 × ナ →                                                                                    |  |  |
| Add at least one frequency range to the list below, example:<br>7.000.000 MHz to 7.100.000 MHz. |  |  |
| Title: CW Only                                                                                  |  |  |
| Enabled: 🔽                                                                                      |  |  |
| Frequency Ranges                                                                                |  |  |
| Status Band From MHz To MHz                                                                     |  |  |
|                                                                                                 |  |  |
| OK Cancel                                                                                       |  |  |

Dans le champ Title entrez CW Only.

Dans le menu *Edit* sélectionnez *New* pour définir une nouvelle gamme de fréquence.

- Dans le champ Band entrez 160m
- Dans le champ *From* entrez 1.800.000
- Dans le champ *To* saisissez 1.830.000
- Assurez-vous qu'*Enable* soit coché
- Cliquez sur OK

| Define        | Define Frequency Range |  |  |  |  |
|---------------|------------------------|--|--|--|--|
| <u>B</u> and: | 160m                   |  |  |  |  |
| <u>F</u> rom: | 1.800.000 MHz          |  |  |  |  |
| <u>T</u> o:   | 1.830.000 MHz          |  |  |  |  |
| ✓ Enable      |                        |  |  |  |  |
| OK Cancel     |                        |  |  |  |  |

Quand vous cliquez sur OK la gamme de fréquence est ajoutée au plan de bandes.

Répétez l'opération pour le 80m et le 40m :

- 80m, 3.5MHz à 3.55MHz,
- 40m, 7.0MHz à 7.05MHz.

Le plan de bandes ressemble maintenant à :

| 🕮 Band Layout Editor 🛛 🛛 🔀                                                                     |
|------------------------------------------------------------------------------------------------|
| <u>File E</u> dit <u>M</u> ove                                                                 |
| 1 1 1 1 1 1 1 1 1 1 1 1 1 1 1 1 1                                                              |
|                                                                                                |
| Add at least one frequency range to the list below, example:<br>7 000 000 MHz to 7 100 000 MHz |
| 7.000.000 WH 12 10 1.1 00.000 WH 12.                                                           |
| Title: CW Only                                                                                 |
|                                                                                                |
| Enabled: 🔽                                                                                     |
| Frequency Ranges                                                                               |
| Status Band From MHz To MHz                                                                    |
| ✓Enabled 160m 1.800.000 1.830.000                                                              |
| ✓ Enabled 80m 3.500.000 3.550.000                                                              |
| Enabled 40m 7.000.000 7.050.000                                                                |
|                                                                                                |
|                                                                                                |
| OK Cancel                                                                                      |
|                                                                                                |

Pour changer l'ordre des gammes de fréquences, sélectionnez une gamme et cliquez sur le menu *Move* ou sur les boutons  $\uparrow$   $\blacklozenge$ .

Quand vous avez fini votre nouveau plan de bandes cliquez sur *OK*. La définition *CW Only* est ajoutée aux plans de bandes. Dans la fenêtre Band Layouts cliquez sur *OK* pour enregistrer la définition et fermer la fenêtre.

## **Copier une définition**

Pour copier un plan de bande existant :

- Démarrez le Gestionnaire,
- Sélectionnez l'entité à copier,
- Choisir *Copy* dans le menu *Edit*,
- Entrez un nouveau titre,
- Changez les gammes de fréquence selon votre convenance,
- Cliquez sur OK.

## Sélectionner

Pour sélectionner un plan de bande, vous pouvez :

- 1. Ouvrir le panneau *Bands* dans la fenêtre de sélection (sélectionnez *Display* dans le menu *Bands*) et choisissez une valeur dans la liste, ou
- 2. Cliquer sur le titre de la bande 160m 10m (*Region 1*) dans le menu radio et choisir une nouvelle bande dans la fenêtre pop-up.

| y                       |                                                                                                    |        |  |  |
|-------------------------|----------------------------------------------------------------------------------------------------|--------|--|--|
| 2 160m - 10m (Region 1) |                                                                                                    |        |  |  |
|                         | Bands<br>160m - 10m (Region 1)<br>160m - 10m (Region 2)<br>160m - 10m (Region 3)<br>160m - 70cm<br>60m (5 MHz)<br>60m (5 MHz)<br>60m (5 MHz)<br>60m (5 ext)<br>Broadcast<br>Low Freq<br>Shortwave<br>VHF - UHF<br>CW Only | 10.2   |  |  |
| 24.930                  | Manager                                                                                                    | 24.950 |  |  |
|                         | 21.200 21.250                                                                                                    |        |  |  |

# **Support DDE**

## Introduction

HRD l'échange de données dynamique (DDE) pour la communication interprocessus.

Le DDE permet à deux ou plusieurs applications tournant simultanément d'échanger des données et des commandes.

Consultez aussi Programmes de tierce-partie à la page 10.

## Support disponible

Sélectionnez *DDE Monitor* dans le menu *Tools* pour afficher les éléments DDE supportés.

| 🗄 DDE Monitor 🛛 🔀                                                                                                    |                                                                                                    |  |  |  |  |
|----------------------------------------------------------------------------------------------------|----------------------------------------------------------------------------------------------------|--|--|--|--|
| All currently suppo                                                                                                    | rted DDE items (for software developers)                                                                                                    |  |  |  |  |
| Service: HRD_RADIO<br>Topic: HRD_CAT                                                                                                    | ⊻iewer                                                                                                    |  |  |  |  |
| Item                                                                                                    | Value                                                                                                    |  |  |  |  |
| HRD_BAND<br>HRD_BUTTON_STATUS<br>HRD_DOPPLER_DOWNLINK<br>HRD_DOPPLER_UPLINK<br>HRD_DROPDOWN_LIST<br>HRD_EXEC_RESULT<br>HRD_FREQUENCY<br>HRD_HERTZ<br>HRD_MODE<br>HRD_PRODUCT<br>HRD_RADIO<br>HRD_SAT_DOWNLINK_MODE<br>HRD_SAT_DOWNLINK_MODE<br>HRD_SAT_UPLINK<br>HRD_SAT_UPLINK<br>HRD_SAT_UPLINK_RADIO<br>HRD_SAT_UPLINK_RADIO<br>HRD_SMETER<br>HRD_SMETER_RAW<br>HRD_TRANSVERTER<br>HRD_TX_METERS | -2705.9<br>-8079.6<br>145.802.705<br>145802705<br>USB<br>Ham Radio Deluxe v3.3 Beta<br>TS-480: Demo<br>145800000<br>USB<br>145802705<br>435350000<br>LSB<br>435341920<br>S6<br>8 20<br>Off |  |  |  |  |

## Commandes

Les commandes ci-dessous sont supportées par HRD.

#### Add ADIF Record

ADIF <data>

Ajoute un enregistrement dans le logbook, l'enregistrement est fourni au format ADIF. Utilisé par PSK31 Deluxe.

#### Refresh

REFR button\_status

Rafraîchit tous les boutons.

REFR dropdown\_list

Rafraîchit tous les listes déroulantes.

#### Set Button

BUTN button\_title=value

Définit l'état d'un bouton. Pour les boutons normaux, la valeur est soit *ON* soit *OFF*.

Si le nom commence par @ alors c'est un bouton déroulant, la valeur doit être une valeur déroulante.

#### Set Dropdown

DROP button \_title=value

Sélectionne la valeur d'un bouton déroulant.

#### Set Frequency

FREQ <hertz> Règle la fréquence à la valeur définie en Hertz.

#### Set Mode

MODE <mode>

Règle le mode à la valeur souhaitée.

#### **Top Window**

TOPW

Amène la fenêtre de HRD en première position, en d'autres termes, place la fenêtre de HRD sur le devant de votre moniteur.

# **DX Cluster**

### Introduction

Un DX Cluster est un moyen pour les radioamateurs d'échanger des informations, en temps réel, au sujet de stations DX (ou d'autres stations amateurs intéressantes ou rares à la surface du globe).

(D'après <u>http://www.dxcluster.org/</u> par Dirk Koopman G1TLH)

Une station est paramétrée avec Packet Cluster et est reliée à une ou plusieurs stations ayant installé le logiciel. Ces nœuds, lorsqu'ils sont connectés, forment un cluster. Les clusters sont connectés entre eux, ce qui élargit le réseau. Les utilisateurs individuels se connectent aux nœuds sur une fréquence différente de celle qui relie les stations nodales. Les utilisateurs sont capables entre autres d'annoncer des spots DX ou des annonces relatives, d'envoyer des messages personnels, d'envoyer et recevoir des emails, de chercher et récupérer des données archivées, et d'accéder à des données provenant de bases de données.

(D'après http://www.dxcluster.org/ par Chuck K6PBT)

HRD supporte:

- Le web-cluster <u>OH2AQ</u> (l'original et le plus utilisé),
- Le propre web-cluster de <u>HRD</u>,
- Les connections directes à un nœud DX Spider en utilisant un client de DX cluster (qui utilise le protocole Telnet).

Les clusters OH2AQ et HRD sont également disponibles en utilisant votre navigateur Web.

#### OH2AQ

| DX Summit - Microsoft Intern             | et Explorer |                        |           |                                                                              |               |
|------------------------------------------|-------------|------------------------|-----------|------------------------------------------------------------------------------|---------------|
| Elle Edit View Favorites Tools           | Help        |                        |           |                                                                              | <b>1</b>      |
| <u>NO FRAMES</u><br>Spot Database Search |             | Ĩ₽                     | X         | CYPY Summit                                                                  | Ť             |
|                                          |             |                        |           |                                                                              |               |
| DX-SPOTS                                 | W9CA        | 24895.0                | PJ2/WB9Z  | Still here Jerry?                                                            | 2042 22 Dec 📤 |
| 25 50 HE 50 VHE                          | N9IW        | 24895.1                | PJ2/WB9Z  | calling cq                                                                   | 2009 22 Dec   |
| HE/CW HE/PHONE                           | NO9Z        | 24895.0                | PJ2/WB9Z  |                                                                              | 2001 22 Dec   |
| VIE/CW VIE/DUONE                         | N9IW        | 24950.0                | PJ2/WB9Z  | jerry tnx for 12m                                                            | 1956 22 Dec   |
| VHF/CW, VHF/PHONE                        | K7JE        | 24950.0                | PJ2/WB9Z  | 95 plus 10 into AZ                                                           | 1956 22 Dec   |
| <u>250, 1.000</u>                        | WOVA        | 24950.0                | PJ2/WB9Z  |                                                                              | 1954 22 Dec   |
| or <u>10.000</u> pieces.                 | K52G        | 24895.0                | TISCET    |                                                                              | 1951 22 Dec   |
| Most Wanted                              | DE 4PL      | 24967.0                | EA8/OZ5BE | maanii                                                                       | 1212 22 Dec   |
| SEND your own!                           | RD2DCC 0    | 24930.0                | DNEUZ     | IDDIII<br>CO DIC SICNDI                                                      | 1057 21 Dec   |
|                                          | DNEUZ       | 24095.1                | DNEUZ     | CQ BIG SIGNAL                                                                | 0833 21 Dec - |
| ANNOUNCEMENTS                            | MD/MTY      | 24095.0                | VETNS     | 59 ne-026                                                                    | 2136 20 Dec   |
| 25, 250, 1,000                           | WPANTY      | 24935.0                | VE7NS     | 59 NA-036                                                                    | 2012 20 Dec   |
| or 10 000 pieces                         | K4KAL-0     | 24935.0                | VE7NS     | Strong in GA.                                                                | 2019 20 Dec   |
| SEND your our                            | W5RY        | 24935.0                | VE7NS     |                                                                              | 2006 20 Dec   |
| SLITD YOU OWN.                           | KA2FIR      | 24930.0                | YV5B/B    |                                                                              | 1912 20 Dec   |
|                                          | KA2FIR      | 24930.0                | ZS6DN/B   |                                                                              | 1910 20 Dec   |
| w w v s                                  | DL7YS       | 24940.0                | DL7JRD    | cq on beacon, fb idea                                                        | 1008 19 Dec   |
| <u>25, 250, 1.000</u>                    | IZ5EKV      | 24930.0                | ZS6DN/B   | 599                                                                          | 1006 19 Dec   |
| or <u>10.000</u> pieces                  | LU3HY       | 24950.0                | ZD7VC     | 59 in LU                                                                     | 1418 18 Dec   |
|                                          | IW1QN       | 24950.0                | ZD7VC     | S9+ on my R8, strong and Easy                                                | 1415 18 Dec   |
| CUSTOM SPOTS                             | DL9NDC      | 24950.0                | ZD7VC     | IH74 55 - 59 Bruce in JN59                                                   | 1406 18 Dec   |
| 137kHz, 1.8MHz.                          | DL5FU       | 24895.0                | Z2/UA4WHX | fb sigs nw                                                                   | 1406 18 Dec   |
| 3.5MHz, 7MHz, 10MHz                      | W1ZT        | 24895.1                | Z2/UA4WHX |                                                                              | 1404 18 Dec   |
| 14MHz 18MHz                              | TISCBT      | 24895.2                | Z2/UA4WHX | Pse Beam To Costa Rica                                                       | 1403 18 Dec ⊻ |
| 21MHz 24MHz                              | -           |                        |           | S SPONSORED BY                                                               |               |
| 28MHz 50MHz                              |             | A                      |           | Ouoaao Valumbi                                                               | I.C.          |
| 70MHz 144MHz                             |             | V                      | OHZAQ     | - OHUAAQ NULUIU                                                              | 17            |
| 430MHz 1 2GHz                            |             | V                      | CU in t   | the Contest !                                                                |               |
| 10CUz                                    | 0.2         | 2                      | - 00 - P  | 10 W 0 D 52 W ++++++ ) W                                                     |               |
| Dessen Disital IOTA                      | 27 Aug ja   | 3qgi (13)<br>ako (12)  | T= 93, A= | 12, $K = 2$ , $K = 3$ NO STORMS=)NO :<br>12, $V = 2$ , NO STORMS , NO STORMS | e storms      |
| ORD Stallite Malei                       | 27 Aug K3   | 5kC (14)<br>7afy (11)  | T- 02 N-  | 12, $R = 2$ , NO STORMS ; NO STORM<br>12, $R = 2$ , NO STORMS -) NO STORM    | 9             |
| QRP, Satellite, Mobile                   | 26 Aug di   | 7aiv (11)<br>2aai (21) | T- 93, A= | 12, $R = 2$ , NO 310RM5=) NO 310RM<br>12 K= 2 P= 76 No storms=)No            | etorme        |
|                                          | 26 Aug ja   | 2441 (21)              | T- 00 R-  | 21 V= 2 D= 76 No storme=)No                                                  | storma Y      |

#### HRD

| http://dxcluste                                                          | er. ham-radio. cl                                                        | h - Hi | am Radio Deluxe                                                                            | e - DX Cluste                                                            | r Analysis - Microso                                                                                                | ft Internet                                             | Explorer 📃 🗖 🔀                                                                                                    |
|--------------------------------------------------------------------------|--------------------------------------------------------------------------|--------|--------------------------------------------------------------------------------------------|--------------------------------------------------------------------------|----------------------------------------------------------------------------------------------------|---------------------------------------------------------|----------------------------------------------------------------------------------------------------|
| Ele Edit ⊻iew                                                            | Favorites Tools                                                          | Help   | )                                                                                          |                                                                          |                                                                                                    |                                                         | AT                                                                                                    |
| 9                                                                        | 2 miccom                                                                 | ~      | Top 50<br>PJ2/WB9Z<br>PJ2/WB9Z<br>PJ2/WB9Z<br>PJ2/WB9Z<br>PJ2/WB9Z<br>PJ2/WB9Z<br>PJ2/WB9Z | 24 MHz<br>24895.0<br>24895.1<br>24895.0<br>24950.0<br>24950.0<br>24950.0 | UTC<br>22 Dec 20:42<br>22 Dec 20:09<br>22 Dec 20:01<br>22 Dec 19:56<br>22 Dec 19:56<br>22 Dec 19:54<br>22 Dec 19:54 | Spotter<br>W9CA<br>N9IW<br>N09Z<br>N9IW<br>K7JE<br>W6VA | Comment<br>Still here Jerry?<br>calling cq<br>jerry tnx for 12m<br>95 plus 10 into AZ                                 |
| Top 50<br>* 30s refresh *<br>ALL                                         | <b>Top 250</b><br>* 180s refresh *<br>ALL                                |        | <u>118CB1</u><br>EA8/0Z5BF<br>N70D<br>RN6HZ<br>VE7NS                                       | 24895.0<br>24967.0<br>24950.0<br>24895.0<br>24935.0                      | 22 Dec 19:51<br>22 Dec 12:12<br>21 Dec 18:57<br>21 Dec 08:36<br>20 Dec 21:36                                        | K52G<br>DF4PL<br>W6TA<br>RN6HZ<br>WP4NIX                | TESTII<br>CQ test prop<br>59 na-036                                                                                   |
| <u>HE</u><br><u>137 kHz</u><br><u>1.8 MHz</u><br><u>3.5 MHz</u><br>7 MHz | <u>HF</u><br><u>137 kHz</u><br><u>1.8 MHz</u><br><u>3.5 MHz</u><br>7 MHz |        | VE7NS<br>VE7NS<br>VE7NS<br>YV5B/B<br>ZS6DN/B                                               | 24935.0<br>24935.0<br>24935.0<br>24930.0<br>24930.0                      | 20 Dec 20:12<br>20 Dec 20:19<br>20 Dec 20:06<br>20 Dec 19:12<br>20 Dec 19:10                                        | WP4NIX<br>K4KAL<br>W5RY<br>KA2FIR<br>KA2FIR             | 59 NA-036<br>Strong in GA                                                                                             |
| 10 MHz<br>14 MHz<br>18 MHz<br>21 MHz<br>24 MHz<br>28 MHz                 | 10 MHZ<br>14 MHZ<br>18 MHZ<br>21 MHZ<br>24 MHZ<br>28 MHZ                 |        | DL7JRD<br>ZS6DN/B<br>ZD7VC<br>ZD7VC<br>ZD7VC<br>ZD7VC                                      | 24940.0<br>24930.0<br>24950.0<br>24950.0<br>24950.0<br>24950.0           | 19 Dec 10:08<br>19 Dec 10:06<br>18 Dec 14:18<br>18 Dec 14:15<br>18 Dec 14:06<br>18 Dec 14:06                        | DL7YS<br>IZ5EKV<br>LU3HY<br>IW1QN<br>DL9NDC             | cq on beacon, fb idea<br>599<br>59 in LU<br>59+ on my R8, strong and Easy<br>IH74 55 - 59 Bruce in JN59<br>fb cice we |
| <u>VHF</u><br>50 MHz<br>70 MHz<br>144 MHz<br>220 MHz                     | VHF<br>50 MHz<br>70 MHz<br>144 MHz<br>220 MHz                            |        | 22/UA4WHX<br>22/UA4WHX<br>22/UA4WHX<br>22/UA4WHX<br>22/UA4WHX<br>UA4WHX                    | 24895.0<br>24895.1<br>24895.2<br>24895.2<br>24894.9<br>24895.0           | 18 Dec 14:00<br>18 Dec 14:04<br>18 Dec 14:03<br>18 Dec 14:01<br>18 Dec 14:10<br>18 Dec 14:10                        | WIZT<br>TI8CBT<br>YUIJF<br>EA5DYB<br>EA5DYB             | Pse Beam To Costa Rica<br>simplex                                                                                     |
| 430 MHZ<br>1.2 GHZ<br>2.3 GHZ<br>3.4 GHZ<br>5.6 GHZ<br>10 GHZ            | 430 MHZ<br>1.2 GHZ<br>2.3 GHZ<br>3.4 GHZ<br>5.6 GHZ<br>10 GHZ            |        | Z2/UA4WHX<br>Z2/UA4WHX<br>ZD7VC<br>Z2/UA4WHX<br>Z2/UA4WHX<br>Z2/UA4WHX                     | 24895.0<br>24895.0<br>24950.0<br>24894.9<br>24940.0                      | 18 Dec 13:59<br>18 Dec 13:56<br>18 Dec 13:55<br>18 Dec 13:55<br>18 Dec 13:54<br>18 Dec 13:49                        | IZSEKV<br>ONSJY<br>HA1RW<br>OK2PAY<br>IT9FGA            | WKD Iso<br>pse Vlad 17m cw<br>rare opening but chatting style<br>BACK CW<br>CQ CQ                                     |
| <u>24 GHz</u><br><u>47 GHz</u><br><u>Announce</u><br><u>WCY</u><br>WWV   | <u>24 GHz</u><br><u>47 GHz</u><br><u>Announce</u><br><u>WCY</u><br>WWV   | ~      | <u>Z2</u><br><u>ZD7VC</u><br><u>Z2/UA4WHX</u><br><u>Z2/UA4WHX</u><br>Z2/UA4WHX             | 24940.0<br>24950.0<br>24940.0<br>24940.0<br>24940.1                      | 18 Dec 13:50<br>18 Dec 13:48<br>18 Dec 13:48<br>18 Dec 13:46<br>18 Dec 13:41                                        | SP4Z<br>DF2UU<br>IZ5EKV<br>0E1DWC<br>GB7CGL             | heavy QSB on 12m from NEofEU<br>Cq<br>ISO Few Takers<br>CQ now vy easy                                                |

# Démarrage

Sélectionnez DX Cluster dans le menu Tools.

| HRD: | HRD: Top 50 DX spots on ALL (Refresh = 5 seconds) 🔹 🕫 🛙 |                      |   |                    |                     |                              |                 |                                     |  |  |
|------|---------------------------------------------------------|----------------------|---|--------------------|---------------------|------------------------------|-----------------|-------------------------------------|--|--|
|      | •                                                       | ALL                  | ^ | DX                 | Freq                | UTC                          | Spotter         | Comment 🔷                           |  |  |
|      | Ŵ                                                       | HF<br>VHF<br>1 8 MH7 |   | A71BX∕P<br>GOCGL   | 14022.0<br>10109.6  | 23 Dec 09:47<br>23 Dec 09:47 | 4Z5ML<br>JJ2LPV | Qatar: CQ<br>England:               |  |  |
| aA   | QRZ                                                     | 3.5 MHz<br>7 MHz     |   | G₩3YDX<br>EA1VHF∕B | 10106.5<br>144404.4 | 23 Dec 09:43<br>23 Dec 09:44 | DC9ZP<br>G4RRA  | Wales:<br>Spain: IN53RE <tr>IC</tr> |  |  |
|      |                                                         |                      |   |                    |                     |                              |                 |                                     |  |  |
|      | 鍧                                                       | 10 MHz<br>14 MHz     |   | GW3YDX<br>VR2MY    | 10106.3<br>18132.0  | 23 Dec 09:42<br>23 Dec 09:42 | JJ2LPV<br>LX1AX | Wales:<br>Hong Kong: 58-9           |  |  |
|      |                                                         | 18 MHz               |   | XU7TZG             | 18128.0             | 23 Dec 09:40                 | DC9ZP           | Cambodia: Sri Call                  |  |  |
|      |                                                         | 21 MHz<br>24 MH→     | ~ | A43AXK             | 14005.4             | 23 Dec 09:41                 | F8DGY           | Oman:                               |  |  |

Quand vous cliquez sur une valeur, la fréquence est envoyée à l'affichage HRD.

# Configuration

Cliquez sur 4 pour ouvrir la fenêtre de configuration.

#### **Cluster Source**

Il y a trois sources possibles pour les spots DX :

- OH2AQ le web-cluster original et le plus répandu. Les spots sont lus en récupérant les données sur les pages du site d'OH2AQ <u>http://oh2aq.kolumbus.com/dxs/</u>.
- 4. Ham Radio Deluxe un web-cluster avec des données téléchargeables au format CSV depuis <u>http://dxcluster.ham-radio.ch/</u>. Ces pages Web ont été créées par l'équipe HRD car le cluster OH2AQ peut être quelquefois surchargé, surtout le weekend et pendant les contests.
- 5. Custom en utilisant le client DX Cluster intégré à HRD. Ici vous pouvez vous connecter à n'importe quel nœud de DX cluster.

#### OH2AQ / Ham Radio Deluxe

Utiliser ces web-clusters est la façon la plus simple de démarrer. Vous avez simplement besoin d'une connexion Internet.

OH2AQ supporte l'option *Spot*, le cluster Ham Radio Deluxe offre une réponse plus rapide quand OH2AQ est surchargé.

#### **Custom – DX Cluster Client**

Cette option est seulement supportée par Windows NT/2K/XP. Elle n'est pas supportée par Windows 98/ME/SE.

Dans le panneau du client DX Cluster vous vous connectez à un cluster DX Spider, par exemple GB7MBC à Morecambe sous le soleil ou HB9DRV à Laax sous la neige.

| Connecting to gb7mbc.spoo.or<br>Connected                                                                                                    | g port 8000                                                                                                    |                                                                   |  |  |  |  |  |
|----------------------------------------------------------------------------------------------------|----------------------------------------------------------------------------------------------------|-------------------------------------------------------------------|--|--|--|--|--|
| +                                                                                                    | er Misuse Act (1990) UK app<br>ccessed by Radio Amateurs u<br>icce with their jurisdiction<br>ections to this system are | lies +<br>sing their real +<br>'s licensing +<br>recorded. +<br>+ |  |  |  |  |  |
| login: gd4eli                                                                                                    |                                                                                                    |                                                                   |  |  |  |  |  |
| *** Connected to GB7MBC                                                                                                    |                                                                                                    |                                                                   |  |  |  |  |  |
| Hello Simon, this is GB7MBC in Morecambe, Lancashire<br>running DXSpider V1.52 build 58.404<br>#<br># Welcome to GB7MBC, the North West DX-Cluster in IO84NB<br># Your SysOps are Ian, GOVGS and Linda GOYLM - 01524 421164<br>#<br># To get more information please type MOTD<br># To read our usage policy please type POLICY<br>Linda and Ian would like to wish all of you a very Merry Christmas |                                                                                                    |                                                                   |  |  |  |  |  |
| and a nappy and reaceful New<br>this year.                                                                                                    | ) lear. Many chanks for yo                                                                                               | ar support                                                        |  |  |  |  |  |
| Cluster: 306 nodes, 18 local<br>GD4ELI de GB7MBC 23-Dec-2005                                                                                                    | Cluster: 306 nodes, 18 local / 2574 total users Max users 2574 Uptime 0 02:03                                            |                                                                   |  |  |  |  |  |
| DX de IK1XVO: 14202.9 A4                                                                                                    | I3XA special call<br>IPRR/P dmf55012 moulin                                                                              | 1009Z JN35                                                        |  |  |  |  |  |
| DX de 9A2F: 18160.0 HZ<br>DX de DM2AUO: 18083.1 4S<br>DX de VE1TK: 3799.7 LA                                                                                                    | STNE nelson<br>SWEA cqdx                                                                                                 | 10092 JN86<br>10112<br>10092                                      |  |  |  |  |  |

Ici GD4ELI s'est connecté à GB7MBC. Les spots DX sont affichés dans cette fenêtre au fur et à mesure de leur arrivée et sont envoyés à la fenêtre DX Cluster pour un affichage immédiat.

| Custom: Top | 9 DX spots on ALL  |   |           |                   |      |         | <del>▼</del> .C ⊠                                        |
|-------------|--------------------|---|-----------|-------------------|------|---------|----------------------------------------------------------|
| •           | ALL                | ^ | DX        | Freq              | UTC  | Spotter | Comment                                                  |
|             | VHF                |   | A43XA     | 14202.9           | 1009 | IK1XV0  | Oman: special call                                       |
|             | 137 kHz            |   | F5PRR/P   | 7086.0<br>18160 0 | 1007 | FBCKS   | France: dmf55012 moulin de V<br>Saudi Arabia: Manfrod co |
| aA QRZ      | 1.8 MHz<br>3 5 MHz |   | 4S7NE     | 18083.1           | 1011 | DM2AU0  | Sri Lanka: nelson                                        |
| 🖀 🛅         | 7 MHz              |   | LA6WEA    | 3799.7            | 1009 | VE1TK   | Norway: cqdx                                             |
|             | 10 MHz             |   | 007UZ     | 10138.5           | 1011 | 007UZ   | Belgium: CQ OLIVIA                                       |
|             | 14 MHz             |   | UA9FGR/MM | 14177.0           | 1011 | G6IQL   | Asiatic Russia: Ken, rough S-                            |
|             | 18 MHz             | - | HABUU     | 144370.0          | 1011 | OE3DXA  | Hungary: cq 1st 🔍 🤍                                      |
|             | 21 MH-             |   | <         | 10100 0           | 1000 | DIEND   | D. L                                                     |

Ici l'avantage est que vous bénéficiez de tous les filtres supportés par le nœud DX Spider auquel vous vous connectez. Si votre intérêt est l'Europe sur 144 MHz alors vous ne voulez pas voir les spots 144 MHz du reste du monde.

## **Options**

Cliquez sur  $\triangleright$  pour activer les mises à jour régulières, l'intervalle de mise à jour est défini en cliquant sur  $\mathbb{Z}$  (non utilisable si vous utilisez un DX cluster personnalisé). Cliquez sur  $\mathfrak{S}$  pour rafraîchir l'affichage.

| Refresh Interval                                                                  | × |  |  |  |  |  |
|-----------------------------------------------------------------------------------|---|--|--|--|--|--|
| Enter the refresh interval (a value between<br>and 999 seconds), then press 'OK'. |   |  |  |  |  |  |
| Interval: 25 🛟 seconds                                                            |   |  |  |  |  |  |
| OK Cancel                                                                         |   |  |  |  |  |  |

Cliquez sur aA pour changer la taille de la police.

Sélectionnez une valeur sur l'affichage, puis cliquez sur QRZ pour faire une recherche sur la station depuis le <u>site QRZ</u>.

| QRZ Lookup                                                                       |                                                                   |                              | X                                                  | 3   |
|----------------------------------------------------------------------------------|-------------------------------------------------------------------|------------------------------|----------------------------------------------------|-----|
| Field                                                                            | Value                                                             |                              |                                                    | ]   |
| Callsign<br>Name<br>Address<br>OTH<br>Country<br>Locator<br>Home Page<br>QSL Via | HI8RV<br>RAFAEL '<br>P:0:BOX '<br>SANTO D<br>DOMINIC<br>no qsl mg | "CHI<br>3054<br>)OMI<br>AN F | KIN" VIGUERA<br>1, SANTO DOMINO<br>NGO<br>REPUBLIC | 21X |
| <                                                                                |                                                                   |                              | >                                                  |     |
| Home Pa                                                                          | ige 🛛                                                             |                              | <u>Q</u> RZ Page                                   | ]   |
|                                                                                  |                                                                   |                              | Close                                              |     |

Cliquez sur **d** pour afficher la page d'accueil de la source sélectionnée (non disponible si vous utilisez un DX cluster personnalisé).

Cliquez sur 🔄 pour envoyer un spot (non disponible si vous utilisez la source HRD).

| 📰 Submit a D       | X-Spot              |                    |
|--------------------|---------------------|--------------------|
| <u>M</u> y call: * | HB9DRV              | * = Input required |
| <u>D</u> X call: * | GD4ELI              |                    |
| Erequency:*        | 7.0201 MHz          | <                  |
| Information:       | Rare as hen's teeth |                    |
|                    | <u>C</u> lear       | View <u>R</u> eply |

# Favoris

## Inspiration

Indéniablement Internet Explorer a eu une influence ici – comme la plupart des utilisateurs d'ordinateurs ont l'expérience des navigateurs Web nous avons pris la décision d'utiliser des concepts familiers.

Les définitions des favoris se font dans le panneau *Favourites* dans la fenêtre de sélection.

## Gestionnaire

Démarrez le gestionnaire à partir du menu *Favourites* ou depuis le panneau *Favourites* de la fenêtre de sélection. Il a été conçu pour être simple d'emploi – allons y jeter un coup d'œil.

| 🕫 Manage Favourites (85 entries)                                                                                                    |                                                                                                    |
|----------------------------------------------------------------------------------------------------|----------------------------------------------------------------------------------------------------|
| To create a new top-level (root) folder press<br>New Root.<br>To create a new child folder press New Folder<br>To copy, delete, edit or move an entry:<br>[1] select the entry,<br>[2] press Copy, Del, Edit or Move. | ☑       160m         ☑       1.81 MHz         ☑       1.83 MHz         ☑       1.93 MHz         ☑       80m         ☑       60m         ☑       60m         ☑       0         ☑       0         ☑       5.258.5 MHz (FA)         ☑       ∑         ☑       ∑         ☑       ∑         ☑       ∑         ☑       ∑         ☑       ∑         ☑       ∑         ☑       ∑         ☑       ∑         ☑       ∑         ☑       ∑         ☑       ∑         ☑       ∑         ☑       ∑         ☑       ∑         ☑       ∑         ☑       ∑         ☑       ∑         ☑       ∑         ☑       ∑         ☑       ∑         ☑       ∑         ☑       ∑         ☑       ∑         ☑       ∑         ☑       ∑         ☑       ∑         ☑ |
| New Boot     Add     Copy       New Folder     Del     Edit       Sort Folder     Move     ◆                                                                                                    |                                                                                                    |
|                                                                                                    | ⊠ 70cm<br>⊠ Air<br>⊠ QRP<br>⊠ PSK31<br>⊠ Satellites                                                                                                    |

*New Root* – crée un nouveau dossier à la racine. Les dossiers ne sont pas sauvegardés s'ils sont vides (pas de sous-dossiers ou de définitions).

New Folder - crée un sous-dossier dans le dossier sélectionné.

Sort Folder – trie les valeurs dans le dossier sélectionné :

- Par titre,
- Par fréquence ascendante, ou
- Par fréquence descendante.

Add – ajoute une nouvelle définition.

|                                                                                                 | 💔 Edit     | ×                    |  |  |  |  |  |  |
|-------------------------------------------------------------------------------------------------|------------|----------------------|--|--|--|--|--|--|
| Enter new values in the fields below, then click OK.<br>Repeater offsets are not yet supported. |            |                      |  |  |  |  |  |  |
|                                                                                                 | Title:     | 160m Ragchew         |  |  |  |  |  |  |
|                                                                                                 | Frequency: | 1.935.000 MHz        |  |  |  |  |  |  |
|                                                                                                 | Mode:      | LSB                  |  |  |  |  |  |  |
|                                                                                                 | Repeater:  | Enable E <u>d</u> it |  |  |  |  |  |  |
|                                                                                                 |            |                      |  |  |  |  |  |  |
|                                                                                                 | ОК         | Cancel               |  |  |  |  |  |  |

Entrez le titre, la fréquence et le mode, puis cliquez sur *OK*. La nouvelle définition est ajoutée dans le dossier actuel.

Vous pouvez aussi choisir Add dans le menu Favourites pour ajouter une nouvelle définition.

*Del* – efface le dossier ou la définition actuelle (suivant ce que vous avez sélectionné).

*Move* – déplace une valeur dans un autre dossier (vous pouvez aussi les déplacer à la souris entre les différents dossiers).

| 🕮 Browse for Folder                                                                                                    | × |
|----------------------------------------------------------------------------------------------------|---|
| Click the folder that you want to move the selected entry to.                                                                                                    |   |
| ☐       Favourites         ☐       160m         ☐       80m         ☐       60m         ☐       0         ☐       0         ☐       0         ☐       0         ☐       0         ☐       10         ☐       0         ☐       10m         ☐       2m |   |
| B                                                                                                    |   |
| UK Cancel                                                                                                    |   |

Sélectionnez le nouveau dossier puis cliquez sur OK.

Copy – copie une définition existante.

Edit – édite le dossier ou la définition sélectionnée.

Arrows - réarrange le dossier ou la définition sélectionnée.

*Load* – charge un jeu de définitions depuis un fichier créé par HRD, toutes les définitions actuelles sont perdues.

Merge - fusionne les définitions avec celles d'un fichier créé par HRD.

*Defaults* – restaure la liste par défaut (codé en dur dans HRD).

Save – sauve les définitions actuelles dans un fichier.

# Marqueurs

Pour afficher les marqueurs dans l'affichage HRD sélectionnez *Show Markers* dans le menu *Favourites*. La taille des marqueurs se définit dans l'option *Marker Size* dans le menu *Favourites*.

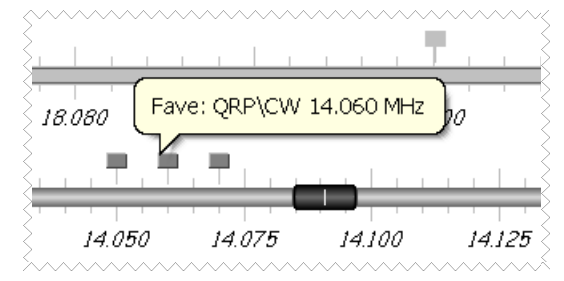

Le texte s'affiche en pop-up quand vous passez la souris sur un marqueur. Le texte est compose du nom du favori et de sa fréquence.
# Logbook

# Introduction

Le logbook était à l'origine conçu pour être une alternative aux carnets de trafic sur papier que l'on trouvait auprès de tous les revendeurs de matériel radio. Cette idée n'a pas duré longtemps car les requêtes des utilisateurs augmentèrent vite, un carnet de trafic plus élaboré a donc été implémenté.

D'autres logbooks (non-HRD) sont supportés via l'interface DDE (consultez Support DDE à la page 10) et le port série (consultez Programmes de tiercepartie à la page 10). Vous pouvez donc utiliser le logbook de votre choix avec HRD pourvu qu'il supporte le DDE ou le protocole Kenwood via un port COM.

### Base de données

Le moteur de base de données utilisé à l'origine était DAO, celui-ci a été remplacé début 2006 par ODBC, car DAO n'est pas supporté par les systèmes Windows 64 bits.

Le driver utilisé est le driver ODBC *Microsoft Access Driver (\*.mdb)*. Si vous n'avez pas le driver ODBC *Microsoft Access Driver (\*.mdb)* sur votre système, téléchargez les derniers fichiers Jet 4.0 depuis <u>www.microsoft.com</u>.

Regardez également :

*Comment obtenir le dernier Service Pack pour Microsoft Jet 4.0 Database Engine* <u>http://support.microsoft.com/default.aspx?kbid=239114</u>.

*INFO : Comment installer les drivers et composants ODBC* <u>http://support.microsoft.com/default.aspx?scid=kb;en-us;313008</u>

Référez-vous à l'Annexe : Base de donnée du carnet de trafic à la page 10 pour des détails sur la composition de la base de données.

# Démarrage

Il y a deux fenêtres de logbook :

- 1. Principale,
- 2. Réduite.

La fenêtre principale représente le logbook, la fenêtre réduite comporte un nombre de champs limité ainsi qu'une zone de saisie des QSO.

Choisissez l'affichage par défaut dans le menu Logbook.

# Affichage réduit

Comme vous pouvez le voir sur l'image ci-dessous, l'affichage réduit est très simple.

La fenêtre peut être détachée sur ou sous l'affichage principal de HRD et peut être utilisée en même temps que l'affichage radio.

| Lo | ogbook (Last 100) |                 |            |       |       |                |      |      |      |      |        |                      | <i>C</i> 🔀 |
|----|-------------------|-----------------|------------|-------|-------|----------------|------|------|------|------|--------|----------------------|------------|
| 1  |                   | <b>Q</b>        | Date       | Start | End   | Station        | Band | Mode | Sent | Recv | Remark |                      | ^          |
|    |                   |                 | 31/05/2005 | 17:32 | 17:32 | YT1ET          | бm   | USB  | 59   | 59   | KN04rr | [99.4° 971.66 km]    |            |
| 2  | - L               |                 | 31/05/2005 | 17:11 | 17:11 | LZ2PEP         | 6m   | USB  | 59   | 55   | KN33gm | [98.9° 1,399.34 km]  | -          |
| 3  | 6                 | <b>&gt;&gt;</b> | 31/05/2005 | 17:07 | 17:07 | YT1AU          | 6m   | USB  | 59   | 59   | KN04cp | [101.9° 881.07 km]   |            |
|    |                   |                 | 31/05/2005 | 17:02 | 17:02 | SV2DFA         | 6m   | USB  | 59   | 59   | KN10ko | [117.5° 1,290.44 km] |            |
|    |                   |                 | 31/05/2005 | 16:29 | 16:29 | LZ3RX          | бm   | USB  | 59   | 59   | KN12tq | [106.9° 1,220.38 km] | -          |
|    |                   |                 | 21/05/2005 | 16.01 | 16.01 | T T E 1 11/ 78 | Gen  | HOD  | C C  | E 0  | TAROLA | 10 10 1 AND EN 11    | <u> </u>   |
|    |                   |                 | <          |       |       |                |      |      |      |      |        |                      | >          |

L'affichage montre les 100 derniers QSO. Les options sont :

Ajoute une entrée en utilisant la fenêtre de saisie avancée du logbook.

Affiche la fenêtre principale du logbook.

Edite l'entrée sélectionnée.

Options du logbook.

Efface les entrées sélectionnées.

Affiche ou Cache les champs de saisie.

## Champs de saisie

Quand vous cliquez sur 🔛 les champs de saisie sont affichés.

| Lo | ogbook (La | st 100)           |        |                         |              |          |      |       |      |        |                      | 🗵 🔍 |
|----|------------|-------------------|--------|-------------------------|--------------|----------|------|-------|------|--------|----------------------|-----|
|    | 5 Q        | Date              | Start  | End                     | Station      | Band     | Mode | Sent  | Recv | Remark |                      | ^   |
|    |            | 31/05/2005        | 17:32  | 17:32                   | YT1ET        | бm       | USB  | 59    | 59   | KN04rr | [99.4° 971.66 km]    |     |
| Ľ  | ~ <u>e</u> | 31/05/2005        | 17:11  | 17:11                   | LZ2PEP       | бm       | USB  | 59    | 55   | KN33gm | [98.9° 1,399.34 km]  |     |
|    | ¥ ‹‹       | 31/05/2005        | 17:07  | 17:07                   | YT1AU        | бm       | USB  | 59    | 59   | KN04cp | [101.9° 881.07 km]   |     |
|    |            | 31/05/2005        | 17:02  | 17:02                   | SV2DFA       | бm       | USB  | 59    | 59   | KN10ko | [117.5° 1,290.44 km] |     |
|    |            | 21/05/2005        | 16.20  | 16.20                   | 10204        | 6m       | HCR  | 50    | 50   | ¥M12±a | 1106 0° 1 770 78 bml | × × |
|    |            |                   |        |                         |              |          |      |       |      |        |                      |     |
|    |            | Start: 19/02/2008 | 6 🔽 11 | <ul> <li>80:</li> </ul> | End: 11:08 < | Station: |      | 2190m | ~    | LSB 🗸  |                      |     |
|    |            | Sent:             | Recv:  |                         | Rem:         |          |      |       |      | Add ?  |                      |     |
| _  |            |                   |        |                         |              |          |      |       |      |        |                      |     |

Saisissez les informations du QSO, puis cliquez sur Add .

Cliquer sur 🔇 insère l'heure actuelle dans le champ adéquat. Cliquer sur 🖓 affiche la fenêtre d'options où vous pouvez choisir si la fréquence et le mode doivent être récupérés depuis l'émetteur.

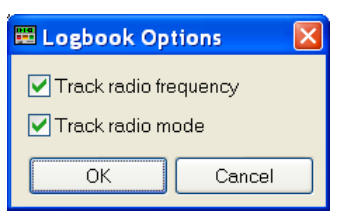

# Affichage principal

L'affichage principal a une approche plus traditionnelle d'un logbook.

| Print            | 2<br>Preview | Add       | Edit                     | Delete An        | alysis Gi        | id Plot | 2<br>Refresh | Fit Widths | ayout Backup Configure         | QRZ G-Earth |
|------------------|--------------|-----------|--------------------------|------------------|------------------|---------|--------------|------------|--------------------------------|-------------|
|                  | L            | J:\Ham Ra | idio\Simon               | New DB.mdb (558  | KB)              |         | 1            | Select     | Auto-Apply Apply               | <b>«</b>    |
| Entries<br>Max 1 | 00           |           | Date<br>oday<br>701/2005 | By Lo            | - Exe<br>locator |         | Summaris     | e<br>or    | Sort<br>By: Date V V<br>And: V |             |
| Date             |              | Start     | End                      | Station          | Band             | Mode    | Sent         | Recv       | Name                           | Address 🙆   |
| 27/06/           | 2005         | 13:38     | 13:38                    | EH7HG            | 6m               | USB     | 59           | 55         | EUGENIO F. MEDI                | OBISPO A    |
| 19/06/           | 2005         | 13:55     | 13:55                    | EH5CGU/P         | 6m               | USB     | 59 005       | 59 083     |                                |             |
| 19/06/           | 2005         | 10:56     | 10:56                    | 9H9H             | 6m               | USB     | 59 004       | 59 168     |                                |             |
| 19/06/           | 2005         | 10:53     | 10:53                    | EH5GLN           | 6m               | USB     | 59 003       | 59 047     |                                |             |
| 19/06/           | 2005         | 10:51     | 10:51                    | EH5HT            | бm               | USB     | 59 002       | 59 088     |                                |             |
| 18/06/           | 2005         | 17:06     | 17:06                    | SP5QWB           | 6m               | USB     | 59 001       | 59039      | BART WIACEK                    | P.O.BOX     |
| 17/06/           | 2005         | 14:30     | 14:30                    | IW9GXT           | 6m               | USB     | 59           | 59         | Daniele PEPE                   | Stazzoni    |
| 17/06/           | 2005         | 13:26     | 13:26                    | IW9HDD           | 6m               | USB     | 55           | 58         |                                |             |
| 11/06/           | 2005         | 15:40     | 15:40                    | I2MHH            | 6m               | USB     | 59           | 59         | MAURIZIO COLOMBO               | VIA S.CA    |
| 11/06/           | 2005         | 09:01     | 09:01                    | YU7DP            | 6m               | USB     | 59           | 59         |                                |             |
| 08/06/           | 2005         | 09:23     | 09:23                    | IG9/I2ADN        | 6m               | USB     | 59           | 59         | ANGELO D'ANNA                  | VIA ORTI    |
| 03/06/           | 2005         | 16:24     | 16:24                    | IW9HDD           | 6m               | USB     | 59           | 59         |                                |             |
| 01/06/           | 2005         | 17:12     | 17:12                    | EH5CGU           | 6m               | USB     | 59           | 59         |                                |             |
| 01/06/           | 2005         | 16:52     | 16:52                    | EHJAXV           | 6m               | USB     | 59           | 59         | JOAQUIM SANDALINAS             | C/ EIXAM    |
| 01/06/           | 2005         | 16:47     | 16:47                    | IT9RZR           | 6m               | USB     | 59           | 59         | CANNARELLA MAUR                | P.O.BOX     |
| 01/06/           | 2005         | 13:34     | 13:40                    | HB9TS1           | 6m               | USB     | 57           | 58         | Andre Rieser                   | Gotthard    |
| 01/06/           | 2005         | 12.20     | 12.20                    | GUUHC            | 6m               | USB     | 33<br>55     | 52         | NEIL CAKK                      | 10 WESTL    |
| 01/06/           | 2005         | 12:39     | 12:39                    | GOIUD            | om               | USB     | 33           | 39         | JOHN GOVIER                    | 14 witha    |
| 01/06/           | 2003         | 11.57     | 11.57                    | CADEZ            | om<br>6m         | USB     | 50           | 50         | NEVIN<br>DOG TIEMETTVN         | FAGTETET    |
| 01/06/           | 2005         | 11.07     | 11.07                    | GRUEZ<br>GREVH/8 | om<br>6m         | USB     | 50           | 50         | Лап далана коло                | DADIETEP    |
| 01/06/           | 2005         | 10.57     | 10.57                    | TZ1DB            | 6m               | USB     | 50           | 50         | Andrey Totev                   | Box 20 6    |
| <                | 2000         | 10.01     | 20.07                    | DO TIND          | on               | 000     | 57           |            | Andrey Totev                   | >           |

Quand vous démarrez HRD un logbook par défaut est créé dans le dossier par défaut, consultez Files à la page 10.

## Options

Select Sélectionne la base de données – si le fichier que vous sélectionnez n'existe pas, celui-ci sera créé.

□<sup>Auto-Apply</sup> Si sélectionné, les changements dans les champs de sélection (endessous) sont appliqués immédiatement, sinon vous devrez cliquer sur *Apply*.

Apply Cliquez pour appliquer les changements faits dans les champs de sélection, activé uniquement si Auto-Apply est coché.

Champs de sélection :

| ſ | Entries      |              | Eilter Exact | Summarise     | Sort         |
|---|--------------|--------------|--------------|---------------|--------------|
|   | Max: 10000 🔽 | Since        | By: Mode 💽   | By: Country 💽 | By: Date 🔽 🔺 |
|   | 760 / 760    | 01/01/2005 💌 | = fm         | And: Band 💽   | And: 🔽 🔽     |

Choisissez les entrées à afficher :

*Entries* – le maximum affiché dans la liste principale. Moins vous en affichez, plus vite elles sont chargées. Le maximum affichable est de 25 000 – si vous avez plus de 25 000 entrées dans votre base, alors seulement les 25 000 premières qui correspondent aux critères de sélection seront affichées.

*Date* – affiche les entrées depuis cette date. Généralement vous n'afficherez que les entrées des derniers jours.

*Filter* – filtrer selon n'importe quel champ (sauf la date) – par exemple mode ou indicatif. Cochez *Exact* pour une correspondance exacte.

*Summarise* – affiche la première entrée qui correspond à la sélection. Par exemple, si vous sélectionnez Country et Band vous verrez la première entrée de chaque pays et de chaque bande.

Sort - choisit le critère de tri (vous pouvez aussi cliquer sur l'en-tête des colonnes).

Imprime le logbook (page 10). Sélectionnez Print Setup dans le menu File pour choisir le format du papier, la mise en page, etc. Utilisez d'abord Print Preview si vous souhaitez avoir un aperçu.

Aperçu avant impression - regardez à quoi ressemble votre logbook avant de l'imprimer. L'aperçu peut nécessiter beaucoup de puissance CPU avec un grand logbook (25 000 entrées ou plus) alors préparez vous à patienter quelques secondes avant qu'il commence à s'afficher.

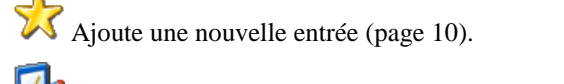

Edite l'entrée sélectionnée.

Efface les entrées sélectionnées.

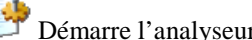

Démarre l'analyseur de logbook.

Pointe les entrées sélectionnées dans Mapper. Pour être affichée, une entrée doit avoir un Locator valide.

Recharge la base et rafraîchit l'affichage.

Ajuste automatiquement la largeur des colonnes en fonction du contenu.

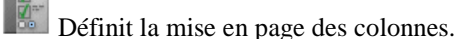

Sauvegarde la base.

Configuration de la base.

Fait des recherches sur les stations depuis QRZ.com.

Pointe les stations avec Google Earth.

# Ajouter une entrée

Sélectionnez Add Entry dans le menu Logbook. Ici vous voyez beaucoup plus de champs que dans un carnet de trafic papier, seuls quelques-uns d'entre eux sont obligatoires.

La fenêtre de saisie est divisée en deux : Principale et Tabulée (pour avoir une meilleure description).

La fenêtre principale contient les champs utilisés fréquemment alors que la fenêtre tabulée contient des champs utilisés moins souvent.

### **Principale**

| Contact               | 19/02/2006    | 13:12:50  |                  |                                 |
|-----------------------|---------------|-----------|------------------|---------------------------------|
| (F2) Start:           | 19/02/2006    | 13:10 🛟 < | Mode:            | LSB <                           |
| (F3) End:             | Same as start | 13:10 🗘 < | <u>B</u> and:    | 80m 👻 <                         |
| (F5) <u>S</u> tation: | HB9DRV        | QRZ (F1)  | Ereq:            | 3.785.000 <                     |
| RST Rec⊻:             | 599           | 59        | Cntry:           | Switzerland 🔽 287 🔍             |
| RST S <u>e</u> nt:    | 599 👻         | \$ 59     | I <u>O</u> TA:   | EU 🕑 - 001                      |
| Locator:              | TH46pt        | lid       | <u>A</u> ddress: | Postfach 159, Laax, SWITZERLANI |
| <u>N</u> ame:         | Simon Brown   |           | QT <u>H</u> :    | Laax                            |
| <u>R</u> emark:       | Ultra-cool    |           |                  |                                 |
|                       |               |           |                  |                                 |

Les boutons *«* et *»* cachent et affichent les champs tabulés, idéal pour les contests si vous voulez moins de 'pollution visuelle'.

| Champ       | Description                                                                                                    |
|-------------|----------------------------------------------------------------------------------------------------|
| Start       | Date et heure de début du QSO. Avec les options vous pouvez :                                                                                                    |
|             | • placer automatiquement l'heure actuelle comme heure de début (et de fin) en cliquant sur le bouton <i>Reset</i> , et                                                                             |
|             | • définir l'heure quand un indicatif est entré dans le champ <i>Station</i> (l'heure est réglée quand le champ <i>Station</i> n'est plus activé).                                                  |
| End         | Heure de fin. La date est copiée sur la date de début, si l'heure de fin est<br>inférieure à l'heure de début, on présume que le QSO se termine le<br>lendemain. Avec les options vous pouvez :    |
|             | • placer automatiquement l'heure actuelle comme heure de fin (et de début) en cliquant sur le bouton <i>Reset</i> ,                                                                                |
|             | • définir l'heure de fin quand vous validez le QSO.                                                                                                    |
| Station     | Indicatif de l'autre station.                                                                                                    |
| QRZ         | Cliquez sur QRZ pour récupérer les informations depuis QRZ.com (voyez plus bas).                                                                                                    |
| RST<br>Recv | Report reçu de l'autre station. Avec les options vous pouvez définir une valeur par défaut (s'il y en a une) de ce champ quand vous cliquez sur <i>Reset</i> .                                     |
| RST         | Report envoyé à l'autre station. Le champ est divisé en deux parties :                                                                                                    |
| Sent        | 1. le RST envoyé, et                                                                                                    |
|             | 2. les informations supplémentaires envoyées, par exemple un numéro de série.                                                                                                    |
|             | Avec les options vous pouvez choisir que le report soit incrémenté automatiquement.                                                                                                    |
| Locator     | Carré Locator. Si un carré Locator valide de 4 caractères (grand carré) ou 6 caractères (petit carré) l'azimut et la distance depuis votre station sont affichés dans l'onglet <i>My Station</i> . |
|             | Rempli par vous-même ou par une recherche sur QRZ.com.                                                                                                    |
| Name        | Nom de l'autre station, rempli par vous-même ou par une recherche sur QRZ.com.                                                                                                    |
| Remark      | Ce que vous voulez, rempli par vous-même ou par une recherche sur QRZ.com.                                                                                                    |
| Mode        | Mode – si vous activez l'option <i>track radio mode</i> la valeur est récupérée depuis l'affichage HRD. Si l'option n'est pas activée charge le mode actuel de HRD.                                |
| Band        | Bande – déterminée par la fréquence de HRD si l'option <i>track radio frequency</i> est activée. Si l'option n'est pas activée stativée charge la bande actuelle de HRD.                           |

| Freq    | <ul> <li>Fréquence – déterminée par la fréquence HRD si l'option <i>track radio frequency</i> est activée. Si l'option n'est pas activée ≤ charge la fréquence actuelle de HRD.</li> <li>Assurez-vous que la case soit cochée, sinon la fréquence ne sera pas ajoutée.</li> </ul> |
|---------|----------------------------------------------------------------------------------------------------|
| Cntry   | Pays – sélectionné depuis un menu déroulant ou déterminé automatiquement<br>si l'option <i>find callsign from callsign prefix</i> est activée.<br>Assurez-vous que la case soit cochée, sinon le pays ne sera pas ajouté.                                                         |
| ΙΟΤΑ    | Islands on the Air - <u>http://www.rsgbiota.org/</u> .                                                                                                    |
| Address | Champ Adresse, rempli par vous-même ou par une recherche sur QRZ.com.                                                                                                    |
| QTH     | Localisation de la station, comme dans 'mon QTH est'. Rempli par vous-<br>même ou par une recherche sur QRZ.com.                                                                                                    |

### QRZ.com

Une excellente ressource Internet, <u>http://www.qrz.com/</u> est utilisée par HRD pour récupérer des informations sur les stations. Les champs supportés sont montrés ci-dessous. HRD extrait les information en récupérant les détails d'une station, par exemple <u>http://www.qrz.com/detail/HB9DRV</u>.

Dans la fenêtre Options vous pouvez automatiser les recherches QRZ.

| QRZ Lookup                                                                                                    |                                                                                                    | QRZ Lookup 🛛 🛛 🛛 |       |  |  |  |  |  |  |
|----------------------------------------------------------------------------------------------------|----------------------------------------------------------------------------------------------------|------------------|-------|--|--|--|--|--|--|
| Double-click to                                                                                                    | copy a f                                                                                                    | ield             |       |  |  |  |  |  |  |
| Field                                                                                                    | eld Value                                                                                                    |                  |       |  |  |  |  |  |  |
| Callsign<br>Name<br>Address<br>QTH<br>Country<br>Locator<br>Home Page<br>QSL Via<br>Latitude<br>Longitude<br>Biography | HB9DRV<br>Simon Brown<br>Postfach 159, Laax, SWITZERL<br>Laax<br>SWITZERLAND<br>JN46pt 0.0° 0.00 km<br>http://www.hb9drv.ch<br>Swiss Bureau<br>46.812545<br>9.291418<br>Author of Ham Radio Deluxel A |                  |       |  |  |  |  |  |  |
| <                                                                                                    |                                                                                                    |                  | >     |  |  |  |  |  |  |
| Match exact                                                                                                    | Match exact country name                                                                                                    |                  |       |  |  |  |  |  |  |
| <u>H</u> ome Pa                                                                                                    | ge                                                                                                    | QRZ Page         |       |  |  |  |  |  |  |
| Copy <u>A</u> ll [I                                                                                                    | F1]                                                                                                    |                  | Close |  |  |  |  |  |  |

### Log

Log Contact Location QSL eQSL Ant/Sat Contest Propagation My Station Custom

| Last 100   |       | Partial match |      | Exact match |         |      |      |         |   |   |
|------------|-------|---------------|------|-------------|---------|------|------|---------|---|---|
| Date       | Start | Station       | Sent | Recv        | Locator | Band | Mode | Name    |   | ^ |
| 22/05/2004 | 10:53 | ON4AGB        | 59   | 59          |         | 40M  | SSB  | Walther |   |   |
| 06/05/2004 | 04:14 | G3ORE         | 59   | 59          |         | 160M | SSB  | Peter   |   | _ |
| 06/05/2004 | 03:53 | F6HUM         | 59   | 59          |         | 80M  | SSB  | Jacques |   |   |
| 06/05/2004 | 03:53 | F8WL          | 59   | 59          |         | 80M  | SSB  | Édouard |   |   |
| 06/05/2004 | 03:53 | F5TXT         | 59   | 59          |         | 80M  | SSB  | Jean    |   |   |
| 06/05/2004 | 03:53 | F6GFN         | 59   | 59          |         | 80M  | SSB  | Bernard |   |   |
| 05/05/2004 | 21:07 | F6BWO         | 59   | 59          |         | 160M | SSB  | Jeff    |   | ~ |
| <          |       |               |      |             |         |      |      |         | 3 | > |

| Champ    | Description                                  |
|----------|----------------------------------------------|
| Last 100 | Montre les 100 dernières entrées du logbook. |

| Partial match | Affiche les 100 dernières entrées du logbook qui correspondent partiellement à l'indicatif saisi. |
|---------------|---------------------------------------------------------------------------------------------------|
| Exact match   | Affiche les 100 dernières entrées du logbook qui correspondent à l'indicatif saisi.               |

### Contact

| Log                          | Contact | Location                                          | QSL | eQSL | Ant/Sat | Contest                                | Propagation | My Station | Custom |  |  |
|------------------------------|---------|---------------------------------------------------|-----|------|---------|----------------------------------------|-------------|------------|--------|--|--|
| Age: 48                      |         |                                                   |     |      |         |                                        | SIG: FOC    |            |        |  |  |
| Email: simon@hb9drv.ch       |         |                                                   |     |      |         | SIG info: Fourth class operator's club |             |            |        |  |  |
| URL:                         | ĺ       | http://www.hb9drv.ch                              |     |      |         |                                        | 10-10:      |            |        |  |  |
| Equipment: Far too many toys |         |                                                   |     |      |         |                                        |             |            |        |  |  |
| Biograp                      | ohy:    | Author of Ham Radio Deluxel Also known as GD4ELI. |     |      |         |                                        |             |            |        |  |  |
|                              |         |                                                   |     |      |         |                                        |             |            |        |  |  |

Plus d'informations sur la station que vous avez contactée.

| Champ    | Description                                                               |
|----------|---------------------------------------------------------------------------|
| SIG      | Nom de l'expédition ou de l'activité spéciale de la station ou du groupe. |
| SIG info | Informations associées à l'activité de la station ou du groupe            |
| 10-10    | Numéro Ten-Ten                                                            |

### Location

| Log      | Contact | Location             | QSL                    | eQSL                  | Ant/Sat | Contest  | Pro  | pagation | My Stat | tion | Custom |   |
|----------|---------|----------------------|------------------------|-----------------------|---------|----------|------|----------|---------|------|--------|---|
| County:  |         |                      |                        |                       |         | CQ zone  | »: [ |          |         |      |        |   |
| State/pr | ovince: | GR                   |                        |                       |         | ITU zone | »:   |          |         |      |        |   |
| ARRL s   | ect:    |                      | *                      |                       |         | Distance | c [  | 1318     |         |      | kms    |   |
| Contine  | nt:     | ○ AF<br>● EU<br>○ SA | O AN<br>O NA<br>O Unki | O AS<br>O O C<br>nown | )<br>D  | Lat/Lon: |      | 46.81250 | 0       | 9.29 | 31667  | < |

| Champ          | Description                                                                                                    |
|----------------|----------------------------------------------------------------------------------------------------|
| County         | Seconde subdivision administrative de la station contactée (par ex : comtés US ou JA).                                                                                                    |
| State/province | Code de la première subdivision administrative de la station contactée (par ex : Etat pour les USA, île JA ou province VE).                                                                             |
| ARRL sect      | Section ARRL de la station contactée.                                                                                                    |
| CQ zone        | Zone CQ de la station contactée.                                                                                                    |
| ITU zone       | Zone ITU de la station contactée.                                                                                                    |
| Distance       | Distance entre votre station et la station contactée, en kilomètres.                                                                                                    |
| Lat/Lon        | Latitude et longitude de la station contactée. Cliquez sur $\leq$ pour déterminer la latitude et longitude en fonction de la valeur du champ <i>Locator</i> depuis la partie <i>Main</i> de la fenêtre. |

| Log Conta          | ct Location QSL eQSL Ant/Sat Contest Propagation My Station Custom |
|--------------------|--------------------------------------------------------------------|
| QSL Sent:          | No V08/02/2006 V                                                   |
| QSL Re <u>o</u> v: | No 💙 19/02/2006 💙 <                                                |
| QSL V <u>i</u> a:  | Swiss Bureau                                                       |
|                    |                                                                    |
|                    |                                                                    |
|                    |                                                                    |
|                    |                                                                    |

Informations QSL standard.

### eQSL

| Log Conta    | ct Location QSL | eQSL Ant/S | at Con | test Propagati | on My Station Custom      |
|--------------|-----------------|------------|--------|----------------|---------------------------|
| eQSL Sent:   | No 🔽 09/02      | /2006 🔽    | <      | eQSL User:     | Simon                     |
| eQSL Recv:   | No 🔽 19/02      | //2006 💌   | <      | eQSL Pwd:      | •••••                     |
| eQSL Status: |                 |            |        |                | eQSL.cc real-time uploads |
|              |                 |            |        |                | eQSL.cc Upload Results    |
|              |                 |            |        |                |                           |
|              |                 |            |        |                |                           |

Non supporté par ADIF, ces champs sont à utiliser pour eQSL.cc .

| Champ                        | Description                                                                                                |
|------------------------------|----------------------------------------------------------------------------------------------------|
| eQSL status                  | Statut du chargement le plus récent.                                                                       |
| eQSL user                    | Login                                                                                                    |
| eQSL pwd                     | Mot de passe                                                                                               |
| eQSL.cc real-time<br>uploads | Si coché, un chargement est fait à chaque ajout de QSO. C'est également appelé "chargement en temps réel". |

### Ant/Sat

| Log                                                                       | Conta                              | ict Locatio | n QSL | eQSL             | Ant/Sat | Contest | Propagation | My Station | Custom |  |
|---------------------------------------------------------------------------|------------------------------------|-------------|-------|------------------|---------|---------|-------------|------------|--------|--|
| Antenna<br>Azimuth: 10 Path: O Short<br>Elevation: 21 O Long<br>Mode: USB |                                    |             |       |                  |         |         |             |            |        |  |
|                                                                           |                                    |             |       | O Grey<br>O Othe | r       |         |             |            |        |  |
| 🗹 Re                                                                      | Reset fields after adding an entry |             |       |                  |         |         |             |            |        |  |

| Champ     | Description                            |
|-----------|----------------------------------------|
| Azimuth   | Azimut de votre antenne, en degrés.    |
| Elevation | Elévation de votre antenne, en degrés. |
| Path      | Chemin du signal.                      |
| Name      | Nom du satellite.                      |
| Mode      | Mode du satellite.                     |

| Log Contact  | Location QSL         | eQSL | Ant/Sat | Contest | Propagation | My Station | Custom |
|--------------|----------------------|------|---------|---------|-------------|------------|--------|
| Check:       |                      |      |         |         |             |            |        |
| Class:       |                      |      |         |         |             |            |        |
| Precedence:  |                      |      |         |         |             |            |        |
| Contest:     | CA-QSO-PARTY         |      |         | *       |             |            |        |
| Reset fields | after adding an enti | У    |         |         |             |            |        |

Si vous cochez *Reset fields after adding an entry* les champs sont effacés quand une nouvelle entrée est ajoutée. Si la case n'est pas cochée, les champs ne sont pas effacés.

| Champ      | Description                                            |
|------------|--------------------------------------------------------|
| Check      | Contrôle du contest (par ex. pour ARRL Sweepstakes).   |
| Class      | Classe du contest (par ex. pour ARRL Field Day).       |
| Precedence | Précédence du contest (par ex. pour ARRL Sweepstakes). |
| Contest    | Identifiant du contest.                                |

### Propagation

| Log Conta   | ct Location QSL | eQSL Ant/Sat Contest Prop    | agation My Station C | ustom |
|-------------|-----------------|------------------------------|----------------------|-------|
| A index:    | 3               | Num bursts:                  |                      |       |
| K index:    | 1               | Num pings:                   |                      |       |
| Solar flux: | 79              | Max bursts:                  |                      |       |
| MS shower:  |                 | Prop mode:                   | Sporadic E           | ~     |
|             | WWW Download    | Last updated: 2006 Feb 19 12 | 208 UTC              |       |

Informations de base sur la propagation, cliquez sur *WWV Download* pour charger les dernières informations depuis <u>http://www.sec.noaa.gov/ftpdir/latest/wwv.txt</u>.

| Champ         | Description                                                                      |
|---------------|----------------------------------------------------------------------------------|
| A index       | Index géomagnétique A à l'heure du QSO.                                          |
| K index       | Index géomagnétique K à l'heure du QSO.                                          |
| Solar flux    | Flux solaire à l'heure du QSO.                                                   |
| MS<br>shower  | Pour les QSO en Meteor Scatter, le nom de l'essaim de météorites en cours.       |
| Num<br>bursts | Nombre de bursts en meteor scatter entendu par votre station.                    |
| Num pings     | Nombre de pings meteor scatter entendus par votre station.                       |
| Max<br>bursts | Durée maximum des bursts meteor scatter entendus par votre station, en secondes. |
| Prop mode     | Mode de propagation utilisé pour le QSO.                                         |

### **My Station**

| Log Conta | act Location QSL | eQSL Ant/Sat Co | ontest Propagation My Station | Custom |
|-----------|------------------|-----------------|-------------------------------|--------|
| Callsign: | HB9DRV           | SIG:            | Ham                           | Save   |
| Owner:    | HB9DRV           | SIG info:       | Rahm Radio                    | 16     |
| Operator: | HB9DRV           | Locator:        | JN46pt 🗲 ¥                    |        |
| Name:     | Simon            | Lat/Lon:        | 46.812500 9.291667            | 4 9    |
| Street:   | Via Plauna 431B  | CQ zone:        | 1                             | 5 10   |
| Citv:     | Laax             | ΙΟΤΑ            | 100-iom                       |        |

Une description de votre station à l'heure du QSO. Ces champs sont les mêmes que ceux de My Station à la page 10.

Choisissez un profil en appuyant sur le bouton correspondant, cliquez sur *Save* pour enregistrer les changements.

| Champ    | Description                                                                                                    |  |  |  |  |
|----------|----------------------------------------------------------------------------------------------------|--|--|--|--|
| Callsign | Indicatif de votre station (l'indicatif utilisé sur les ondes).                                                 |  |  |  |  |
| Operator | Indicatif de l'opérateur de votre station.                                                                      |  |  |  |  |
| Owner    | Indicatif du propriétaire de la station utilisée pour enregistrer le contact (l'indicatif de l'opérateur-hôte). |  |  |  |  |
| SIG      | Nom de l'activité ou du groupe de la station.                                                                   |  |  |  |  |
| SIG info | Information associées à l'activité de votre station ou du groupe.                                               |  |  |  |  |

### Custom

Log Contact Location QSL eQSL Ant/Sat Contest Propagation My Station Custom

| Brewery #:      |                     | Senior Citizen #: |           |
|-----------------|---------------------|-------------------|-----------|
| Lighthouse:     |                     | Custom field 4:   |           |
| Custom field 5: |                     |                   |           |
| Custom field 6: |                     |                   |           |
| Reset fields at | ter adding an entry |                   | Qonfigure |

Ici se trouvent six champs entièrement personnalisables, utilisez-les comme vous le souhaitez. Si vous cochez *Reset fields after adding an entry* alors les champs seront supprimés à chaque nouvelle entrée. Si la case n'est pas cochée, les champs ne seront pas effacés, les valeurs sont stockées dans le registre et chargées la prochaine fois que vous lancerez HRD.

## **Options**

| Options: Add                  |                                      |                                                                  |
|-------------------------------|--------------------------------------|------------------------------------------------------------------|
| Logbook Fields                | Appearance                           | Behaviour (Add Only)                                             |
| Field Status                  | Show S-meter                         | Auto-increment RST Sent count                                    |
| ✓ Address On ✓ Country On     | Show current date and time           | Find country from callsign prefix                                |
| ✓ Frequency Un ✓ Locator On   | Layout Size (Restart Required)       | Track radio frequency                                            |
| INTA On<br>INTA On<br>INTA On | Small Medium Large                   | Track radio mode                                                 |
| Remark On 🗹 QRZ On            | Reset (Add Only)                     | Audio Grabber (Add Only)                                         |
|                               | Reset fields after adding an entry   | Display recording panel                                          |
|                               | Set start & end time to current time | If audio is being recorded:<br>Auto-restart when new entry added |
|                               | Default RST sent 599                 | When recording is stopped:                                       |
| All None                      | Default RST recv: 599                | Add callsign to filename                                         |
|                               |                                      | Put callsign in MP3 Artist tag                                   |
|                               | Start / End Times (Add Only)         | QRZ (Add Only)                                                   |
|                               | Set start when callsign entered      | Auto-load fields from QRZ.com                                    |
| OK Cancel                     | Set end when adding QSO              | Only overwrite empty fields                                      |

### **Logbook Fields**

Choisissez les champs que vous voulez afficher – réduit les informations non nécessaires pendant les contests quand vous souhaitez conserver le minimum.

### Appearance

Le S-mètre ainsi que la date et l'heure actuels sont affichés en haut de la fenêtre, supprimez-les si vous ne les voulez pas.

### Layout Size (Restart Required)

Pour les yeux fatigués – réglez la taille de la fenêtre à *Small, Medium* ou *Large*. Vous devez relancer HRD pour que les changements prennent effet.

#### Reset (Add Only)

Sélectionne ce qu'il se passe quand vous cliquez sur Reset ou quand vous ajoutez un nouveau QSO et que l'option *Reset fields…* est cochée.

### Start / End Times (Add Only)

Fait partie de l'automatisation des QSO, activez ces options pour insérer l'heure de début quand vous sortez du champ *Station* et l'heure de fin quand vous ajoutez le QSO.

Note – l'heure de début n'est pas mise à jour si vous éditez l'indicatif. Elle est insérée seulement la première fois que vous sortez du champ *Station*.

#### **Behaviour** (Add Only)

Pendant un contest, vous voulez auto-incrémenter le report envoyé – la première partie numérique du report est mise à jour, par exemple 042GR est suivi de 043GR.

Le pays est déterminé selon le préfixe de l'indicatif en utilisant les données des pays du logbook (List – Countries à la page 10).

#### Audio Grabber (Add Only)

Active l'affichage de l'enregistreur audio de façon qu'un nouveau fichier audio soit créé à chaque QSO.

### QRZ (Add Only)

QRZ.com est une excellente ressource – ici vous activez les recherches automatiques.

# Configuration de la base

Ici vous contrôlez plusieurs aspects du logbook.

*Configuration* se trouve dans le menu *Logbook* ou sur le bouton *Configuration* de la barre d'outils.

### Files

| 1 1100                      |                        |                                             |                                    |
|-----------------------------|------------------------|---------------------------------------------|------------------------------------|
|                             |                        | Files used by the Ham Radio Deluxe          | logbook                            |
| File                        | Size                   | Location                                    |                                    |
| Database                    | 558 KB                 | U:\Ham Radio\Simon New DB.mdb               |                                    |
| Change  <br>Backup Fol      | Database<br>der        | <u>M</u> ove Database                       |                                    |
| D:\Ham Ra                   | dio Supp               | ort\Backups                                 |                                    |
| Sele <u>c</u>               | t                      |                                             |                                    |
| Select a bac<br>Fake regula | kup folde<br>r backups | r on a second disk or USB memory key i<br>! | in case your main disk drive fails |

La taille et l'emplacement de la base actuelle sont affichés.

Change Database Sélectionne une nouvelle base, si elle n'existe pas elle sera créée.

Move Database Déplace la base dans un autre dossier.

Select Sélectionne le dossier où sont placées les sauvegardes quand vous cliquez sur le bouton *Backup* dans la barre d'outils du logbook (faites des sauvegardes régulières).

### Appearance

|                        | Appearanc   | e     |                  |                 |      |      |   |
|------------------------|-------------|-------|------------------|-----------------|------|------|---|
|                        |             | List  | Colours and Font |                 |      |      |   |
| Date                   | Start       | End   | Station          | Band            | Mode | Sent | ^ |
| 17/12/2004             | 19:03       | 19:03 | ASDF             | 2190m           | LSB  | 551  | S |
| 22/06/2004             | 17:29       | 17:29 | F6DHI            | 40M             | SSB  | 59   |   |
| 22/06/2004             | 07:33       | 07:33 | F4EEU/P          | 80M             | SSB  | 59   |   |
| 22/06/2004             | 07:33       | 07:33 | F1INT            | 80M             | SSB  | 59   |   |
| 20/06/2004             | 17:31       | 17:31 | PA/G3IIC/P       | 40M             | LSB  | 59   |   |
| 20/06/2004             | 14:00       | 14:00 | F4DCG/P          | 40M             | LSB  | 59   |   |
| 19/06/2004             | 22:05       | 22:05 | K1QS             | 20M             | FM   | 59   |   |
| 19/06/2004             | 13:25       | 13:17 | F5PYJ/M          | 2M              | FM   | 59   |   |
| 12/06/2004             | 06:00       | 06:00 | F9CZ             | 80M             | SSB  | 59   |   |
| 12/06/2004             | 05:59       | 05:59 | F1CZS            | 80M             | SSB  | 59   |   |
| 12/06/2004             | 05:24       | 05:24 | TM70AA           | 80M             | SSB  | 59   |   |
| 09/06/2004             | 20:51       | 06:05 | F4DQM            | 80M             | SSB  | 59   |   |
| 09/06/2004             | 20:48       | 20:48 | F6ESF            | 160M            | SSB  | 56   |   |
| 07/06/2004             | 20:58       | 20:58 | F1TF             | 160M            | SSB  | 58   |   |
| 07/06/2004             | 20.55       | 20.55 | F4nAM            | 160M            | SSB  | 5.8  | > |
|                        |             |       |                  |                 |      |      |   |
| Colour                 |             |       | F                | ont             |      |      |   |
| ✓ <u>A</u> lternate co | lours every | 2 🗸   | rows.            | S <u>e</u> lect |      |      |   |
| Select                 |             | ılt   |                  | Defa <u>u</u> l | t    |      |   |
|                        |             |       |                  |                 |      |      |   |

Ajuste l'apparence de l'affichage selon vos goûts. Utiliser des couleurs alternées simplifie la lecture de beaucoup de données. Utiliser des polices plus grandes reposera les yeux fatigués.

# **My Station**

|                    |                           | About my station  |               |            |
|--------------------|---------------------------|-------------------|---------------|------------|
| <u>C</u> allsign:  | HB9DRV                    | SIG:              | тсо           |            |
| <u>O</u> wner:     | HB9DRV                    | SIG info:         | Third class o | perator    |
| <u>O</u> perator:  | HB9DRV                    | Locator:          | JN46pt        | <b>+</b> + |
| Name:              | Simon                     | Lat/Lon:          | 46.812500     | 9.291667   |
| Street             | Via Plauna 431B           | CQ zone:          |               |            |
| City:              | Laax                      | IOTA:             |               |            |
| County:            |                           | ITU zone:         |               |            |
| State:             | GR                        |                   |               |            |
| ZIP:               | 7031                      |                   |               |            |
| C <u>o</u> untry   | Switzerland               | ~                 |               |            |
| <u>P</u> ower:     | 100W                      |                   |               |            |
| <u>E</u> quipment: | IC-7800                   |                   |               |            |
| <u>A</u> ntennas:  | 25 element log periodic   |                   |               |            |
| Lat/Lon:           | In decimal degrees, North | and East are +ve, | South and Wes | it-ve.     |
|                    |                           |                   |               |            |

Informations optionnelles sur votre station - équipement et position.

Vous pouvez utiliser 10 profils.

# **Custom Fields**

|                 |                                   | Custom Fields     |  |
|-----------------|-----------------------------------|-------------------|--|
|                 | Custom field titles (you may need | d to restart HRD) |  |
| Custom field 1: | Lighthouse:                       |                   |  |
| Custom field 2: | Italian castle:                   |                   |  |
| Custom field 3: | Worked all brewery #:             |                   |  |
| Custom field 4: | Custom field 4:                   |                   |  |
| Custom field 5: | Custom field 5:                   |                   |  |
| Custom field 6: | Custom field 6:                   | Defaults          |  |

Définit le titre des 6 champs personnalisables de la fenêtre du logbook. Utilisez ces champs pour stocker des valeurs non supportées ailleurs.

# Various

| \\                                                                                                    | /arious options                                                                                                    |
|----------------------------------------------------------------------------------------------------|----------------------------------------------------------------------------------------------------|
| Remark: Locator (small display)  Insert locator + distances *  Insert locator + bearings *  From my locator (if defined) | Remark: Frequency (Add) Append frequency to Remark field (radio window must be started) Prefix: Frequency =                               |
| Distances<br>Units:                                                                                                    | Mapper<br>Send any locator and callsign to Mapper (<br>Mapper is running)                                                                 |
| Toolbar Icon Toggles<br>Main O Small                                                                                     | Time Zone (Display)<br>Times are always stored using GMT / UTC,<br>this option determines how they are<br>displayed.<br>O GMT / UTC Local |

Ces options parlent d'elles-mêmes.

# List – Bands

|       |              | E            | Band Defi | nitions  | <br> |
|-------|--------------|--------------|-----------|----------|------|
| Title | MinFreq      | MaxFreq      | ADIF      | Comment  | 1    |
| 2190m | 130.000      | 140.000      | 2190m     | ADIF 2.0 |      |
| 60m   | 1.800.000    | 2.000.000    | 160m      | ADIF 2.0 |      |
| 30m   | 3.500.000    | 4.000.000    | 80m       | ADIF 2.0 |      |
| 60m   | 5.200.000    | 5.500.000    | 60m       | ADIF 2.0 |      |
| 10m   | 7.000.000    | 7.300.000    | 40m       | ADIF 2.0 |      |
| 30m   | 10.100.000   | 10.150.000   | 30m       | ADIF 2.0 |      |
| 20m   | 14.000.000   | 14.350.000   | 20m       | ADIF 2.0 |      |
| l7m   | 18.000.000   | 18.200.000   | 17m       | ADIF 2.0 |      |
| l5m   | 21.000.000   | 21.450.000   | 15m       | ADIF 2.0 |      |
| 2m    | 24.850.000   | 25.000.000   | 12m       | ADIF 2.0 |      |
| 0m    | 28.000.000   | 30.000.000   | 10m       | ADIF 2.0 |      |
| ôm    | 50.000.000   | 54.000.000   | 6m        | ADIF 2.0 |      |
| 4m    | 70.000.000   | 70.500.000   | 4m        | ADIF 2.0 |      |
| 2m    | 144.000.000  | 148.000.000  | 2m        | ADIF 2.0 |      |
| .25m  | 220.000.000  | 225.000.000  | 1.25m     | ADIF 2.0 |      |
| 70cm  | 420.000.000  | 460.000.000  | 70cm      | ADIF 2.0 |      |
| 33cm  |              |              | 33cm      | ADIF 2.0 |      |
| 23cm  | 1240.000.000 | 1300.000.000 | 23cm      | ADIF 2.0 |      |
| l3cm  | 2320.000.000 | 2450.000.000 | 13cm      | ADIF 2.0 |      |
| 3cm   |              |              | 9cm       | ADIF 2.0 |      |
| Scm   |              |              | 6cm       | ADIF 2.0 |      |
| Bom   |              |              | 3cm       | ADIF 2.0 |      |
| .25cm |              |              | 1.25cm    | ADIF 2.0 |      |
|       |              |              | 6mm       | ADIE 2.0 |      |

Les limites de bandes. Ces informations sont prises dans les spécifications ADIF, elles sont utilisées pour déterminer la bande correcte à partir d'une fréquence.

Beset Réinitialise la table et charge les valeurs d'origine dans HRD.

<u>Viewer</u> Affiche ces données dans l'éditeur de texte par défaut.

# List – Countries

|                     | Cou       | intry Definitio  | ns                              |
|---------------------|-----------|------------------|---------------------------------|
| Country             | DXCC      | Comment          | Prefix                          |
| Aaland Isl.         | 005       | ADIF 2.0         | OH0,OH0AF/OJ0                   |
| Abu Ail [deleted]   | 002       | ADIF 2.0         | A1,4                            |
| Afghanistan         | 003       | ADIF 2.0         | YA,T6                           |
| Agalega/St Brandon  | 004       | ADIF 2.0         | 386,387                         |
| Alaska              | 006       | ADIF 2.0         | KL7,NL7,WL7,AL7,KL,WL,AL,NL     |
| Albania             | 007       | ADIF 2.0         | ZA                              |
| Aldabra [deleted]   | 008       | ADIF 2.0         | VQ9/A                           |
| Algeria             | 400       | ADIF 2.0         | 7X,7R,7T,7U,7V,7W,7Y            |
| American Samoa      | 009       | ADIF 2.0         | KH8,AH8,NH8,WH8                 |
| Amsterdam/St.Paul I | 010       | ADIF 2.0         | FT2Z,FT4Z,FT5Z,FT8Z,FT0Z,FB8Z,F |
| Andaman & Nicobar I | 011       | ADIF 2.0         | VU4,VU7GV                       |
| Andorra             | 203       | ADIF 2.0         | C3                              |
| Angola              | 401       | ADIF 2.0         | D2,D3                           |
| Anguilla            | 012       | ADIF 2.0         | VP2E                            |
| Annobon I.          | 195       | ADIF 2.0         | 3C0                             |
| Antarctica          | 013       | ADIF 2.0         | 4K1,FB8Y,CE9A,ZL5,ZS8BBB,ZS8AA  |
| Antigua & Barbuda   | 094       | ADIF 2.0         | √2                              |
| Argentina           | 100       | ADIF 2.0         | LU,LV,LW,AZ,AY                  |
| Armenia             | 014       | ADIF 2.0         | EK,UG,RG,U6G,R6G,EK6G,EM6G,EN   |
| Aruba               | 091       | ADIF 2.0         | P4 .                            |
|                     | 005       | A DIE O O        | 700                             |
|                     |           |                  |                                 |
| Reset Load          | from file | <u>B</u> rowse ' | Web                             |

Ce sont les données utilisées pour déterminer le pays en fonction d'un préfixe.

Beset Réinitialise la base et charge les valeurs par défaut de HRD.

Viewer Affiche ces données dans l'éditeur de texte par défaut.

Load from file Charge de nouvelles données depuis un fichier texte.

Browse Web Consulte le Web pour un nouveau fichier de liste de pays, l'URL par défaut est <u>ftp://www.ham-radio.ch/countries/</u>.

Update Logbook Entries Met à jour les entrées du logbook avec les données du dernier fichier de liste de pays.

| 🗢 Update Country Names 🛛 🛛 🔀                                                   |
|--------------------------------------------------------------------------------|
| Update all logbook entries with the latest country names based on DXCC values. |
| Press 'OK' to load and analyse the logbook.                                    |
|                                                                                |
| OK Cancel                                                                      |

### List – Modes

|        |        |           | List - Modes     |   |
|--------|--------|-----------|------------------|---|
|        |        |           |                  |   |
|        |        |           | Mode Definitions |   |
| Title  | ADIE   | Comment   |                  | ~ |
| LSB    | SSB    |           |                  |   |
| LISB   | SSB    |           |                  |   |
| SSB    | SSB    | ADIE 2.0  |                  |   |
| CW     | CW     | ADIE 2.0  |                  |   |
| FM     | EM     | ADIF 2.0  |                  |   |
| AM     | AM     | ADIF 2.0  |                  |   |
| ASCI   | ASCI   | ADIF 2.0  |                  |   |
| ATV    | ATV    | ADIF 2.0  |                  |   |
| CLO    | CLO    | ADIF 2.0  |                  |   |
| FAX    | FAX    | ADIF 2.0  |                  |   |
| FSK    | FSK    | ADIF 2.0  |                  |   |
| GTOR   | GTOR   | ADIF 2.0  |                  |   |
| HELL   | HELL   | ADIF 2.0  |                  |   |
| HFSK   | HFSK   | ADIF 2.0  |                  |   |
| JT44   | JT44   | ADIF 2.0  |                  |   |
| MFSK8  | MFSK8  | ADIF 2.0  |                  |   |
| MFSK16 | MFSK16 | ADIF 2.0  |                  |   |
| MTTY   | MTTY   | ADIF 2.0  |                  |   |
| MT63   | MT63   | ADIF 2.0  |                  |   |
| PAC    | PAC    | ADIF 2.0  |                  |   |
| PAC2   | PAC2   | ADIF 2.0  |                  |   |
| PAC3   | PAC3   | ADIF 2.0  |                  |   |
| PCW    | PCW    | ADIF 2.0  |                  | ~ |
|        |        | AT DE 211 |                  |   |
| Rese   | t      | ⊻iewer    |                  |   |
|        |        |           |                  |   |
|        |        |           |                  |   |

Les modes supportés, cette information est prise dans les spécifications ADIF.

Réinitialise la base et charge les valeurs par défaut de HRD.

Viewer Affiche ces données dans l'éditeur de texte par défaut.

# List – QRZ Cache

|               |                     | List-UR2 Cach                   | e           |
|---------------|---------------------|---------------------------------|-------------|
|               |                     | Cache of QRZ.com Data           |             |
| Callsign      | Saved               | Name                            | ^           |
| 3Y0X          | 19/02/2006 13:17:39 | BOB SCHENCK                     |             |
| 4L0ABC        | 19/02/2006 13:18:22 | Gia (Grigol) Gvaladze           |             |
| 7Q7PF         | 19/02/2006 13:25:04 | Cato Bramwell De Savigny        |             |
| 7Q7VB         | 19/02/2006 13:20:46 | VLADIMIR M. BYKOV               |             |
| 7S2E          | 19/02/2006 13:32:36 | RAINER MARTINSSON               |             |
| 9A7W          | 19/02/2006 13:25:05 | OZREN NIKSIC                    |             |
| 9N7JO         | 19/02/2006 13:26:52 | Stig Lindblom                   |             |
| AA3B          | 19/02/2006 13:21:00 | JOSEPH W TRENCH                 |             |
| AH7A          | 19/02/2006 13:22:43 | Clarence E Smith                |             |
| AH7ZA         | 19/02/2006 13:23:54 | Kaualani Contest Group          |             |
| C6AKQ         | 19/02/2006 13:22:42 | ROBERT PATTEN                   |             |
| CO6LPB        | 19/02/2006 13:34:12 | Luis M. Pineda                  |             |
| CO8LY         | 19/02/2006 13:27:15 | Eduardo Somoano Cremati         |             |
| CT3KN         | 19/02/2006 13:18:21 | RICARDO MARTINS                 |             |
| CX9FD         | 19/02/2006 13:28:37 | VITERBO LÓPEZ                   |             |
| DK4U          | 19/02/2006 13:25:05 | Activity Group DARC Chapter N59 |             |
| DR1A          | 19/02/2006 13:27:06 | Bernd 'Ben' Och (DL6FBL)        |             |
| EA1YB         | 19/02/2006 13:20:08 | GUILLERMO ESTEBAN ŔUIZ          |             |
| EA2AAZ        | 19/02/2006 13:31:48 | lñaki Echeveria                 |             |
| EB7CAV        | 19/02/2006 13:35:05 | José A. Rueda Tejada            |             |
| ES7NY         | 19/02/2006 13:27:27 | OSKAR NOGES                     |             |
| EW6GF         | 19/02/2006 13:33:16 | ANDRELV. KOLTUNOV               |             |
|               | 10/00/0000 10:00:00 | ODEODEL EDANIONIO               | ×           |
|               |                     |                                 | 1           |
| <u>R</u> eset | ⊻iewer              | Refresh                         | Entries: 13 |

QRZ.com est une source intarissable, HRD supporte la recherche des indicatifs dans QRZ.com pour le DX cluster et le logbook.

Les données récupérées sur QRZ.com sont stockées dans un cache. Les données sont prises du cache tant que l'utilisateur de HRD ne choisit pas l'option *Refresh* en consultant les données de QRZ.com.

Beset Réinitialise la base et charge les valeurs par défaut de HRD.

<u>Viewer</u> Affiche ces données dans l'éditeur de texte par défaut.

Refresh Rafraîchit cette fenêtre.

# Logfile

| Statue | Tevt                                          |   |  |
|--------|-----------------------------------------------|---|--|
| Warra  | Country profix 7208 allocated to DVCC 252 and | 0 |  |
| Warn   | Country prefix ZX85 allocated to DXCC 253 and | n |  |
| Warn   | Country prefix ZZOS allocated to DXCC 253 and | n |  |
| Warn   | Country prefix ZWOS allocated to DXCC 253 and | ñ |  |
| Warn   | Country prefix ZYOS allocated to DXCC 253 and | ñ |  |
| Warn   | Country prefix PPOS allocated to DXCC 253 and | ñ |  |
| √arn   | Country prefix PODS allocated to DXCC 253 and | ñ |  |
| Warn   | Country prefix PROS allocated to DXCC 253 and | õ |  |
| Warn   | Country prefix PSOS allocated to DXCC 253 and | õ |  |
| √arn   | Country prefix PTOS allocated to DXCC 253 and | Ō |  |
| Narn   | Country prefix PUOS allocated to DXCC 253 and | 0 |  |
| Narn   | Country prefix PVOS allocated to DXCC 253 and | 0 |  |
| Warn   | Country prefix PWOS allocated to DXCC 253 and | 0 |  |
| Warn   | Country prefix PXOS allocated to DXCC 253 and | 0 |  |
| OK     |                                               |   |  |
| OK     | Added RC4Q to TBL_QRZ                         |   |  |
| OK     | Added W4RX to TBL_QRZ                         |   |  |
| OK     | Added W2GDJ to TBL_QRZ                        |   |  |
| OK     | Added RN6AM to TBL_QRZ                        |   |  |
| OK     | Added PP5AR to TBL_QRZ                        |   |  |
| OK     | Added LU7EFA to TBL_QRZ                       |   |  |
| OK     | Added W3FV to TBL_QRZ                         |   |  |
| OK     | Added JR7VHZ to TBL_QRZ                       |   |  |

Toute l'activité dans la base depuis le lancement de HRD.

# Analyse

Le logbook n'a pas de fonction de chasse aux diplômes en tant que telle, il y a tellement de diplômes disponibles que vous passeriez tout votre temps à remplir des formulaires et envoyer vos cartes QSL.

Pour voir tout ce vous avez achevé, utilisez l'option Analysis P.

Vous définissez les critères pour une ou plusieurs configurations d'analyses, le contenu de la base est comparé à chaque configuration et les résultats sont affichés dans la fenêtre d'analyse.

| Configura             | tion 🔀          |
|-----------------------|-----------------|
| Title:                | DXCC, 6m, Mixed |
| Match:                | DXCC Countries  |
| <mark>. ∑</mark> tart | 01/01/2000 🗸    |
| <u>E</u> nd           | 30/12/1899 🗸    |
| Bands:                | 6M              |
| Modes:                | -All-           |
|                       |                 |
| ОК                    | Cancel          |

Les entrées du logbook qui correspondent à la configuration sélectionnée dans la moitié supérieure de la fenêtre d'analyse sont affichées dans la moitié inférieure de la fenêtre.

| HTML Viewer Grid Plo                                              | 2<br>Refresh                 | Configure           |             |                |  |  |  |  |  |
|-------------------------------------------------------------------|------------------------------|---------------------|-------------|----------------|--|--|--|--|--|
| Title                                                             | Star                         | t End               | Band Mode   | Total          |  |  |  |  |  |
| DXCC, All Bands, Mixed, 2005 01/01/2005 31/12/2005 - All All - 16 |                              |                     |             |                |  |  |  |  |  |
| DXCC, All Bands, Mixed, 2006 01/01/2006 31/12/2006 - All All - 2  |                              |                     |             |                |  |  |  |  |  |
| DXCC, 2m, Mixed                                                   | DXCC, 2m, Mixed 2M - All - 2 |                     |             |                |  |  |  |  |  |
| DXCC, 6m, Mixed                                                   |                              |                     | 6M - All -  | 41             |  |  |  |  |  |
| DXCC, 10m, Mixed                                                  |                              |                     | 10M - All - | 28             |  |  |  |  |  |
| DXCC. 15m. Mixed                                                  |                              |                     | 15M - All - | 34             |  |  |  |  |  |
| Nr. Start                                                         | Station                      | Country             | DXCC Band   | Mode Sent Recv |  |  |  |  |  |
| 1 25/05/2004 18:4                                                 | ) OHOJFP                     | Aaland Isl.         | 5 6m        | USB 59 59      |  |  |  |  |  |
| 2 26/05/2004 07:3                                                 | 5 ZA/PE1LWT                  | Albania             | 7 6m        | USB 59 59      |  |  |  |  |  |
| 3 18/06/2004 20:4                                                 | 5 7X2RO                      | Algeria             | 400 6m      | USB 57 55      |  |  |  |  |  |
| 4 14/07/2004 12:4                                                 | 7 EH6CC                      | Balearic Is.        | 21 6m       | USB 59 59      |  |  |  |  |  |
| 5 24/06/2004 11:3                                                 | 4 T99C                       | Bosnia-Herzegovinia | 501 6m      | USB 59 59      |  |  |  |  |  |
| 6 15/05/2004 09:2                                                 | B LZ2QS                      | Bulgaria            | 212 6m      | USB 59 59      |  |  |  |  |  |
| 7 02/07/2004 18:2                                                 | 5 EH8BPX                     | Canary Is.          | 29 6m       | USB 59 59      |  |  |  |  |  |
| 8 26/05/2004 11:2                                                 | 5 EH9IB                      | Ceuta and Melilla   | 32 6m       | USB 59 59      |  |  |  |  |  |
| 9 27/04/2004 17:2                                                 | 9 9A7D                       | Croatia             | 497 6m      | USB 57 56      |  |  |  |  |  |
| 10 08/07/2004 13:1                                                | 1 OK1DCF                     | Czech Rep.          | 503 6m      | USB 59 59      |  |  |  |  |  |
| 11 06/07/2003 10:5                                                | 2 OZ1ALS/P                   | Denmark             | 221 6m      | USB 59003      |  |  |  |  |  |
| 12 17/08/2003 15:4                                                | 2 G4DEZ                      | England             | 223 6m      | USB 59 53      |  |  |  |  |  |
| 13 31/05/2005 14:1                                                | 5 DC70H                      | Fed Rep of Germany  | 230 6m      | USB 59 56      |  |  |  |  |  |
| 14 10/07/2004 08:0                                                | 3 OH3WW                      | Finland             | 224 6m      | USB 55 57      |  |  |  |  |  |
| 15 29/05/2004 11:1                                                | 7 F4DXW                      | France              | 227 6m      | USB 59 59      |  |  |  |  |  |
| 16 05/06/2004 16:2                                                | 7 SVZDCD                     | Greece              | 236 6m      | USB 59 59      |  |  |  |  |  |
| 1/ 16/05/2004 10:4                                                | 4 EIZJD                      | Ireland             | 245 6m      | USB 59 59      |  |  |  |  |  |
| 18 22/06/2003 16:0                                                | D MD6V                       | Isle of Man         | 114 6m      | USB 59         |  |  |  |  |  |
| 19 21/06/2003 18:0                                                | 5 IZUEUI/PO                  | Italy               | 248 6m      | USB 59         |  |  |  |  |  |
| 20 27/06/2004 14:3                                                | / HBU/MODOV                  | Liechtenstein       | 251 6m      | USB 59 59      |  |  |  |  |  |

# Impression

Il n'y a rien de mieux qu'un log sur papier pour résumer tous vos succès sur les ondes.

Avant que vous ne sélectionniez l'option *Print* vous devriez d'abord sélectionner l'option *Preview* pour avoir un aperçu de ce que vous allez imprimer et éviter de jeter une forêt entière à la corbeille !

| Print Options                        |                                  |
|--------------------------------------|----------------------------------|
| Title:                               | ]                                |
| HB9DRV's Logbook                     |                                  |
|                                      |                                  |
| Options                              | Print range                      |
| Cover page                           | <ul> <li>● <u>A</u>II</li> </ul> |
| QSO counter                          | ◯ <u>S</u> elected               |
| Alternate background                 |                                  |
| Add <u>B</u> lank lines between days |                                  |
|                                      |                                  |
| OK Cancel                            |                                  |

Quand vous sélectionnez Print ou Preview la fenêtre Print Options s'affiche.

Pour obtenir le résumé d'un contest ou de QSO comptant pour un diplôme vous utiliserez normalement l'option *QSO counter*.

L'option *Alternate background* rend la lecture plus facile (essayez...), ajouter des lignes vierges entre chaque jour est une préférence personnelle.

|                                                                                                    |                                                                                                    |                                                                                                    |                                                                                                    | HB9DF                                                                                                    | ₹V's                                                                               | Logb                                                                                | ook                                                                                                    |                                                                                                    |
|----------------------------------------------------------------------------------------------------|----------------------------------------------------------------------------------------------------|----------------------------------------------------------------------------------------------------|----------------------------------------------------------------------------------------------------|----------------------------------------------------------------------------------------------------|------------------------------------------------------------------------------------|-------------------------------------------------------------------------------------|----------------------------------------------------------------------------------------------------|----------------------------------------------------------------------------------------------------|
|                                                                                                    |                                                                                                    |                                                                                                    |                                                                                                    |                                                                                                    |                                                                                    |                                                                                     |                                                                                                    |                                                                                                    |
|                                                                                                    |                                                                                                    |                                                                                                    |                                                                                                    | Callsign                                                                                                    |                                                                                    | HB                                                                                  | 9DRV                                                                                                    |                                                                                                    |
|                                                                                                    |                                                                                                    |                                                                                                    |                                                                                                    | Name                                                                                                    |                                                                                    | : Sim                                                                               | ion<br>teacland                                                                                                    |                                                                                                    |
|                                                                                                    |                                                                                                    |                                                                                                    |                                                                                                    | Locator                                                                                                    |                                                                                    |                                                                                     | izenano<br>IGnt                                                                                                    |                                                                                                    |
|                                                                                                    |                                                                                                    |                                                                                                    |                                                                                                    | Equipme                                                                                                    | ent                                                                                | IC-1                                                                                | 7800                                                                                                    |                                                                                                    |
|                                                                                                    |                                                                                                    |                                                                                                    |                                                                                                    | Antenna                                                                                                    | S                                                                                  | : Wir                                                                               | 9                                                                                                    |                                                                                                    |
|                                                                                                    |                                                                                                    |                                                                                                    |                                                                                                    | Power                                                                                                    |                                                                                    | : 100                                                                               | W                                                                                                    |                                                                                                    |
|                                                                                                    |                                                                                                    |                                                                                                    |                                                                                                    | Date                                                                                                    |                                                                                    | : All                                                                               |                                                                                                    |                                                                                                    |
|                                                                                                    |                                                                                                    |                                                                                                    |                                                                                                    | Filter                                                                                                    |                                                                                    | : Nor                                                                               | 1e                                                                                                    |                                                                                                    |
|                                                                                                    |                                                                                                    |                                                                                                    |                                                                                                    | Summa                                                                                                    | у                                                                                  | : Nor                                                                               | 1e                                                                                                    |                                                                                                    |
|                                                                                                    |                                                                                                    |                                                                                                    |                                                                                                    | Sorted                                                                                                    |                                                                                    | : Dat                                                                               | e Descending                                                                                                    |                                                                                                    |
|                                                                                                    |                                                                                                    |                                                                                                    |                                                                                                    | Entries                                                                                                    |                                                                                    | : 100                                                                               | 1                                                                                                    |                                                                                                    |
|                                                                                                    |                                                                                                    |                                                                                                    |                                                                                                    | From                                                                                                    |                                                                                    | : 31/                                                                               | 10/2004 10:41                                                                                                    |                                                                                                    |
|                                                                                                    |                                                                                                    |                                                                                                    |                                                                                                    | То                                                                                                    |                                                                                    | : 20/                                                                               | 02/2006 19:24                                                                                                    |                                                                                                    |
|                                                                                                    |                                                                                                    |                                                                                                    |                                                                                                    |                                                                                                    |                                                                                    |                                                                                     |                                                                                                    |                                                                                                    |
|                                                                                                    |                                                                                                    |                                                                                                    |                                                                                                    | Ham Radio D                                                                                                    | )eluxe ver                                                                         | rsion 3.3 b                                                                         | uild 1030, Copyright @ 2003 - 2006 by Sir                                                                                                    | mon Brown, HB9DRV                                                                                                    |
|                                                                                                    |                                                                                                    |                                                                                                    |                                                                                                    |                                                                                                    |                                                                                    |                                                                                     |                                                                                                    |                                                                                                    |
| Ham Radi                                                                                                    | io Del                                                                                                    | uxe                                                                                                    |                                                                                                    |                                                                                                    |                                                                                    |                                                                                     | 1B9DRV's Logbook                                                                                                    | Logbook Entri                                                                                                    |
| Ham Radi                                                                                                    | io Del<br>Start                                                                                                    | uxe<br>End                                                                                                    | Station                                                                                                    | Band Mode                                                                                                    | Sent                                                                               | Recv                                                                                | IB9DRV's Logbook                                                                                                    | Logbook Entri                                                                                                    |
| Ham Radi<br>Date<br>31/05/2005<br>31/05/2005                                                                                                    | io Del<br>Start<br>17:11<br>17:07                                                                                                    | UX8<br>End<br>17:11<br>17:07                                                                                                    | Station<br>LZ2PEP<br>YTIAU                                                                                                    | Band Mode<br>6m USB<br>6m USB                                                                                                    | Sent<br>59<br>59                                                                   | F<br>Recv<br>55<br>59                                                               | HB9DRV's Logbook<br>Name<br>PETER PETROV<br>ZUTICA JOVANOVIC                                                                                                    | Logbook Entri<br>Address<br>RAZORAD, P.O. BOX 90, 700, BULGARIA<br>POS PARTIZANSKI ODRED 17/A, 11500 ZVECKA - OBRED                                                                                                    |
| Ham Radi<br>Date<br>31/05/2005<br>31/05/2005<br>31/05/2005<br>31/05/2005                                                                                                    | io Del<br>Start<br>17:11<br>17:07<br>17:02<br>16:29                                                                                                    | UXE<br>End<br>17:11<br>17:07<br>17:02<br>16:29                                                                                                    | Station<br>LZ2PEP<br>YTIAU<br>SV2DFA<br>LZ3RX                                                                                                    | Band Mode<br>6m USB<br>6m USB<br>6m USB<br>6m USB                                                                                                    | Sent<br>59<br>59<br>59<br>59<br>59                                                 | F<br>Recv<br>55<br>59<br>59<br>59<br>59                                             | HB9DRV's Logbook                                                                                                    | Logbook Entri<br>Address<br>RAZORAD, P.O. BOX 50, 7200, BULGARIA<br>POS FARTIZARSKI ODRED IVA, 11500 ZVECKA - OBREN<br>P.O. BOX 123, SPL GARAIA                                                                                                    |
| Ham Radi<br>Date<br>31/05/2005<br>31/05/2005<br>31/05/2005<br>31/05/2005<br>31/05/2005                                                                                                    | <b>Start</b><br>17:11<br>17:07<br>17:02<br>16:29<br>15:21<br>15:12                                                                                                    | UXe<br>End<br>17:11<br>17:07<br>17:02<br>16:29<br>15:21<br>15:12                                                                                                    | Station<br>LZ2PEP<br>YTIAU<br>SV2DFA<br>LZ3RX<br>LISUKA<br>LISUKA                                                                                                    | Band Mode<br>6m USB<br>6m USB<br>6m USB<br>6m USB<br>6m USB<br>6m USB                                                                                                    | Sent<br>59<br>59<br>59<br>59<br>59<br>59<br>59<br>55<br>59                         | P<br>Recv<br>55<br>59<br>59<br>59<br>59<br>59<br>59<br>59                           | HB9DRV's Logbook<br>Name<br>PETER PETROV<br>ZIVICA JOVANOVIC<br>PLAMEN BODUROV<br>Set LAVIKA<br>GIANCARLO MORCIANO                                                                                                    | Logbook Entri-<br>Address<br>RAZORAD, P.O. BOX 90, 700, BULGARIA<br>POS PARTIZANSKI ODRED 17M, 11500 ZVECKA - OBREN<br>P.O. BOX 126, SOFIA 1330, BULGARIA<br>VIA UDINE 24, 72100 BRINIOSI BR, ITALY                                                                                                    |
| Ham Radi<br>Date<br>31/05/2005<br>31/05/2005<br>31/05/2005<br>31/05/2005<br>31/05/2005<br>31/05/2005<br>31/05/2005                                                                                                    | io Del<br>Start<br>17:11<br>17:07<br>17:02<br>16:29<br>15:21<br>15:12<br>14:16                                                                                                    | End<br>17:11<br>17:02<br>16:29<br>15:21<br>15:12<br>14:16                                                                                                    | Station<br>LZ2PEP<br>YTIAU<br>SV2DFA<br>LZ3RX<br>LISUKA<br>IISTQMJ<br>UT4UO<br>DC2OH                                                                                                    | Band Mode<br>6m USB<br>6m USB<br>6m USB<br>6m USB<br>6m USB<br>6m USB<br>6m USB<br>6m USB                                                                                                    | Sent<br>59<br>59<br>59<br>59<br>59<br>59<br>59<br>55<br>59<br>59<br>59<br>59       | Peecv<br>55<br>59<br>59<br>59<br>59<br>59<br>59<br>59<br>59<br>59<br>59<br>59<br>59 | HB9DRV'S Logbook<br>Name<br>PETER PETROV<br>ZUTICA JOVAROVIC<br>PLAMEN BODUROV<br>SEE LASUKA<br>GIANGARLO MORCIANO<br>VALERY GOYCO                                                                                                    | Logbook Entri<br>Adress<br>Razorad, p. o. Box 50, 700, Bulgaria<br>Pos Partizanski odredi iya, 11500 zvecka - obred<br>P. o. Box 126, 507R 1338, Bulgaria<br>Vla Doine 24, 7100 Brindish Br. Traly<br>Po. Box 25, 1244-00, 12400, UKRANE                                                                                                    |
| Ham Radi<br>Date<br>31/05/2005<br>31/05/2005<br>31/05/2005<br>31/05/2005<br>31/05/2005<br>31/05/2005                                                                                                    | io Del<br>Start<br>17:11<br>17:07<br>17:02<br>16:29<br>15:21<br>15:12<br>14:29<br>14:16<br>14:04                                                                                                    | UXE<br>End<br>17:11<br>17:07<br>17:02<br>16:29<br>15:12<br>15:12<br>15:12<br>14:29<br>14:16<br>14:04                                                                                                    | Station<br>LZ2PEP<br>YTIAU<br>SYZDFA<br>ZZ3RX<br>LISUKA<br>IKTQMJ<br>UTAUO<br>DCZOH<br>SPIFPG                                                                                                    | Band Mode<br>6m USB<br>6m USB<br>6m USB<br>6m USB<br>6m USB<br>6m USB<br>6m USB                                                                                                    | Sent<br>59<br>59<br>59<br>59<br>55<br>59<br>59<br>59<br>59<br>59<br>59<br>59<br>59 | Pecv<br>55<br>59<br>59<br>59<br>59<br>59<br>59<br>59<br>59<br>59<br>59<br>59<br>59  | HB9DRV'S Logbook<br>Name<br>PETER PETROV<br>ZIVICA JOVANOVIC<br>PLAMEN EODUROV<br>SEE LASIKA<br>GIANCARLO MORCIANO<br>VALERY GOVICO<br>Enic Dieterle<br>Heary                                                                                                    | Logbook Entri<br>Address<br>RAZCRAD, P. O. BOX 90, 7200, BULGARIA<br>POS FARTIZANSKI ODRED 17/A, 11500 ZVECKA - OBREN<br>P. O. BOX 124, SOFIA 1330, BULGARIA<br>VUA UDINE 24, 72100 BRUNDISI BR, TTALY<br>P. O. BOX 51, KEV-301, X4301, UKRAINE<br>Belepichet: 3, 14165 Beta, GERMANY                                                                                                    |
| Ham Radi<br>Date<br>31/05/2005<br>31/05/2005<br>31/05/2005<br>31/05/2005<br>31/05/2005<br>31/05/2005<br>31/05/2005<br>31/05/2005<br>31/05/2005<br>30/05/2005                                                                                                    | io Del<br>Start<br>17:11<br>17:07<br>17:02<br>16:29<br>15:21<br>15:12<br>14:29<br>14:16<br>14:04<br>11:50<br>09:28                                                                                                    | UXe<br>End<br>17:11<br>17:07<br>17:02<br>16:29<br>15:12<br>15:12<br>15:12<br>14:16<br>14:04<br>11:50<br>09:28                                                                                                    | Station<br>LZ2PEP<br>YTIAU<br>SV2DFA<br>LZ3RX<br>LLSUKA<br>LLSUKA<br>LLSUKA<br>UT4400<br>DCX0H<br>DCX0H<br>DCX0H<br>DCX0H<br>DCX0H<br>DCX0H<br>LZ2HM<br>SVLTP                                                                                                    | Band Mode<br>6m USB<br>6m USB<br>6m USB<br>6m USB<br>6m USB<br>6m USB<br>6m USB<br>6m USB<br>6m USB                                                                                                    | Sent<br>59<br>59<br>59<br>55<br>55<br>59<br>59<br>59<br>59<br>59<br>57<br>59<br>57 | Peev<br>55<br>59<br>59<br>59<br>59<br>59<br>59<br>59<br>59<br>59<br>59<br>59<br>59  | HB9DRV's Logbook Name FETER PETROV ZIVICA JOVANOVIC PLAMEN BODUROV Set LAJUKA OVKOO MORCIANO GALERY GOVKO Enc Dieterle Heary Dimuteix                                                                                                    | Logbook Entri<br>Addres<br>BAZERAD, PO BOX 90, 700, BULGARIA<br>POS PARTIZANSKI ODRED 174, 1190 ZVECKA - OBREN<br>PO BOX 124, SOFIA 1334, BULGARIA<br>VIA UDINE 24, 7100 BRINDINI BE, ITALY<br>PO BOX 24, KEV-301, 2400, UKRAINE<br>Befejschatt 3, 14165 Berin, GERMANY                                                                                                    |
| Ham Radi<br>Date<br>31/05/2005<br>31/05/2005<br>31/05/2005<br>31/05/2005<br>31/05/2005<br>31/05/2005<br>31/05/2005<br>30/05/2005<br>30/05/2005                                                                                                    | io Del<br>Start<br>17:11<br>17:07<br>17:02<br>16:29<br>15:21<br>15:12<br>14:16<br>14:04<br>11:50<br>09:28<br>08:59<br>07:29                                                                                                    | End<br>17:11<br>17:07<br>16:29<br>15:21<br>15:12<br>14:29<br>14:16<br>14:04<br>11:50<br>09:28<br>08:59<br>08:59<br>08:59                                                                                                    | Station<br>LZ2PEP<br>YTDPF<br>YTDPF<br>SZ3RX<br>LISUKA<br>IKYQMJ<br>UT4V0<br>DC70H<br>SPIFPG<br>LZ2HM<br>SVITP<br>TV922R<br>TV922R                                                                                                    | Band         Mode           6m         USB           6m         USB                                                                                                    | Sent<br>59<br>59<br>59<br>59<br>59<br>59<br>59<br>59<br>59<br>59<br>59<br>59<br>59 | Peecv<br>55<br>59<br>59<br>59<br>59<br>59<br>59<br>59<br>59<br>59<br>59<br>59<br>59 | HB9DRV'S Logbook                                                                                                    | Logbook Entri<br>Address<br>RAZORAD, P.O. BOX 90, 7200, BULGARIA<br>POS FARTIZANSKI ODRED IVA, 11500 ZVECKA - OBREN<br>PO BOX 123, SOFTA 1338, BULGARIA<br>VIA UDINE 24, 72100 BRINISIS BR, TTALY<br>P.O. BOX 25, KIEV-201, 254201, UKRAINE<br>Bediepidur, 3, 14165 Deda, GERMANY                                                                                                    |
| Ham Radi<br>Date<br>31/05/2005<br>31/05/2005<br>31/05/2005<br>31/05/2005<br>31/05/2005<br>31/05/2005<br>31/05/2005<br>31/05/2005<br>30/05/2005<br>30/05/2005                                                                                                    | io Del<br>Start<br>17:11<br>17:07<br>15:21<br>15:12<br>14:29<br>14:16<br>14:09<br>14:16<br>09:28<br>00:29<br>09:20<br>09:20<br>00<br>00<br>00<br>00<br>00<br>00<br>00<br>00<br>00<br>00<br>00<br>00<br>0                                                                                                    | UXE<br>End<br>17:11<br>17:07<br>15:12<br>15:12<br>14:29<br>14:16<br>14:29<br>14:16<br>14:29<br>14:16<br>09:28<br>08:59<br>09:28<br>08:59<br>09:28<br>08:59<br>09:28                                                                                                    | Station<br>L22FEP<br>YTDAUA<br>SYDDFX<br>KEYOMU<br>UTAUO<br>DC7OH<br>SVITP<br>SVITP     | Band         Mode           6m         USB           6m         USB                                                                                                    | Sent<br>59<br>59<br>59<br>59<br>59<br>59<br>59<br>59<br>59<br>59<br>59<br>59<br>59 | Pecv<br>55<br>59<br>59<br>59<br>59<br>59<br>59<br>59<br>59<br>59<br>59<br>59<br>59  | HB9DRV'S Logbook<br>Name<br>PETER PETROV<br>ZUTICA JOVAROVIC<br>ZUTICA JOVAROVIC<br>SE LASUKA<br>GIANCARLO MORCIANO<br>GIANCARLO MORCIANO<br>PLE DENSIE<br>Heary<br>Dimulti:                                                                                                    | Logbook Entri<br>Adress<br>Razorad, p. o Box 59, 720, Bulgaria<br>Pos Partizanski odredi iya, 11500 zyecka - Obren<br>P. o Box 21, 507R 1338, Bulgaria<br>Vla Udine 24, 72100 Brindsi Br. Taly<br>P. o Box 23, 72100 Brindsi Br. Taly<br>P. o Box 23, 7100 Brindsi Genkany                                                                                                    |
| Ham Radi<br>Date<br>31/05/2005<br>31/05/2005<br>31/05/2005<br>31/05/2005<br>31/05/2005<br>31/05/2005<br>31/05/2005<br>31/05/2005<br>30/05/2005<br>30/05/2005<br>29/05/2005<br>29/05/2005                                                                                                    | <b>Start</b><br>17.11<br>17.02<br>16.29<br>15.21<br>14.29<br>14.16<br>14.09<br>9.28<br>08.59<br>07.20<br>20.42<br>17.55<br>20.42                                                                                                    | UXE<br>End<br>17:11<br>17:02<br>16:29<br>15:21<br>14:29<br>14:16<br>14:04<br>08:59<br>07:20<br>09:28<br>09:28<br>07:20<br>20:42<br>17:55                                                                                                    | Station<br>L22PEP<br>YTLAU<br>SZZRX<br>SZZRX<br>SZZRX<br>L3UKA<br>SZZRX<br>SZZRX<br>SZZ<br>SZZ<br>SZZ<br>SZZ<br>SZZ<br>SZZ<br>SZZ<br>SZZ<br>SZZ<br>SZ                                                                                                    | Band         Mode           6m         USB           6m         USB                                                                                                    | Sent<br>59<br>59<br>59<br>59<br>59<br>59<br>59<br>59<br>59<br>59<br>59<br>59<br>59 | Recv<br>59<br>59<br>59<br>59<br>59<br>59<br>59<br>59<br>59<br>59<br>59<br>59<br>59  | HB9DRV'S Logbook Name PETER PETROV ZUTICA JOVANOVIC PLAMEN BODUROV See LASUKA GIANCARLO MORCIANO VALERY GOYKO En: Distri Hensy Dimihri Viel TDDas V YENIAISEAS TDDAS V YENIAISEAS TDDAS V YENIAISEAS                                                                                                    | Logbook Entri<br>Adress<br>RAZERAD, P. O. BOX 90, 700, BULGARIA<br>POS PARTIZANSKI ODRED I'7A, 11500 ZYEOKA - OBREN<br>P. O. BOX 126, SOFIA 1338, BULGARIA<br>YUA UDINE 34, 7100 BENDISI BE, ITALY<br>P. O. BOX 24, SUBVINTOS, 4100, LITHUANIA<br>VICO I BOXA 4, SUBVINTOS, 4100, LITHUANIA<br>VICO I BOXA 4, SUBVINTOS, 4100, LITHUANIA                                                                                                    |
| Ham Radi<br>Date<br>31/05/2005<br>31/05/2005<br>31/05/2005<br>31/05/2005<br>31/05/2005<br>31/05/2005<br>31/05/2005<br>30/05/2005<br>30/05/2005<br>20/05/2005<br>20/05/2005<br>20/05/2005                                                                                                    | io Del<br>Start<br>17.11<br>17.07<br>15.12<br>15.12<br>14.29<br>14.16<br>14.04<br>11.50<br>09.28<br>08.59<br>07.20<br>20.42<br>27.55<br>16.45<br>13.16                                                                                                    | UXE<br>End<br>17:11<br>17:02<br>16:29<br>15:21<br>14:16<br>11:50<br>07:20<br>20:42<br>17:55<br>16:45<br>13:10                                                                                                    | Station<br>L22PEP<br>YTLAU<br>L23PEA<br>L23RX<br>L23RX<br>L23RX<br>L23RX<br>L23RX<br>L23RX<br>SVITE<br>DC70H<br>SVITE<br>DC70H<br>SVITE<br>SVITE<br>DC70H<br>SVITE<br>SVITE<br>C70H<br>SVITE<br>SVITE<br>C70H<br>SVITE<br>SVITE<br>C70H<br>SVITE<br>SVITE | Band Mode<br>of USB<br>of USB<br>of USB<br>of USB<br>of USB<br>of USB<br>of USB<br>of USB<br>of USB<br>of USB<br>of USB<br>of USB<br>of USB<br>of USB<br>of USB<br>of USB<br>of USB<br>of USB<br>of USB<br>of USB<br>of USB<br>of USB                                                                                                    | Sent<br>59<br>59<br>59<br>59<br>59<br>59<br>59<br>59<br>59<br>59<br>59<br>59<br>59 | Recv<br>59<br>59<br>59<br>59<br>59<br>59<br>59<br>59<br>59<br>59<br>59<br>59<br>59  | HB9DRV'S Logbook Name PETER PETROV ZUVCA JOVANOVIC PLAMEN EDDURGOV See LASIKA GIANCARLO MORCIANO VALERY GOVKO Enc Dieterie Henry Dimitrie Will TADAS VYSNIAUSKAS VINCENZO GALLARIZZO ERANDO DEI IACA                                                                                                    | Logbook Entri<br>Adres<br>Razerad, p. 6 box 90, 7200, Bulgaria<br>Pos Partizanski odrego 104, 11900 zvecka - obren<br>P. 0 box 126, Sofia 1330, Bulgaria<br>Via Udine 24, 72100 Brundsis B., Italy<br>P. 0. Box 24, 5164 Vecka J. 200, Burgaria<br>Befejecket, 3, 14165 Befej, GERMANY                                                                                                    |
| Ham Radi<br>Date<br>31/05/2005<br>31/05/2005<br>31/05/2005<br>31/05/2005<br>31/05/2005<br>31/05/2005<br>30/05/2005<br>30/05/2005<br>29/05/2005<br>29/05/2005<br>29/05/2005<br>29/05/2005                                                                                                    | to Del<br>Start<br>17:11<br>17:07<br>15:12<br>14:29<br>14:16<br>14:04<br>11:50<br>09:28<br>08:59<br>07:20<br>20:42<br>20:42<br>14:55<br>16:45<br>13:19<br>13:00                                                                                                    | UXE<br>End<br>17:11<br>17:07<br>17:02<br>15:21<br>15:12<br>14:29<br>14:16<br>14:04<br>09:28<br>08:59<br>07:20<br>20:42<br>17:55<br>16:45<br>13:19<br>13:00                                                                                                    | Station<br>L220EP<br>YTLAU<br>SVIDPA<br>L2018X<br>UL90KA<br>UL90KA<br>DC70H<br>S91FPG<br>DC70H<br>S91FPG<br>DC70H<br>S91FPG<br>CMMIPC<br>EMAGE<br>EMAGE<br>H5AGE<br>H5AGE<br>H    | Band Mode<br>of USB<br>of USB<br>of                                                                                                    | Sent<br>59<br>59<br>59<br>59<br>59<br>59<br>59<br>59<br>59<br>59<br>59<br>59<br>59 | Recv<br>55<br>59<br>59<br>59<br>59<br>59<br>59<br>59<br>59<br>59<br>59<br>59<br>59  | HB9DRV'S Logbook Name PETER PETROY ZIVICA JOVANOVIC PLAMEN BODUROV SE LAVIRA BERN BODUROV SE LAVIRA LE Distaine LE Distaine Heary Diminis Will TADAS VYSNIAUSKAS VINCENZO GALLANIZZO BRANKO DRIJACA BRANKO DRIJACA                                                                                                    | Logbook Entri<br>Adres<br>BAZGRAD, P.O. BOX 90, 700, BULGARIA<br>POS PARTIZANSKI ODRED 174, 11500 ZVECKA - OBREN<br>P.O. BOX 13, SOFIA 133, BULGARIA<br>VIA UDINE 24, 7100 BEINDRI BE, ITALY<br>P.O. BOX 24, SIEVUNTOS, 4100, LITHUANIA<br>VICO I ROSMARINO 18, 9870 TORRENOVA ME, ITALY<br>REAGULEYACKA 4, 1100 BEOGRAD, SERBIA ADD MON<br>6, IVAN YOTACHA 5, 1100 BEOGRAD, SERBIA AND MON                                                                                                    |
| Ham Radi<br>Date<br>31/05/2005<br>31/05/2005<br>31/05/2005<br>31/05/2005<br>31/05/2005<br>31/05/2005<br>31/05/2005<br>30/05/2005<br>30/05/2005<br>29/05/2005<br>29/05/2005<br>29/05/2005<br>29/05/2005                                                                                                    | io Del<br>Start<br>17:11<br>17:02<br>16:29<br>14:29<br>09:28<br>09:28<br>09:28<br>09:28<br>09:28<br>09:28<br>09:28<br>09:28<br>09:28<br>09:28<br>09:28<br>09:28<br>09:28<br>14:16<br>14:16         | UXE<br>End<br>17:11<br>17:07<br>15:12<br>15:12<br>14:29<br>14:16<br>14:29<br>14:16<br>14:29<br>09:28<br>09:28<br>09:28<br>09:28<br>09:28<br>09:28<br>14:16<br>14:29<br>13:10<br>12:29                                                                                                    | Station<br>L22/BPU<br>VTTADEA<br>L23/BPU<br>L23/BA<br>L23/BA<br>L23/BA<br>L23/BA<br>SVITP<br>DC700<br>DC700<br>DC700<br>DC700<br>DC700<br>DC700<br>DC700<br>SVITP<br>TPR2A<br>GM4NC<br>CL22HM<br>SVITP<br>TPR2A<br>WTTPAC<br>TPACA<br>SVITP<br>CL22HM<br>SVITP<br>CL22HM<br>SVITP<br>SVITP<br>SVIT                                                                               | Band Mode<br>m USB<br>m USB<br>m m USB<br>m m USB<br>m m USB<br>m m USB<br>m m USB<br>m m USB<br>m m USB<br>m m USB<br>m m USB<br>m m USB<br>m m USB<br>m m USB<br>m m USB<br>m m USB<br>m m USB<br>m m USB<br>m m USB<br>m m USB<br>m m USB<br>m m USB<br>m m USB<br>m m USB<br>m m USB<br>m m USB<br>m m USB<br>m m M m M m m M m m m m m m m m m m m m                                                                                                    | Sent<br>59<br>59<br>59<br>59<br>59<br>59<br>59<br>59<br>59<br>59<br>59<br>59<br>59 | Recv<br>55<br>59<br>59<br>59<br>59<br>59<br>59<br>59<br>59<br>59<br>59<br>59<br>59  | HB9DRV'S Logbook Name PETRAPETROV SUTICA JOVAHOVIC SUTICA JOVAHOVIC SE LASUKA GIANGANLO MORCIANO GIANGANLO MORCIANO ENDENTE ENDETTE Distaine WII TADAS VISNIAUSKAS VINCENZO GALLARIZZO ERANKKO DRUJACA DINATAR RUSPY RAITCHEW ANDY SATCHKOV                                                                                                    | Logbook Entri<br>Adress<br>RAZORAD, P. O. BOX 99, 7208, BULGARIA<br>POS FARITZANSKI ODRED INA, 11600 ZYECKA - OBREN<br>P. O. BOX 128, SOFTA 138, BULGARIA<br>YA DIDOX 29, 7100 BENDIG BE, TLAY<br>P. D. BOX 24, SIRVINTOS, 4109, ULTHUANIA<br>YUCO I ROSMARINO 10, 98970 TORRENOVA ME, ITALY<br>VICO I ROSMARINO 10, 98970 TORRENOVA ME, ITALY<br>VICO ROSMARINO 10, 98970 TORRENOVA ME, ITALY<br>VICO ROSMARINO 10, 98970 TORRENOVA ME, ITALY<br>VICO ROSMARINO 10, 98970 TORRENOVA ME, ITALY                                                                                                    |
| Ham Radi<br>Date<br>1105/2005<br>11105/2005<br>111                                                                                                    | to Del<br>Start<br>17:11<br>17:02<br>16:29<br>14:16<br>15:21<br>15:21<br>15:21<br>15:21<br>15:21<br>14:29<br>14:16<br>14:29<br>14:16<br>09:28<br>09:28<br>09:28<br>09:28<br>09:28<br>11:55<br>16:45<br>13:19<br>13:00<br>12:29<br>17:23                                                                                                    | UXE<br>End<br>17:11<br>17:02<br>16:29<br>15:21<br>14:16<br>14:16<br>14:10<br>09:28<br>07:20<br>20:42<br>17:55<br>13:10<br>13:00<br>12:29<br>19:40<br>17:23                                                                                                    | Station<br>LZ2PEP<br>YTLAUA<br>STEDEX<br>STEDEX<br>LSUKA<br>LSUKA<br>LSUKA<br>LSUKA<br>LSUKA<br>STEDEX<br>STEDEX<br>LSUKA<br>STEDEX<br>STEDEX<br>LSUKA<br>STEDEX<br>LSUKA<br>STEDEX<br>STEDEX<br>LSUKA<br>STEDEX<br>STEDEX<br>STED                                                                                                    | Band Mode           6m USB           6m USB           8m LSB           8m LSB                                                                                                    | Sent<br>59<br>59<br>59<br>59<br>59<br>59<br>59<br>59<br>59<br>59<br>59<br>59<br>59 | Recy<br>55<br>59<br>59<br>59<br>59<br>59<br>59<br>59<br>59<br>59<br>59<br>59<br>59  | IB9DRV'S Logbook Name PETER PETROV ZUTICA JOVANOVIC PLAMEN EODUROV Set LASUKA GIANCARLO MORCIANO VALERY GOYKO En: Distetie Heav Dimihtie Will TADAS VYSNIAUSKAS VINCENZO GALLARIZZO DIMITYAR RUSEV RAITCHEV ANDY SATCHEOV                                                                                                    | Logbook Entri<br>Adres<br>Razorad, p. o. Box 90, 700, Bulgaria<br>Pos Partzanski odrego i 74, 1190 zygoła, o obren<br>P. o. Box 128, Sofia 1338, Bulgaria<br>Yua Udine 34, 7100 Brindshei Br, Italy<br>P. o. Box 4, Sirvintos, 4100, Lithuania<br>Pelepidar: J. 14165 Berg, Germany<br>P. o. Box 4, Sirvintos, 4100, Lithuania<br>Vico I Acgmarkino I, 1907 Torrenovo A ME, Italy<br>Kraduwa Kata, 4, 1108 Borgara, Strebia Add Mont<br>& Ivan Yontchey Street, Block 2, Art 54, 168 Sofi<br>P. O. Box 4, 0, Dr Yanovo 5578, Bulgaria                                                                                                    |
| Ham Radi<br>Date<br>31/05/2005<br>31/05/2005<br>31/05/2005<br>31/05/2005<br>31/05/2005<br>31/05/2005<br>31/05/2005<br>31/05/2005<br>30/05/2005<br>30/05/2005<br>29/05/2005<br>29/05/2005<br>29/05/2005<br>31/0/02004<br>31/1/0/2004<br>31/1/0/2004<br>31/1/0/2004                                                                                                    | to Del<br>Start<br>17:11<br>17:07<br>17:02<br>14:16<br>15:12<br>14:29<br>14:16<br>14:04<br>11:50<br>09:28<br>07:20<br>20:42<br>17:55<br>13:19<br>13:00<br>12:29<br>13:20<br>12:29<br>17:21<br>13:20<br>12:29<br>17:21<br>13:20<br>12:29<br>13:20<br>12:29<br>14:20<br>14:20         | UXE<br>End<br>17:11<br>17:02<br>16:29<br>14:29<br>14:16<br>14:16<br>14:10<br>09:28<br>07:20<br>20:42<br>20:42<br>20:4                    | Station<br>L22PEP<br>VTLAU<br>SVIDFA<br>L27KX<br>L25KX<br>L25KX<br>L25KX<br>L25KX<br>L27KX<br>L27KX<br>L2 | Band Mode           6m USB           6m USB           8m LSB           8m LSB           8m LSB                                                                                                    | Sent<br>59<br>59<br>59<br>59<br>59<br>59<br>59<br>59<br>59<br>59<br>59<br>59<br>59 | Recv<br>55<br>59<br>59<br>59<br>59<br>59<br>59<br>59<br>59<br>59<br>59<br>59<br>59  | HB9DRV'S Logbook Name FETER PETROV ZUVCA JOVANOVIC PLAMEN EDDURGOV See LASIKA GIANGARIO MORCIANO VALERY GOVKO Enc Dieteide Heary Dimitris Will Will FADAS VYSNIAUSKAS VINCENZO GALLARIZZO DEANKO DALLARIZZO DIMITRA RUSEV RAITCHEV ANDY SATCHKOV                                                                                                    | Logbook Entri<br>Adres<br>Razerad, p. deox 99, 7208, Bulgaria<br>Pos Paktrzanski odrego 174, 11900 zvecka - obren<br>Po Box 120, sofia 130, Bulgaria<br>Via Udine 24, 72100 Brindsi Br, Italy<br>P. deox 24, 5174 Vietw-30, 2430, UKRAINE<br>Befejedaet, 3, 14165 Befe, GERMANY<br>P. D. Box 4, SIRVINTOS, 4100, LITHUANIA<br>VICO L BOSMARINO 10, 9870 TORRENOV A ME, ITALY<br>VICO L BOSMARINO 10, 9870 TORRENOV A ME, ITALY<br>VICO L BOSMARINO 10, 9870 TORRENOV A ME, ITALY<br>VICO L BOSMARINO 10, 9870 TORRENOV A ME, ITALY<br>VICO L BOSMARINO 10, 9870 TORRENOV A ME, ITALY<br>VICO L BOSMARINO 10, 9870 TORRENOV A ME, ITALY<br>DE DE DE VICO A ME, ILLO BERT, BLOCK 2 AFT 3, 1018 SOFI<br>P O BOX 40, DRYANOVO 5370, BULGARIA                                                                                                    |
| Ham Radi<br>Date<br>31/05/2005<br>31/05/2005<br>31/05/2005<br>31/05/2005<br>31/05/2005<br>31/05/2005<br>31/05/2005<br>31/05/2005<br>30/05/2005<br>30/05/2005<br>30/05/2005<br>30/05/2005<br>30/05/2005<br>30/05/2005<br>30/05/2005<br>31/05/2005<br>31/05/2005<br>31/05/2005<br>31/02/2004<br>31/10/2004<br>31/10/2004<br>31/10/2004                                                                                                    | start<br>17.11<br>17.07<br>17.02<br>15.12<br>14.16<br>15.12<br>14.29<br>07.20<br>20.42<br>17.55<br>13.19<br>13.00<br>12.29<br>17.21<br>16.45<br>13.19<br>13.00<br>12.29<br>17.21<br>16.45<br>13.19<br>13.00<br>12.29<br>17.21<br>16.30<br>16.30<br>16.30<br>16.30<br>16.30                                                                                                    | UXE<br>End<br>17:11<br>17:07<br>17:02<br>15:12<br>14:16<br>09:28<br>08:59<br>07:20<br>20:42<br>17:55<br>13:19<br>13:00<br>12:29<br>19:40<br>17:23<br>17:23<br>17:21<br>17:23<br>17:23<br>17:21<br>17:23<br>17:23<br>17:2                    | Station           L2:PEP           VTADPA           L2:REP           VTADPA           L2:REP           L2:REP           L2:REP           L2:RE           L2:RE           L2:RE           DC70H           DC70H           DC70H           SV1TP           TYRER           GM4NFC           LV2BAW           TYNG/W           L2:L100           L2:L102           L2:L102           L2:L102           L2:L104           L2:L102           L2:L102           L2:L104           L2:L104                                                                                                    | Band Mode           6m USB           6m USB           8m LSB           8m LSB           8m LSB           8m LSB           8m LSB           8m LSB           8m LSB           8m LSB           8m LSB           8m LSB                                                                                                    | Sent<br>59<br>59<br>59<br>59<br>59<br>59<br>59<br>59<br>59<br>59<br>59<br>59<br>59 | Recv<br>555<br>555<br>555<br>555<br>555<br>555<br>555<br>555<br>555<br>5            | HB9DRV'S Logbook Name PETER PETROY PETER PETROY SELASURA GIANGANLO MORCIANO GIANGANLO MORCIANO ENDEDISTR Heary WII TADAS YENIAUSKAS VINCENZO GALLARIZZO FRANKO DRUJACA NDY SATCHKOY                                                                                                    | Logbook Entri<br>Adress<br>RAZORAD, P.O. BOX 99, 700, BULGARIA<br>POS FARTIZANSKI ODRED IAV, 11600 ZYECKA - OBREM<br>PO BOX 124, SOFTA 138, BULGARIA<br>VIA DUDCH 24, 70100 BENDIG BE, TLAV<br>PO BOX 24, SIRVINTOS, 4100, LITHUANIA<br>VICO I ROSMINIA 14, 98070 TORRENOVA ME, ITALY<br>VICO I ROSMINIA 16, 98070 TORRENOVA ME, ITALY<br>VICO I ROSMINIA 16, 98070 TORRENOVA ME, ITALY<br>VIXA UUDCHASA, 4, 1140 BECORAD, SEEBIA, AND MONT<br>6, IVAN YOUTCHY STREET, BACK 24 APT 33, 1018 SOFT<br>P.O. BOX 40, DRYANOVO 3570, BULGARIA                                                                                                    |
| Ham Radi<br>Date<br>31/05/2005<br>31/05/2005<br>31/05/2005<br>31/05/2005<br>31/05/2005<br>31/05/2005<br>31/05/2005<br>31/05/2005<br>30/05/2005<br>30/05/2005<br>30/05/2005<br>30/05/2005<br>30/05/2005<br>30/05/2005<br>31/05/2005<br>31/05/2005<br>31/05/2005<br>31/02/2004<br>31/1/0/2004<br>31/1/0/2004<br>31/1/0/2004<br>31/1/0/2004<br>31/1/0/2004                                                                                                    | io Del<br>Start<br>17:11<br>17:02<br>16:29<br>15:21<br>15:12<br>14:16<br>14:16<br>14:16<br>14:16<br>14:16<br>13:00<br>12:29<br>19:40<br>12:29<br>19:40<br>12:29<br>19:40<br>12:29<br>19:40<br>12:29<br>19:40<br>16:30<br>16:30<br>16:31<br>17:21<br>17:21<br>17:21<br>17:21<br>17:21<br>17:21<br>17:22<br>17:25<br>16:47<br>17:25<br>17:25         | UXE<br>End<br>17:11<br>17:07<br>17:02<br>15:12<br>14:16<br>09:28<br>08:59<br>07:20<br>20:42<br>17:55<br>13:19<br>13:00<br>12:29<br>19:40<br>17:23<br>17:23<br>17:21<br>17:23<br>17:23<br>17:21<br>17:23<br>17:23<br>17:2                    | Station<br>L22PEP<br>YTLAUX AS<br>STATA<br>STATA    | Band Mode<br>6m USB<br>6m USB<br>6m                                                                                                    | Sent<br>59<br>59<br>59<br>59<br>59<br>59<br>59<br>59<br>59<br>59<br>59<br>59<br>59 | Recv<br>535<br>535<br>535<br>535<br>535<br>535<br>535<br>535<br>535<br>53           | HB9DRV'S Logbook<br>Name<br>PETER PETROV<br>ZUTICA JOVANOVIC<br>PLAMEN BODUROV<br>SEE LASUKA<br>GIANCARLO MORCIANO<br>VALERY GOYCO<br>En: Dittié<br>Heny<br>Dimitri<br>Viel<br>TADGENZ OGALLARIZZO<br>BIALARIZZO<br>DIMITRA RUSEV RATCHEV<br>ANDY SATCHEOV                                                                                                    | Logbook Entri<br>Adress<br>Razerad, p. o exx 90, 700, Bulgaria<br>Pos Partranski odrego ina, 11902 zygołach o obrec<br>P. o box 126, Sofia 1338, Bulgaria<br>Yla Udine 34, 7100 Brinisher, Taly<br>P. o box 4, 5124 vol. 1470, Ultrinama<br>Beferder 3, 14165 Befer, Germany<br>Vico I Rosmarino 10, 92007 Torrenova Me, Italy<br>Kradujevacka 4, 11101 Begran Darenova Me, Italy<br>Readujevacka 4, 11101 Begran Darenova Me, Italy<br>P. Dex. 4, 00470-187 Strate, BLOCK 2, AFT 35, 1618 SOFF<br>P. O BOX 4, DRYANOVO 5578, BULGARIA                                                                                                    |
| Ham Radi<br>Date<br>31/05/2005<br>31/05/2005<br>31/05/2005<br>31/05/2005<br>31/05/2005<br>31/05/2005<br>31/05/2005<br>31/05/2005<br>30/05/2005<br>30/05/2005<br>30/05/2005<br>30/05/2005<br>30/05/2005<br>30/05/2005<br>31/02/2004<br>31/0/2004<br>31/0/2004                                                                                                    | io Dell<br>Start<br>17:11<br>17:02<br>16:29<br>15:21<br>15:12<br>14:16<br>14:16<br>14:17<br>14:16<br>14:16<br>14:1         | UXE<br>End<br>17:11<br>17:02<br>15:21<br>15:12<br>14:29<br>15:12<br>14:29<br>15:12<br>14:29<br>15:12<br>14:29<br>15:12<br>14:29<br>15:12<br>14:29<br>15:12<br>14:29<br>10:22<br>10:22<br>10<br>10<br>10:22<br>10<br>10<br>10<br>10<br>10<br>10<br>10<br>10<br>10<br>10<br>10<br>10<br>10 | Station<br>L22PEP<br>YTLAU<br>SVIDPA<br>L22PEP<br>YTLAU<br>SVIDPA<br>L22RM<br>K70MJ<br>UT4U0<br>DC70H<br>SPIPP0<br>DC70H<br>SPIPP0<br>L22HM<br>SVITP<br>TYRCR<br>GMWPC<br>L22HM<br>L22HM<br>L21U0<br>L22HM<br>L21U0<br>L22HM<br>L21U0<br>L21U0<br>L21U    | Bard Node<br>6m USB<br>6m USB | Sent<br>59<br>59<br>59<br>59<br>59<br>59<br>59<br>59<br>59<br>59<br>59<br>59<br>59 | Revy<br>55<br>59<br>59<br>59<br>59<br>59<br>59<br>59<br>59<br>59<br>59<br>59<br>59  | HB9DRV'S Logbook Name FETER PETROV ZUVCA JOVANOVIC PLAMEN EDDURGOV See LASIKA GIANCARLO MORCIANO VALERY GOVKO Enc Dieteide Heary Dimitris Will TADAS VYSNIAUSKAS VINCENZO GALLARIZZO ERANKO DELLARIZZO DIMITRA RUSEV RAITCHEV ANDY SATCHKOV                                                                                                    | Logbook Entri<br>Adres<br>Razerado<br>Pos faktranski odregi jak<br>Pos faktranski odregi jak<br>Po boxt 126, sofia 138, bulgaria<br>Via Udine 24, 72100 Brindsi Br, Italy<br>Po boxt 4, 5100 Defen, Germany<br>Befejschet 3, 14165 Befe, GERMANY<br>P.O. BOX 4, SIRVINTOS, 4100, LITHUANIA<br>VICO I ROSMARINO 18, 9070 TORRENOVA ME, ITALY<br>VICO I ROSMARINO 18, 9070 TORRENOVA ME, ITALY<br>VICO I ROSMARINO 18, 9070 TORRENOVA ME, ITALY<br>VICO I ROSMARINO 18, 9070 TORRENOVA ME, ITALY<br>P.O. BOX 4, SIRVINTOS, 4100, LITHUANIA<br>VICO I ROSMARINO 18, 9070 TORRENOVA ME, ITALY<br>P.O. BOX 4, JIRV BOXOD, SERBIA AND MON<br>6 (VAN YONTCHEV STREET, BLOCK 2 AFT 53, 1618 SOFF                                                                                                    |
| Ham Rad<br>Date<br>11/05/2005<br>11/05/2005<br>11/05/200                                                                                                    | io Del<br>Start<br>17.11<br>17.02<br>16.29<br>14.16<br>15.21<br>15.12<br>15.12<br>15.21<br>15.21<br>15.21<br>15.21<br>15.21<br>15.21<br>15.21<br>15.21<br>15.21<br>15.21<br>15.21<br>15.21<br>12.29<br>19.40<br>17.23<br>16.45<br>13.19<br>17.23<br>16.45<br>13.19<br>17.23<br>16.45<br>13.19<br>17.23<br>16.45<br>13.19<br>17.23<br>16.45<br>13.19<br>17.23<br>16.45<br>13.19<br>17.23<br>16.45<br>13.19<br>17.23<br>16.45<br>13.19<br>17.25<br>16.45<br>17.25<br>16.45<br>17.25<br>16.45<br>17.25<br>16.45<br>17.25<br>16.45<br>17.25<br>16.45<br>17.25<br>16.45<br>17.25<br>16.45<br>17.25<br>16.45<br>17.25<br>16.45<br>17.25<br>16.45<br>17.25<br>16.45<br>17.25<br>16.45<br>17.25<br>16.45<br>17.25<br>17.25         | End<br>17:11<br>17:02<br>15:21<br>14:29<br>15:12<br>14:29<br>15:12<br>14:29<br>15:12<br>14:29<br>15:12<br>14:29<br>15:12<br>14:29<br>15:12<br>14:29<br>15:12<br>14:29<br>10:22<br>10:22<br>10<br>10<br>10:22<br>10<br>10<br>10<br>10<br>10<br>10<br>10<br>10<br>10<br>10<br>10<br>10<br>10        | Station           L2:3PE PL           L2:3PE PL           V72DFA           L2:3PE PL           L2:3PE PL           D'PICC           D'PICC                                                                                                    | Band Mode<br>6 m USB<br>6 m USB<br>6                                                                                                    | Sent<br>59<br>59<br>59<br>59<br>59<br>59<br>59<br>59<br>59<br>59<br>59<br>59<br>59 | Recv<br>55<br>59<br>59<br>59<br>59<br>59<br>59<br>59<br>59<br>59<br>59<br>59<br>59  | HB9DRV'S Logbook Name PETER PETROV PETER PETROV PETER PETROV PETROV PETR | Logbook Entri<br>Adress<br>Pos faktizanski odregi jak<br>Pos faktizanski odregi jak<br>Po Boxi 12, softa 138, bulgaria<br>Via Udora y Zulo Beinoki Br. Taa'r<br>Befejschet 3, 1465 Befe, GERMANY<br>P. D. Boxi 4, sirvintos, 4108, Lithuania<br>Vico I Roskinko 10, 9800 Torrenova ME, italy<br>Nico I Roskinko 10, 9800 Torrenova ME, italy<br>Nico I Roskinko 10, 9800 Torrenova ME, italy<br>Nico I Roskinko 10, 9800 Torrenova ME, italy<br>Nico I Roskinko 10, 9800 Torrenova ME, italy                                                                                                    |
| Ham Rad<br>Date<br>31/05/2005<br>31/05/2005<br>31/05/2005<br>31/05/2005<br>31/05/2005<br>31/05/2005<br>31/05/2005<br>30/05/2005<br>30/05/2005<br>30/05/2005<br>31/02/2004<br>31/02/2004<br>31/02/200                                                                                                    | to Del<br>Start<br>17.11<br>17.02<br>16.29<br>14.16<br>15.21<br>15.12<br>14.14<br>04<br>11.50<br>09.28<br>07.20<br>20.42<br>17.55<br>13.19<br>13.00<br>07.20<br>20.42<br>17.55<br>13.19<br>13.00<br>07.20<br>20.42<br>17.25<br>13.19<br>13.00<br>17.21<br>13.21<br>13.22<br>13.22<br>13.25<br>13.25<br>13      | End<br>17:11<br>17:02<br>16:29<br>14:16<br>15:21<br>15:12<br>15:21<br>15:12<br>17:55<br>14:29<br>14:16<br>10:50<br>92:042<br>17:55<br>13:19<br>13:00<br>92:042<br>17:25<br>13:19<br>13:00<br>92:042<br>17:25<br>13:19<br>13:00<br>92:042<br>13:22<br>13:22<br>13:22<br>13:22<br>13:22<br>13:22<br>13:22<br>13:22<br>14:29<br>14:22<br>14:29<br>14:22<br>14:22<br>14:29<br>14:22<br>14:29<br>14:22<br>14:29<br>14:22<br>14:29<br>14:22<br>14:29<br>14:29<br>14:22<br>14:29<br>14:29<br>14:2                       | Station<br>L22PEP<br>VTTAU<br>SUSIEX<br>L23EX<br>L23EX<br>L39EXA<br>USAU<br>FIFE<br>SUSIEX<br>SUSIEX<br>S                                                                                                    | Band Mode<br>6m USB<br>6m USB<br>6m                                                                                                    | Sent<br>599<br>599<br>599<br>599<br>599<br>599<br>599<br>599<br>599<br>59          | Recv<br>55<br>59<br>59<br>59<br>59<br>59<br>59<br>59<br>59<br>59<br>59<br>59<br>59  | HB9DRV'S Logbook<br>Name<br>PETER PETROV<br>ZUTICA JOVANOVIC<br>PLAMEN BODUROV<br>SE LASUKA<br>GIANCARLO MORCIANO<br>VALEKY GOVKO<br>Heny<br>Dimitri<br>Will<br>TADAS VYENIAUSKAS<br>TADAS VYENIAUSKAS<br>TADAS VYENIAUSKAS<br>DIMITRA RUSEV RATCHEV<br>ANDY SATCHEOV                                                                                                    | Logbook Entri<br>Adress<br>Razerad, p. o box 90, 700, Bulgaria<br>Pos Partranski opred Dra, 1190 Zytecka - obren<br>P. o box 2, 50FA 1338, Bulgaria<br>Yua Udine 34, 7100 Brinnis Br, Italy<br>P. o box 4, 512 Viron Barrad<br>Berepidar: 3, 14165 Deres, Germany<br>P. O. Box 4, 512 Viron Barrad<br>Berepidar: 3, 14165 Deres, Germany<br>P. O. Box 4, 512 Viron Barrad<br>Berepidar: 3, 14165 Deres, Germany<br>P. O. Box 4, 512 Viron Barrad<br>Berepidar: 3, 14165 Deres, Germany<br>P. O. Box 4, 512 Viron Barrad<br>Berepidar: 3, 14165 Deres, Germany<br>Berepidar: 3, 14165 Deres, Germany<br>Berepidar: 3, 14165 Deres, Germany<br>Berepidar: 3, 14165 Deres, Germany<br>Berepidar: 3, 14165 Deres, 14165 Deres, 1417<br>Readure Viron Barrad<br>Berepidar: 3, 14165 Deres, 14165 Deres, 1417<br>Readure Viron Barrad<br>Berepidar: 3, 14165 Deres, 14165 Deres, 14165 Deres, 1417<br>Readure Viron Barrad<br>Berepidar: 3, 14165 Deres, 14165 Deres, 14165 Dere |
| Ham Rad<br>Date<br>11/95/2005<br>31/05/2005<br>31/05/2005<br>31/05/2005<br>31/05/2005<br>31/05/2005<br>31/05/2005<br>31/05/2005<br>30/05/2005<br>30/05/2005<br>30/05/2005<br>31/02/2006<br>31/02/2006<br>31/02/200                                                                                                    | to Del<br>Start<br>17.11<br>17.07<br>17.02<br>15.12<br>14.29<br>07.20<br>07.20<br>00.20<br>00.20<br>00.20<br>00.20<br>00.20<br>00.20<br>00.20<br>00.20<br>00.20<br>00.20<br>00.20<br>00.20         | End<br>17:11<br>17:02<br>16:29<br>14:29<br>14:16<br>14:29<br>14:16<br>09:28<br>08:59<br>07:20<br>20:42<br>17:55<br>13:19<br>13:00<br>20:42<br>17:55<br>13:19<br>13:00<br>17:21<br>16:45<br>13:19<br>13:22<br>19:40<br>17:21<br>16:53<br>15:52<br>15:52<br>15:52<br>15:52<br>15:52<br>15:52<br>14:52<br>15:52<br>15:55<br>15:55<br>15:555<br>15:55<br>15:55<br>1                    | Station           L2TIAU           L2TIAU           L2TIAU           L2TIAU           L2TIAU           L2TIAU           L2TIAU           UTAUO           DETON           SPIFFA           L2TIAU           UTAUO           DETON           SPIFFA           L2TIAU           UTAUO           DETON           SVITF           L2TIAU           UTAUO           CALANAW           TONGJM           L2TINU           L2TINU           L2TINU           L2TINU           L2TINU           L2TINU           L2TINU           L2TINU           L2TINU           L2TINU           L2TINU           L2TINU           DENDO           DENDO           DENDO           DENDO           DENDO           DENDO           DENDO           DENDO           DENDO           DENDO           DENDO           DENDO           DENDO                                                                                                    | Bard Nosde<br>Cen USS<br>Cen USS                                                                                                    | Sent<br>59<br>59<br>59<br>59<br>59<br>59<br>59<br>59<br>59<br>59<br>59<br>59<br>59 | Recv<br>55<br>59<br>99<br>99<br>99<br>99<br>99<br>99<br>99<br>99<br>99<br>99<br>99  | HB9DRV'S Logbook                                                                                                    | Logbook Entri<br>Adres<br>Razorad, p. o exx 99, 7208, Bulgaria<br>Pos partizanski odregi jav. 1190 zvecka - obren<br>Po box 128, Sofia 1330, Bulgaria<br>Via Udine 24, 72109 Brinnish Br, Italy<br>P. o. Box 4, Sirvintos, 4100, Lithuania<br>Pieterschet 3, 14165 Been, Germany<br>P. o. Box 4, Sirvintos, 4100, Lithuania<br>Vico 1 Rosmanino 11, 9070 Torrenovo A. Me, Italy<br>Vico 1 Rosmanino 11, 9070 Torrenovo A. Me, Italy<br>Vico 1 Rosmanino 11, 9070 Torrenovo A. Me, Italy<br>Vico 1 Rosmanino 11, 9070 Torrenovo A. Me, Italy<br>Vico 1 Rosmanino 11, 9170 Torrenovo A. Me, Italy<br>P. O. Box 4, Dryanovo 5370, Bulgaria                                                                                                    |
| Ham Radi<br>Date<br>11/05/2005<br>11/05/2005<br>11/05/20                                                                                                    | to Del<br>Start<br>17.11<br>17.07<br>17.02<br>15.12<br>14.29<br>15.12<br>14.16<br>14.04<br>14.04<br>14.04<br>14.04<br>11.50<br>09.28<br>09.28<br>07.20<br>20.42<br>17.55<br>16.45<br>13.10<br>12.29<br>19.40<br>17.23<br>17.21<br>16.30<br>16.30<br>16.31<br>15.57<br>15.53<br>15.54<br>15.53<br>15.25<br>15.31<br>15.26<br>15.31<br>15.26<br>15.31<br>15.31<br>15.26<br>15.31<br>15.26<br>15.31<br>15.35<br>15.31<br>15.35<br>15.35         | UX 8<br>End<br>17:11<br>17:02<br>16:29<br>16:29<br>14:16<br>09:28<br>09:28<br>09:28<br>07:20<br>20:42<br>14:55<br>16:45<br>16:45<br>13:10<br>12:29<br>19:40<br>12:29<br>19:40<br>12:29<br>19:40<br>10:557<br>13:30<br>16:531<br>15:531<br>15:531<br>15:21<br>15:531<br>15:231<br>15:251<br>15:251<br>15:251<br>1                                                                                                    | Station           L2:PEP           VTADPA           L2:PEP           VTADPA           L2:PEP           L2:PEP           L2:PEP           L2:PEP           L2:PEP           L2:PEP           L2:PEP           L2:PEP           L2:PEP           L2:PEP           L2:PEP           L2:PEP           L2:PEP           L2:PEP           L2:PEP           L2:PEP           L2:PEP           DFRCC           DFRCC      <                                                                                                    | Band Mode           6m USB           6m USB           8m L2B           8m L2B           4m L2B           4m L2B           4m USB           15m USB           15m USB           15m USB           15m USB           15m USB           15m USB                                                                                                    | Sent<br>59<br>59<br>59<br>59<br>59<br>59<br>59<br>59<br>59<br>59<br>59<br>59<br>59 | Recv<br>55<br>59<br>59<br>59<br>59<br>59<br>59<br>59<br>59<br>59<br>59<br>59<br>59  | B9DRV'S Logbook Name PETER PETROY PETER PETROY SITUCA JOVANOVIC PLAMEN BODUROV SE LASUKA GIANCANLO MORCLANO EIN DIRTIK Heary WII TADAS YENIAUSKAS VINCENZO GALLARIZZO FRANKO DRUJACA NDY SATCHKOY                                                                                                    | Logbook Entri<br>Adress<br>Razorad, p. o. Box 99, 700, BULGARIA<br>POS FARTIZANSKI ODRED IAA, 11600 ZYECKA - OBREH<br>PO BOX 124, SOFTA 138, BULGARIA<br>YA DUDG 24, 7000 BENNOLS BULGARIA<br>YA DUDG 24, 7000 BENNOLS BULGARIA<br>Berlepschutt, 3, 14165 Berle, GERMANY<br>P. O. BOX 4, SIRVINTOS, 4109, LITHUANIA<br>YUCO I ROSMANOL 10, 98970 TORRENOVA ME, ITALY<br>KRAZUJEVACKA 4, 1140 BECORAD, SEEBIA, AND MONT<br>6, IVAN YONTHEY STREET, BACK 24 APT 33, 1018 SOFT<br>P. O. BOX 40, DRYANOVO 5370, BULGARIA                                                                                                    |
| Ham Radi<br>Date<br>10/5/200<br>30/5/200<br>30/5/20 | <b>Start</b><br>17:11<br>17:07<br>17:02<br>15:21<br>14:29<br>15:12<br>14:16<br>14:16<br>14:16<br>14:10<br>20:42<br>20:42<br>20:55<br>70<br>20:55<br>20:55<br>2 | UX 8<br>End<br>17:11<br>17:07<br>17:02<br>15:12<br>14:29<br>15:12<br>14:29<br>15:12<br>14:29<br>15:12<br>14:29<br>15:12<br>14:29<br>15:12<br>14:29<br>15:12<br>14:29<br>10:42<br>17:55<br>13:10<br>17:23<br>13:10<br>17:23<br>13:10<br>17:23<br>13:29<br>19:40<br>17:23<br>13:12<br>15:21<br>15:21<br>15:21<br>15:21<br>15:23<br>15:24<br>15:23<br>15:24<br>15:24<br>15:25<br>15:24<br>15:25<br>15:24<br>15:25<br>15:24<br>15:25<br>15:24<br>15:25<br>15:24<br>15:25<br>15:24<br>15:25<br>15:24<br>15:25<br>15:24<br>15:25<br>15:24<br>15:25<br>15:24<br>15:25<br>15:24<br>15:25<br>15:25<br>15:                    | Station<br>L22PEP<br>VTTAU<br>SUSIEX<br>L23EX<br>L23EX<br>L23EX<br>L39EX<br>PTPO<br>PTPO<br>PTPO<br>PTPO<br>SPIPPO<br>CONTENT<br>PTPO<br>CONTENT<br>PTPO<br>CONT                                                                            | Band Mode           6m USB           6m USB           8m L2B           8m L2B           8m L2B           8m USB           44m L2B           44m L2B           44m L2B           24m USB           24m USB           24m USB           24m USB           24m USB           24m USB                                                                                                    | Sent<br>59<br>59<br>59<br>59<br>59<br>59<br>59<br>59<br>59<br>59<br>59<br>59<br>59 | Recy<br>555<br>555<br>555<br>555<br>555<br>555<br>555<br>5                          | HB9DRV'S Logbook Name PETER PETROV ZUTICA JOVANOVIC PLAMEN BODUROV SE LASUKA GIANCARLO MORCIANO VALEKY GOVKO Henven TADAS VYENIAUSKAS VINCENZO GALLARIZZO PINITAR RUSEY RATICHEV ANDY SATICHEOV                                                                                                    | Logbook Entri<br>Adress<br>Razerad, p. o Box 90, 700, Bulgaria<br>Pos Partizanski odrego ina, 11902 zygotaka - Obren<br>Po Box 126, Sofia 1338, Bulgaria<br>Yua Udine 34, 7100 Brinisher, Bulgaria<br>Po Box 4, 5124 virtu 201, 2010, Ultriuania<br>Berepidar: 3, 14165 Beren, Germany<br>Po Box 4, 5124 virtu 2010, Ultriuania<br>Vico I Rosmarino 10, 92070 Torrenova Me, Italy<br>Reagueradka, 11100 Beograd, Serenja and Mont<br>6, IVAN YONTCHEV STREET, BLOCK 2 APT 33, 1618 SOFI<br>Po Box 40, Dryanovo 570, Bulgaria                                                                                                    |

# **Import / Export**

Tous les logbooks doivent supporter l'importation et l'exportation d'entrées, le logbook de HRD ne déroge pas à la règle.

## Importation

Vous pouvez importer des données ADIF mais aussi fusionner un autre logbook HRD.

Pour importer un fichier ADIF sélectionnez *Import from ADIF* dans le menu *Logbook*. Il vous sera demandé de choisir un fichier ADIF (\*.AID, \*.ADF, \*.ADIF ou \*.TXT). Quand vous avez sélectionné le fichier à importer, la fenêtre *Import from ADIF* s'affiche.

Cochez *Compute band from frequency* pour remplir les bandes en fonction de la fréquence.

Cochez Compute DXCC from callsign if DXCC field missing pour déterminer automatiquement la valeur DXCC correspondante.

Cliquez sur <u>[1]Load trom File</u> pour charger le fichier en mémoire. Le contenu est analysé puis affiché.

| Import from         | n ADIF            |                |           |            |             |            |          | ×    |
|---------------------|-------------------|----------------|-----------|------------|-------------|------------|----------|------|
| File: C:\Docur      | ments and Se      | ettings∖Sim    | non\Des   | ktop\QS    | Os.ADI      |            |          |      |
| lines 118           | Rear              | њ.             |           |            |             |            |          |      |
| Eines. 110          | T to de           | 'y             |           | 100%       | ,           |            |          |      |
| Records: 100        | Records: 100 100% |                |           |            |             |            |          |      |
|                     | 🔽 Ca              | ompute ba      | nd from f | requency   | /           |            |          |      |
|                     | 🔽 Ca              | ompute DX      | CC from   | callsian i | if DXCC fie | ld missina |          |      |
|                     |                   |                |           |            |             |            |          |      |
| call                | qso_date          | time_on        | band      | mode       | rst_sent    | a_index    | ant_path | gr 📤 |
| BB                  | 20060219          | 185206         | 2190m     | LSB        | 599         | 3          | S        | =    |
| AAA                 | 20060219          | 185127         | 2190m     | LSB        | 599         | 3          | S        |      |
| GECNQ               | 20060219          | 145617         | 2190m     | LSB        | 599         | 3          | S        | JC   |
| G6CNQ               | 20060219          | 145606         | 2190m     | LSB        | 599         | 3          | S        |      |
| EH7HG               | 20050627          | 133851         | 6m        | USB        | 59          |            |          | IM   |
| EH5CGU/P            | 20050619          | 135518         | 6m        | USB        | 59 005      |            |          | IN!  |
| 9H9H                | 20050619          | 105607         | 6m        | USB        | 59 004      |            |          | JN   |
| EH5GLN              | 20050619          | 105317         | 6m        | USB        | 59 003      |            |          | IM   |
| EH5HT               | 20050619          | 105120         | 6m        | USB        | 59 002      |            |          | IM   |
| SP5QWB              | 20050618          | 170616         | 6m        | USB        | 59 001      |            |          | KC   |
| IW9GXT              | 20050617          | 143054         | 6m        | USB        | 59          |            |          | JM   |
| IW9HDD              | 20050617          | 132645         | 6m        | USB        | 55          |            |          | JM   |
| 12MHH               | 20050611          | 154037         | 6m        | USB        | 59          |            |          | JN   |
| YU7DP               | 20050611          | 090113         | 6m        | USB        | 59          |            |          | KN 🗸 |
|                     | mararaa           | 009950         | 1         | . Ien      | 1.0         |            |          | >    |
| [1] <u>L</u> oad fr | om File           | ] [2] <u>9</u> | Save to D | )atabase   |             | Cancel     |          |      |

Maintenant cliquez sur votre base.

# **Export vers ADIF**

Sélectionnez *Export to ADIF* dans le menu *Logbook*, la fenêtre *Export to ADIF* s'affiche.

| Export to ADIF                                               | × |
|--------------------------------------------------------------|---|
| Save in ADIF format                                          |   |
| Filename<br>C:\Documents and Settings\Simon\Desktop\QSOs.ADI |   |
| ADIF / LoTW only     ADIF + Ham Radio Deluxe     eQSL        | e |
| QSL comment: 73's and good DX Entries                        |   |
| ● ▲     ✓ View file with Notepad       ○ Selected            |   |
| OK Cancel                                                    |   |

Sélectionnez les champs et entrées à exporter.

Si vous faites seulement une exportation pour le Logbook of The World de l'ARRL, il n'y a pas besoin d'exporter les champs non nécessaires – ça ne fera que ralentir LoTW.

Il en va de même pour eQSL il n'y a pas besoin d'exporter plus de données que nécessaire.

Les fichiers ADIF peuvent être lus avec n'importe quel éditeur de texte comme le Bloc-notes, un exemple d'exportation pour eQSL est illustré ci-dessous.

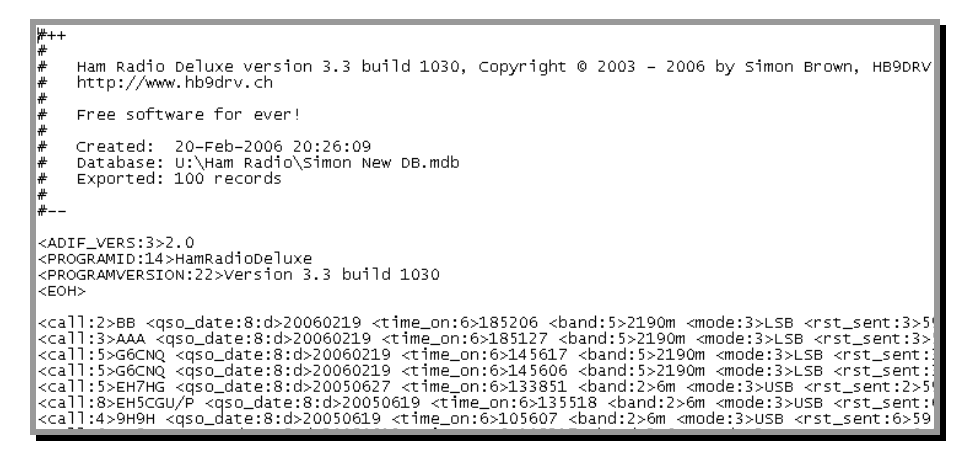

## **Exportation vers Cabrillo**

Pourquoi Cabrillo ? Selon la FAQ Cabrillo : 'Cabrillo est une interface entre les auteurs de carnets de trafic et les sponsors de contests. C'est une modification simple et pratique du format de log électronique de l'ARRL, dont le but est de simplifier l'automatisation de la collecte des logs et de rapporter les résultats de contests.'

En réalité, le support de Cabrillo n'est pas une sinécure pour les programmeurs, même avec le plus d'automatisation possible. Espérons que l'ARRL et les autres sponsors de Cabrillo trouveront un meilleur standard comme le XML.

Le site Internet de Cabrillo se trouve : <u>http://www.kkn.net/~trey/cabrillo/</u>.

Voici la fenêtre *Export to Cabrillo* de HRD. Pour l'instant HRD ne supporte pas tous les formats Cabrillo.

| Export to C.                                                                                                    | abrillo                                                                                                    |                                                              |                                                                                 |                                                                                                    |                                                                                         |                                                                                             |                                                                 |
|----------------------------------------------------------------------------------------------------|----------------------------------------------------------------------------------------------------|--------------------------------------------------------------|---------------------------------------------------------------------------------|----------------------------------------------------------------------------------------------------|-----------------------------------------------------------------------------------------|---------------------------------------------------------------------------------------------|-----------------------------------------------------------------|
| Contest:                                                                                                    | ap-sprint 💌                                                                                                    | Operator:                                                    | checklog                                                                        | ~                                                                                                    | Assisted:                                                                               | assisted                                                                                    | ~                                                               |
| Callsign:                                                                                                    | HB9DRV                                                                                                    | Band:                                                        | all                                                                             | ~                                                                                                    | Overlay:                                                                                | band-limi                                                                                   | ted 💌                                                           |
| Claimed score:                                                                                                    | 10000000                                                                                                    | Power:                                                       | high                                                                            | ~                                                                                                    | 🗹 Time:                                                                                 | 12-hours                                                                                    | ~                                                               |
| Club:                                                                                                    | Bonkers                                                                                                    | Mode:                                                        | CW                                                                              | ~                                                                                                    | DX:                                                                                     | dxpeditio                                                                                   | n 💌                                                             |
| ARRL Section:                                                                                                    | - Foreign DX -                                                                                                    |                                                              |                                                                                 |                                                                                                    |                                                                                         |                                                                                             |                                                                 |
| Operators:                                                                                                    | HB9DRV AND BOBO                                                                                                    |                                                              |                                                                                 | Ĩ                                                                                                    |                                                                                         |                                                                                             |                                                                 |
| Soapbox:                                                                                                    | Grumble mutter and moan                                                                                                    |                                                              |                                                                                 | 6                                                                                                    | Name:                                                                                   | Simon                                                                                       |                                                                 |
|                                                                                                    |                                                                                                    |                                                              |                                                                                 |                                                                                                    | Address:                                                                                | Laax                                                                                        | <u>A</u>                                                        |
|                                                                                                    |                                                                                                    |                                                              |                                                                                 | 1                                                                                                    |                                                                                         |                                                                                             |                                                                 |
| Template:                                                                                                    | ARRL, CQ, Stew Perry, Oceania                                                                                                    | LAP Sprint                                                   |                                                                                 | *                                                                                                    |                                                                                         |                                                                                             |                                                                 |
| QS0:         50173           QS0:         50157           QS0:         50137           QS0:         50137           QS0:         50140           QS0:         50140           QS0:         50173           QS0:         50140           QS0:         50173           QS0:         50173           QS0:         50173           QS0:         50130           QS0:         50129           QS0:         50129           QS0:         50129           QS0:         50129           QS0:         50129 | PH 2005-06-01 1144 HB<br>PH 2005-06-01 1057 HB<br>PH 2005-06-01 0910 HB<br>PH 2005-06-01 0910 HB<br>PH 2005-06-01 0901 HB<br>PH 2005-06-01 0814 HB<br>PH 2005-06-01 0814 HB<br>PH 2005-06-01 0714 HB<br>PH 2005-05-31 1732 HB<br>PH 2005-05-31 1732 HB<br>PH 2005-05-31 1721 HB<br>PH 2005-05-31 1707 HB<br>PH 2005-05-31 1707 HB<br>PH 2005-05-31 1707 HB<br>PH 2005-05-31 1707 HB<br>PH 2005-05-31 1707 HB<br>PH 2005-05-31 1629 HB<br>PH 2005-05-31 1629 HB | 9DRV<br>9DRV<br>9DRV<br>9DRV<br>9DRV<br>9DRV<br>9DRV<br>9DRV | 59<br>59<br>55<br>59<br>59<br>59<br>59<br>59<br>59<br>59<br>59<br>59<br>59<br>5 | SP8<br>LZ1<br>Z33<br>F5Z<br>F5Z<br>F1C<br>F4D<br>F3C<br>Y5V<br>F3C<br>Y03<br>YT1<br>LZ2<br>YT1<br>SV2<br>LZ3 | FKH/8<br>RB<br>AA<br>S<br>BL<br>XV<br>FO<br>Z<br>Z<br>W<br>ET<br>PEP<br>AU<br>DFA<br>RX | 59 ×<br>59 59<br>59 59<br>59 59<br>59 59<br>59 59<br>59 59<br>59 59<br>59 59 59<br>59 59 59 | Entries<br>All<br>Selected<br>Apply<br>Viewer<br>Save<br>Cancel |

# Problèmes

### Performances

Si vous trouvez que la base est extrêmement lente, assurez-vous que le traçage ODBC est désactivé.

Dans le menu *Démarrer* sélectionnez *Paramètres / Panneau de Configuration / Outils d'administration / Sources de données (ODBC)* et cliquez sur *Traçage*. Ici vous pouvez stopper le traçage (s'il est démarré).

| ODBC Data Source Administrator                                                                                                    |  |  |  |  |  |  |
|----------------------------------------------------------------------------------------------------|--|--|--|--|--|--|
| User DSN System DSN File DSN Drivers Tracing Connection Pooling About                                                                                                    |  |  |  |  |  |  |
| When to trace                                                                                                    |  |  |  |  |  |  |
| Start <u>T</u> racing Now Start <u>V</u> isual Studio Analyzer                                                                                                    |  |  |  |  |  |  |
| Machine-Wide tracing for all user identities                                                                                                    |  |  |  |  |  |  |
| Log File Path                                                                                                    |  |  |  |  |  |  |
| C\DOCUME~1\Simon\LOCALS~1\Ten C\WINDOWS\system32\odbctrac.dll                                                                                                    |  |  |  |  |  |  |
| Browse                                                                                                    |  |  |  |  |  |  |
| ODBC tracing allows you to create logs of the calls to ODBC drivers for use by<br>support personnel or to aid you in debugging your applications. Visual studio<br>tracing enables Microsoft Visual studio tracing for ODBC. |  |  |  |  |  |  |
|                                                                                                    |  |  |  |  |  |  |
| OK Cancel Apply Help                                                                                                    |  |  |  |  |  |  |

### Erreurs

Si vous obtenez des erreurs en utilisant le Logbook – par exemple une fenêtre comme celle-ci :

| HamRa | adioDeluxe 🔀                                                                                                    |
|-------|----------------------------------------------------------------------------------------------------|
| 8     | The SELECT statement includes a reserved word or an argument name that is misspelled or missing, or the punctuation is incorrect. |
|       | ОК                                                                                                    |

Suivez les étapes ci-dessous pour générer un fichier de traçage qui fournit toutes les informations requises pour diagnostiquer le problème.

- 1. Fermez HRD.
- 2. Dans le menu *Démarrer* sélectionnez *Paramètres / Panneau de Configuration / Outils d'administration / Sources de données (ODBC)* et cliquez sur *Traçage*.
- 3. Cliquez sur Démarrer le traçage.
- 4. Lancez HRD, ouvrez le Logbook, et refaites les actions qui vous ont mené à l'erreur.
- 5. Stoppez le traçage.
- 6. Enregistrez le fichier dans une archive ZIP et transmettez-le aux développeurs de HRD.

# **K1EL WinKey**

# Introduction

"WinKey apporte une possibilité complète et hautement fonctionnelle de manipulation du Morse aux carnets de trafic. Bien que conçu pour des applications Windows, WinKey est un plus pour n'importe quel carnet de trafic, indépendamment du système d'exploitation ou de la plate-forme. Peut aussi être utilisé comme un manipulateur autonome."

Source : http://www.k1el.com

Beaucoup de descriptions du support de WinKey sont extraites de la documentation de WinKey, copyright K1EL.

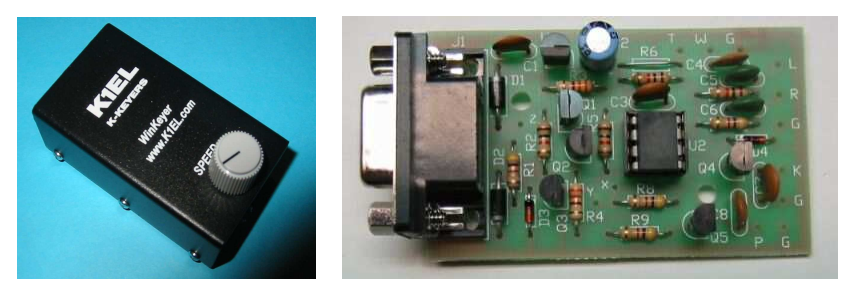

(Photos de <u>http://www.k1el.com</u>)

WinKey de K1EL est une excellente solution de manipulateur piloté par ordinateur. Il supporte tout ce que souhaite un passionné de CW. Beaucoup de logiciels supportent WinKey, voici une description du support HRD.

Vous aurez besoin d'un câble série 9 broches standard (pas de null-modem).

# Fenêtre principale

Sélectionnez KIEL WinKey dans le menu Tools, la fenêtre WinKey s'affiche.

| Win | Кеу     |               |                                       |          | - 🗸 🖉 🗵                                                              |
|-----|---------|---------------|---------------------------------------|----------|----------------------------------------------------------------------|
|     | Repeat: | 12 wpm<br>5 s | # Macro (Ctrl+#)<br>1 CQ<br>2 Weather | HI<br>UR | BARRY THANKS FOR COMING BACK TO MY CALL<br>RST 599 599 IN SUNNY LAAX |
| 6   | Ø F3    | 🚰 F8          |                                       |          |                                                                      |

Ici l'utilisateur envoie du texte à 12 wpm – la vitesse s'ajuste avec le curseur en haut à gauche. Si *Repeat* est coché, le texte est répété après une période configurable de 2 à 60 secondes, 5 secondes dans cet exemple.

Le texte est entré à l'aide du clavier, seulement les caractères autorisés en CW peuvent être saisis.

Les macros sont sélectionnées en double-cliquant sur une entrée dans la liste des macros ou en utilisant un raccourci-clavier comme Ctrl+1.

Appuyez sur F2 pour commencer à transmettre.

| WinKey  |                 |                                                         |                                                                       | - 🥲 🗵 |
|---------|-----------------|---------------------------------------------------------|-----------------------------------------------------------------------|-------|
| Repeat: | 12 wpm<br>5 s 🛟 | #     Macro (Ctrl+#)       1     CQ       2     Weather | HI BARRY THANKS FOR COMING BACK TO MY<br>UR RST 599 599 IN SUNNY LAAX | CALL  |
| 60 F1   | 11 F2           |                                                         | HI BARRY                                                              | THANK |

Les caractères envoyés au keyer sont marqués d'un effet <del>barré</del>. Les caractères envoyés à l'émetteur par le keyer sont affichés en bas de la fenêtre.

Appuyez sur F1 pour marquer le texte envoyé comme non-envoyé, F3 pour effacer le contenu de la fenêtre.

# Options

Cliquez sur *Options* (F8) pour afficher la fenêtre *Options*. En tant que possesseur intelligent de WinKey vous aurez étudié la documentation, donc certaines des informations suivantes vous sembleront évidentes. Mais au cas où vous auriez oublié quelque chose...

### Keyer

| yer Speed   | s Options | Pin Config     | Macros | Logfile | Help            |
|-------------|-----------|----------------|--------|---------|-----------------|
| eyer Mode   |           |                | _      | Vari    | ious            |
| Iambic A    | 19        | — Ultimatic    |        |         | Autospace       |
| 🔵 lambic B  | - 0       | 🖲 Normal       |        |         | Contest spacing |
| O Ultimatic |           | 🔵 Dah prior    | ity    |         | Paddle echoback |
| OBug        | 0         | 🔵 Dit priority | (      |         | Paddle watchdog |
|             |           |                |        |         | Swap paddles    |
| ort: COM1   | ~         | Conr           | nect   |         | Serial echoback |

Choisissez le type de keyer et le port COM auquel il est connecté.

Quand vous cliquez sur *Connect* le keyer est initialisé et un test d'écho est réalisé. Le test doit être probant pour que la connexion reste active. Ceci pour s'assurer que vous n'avez pas branché un autre équipement par mégarde, comme un rotor, qui aurait attrapé un torticolis avec le protocole WinKey !

Un exemple de journal de connexion réussie :

| +<br>  Time | Text                                                          |
|-------------|---------------------------------------------------------------|
| 09:58:02    | Connecting to COM1                                            |
| 09:58:02    | Setting buffer sizes to 2048, 2048                            |
| 09:58:02    | Setting speed to 1200,n,8,1                                   |
| 09:58:02    | Setting timeouts                                              |
| 09:58:02    | Setting DTR, clearing RTS                                     |
| 09:58:04    | Echoback test, sent "HRD BY HB9DRV", received "HRD BY HB9DRV" |
| 09:58:04    | Firmware revision 10                                          |
| 09:58:04    | Starting read thread                                          |

#### Autospace

Si vous faites une pause plus longue que la durée d'un point entre un point ou un trait WinKey interprètera ceci comme un espace et n'enverra pas le prochain point ou trait tant que la longueur totale de l'espace ne sera atteinte.

La durée normale d'un espace est de 3 points. WinKey possède une mémoire des palettes vous pouvez donc envoyer des points ou des traits pendant l'espace inter-lettres et WinKey les enverra comme ils étaient manipulés. Avec un peu d'entraînement, l'espacement automatique vous aidera à transmettre un Morse presque parfait.

#### **Contest Spacing**

Réduit d'un point la durée entre deux mots. Au lieu de 7 points par espace intermots, l'espacement de contest sélectionnera 6 points comme espacement intermots.

### **Paddle Echoback**

Si activé, tous les caractères manipulés aux palettes sont retranscrits sur l'écran. Comme l'écho des palettes et l'écho du port série est identique, dans les deux cas la lettre envoyée en Morse par WinKey apparaîtra à l'écran. L'écho apparaît une fois que la lettre a été entièrement transmise.

#### Paddle Watchdog

Le surveillant de palette désactive le keyer après 128 points ou traits consécutifs. Ceci pour éviter aux palettes d'être accidentellement manipulées en permanence.

#### **Swap Paddles**

Permet aux opérateurs gauchers et droitiers d'utiliser le même keyer.

#### Serial Echoback

L'écho est une fonctionnalité qui permet à l'application d'être exactement synchronisée avec les caractères transmis. Quand ce mode est activé, toutes les données en provenance de la mémoire-tampon série sont envoyées à l'ordinateur après avoir été transmises en Morse. Ceci permet à l'ordinateur de corriger les différences de temps induites par la mémoire-tampon interne de 32 bits du WinKey. Notez que seules les lettres et les commandes non en mémoire-tampon avec leurs paramètres ou espaces inter-mots, sont retournées à l'ordinateur.

### **Speeds**

| WinKey         |                                        | × |
|----------------|----------------------------------------|---|
| Keyer Speeds   | Options Pin Config Macros Logfile Help | _ |
| Keyer min:     | 10 wpm                                 |   |
| Keyer max:     |                                        |   |
| Speed pot min: | 10 wpm                                 |   |
| Speed pot max: | 40 wpm Track changes                   |   |
| Farnsworth:    | 10 wpm Enable                          |   |

Avec *Keyer min* et *Keyer max* vous réglez la plage disponible dans la fenêtre principale WinKey.

De même avec *Speed pot min* et *Speed pot max* vous réglez la plage disponible avec le potentiomètre sur la face supérieure du boîtier WinKey.

La vitesse Farnsworth est la vitesse à laquelle les caractères sont effectivement transmis.

### Options

| WinKey 🛛 🛛 🔀                                                             |   |  |  |  |
|--------------------------------------------------------------------------|---|--|--|--|
| Keyer Speeds Options Pin Config Macros Logfile Help                      |   |  |  |  |
| 1st extension: 0 ms 🛟 Weighting: 50 %                                    |   |  |  |  |
| Compensation: 0 ms 💲 PTT Lead: 🛆 0 ms                                    |   |  |  |  |
| Switchpoint: 50 % 🗘 PTT Tail: 🛆 Oms                                      |   |  |  |  |
| Dit : Dah ratio: 1 : 3.00                                                |   |  |  |  |
| Sidetone: 752 Hz •                                                       |   |  |  |  |
| (Pin 5 must be set to sidetone) wordspace before ending paddle insertion |   |  |  |  |
|                                                                          | - |  |  |  |

Ces options définissent la forme du signal transmis.

### **1st Extension**

Ceci concerne un problème souvent rencontré sur les anciens émetteurs qui ont une réponse de break-in lente. En raison d'une lente commutation de réception en émission, le premier point ou trait d'une séquence de lettres peut être amputé et réduit en durée. Le fait d'ajouter un poids fixe au début de chaque élément peut compenser ceci. Par exemple, un R serait envoyé avec un point rallongé mais le reste de la séquence trait-point serait envoyé normalement. Cette compensation dépend de l'émetteur et est généralement indépendante de la vitesse de transmission. Notez toutefois que c'est un problème gênant uniquement pour des vitesses de transmission supérieures à 25 wpm.

### Compensation

Ceci permet d'ajouter un certain poids à la durée de chaque point ou trait. La manipulation en QSK des émetteurs modernes peut raccourcir les points et les traits, ce qui peut également être gênant pour des vitesses élevées. WinKey permet à la durée d'un point ou d'un trait d'être augmentée uniformément pour compenser ceci. Les ajustements sont faits par pas d'une milliseconde. L'ajustement maximum est de 250 ms.

Cette compensation est très similaire à la pondération, car chaque ajustement fait dans les points et les traits est soustrait à l'espacement de façon que la vitesse reste inchangée. La différence entre la pondération et la compensation est que la compensation est indépendante de la vitesse, ainsi si 10 ms de compensation est sélectionné 10 ms seront toujours ajoutés, quelle que soit la vitesse. Soyez donc attentif aux hautes vitesses et avec de grandes valeurs de compensation, vous pourriez vous retrouver sans espaces inter-éléments.

#### Switchpoint

Détermine quand WinKey attendra le prochain toucher de palette après celui en cours. S'il n'y a pas assez de délai, le keyer enverra des points et des traits indésirables, s'il y a trop de délai vous perdrez la boule parce que vous ne pourrez pas aller plus vite que le keyer. La valeur par défaut est la durée d'un point (50) et est ajustable en pourcentage de la durée d'un point. Les opérateurs rapides signalent qu'un réglage légèrement sous la valeur par défaut est plus agréable. Si la sensibilité des palettes est réglée sur zéro, la mémoire des palettes des points et des traits est désactivée. Le délai est calculé avec cette formule :

DELAY\_TIME = (SWITCHPOINT \* DIT\_TIME)/50

où SWITCHPOINT est une valeur comprise entre 10 et 90.

#### **Dit : Dah Ratio**

Permet à WinKey d'obtenir un rapport point/trait différent de 1:3. La formule qui permet de déterminer le rapport point/trait est :

$$DAH/DIT = 3.(nn/50)$$

Une valeur de 50 correspond à 1:3, une valeur de 33 à 1:2, et une valeur de 66 à 1:4. Ceci cause une distorsion intentionnelle de l'enveloppe du signal Morse. Certains opérateurs utilisent cette option pour rendre leur manipulation moins 'automatisée'.

### Weighting

Cette commande ajoute ou retranche une valeur proportionnelle à la longueur de chaque trait et point envoyé. Une valeur de 50 ne change pas la pondération. Des valeurs inférieures à 50 réduisent la pondération alors que des valeurs supérieures à 50 l'augmentent. Notez que la pondération ne modifie pas la vitesse de transmission car chaque augmentation dans la vitesse est compensée par une réduction de la durée des espaces. Une réduction de la pondération de la pondération de la pondération de la pondération de la pondération de la pondération de la pondération de la pondération de la pondération de la pondération de la pondération de la pondération de la pondération de la pondération de la pondération résulte en un son plus lourd. Comme la pondération suit la vitesse, une certaine pondération aura toujours la même musicalité pour toutes les vitesses.

### PPT Lead / PTT Tail

WinKey fournit une sortie PTT qui peut être utilisée pour commuter un émetteur ou un amplificateur en émission avant même le début de la manipulation. Vous pouvez contrôler la durée du délai entre le déclenchement du PTT le début de la manipulation, c'est le lead-in. Vous pouvez aussi contrôler pendant combien de temps l'émetteur reste en émission après la fin de la manipulation, c'est le tail.

Note : La broche 5 pour le PTT peut être reconfigurée en sortie sidetone, consulter l'option Sidetone Frequency.

#### Sidetone

La broche 5 peut être configurée pour fournir un signal de forme carrée à l'aide de l'option *Set Pin 5 Mode*. Quand le sidetone est activé, la broche 5 fonctionne comme une sortie de signal carré. Les délais PTT fonctionnent toujours comme indiqué dans la commande *PTT Lead/Tail*, mais la sortie PTT ne sera pas disponible.

Les fréquences disponibles pour le sidetone sont : 3759 Hz, 1879 Hz, 1252 Hz, 940 Hz, 752 Hz, 625 Hz, 535 Hz, 469 Hz, 417 Hz, 375 Hz.

## **Pin Config**

| WinKey                                              | × |
|-----------------------------------------------------|---|
| Keyer Speeds Options Pin Config Macros Logfile Help |   |
| COutput Pin                                         |   |
| Pin 5 = PTT                                         |   |
| ◯ Pin 5 = Sidetone                                  |   |
| ○ Pin 5 = Deasserted, Pin 3 = Key output            |   |
| Pin 5 = Key output, Pin 3 = Deasserted              |   |
|                                                     |   |
|                                                     |   |
|                                                     |   |

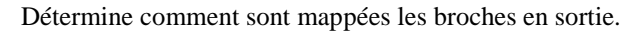

### Macros

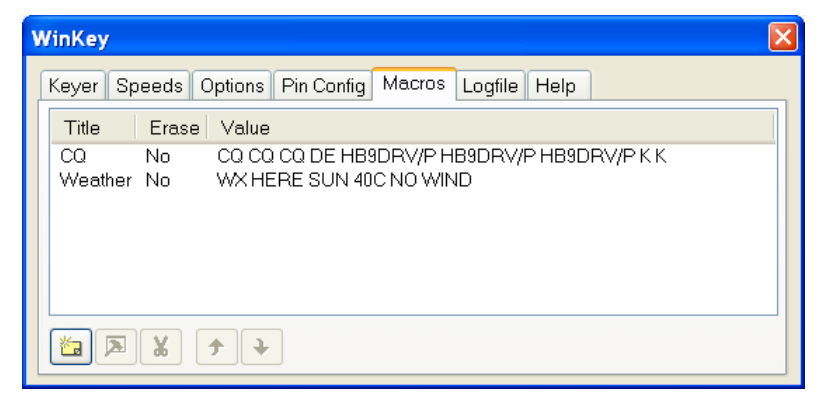

Définit un nombre illimité de macros qui peuvent être sélectionnées dans la fenêtre principale de WinKey.

# Logfile

| WinKey X                                                                                                    |
|----------------------------------------------------------------------------------------------------|
| Keyer Speeds Options Pin Config Macros Logfile Help                                                                                                    |
| Time Text                                                                                                    |
| <ul> <li>21:17:10 Connecting to COM1</li> <li>21:17:10 Setting buffer sizes to 2048, 2048</li> <li>21:17:10 Setting speed to 1200,n,8,1</li> <li>21:17:10 Setting timeouts</li> <li>21:17:10 Setting DTR, clearing RTS</li> <li>21:17:13 Echoback test, sent HRD BY HB9DRV, receiver</li> </ul> |
| Erase Viewer Irace                                                                                                    |

Pour aider à résoudre les problèmes, utilisez la fenêtre *Logfile*. L'option *Viewer* affiche le contenu de la fenêtre dans votre éditeur de texte par défaut (.txt). Si vous cochez *Trace* alors tout le trafic circulant sur le port COM est enregistré.

# Help

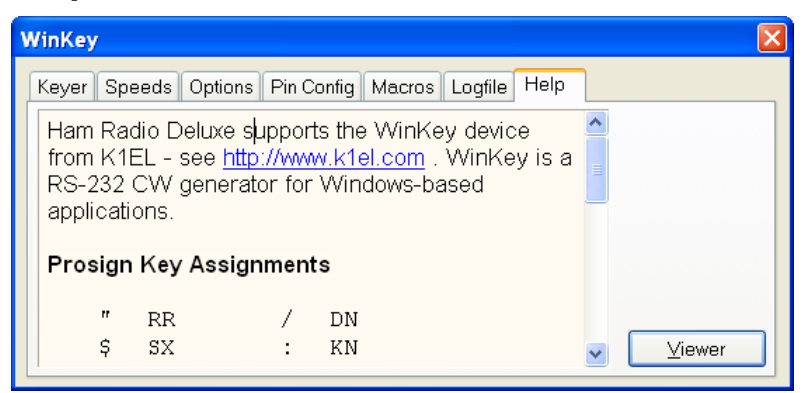

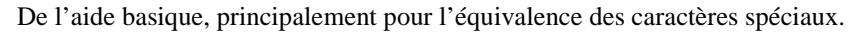

### **Prosign Assignments**

| п  | RR | / | DN |
|----|----|---|----|
| \$ | SX | : | KN |
| '  | WG | ; | AA |
| (  | KN | < | AR |
| )  | KK | = | BT |
| +  | AR | > | SK |
| -  | DU | @ | AC |

# Macros

# Introduction

HRD supporte deux types de définitions personnalisées :

- Les commandes CAT, et
- des combinaisons de champs de saisie standards HRD.

Les macros se sélectionnent dans le panneau Macros de la fenêtre de sélection.

# **Commandes CAT**

Une macro de commande CAT est une commande que vous définissez vousmême, et qui contient une commande CAT telle qu'elle est décrite dans le manuel de votre émetteur. Les commandes que vous entrez doivent être supportées par votre émetteur.

Utilisez les commandes CAT pour ajouter des fonctionnalités non proposées par l'interface HRD.

### Gestionnaire

Vous pouvez sélectionner soit *Manager* dans le panneau *Macros> CAT Commands* soit *CAT Command Manager* dans le menu Macros.

| CAT Command Manager: TS-480                          |  |  |  |  |  |  |
|------------------------------------------------------|--|--|--|--|--|--|
| Define extra CAT commands, these are radio-specific! |  |  |  |  |  |  |
| Title CAT Command(s) Description                     |  |  |  |  |  |  |
|                                                      |  |  |  |  |  |  |
|                                                      |  |  |  |  |  |  |
|                                                      |  |  |  |  |  |  |
|                                                      |  |  |  |  |  |  |
| New Edit 7 7 Eave to File                            |  |  |  |  |  |  |
| Copy Delete 🔗 Load from File                         |  |  |  |  |  |  |
| OK Cancel                                            |  |  |  |  |  |  |

Cliquez sur New pour créer une nouvelle définition de macro.

Dans cet exemple une commande Kenwood est définie pour un TS-480. Le mode est réglé sur USB et la fréquence sur 50.150 MHz.

Dans le champ Title saisissez '50.150 MHz USB'.

Dans le champ CAT Command entrez :

# Règle le mode sur USB. MD2 # Règle la fréquence sur 50.150 MHz FA00050150000

Dans le champ *Description* entrez 'Change la fréquence sur 50.150 MHz et le mode sur USB'.

| CAT Command Definition                                                                                                    |                                                |   |  |  |
|----------------------------------------------------------------------------------------------------|------------------------------------------------|---|--|--|
|                                                                                                    | Enter a new definition, then press 'OK'.       |   |  |  |
| Title:                                                                                                    | 50.150 MHz USB                                 |   |  |  |
| CAT Command:                                                                                                    | # Set mode to USB.<br>MD2                      |   |  |  |
|                                                                                                    | # Set frequency to 50.150 MHz<br>FA00050150000 | ~ |  |  |
| Description:                                                                                                    | Change frequency to 50.150 MHz, mode to USB    |   |  |  |
| Elecraft and k                                                                                                    | (enwood                                        | ^ |  |  |
| Each command consists of 2 alphabetical characters (lower or upper case) and optional parameters. Please read your operating manual for command information. |                                                |   |  |  |
| The terminating semicolon (;) is not necessary, it is added automatically.                                                                                   |                                                |   |  |  |
| TS-480<br>Set mode to LSB: MD1                                                                                                    |                                                |   |  |  |
| ОК                                                                                                    | Cancel                                         |   |  |  |

Maintenant cliquez sur OK. La nouvelle définition s'ajoute dans la fenêtre Manager.

### Protocoles

### Elecraft et Kenwood

Chaque commande est constituée de 2 caractères alphabétiques (minuscules ou majuscules) et de paramètres optionnels. Consultez votre manuel utilisateur pour obtenir des informations sur ces commandes.

Le point-virgule final (;) n'est pas nécessaire, il est ajouté automatiquement.

**TS-480** 

Place le mode sur LSB ....: MD1 Place le mode sur USB ....: MD2 Règle le gain AF à 0 .....: AG0000 Règle le gain AF à 100 ...: AG0100 Sélectionne le VFO-B .....: FT1 Vous pouvez définir plus d'une commande, pour cela commencez chaque commande sur une nouvelle ligne.

### **Commandes spéciales**

```
Commentaire .....: # Du texte intéressant.
Pause de 250 ms ..: @ 250
```

### ICOM

Les postes ICOM utilisent le format CI-V pour communiquer avec l'émetteur. Consultez votre manuel utilisateur pour obtenir des informations sur ces commandes.

Chaque entrée définie ici consiste en :

- [1] commande,
- [2] sous-commande optionnelle et
- [3] données optionnelles.

Vous devez ajouter – entre chaque octet (un octet est composé de deux caractères hexadécimaux).

### IC-7800

```
Place le mode sur LSB .....: 06-00
Place le mode sur USB .....: 06-01
Règle l'AF à 0 ....: 14-01-00
Sélectionne le préampli 2 ...: 16-02-02
MOD I/P (data off) MIC .....: 1A-05-00-31-00
MOD I/P (data off) SPDIF ....: 1A-05-00-31-07
```

Vous pouvez définir plus d'une commande, pour cela commencez chaque commande sur une nouvelle ligne.

### **Commandes spéciales**

Commentaire .....: # Du texte intéressant. Pause de 250 ms ..: @ 250

### Ten-Tec

En général, les commandes Ten-Tec sont composées de deux caractères de commande suivis des données et d'un retour chariot  $\langle cr \rangle$  ou  $\langle 0x0d \rangle$ . N'ajoutez PAS le retour chariot – il est ajouté automatiquement.

Certaines données doivent être envoyées au format binaire, l'hexadécimal est utilisé pour représenter les données binaires. Pour activer le mode Split sur un Argonaut la commande est O<0x01><0x0d> qui est entrée ici Ox01, et qui correspond à O (mode Split) + x (passage en binaire) + 01 (Split On). Le retour chariot <0x0d> n'est pas ajouté.

Consultez votre manuel utilisateur pour obtenir des informations sur ces commandes.

Quand vous entrez x le format passe en binaire – deux caractères hexadécimaux par octet. Entrez x une seule fois, même si vous saisissez plus d'un octet de données.

#### Argonaut

```
Place le mode sur LSB ....: *M2
Place le mode sur USB ....: *M1
Active le mode Split .....: *Ox01
Désactive mode Split .....: *Ox00
```

Jupiter

```
Place le mode sur LSB .....: *M2
Place le mode sur USB .....: *M1
Règle le gain AF à 32 .....: *Ux20
Règle le filtre sur 450 Hz ..: *Wx1D
```

Vous pouvez définir plus d'une commande, pour cela commencez chaque commande sur une nouvelle ligne.

### **Commandes spéciales**

Commentaire .....: # Du texte intéressant. Pause de 250 ms ..: @ 250

### Yaesu

A partir du FTDX-9000 Yaesu a changé son protocole CAT pour un autre, très similaire à celui utilisé par Kenwood. Alors si vous êtes assez chanceux pour posséder un FTDX-9000 utilisez les commandes Kenwood – regardez Elecraft et Kenwood à la page 10.

Chaque commande Yaesu est composée de 5 octets. Les octets sont définis *dans l'ordre dans lequel ils sont envoyés à l'émetteur*. Vous devez ajouter un – entre chaque octet.

Chaque commande est constituée de 4 octets de données et d'un OpCode. L'ordre dans lequel P1 à P4 sont inscrits dans votre manuel utilisateur n'est pas important – il y a des différences entre les émetteurs Yaesu, rappelez-vous juste que les octets sont définis *dans l'ordre dans lequel ils sont envoyés à l'émetteur*. Consultez votre manuel utilisateur pour obtenir des informations sur ces commandes.

### FT-817

Place le mode sur LSB ..: 00-00-00-00-07 Place le mode sur USB ..: 01-00-00-00-07 Active le mode Split ..: 00-00-00-00-02

#### **FT-1000MP**

Place le mode sur LSB ....: 00-00-00-00-0C Place le mode sur USB ....: 00-00-00-01-0C Désactive le mode Split ...: 00-00-00-01-01

Vous pouvez définir plus d'une commande, pour cela commencez chaque commande sur une nouvelle ligne.

#### **Commandes spéciales**

```
Commentaire .....: # Du texte intéressant.
Pause de 250 ms ..: @ 250
```

# Champs de saisie

Les macros de champs de saisie sont des combinaisons de champs de l'affichage radio de HRD. Les utilisateurs de Microsoft Office seront familiers de ce concept.

### Gestionnaire

Sélectionnez *Macros Manager* dans le menu *Macros*, puis cliquez sur *New* pour créer une nouvelle macro. Cette macro placera votre émetteur sur 50.150 MHz en USB.

Premièrement, nous allons définir le mode USB :

- Dans le champ *Title* saisissez '50.150 MHz USB'.
- Dans le champ *Group* saisissez 'Macros : Simple'.
- Dans le champ *Description* entrez 'Change la fréquence à 50.150 MHz et le mode en USB'.
- Cliquez sur *Add* pour sélectionner *Mode* : *USB* dans le menu déroulant *Dropdown Button*

| 🦉 Macro Editor: Ac                  | d Field                                         | × |
|-------------------------------------|-------------------------------------------------|---|
|                                     | Select a definition and value, then press 'OK'. |   |
| OFrequency                          | 14.235.000 MHz                                  |   |
| O Band Layout                       | 160m - 10m (Region 1)                           |   |
| O Standard Button                   | A=B Switch: ON OFF Always                       |   |
| <ul> <li>Dropdown Button</li> </ul> | Mode : USB                                      |   |
| OAdvanced / Slider                  | AF gain Value: 0                                | - |
| O Delay (millisecs)                 | 100                                             |   |
| ОК                                  | Cancel                                          |   |

• Cliquez sur OK.

Maintenant réglons la fréquence sur 50.150.000:

• Cliquez sur Add pour sélectionner la fréquence 50.150.000 MHz.

| Macro Editor: Ad                                | d Field                    |  |  |  |  |  |
|-------------------------------------------------|----------------------------|--|--|--|--|--|
| Select a definition and value, then press 'OK'. |                            |  |  |  |  |  |
| • Erequency                                     | 14.235.000 MHz             |  |  |  |  |  |
| Band Layout                                     | 160m - 10m (Region 1)      |  |  |  |  |  |
| Standard Button                                 | A=B Switch: OON OFF Always |  |  |  |  |  |
| O Dropdown Button                               | Mode : LSB                 |  |  |  |  |  |
| Advanced / Slider                               | AF gain                    |  |  |  |  |  |
|                                                 | Value: 0                   |  |  |  |  |  |
| O Delay (millisecs)                             | 100                        |  |  |  |  |  |
|                                                 |                            |  |  |  |  |  |
| ОК                                              | Cancel                     |  |  |  |  |  |

• Cliquez sur OK.

Votre définition contient désormais deux entrées :

| Enable       | Туре            | Title Value |  |
|--------------|-----------------|-------------|--|
|              | Dropdown Button | Mode : USB  |  |
| $\checkmark$ | Frequency       | 14.235.000  |  |
|              |                 |             |  |

Cliquez sur Save, ceci vous ramène à la fenêtre Macros Manager.

| 쭏 Macros Manager: T                                                                                                    | S-480 *        |                | ×                            |  |  |  |  |
|----------------------------------------------------------------------------------------------------|----------------|----------------|------------------------------|--|--|--|--|
| Define macros: settings are radio-specific!                                                                                                    |                |                |                              |  |  |  |  |
| Each macro is a collection of definitions (such as frequency, buttons and sliders) which are applied when you select the macro. Example: define a special filter. |                |                |                              |  |  |  |  |
| Macros: Simple                                                                                                    | Group          | Title          | Description                  |  |  |  |  |
| 50.150 MHz USB                                                                                                    | Macros: Simple | 50.150 MHz USB | Change frequency to 50.150 M |  |  |  |  |
|                                                                                                    | <              |                | >                            |  |  |  |  |
|                                                                                                    | New            | <u>E</u> dit   | Save to File                 |  |  |  |  |
|                                                                                                    | Сору           | <u>D</u> elete | 🤌 Load from File             |  |  |  |  |
|                                                                                                    | ОК             | Cancel         |                              |  |  |  |  |

Cliquez sur *OK*. La fenêtre se ferme, le sous-panneau *Macros* : *Simple* de *Macros* contient maintenant votre nouvelle macro.

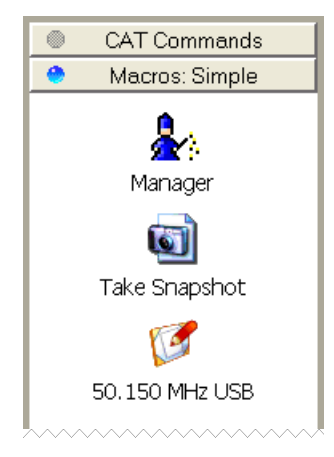

## **Snapshots**

Le bouton 'instantané' crée une définition qui contient l'état de tous les champs de saisie. C'est une manière facile de préserver un état connu de votre émetteur une fois que vous l'avez paramétré exactement comme vous le souhaitiez.
# Sauvegarde rapide

# Introduction

C'est une manière facile de marquer une fréquence comme étant intéressante – vous suivez trois QSO avec un seul émetteur et vous voulez passer rapidement de l'un à l'autre – par exemple pendant une ouverture Sporadique-E sur 6 m.

Chaque définition est constituée de la fréquence en Hertz et du mode, les définitions sont enregistrées dans le registre.

Pour basculer entre les définitions *Quick Save* utilisez les raccourcis-clavier *Précédent (Ctrl+F5)* et *Suivant (Ctrl+F6)* définis dans les options du menu *Quick Save*.

# Ajouter une entrée

Sélectionnez Add dans le menu Quick Save ou cliquez sur le bouton Quick Save.

Quick Save

Une entrée est ajoutée dans le panneau Quick Save de la fenêtre de sélection.

# Marqueurs

Pour afficher les marqueurs sur l'écran de HRD sélectionnez *Show Markers* dans le menu *Quick Save*. La taille des marqueurs se définit dans l'option *Marker Size* du menu *Quick Save*.

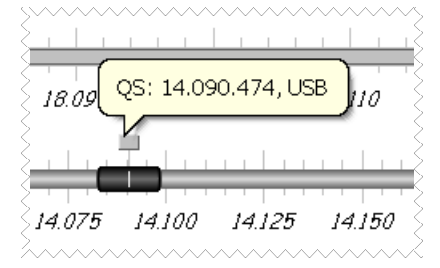

Le texte s'affiche en pop-up quand vous passez le curseur de la souris sur un marqueur. Le texte est constitué de la fréquence et du mode.

# Support des stations distantes

# Introduction

HRD est en train d'évoluer comme un programme qui supporte tous les équipements de votre station que vous contrôlez à distance par des ports série.

Pour le contrôle de l'émetteur, vous utilisez *HRD Remote Server*. Pour d'autres équipements comme des keyers et des rotors, vous utilisez le serveur *HRD Serial Port*. Notez que *HRD Remote Server* est hautement optimisé pour une utilisation avec HRD et devrait être utilisé pour contrôler l'émetteur.

Le serveur *HRD Serial Port* active une connexion entre Ham Radio Deluxe et les équipements commandés par port série (keyers, rotors) connectés à un ordinateur distant qui peut être contacté via TCP/IP.

### Pré-requis

L'ordinateur distant doit tourner sous Windows NT – c'est-à-dire NT 4.0, 2000, 2003 ou XP. Windows 95, 98 et leurs dérivés ne sont pas supportés.

## Technologie

Un service Windows est installé sur le système distant. Celui-ci écoute sur un port (habituellement 7805) pour des connexions entrantes de Ham Radio Deluxe (le client).

Pour plus d'informations techniques consultez l'Annexe : Serveur distant à la page 10.

## Adresse IP

Si vous faites une installation sur un ordinateur distant celui-ci doit avoir une adresse IP publique fixe (non changeante). Si vous avez une adresse IP publique qui n'est pas fixe, rendez-vous sur <u>http://www.no-ip.com/</u> et utilisez l'option gratuite de redirection IP.

### Pare-feu

Assurez-vous d'ouvrir les ports 7805 (HRD Remote Server) et 7806 (HRD Serial Port server) au trafic TCP entrant. L'assignation des ports peut être changée dans les fichiers de configuration.

# Exemple

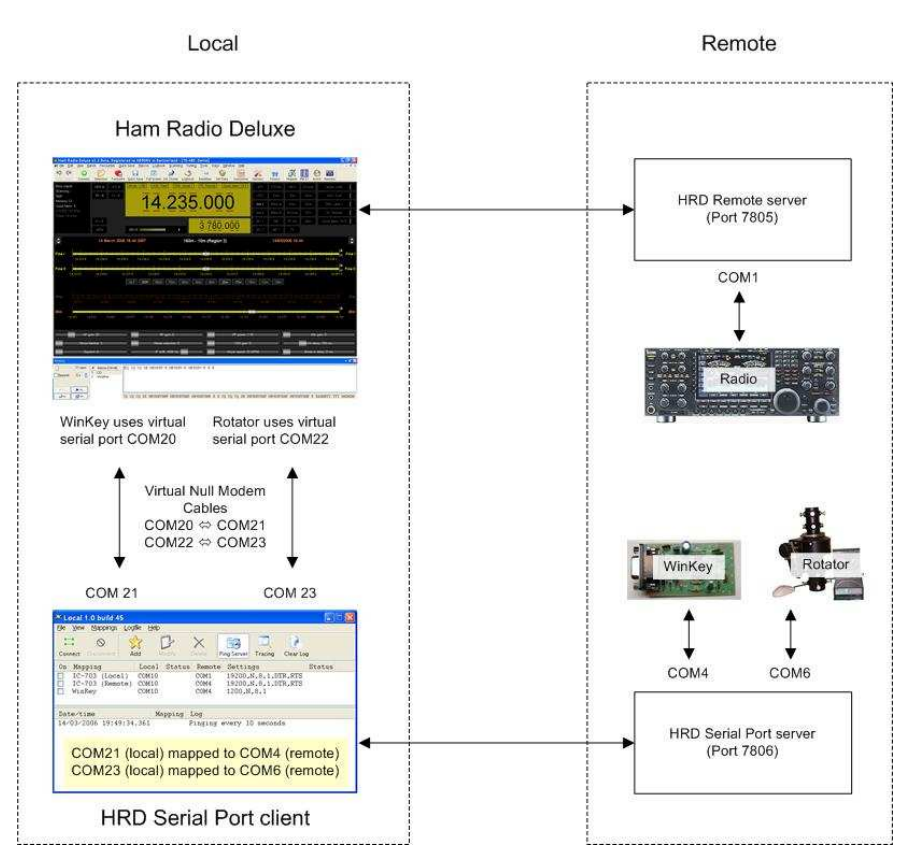

Dans cet exemple la station distante utilise les ports série comme suit :

- COM1 ⇒ IC-7800,
- COM4 ⇒ keyer WinKey,
- COM6  $\Rightarrow$  rotor AlfaSPID.

Deux 'câbles' virtuels (purement logiciel, rien de matériel) null-modem sont installés. Le driver vCOM de N8VB est fortement recommandé, regardez sur <u>http://www.philcovington.com/SDR.html</u>. Pour installer les drivers vCOM consultez l'Annexe : N8VB vCOM à la page 10.

Dans cet exemple les 'câbles' simulent les ports comme suit :

- COM20  $\Leftrightarrow$  COM21, et
- COM22 ⇔ COM23.

La station locale se connecte comme suit :

#### IC-7800

Port distant sélectionné, connexion TCP/IP effectuée avec HRD Remote Server lancé sur l'ordinateur distant (port 7805).

HRD Remote Server se connecte à l'IC-7800 en utilisant le port COM1.

#### Keyer

L'interface HRD WinKey se connecte au client HRD Serial Port sur la machine locale en utilisant le câble virtuel COM20  $\Leftrightarrow$  COM21.

Le client HRD Serial Port se connecte au serveur HRD Serial Port sur l'ordinateur distant en utilisant le protocole TCP/IP (port 7806).

Le serveur HRD Serial Port se connecte à WinKey en utilisant le port COM4.

#### Rotor

L'interface HRD Rotor se connecte au client HRD Serial Port sur l'ordinateur local en utilisant le câble virtuel COM22  $\Leftrightarrow$  COM23.

Le client HRD Serial Port se connecte au serveur HRD Serial Port sur l'ordinateur distant en utilisant le protocole TCP/IP (port 7806).

Le serveur HRD Serial Port se connecte au rotor AlfaSPID en utilisant le port COM6.

### Logiciel null-modem virtuel

Le driver vCOM de N8VB fortement recommandé, rendez-vous sur <u>http://www.philcovington.com/SDR.html</u>.

C'est la même chose qu'un câble null-modem mais en logiciel. Le logiciel vCOM supporte jusqu'à 10 câbles. A chaque câble sont alloués 2 ports COM.

Vous connectez simplement HRD d'un côté et le client HRD Serial Port Client de l'autre.

Pour installer les drivers vCOM consultez l'Annexe : N8VB vCOM à la page 10.

# **HRD Remote Server**

#### Installation

Les fichiers de HRD Remote Server sont :

- HRDRemoteSvr.exe l'exécutable, et
- HRDRemoteSvr.cfg le fichier de configuration.

Pour installer le service, sélectionnez *Remote Service* dans le menu *Tools> Programs*.

| 🕮 Remote Server Configuration                                                                                                    | ×   |
|----------------------------------------------------------------------------------------------------|-----|
|                                                                                                    |     |
| The status of the HRD Remote Server on this computer.                                                                                                   |     |
| HRD Remote Server<br>(Radio Support) HRD Serial Port Server<br>(Keyer & Rotator Support)                                                                |     |
| Service name: HRD RemoteSvr                                                                                                    |     |
| Display name: Ham Radio Deluxe Remote Server                                                                                                    |     |
| Configuration: C:\Program Files\Amateur Radio\Ham Radio                                                                                                 |     |
| Logfile: D:\Ham Radio\Debug\HRD-RemoteSvr-0603-March-2006.                                                                                              | bxt |
| Last started: 2006-03-17 20:26:43                                                                                                    |     |
| Status: Stopped                                                                                                    |     |
| Install Remove Start Stop                                                                                                    |     |
| 1.0 Introduction                                                                                                    | ^   |
| The HRD Remote Server enables a connection between Ham<br>Radio Deluxe and a radio connected to a remote computer<br>which can be contacted via TCP/IP. |     |
| 1.1 Requirements                                                                                                    | ~   |

Cliquez sur HRD Remote Server pour choisir ce serveur.

Cliquez sur Install pour installer le service, puis sur Start pour le démarrer.

Vous pouvez utiliser la console *Services* de Windows (Menu démarrer – Paramètres – Panneau de configuration – Outils d'administration – Services) pour modifier les propriétés du service, par exemple désactiver le lancement automatique.

| Ham Radio Delux                                          | e Remote Server Properties (Local Computer) 🛽                  | ? 🗙 |  |  |
|----------------------------------------------------------|----------------------------------------------------------------|-----|--|--|
| General Log On                                           | Recovery Dependencies                                          |     |  |  |
| Service name:                                            | HRD RemoteSvr                                                  |     |  |  |
| Display <u>n</u> ame:                                    | Ham Radio Deluxe Remote Server                                 | -   |  |  |
| Description:                                             | The Ham Radio Deluxe remote server, www.ham-<br>radio.ch       |     |  |  |
| Pat <u>h</u> to executabl<br>"C:\Program Files           | e:<br>s\Amateur Radio\Ham Radio Deluxe\HRDRemoteSvr.exe"       | -   |  |  |
| Startup typ <u>e</u> :                                   | Automatic                                                      |     |  |  |
| Service status:                                          | Stopped                                                        |     |  |  |
| <u>S</u> tart                                            | Stop Bause Besume                                              | 1   |  |  |
| You can specify t<br>here.<br>Start para <u>m</u> eters: | he start parameters that apply when you start the service from |     |  |  |
|                                                          | OK Cancel Apply                                                |     |  |  |

#### Pare-feu

Autorisez les connexions entrantes sur le port 7805.

# Configuration

Cliquez sur *Configure* pour éditer *HRDRemoteSvr.cfg* qui contient la configuration du service.

```
#
     Ham Radio Deluxe Remote Access Server
*****
      Copright (c) 2005 by Simon Brown, HB9DRV.
      Note: this only runs on Windows NT/2K/XP. It does not run on Windows 95/98/\text{ME/SE}.
      This file defines the configuration of the Remote Access Server.
The format of each entry is TOKEN = VALUE.
      Supported tokens
      COM
PORT
USER1 to USER20
WELCOME
###
      A comma-separated list of COM ports that are returned. If not defined then the server returns a list of all COM ports available on the computer.
#COM = COM1,COM2,COM3,COM4
#COM = COM1
      The TCP/IP port on which the server listens for connections. If not defined then the default value of 7805 is used. Select any port number you want which is not in use by other programs.
#
PORT = 7805
     Username/passwords, these are case-insensitive. Spaces are removed from the beginning and end of the username and password.
      The format is USERX = username, password, options where options is a list of case-insensitive tokens seperated by spaces (not commas).
      The supported options are:
NO_MACROS
             NO_TX
RESTART
      For example: USER1 = Simon,SnowTime,no_tx no_macros
Disables the TX and TUNE buttons and all Macros on the user's instance of HRD.
(The user could enable TX via a Macro or CAT Command.)
     RESTART allows the user to restart the service, usually reserve this for only for yourself and friends you trust!
#
USER1 = Simon,SnowTime,restart
USER2 = Peter,uberwald
USER20 = Donald,California,no_macros no_tx
     Optional welcome text, displayed on the remote user's computer. Note that
\n is replaced with a newline. Enter up to 511 characters on a single line.
    Remove this line if you do not want a welcome message.
wELCOME = Welcome to the HRD Remote Access Server.\n\nPlease don't break anything!
```

Le contenu de ce fichier paraît évident. Après avoir changé la configuration vous devriez redémarrer le service.

#### Restreindre l'émission

Une note spéciale – pour limiter la capacité d'un utilisateur à passer en émission, il y a maintenant des jetons optionnels avec nom d'utilisateur et mot de passe pour désactiver le passage en émission et le bouton *Tune*.

En plus, vous pouvez vouloir désactiver les macros car un utilisateur érudit peut définir une commande CAT pour activer l'émission.

#### Activer le redémarrage

Le jeton RESTART active le bouton *Restart* dans la fenêtre de connexion. Redémarrer le service fermera tous les ports COM ouverts par le service et déconnectera tous les utilisateurs de HRD.

Ceci devrait uniquement être autorisé à vous et vos amis !

### Connexion

Pour vous connecter au serveur distant entrez les valeurs comme d'habitude en démarrant HRD mais choisissez le port *Remote* puis cliquez sur *Connect*.

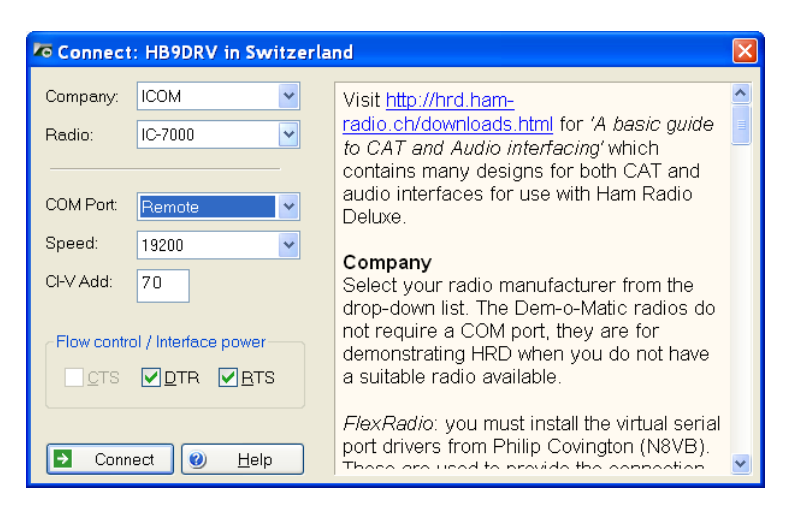

Quand vous cliquez sur Connect la fenêtre Remote Connection s'affiche.

| Remote Connection                                 | X                         |
|---------------------------------------------------|---------------------------|
| Connect to a computer running the                 | HRD Remote Access Program |
| Previous Connections                              | New Connection            |
| Address Username COM Port                         | Address: ts2000.no-ip.org |
| localhost:7805 COM1<br>ts2000.no-ip.org:7805 COM4 | Port: 7805 Default = 7805 |
| yaesu.no-ip.info:7805 COM1                        | Username:                 |
|                                                   | Password:                 |
| Bemove 🤌 Load 🖨 Save                              | Connect                   |
| Select a previous connection or create a new one. | COM Port:                 |
|                                                   | Logfile <u>R</u> estart   |
|                                                   | V OK Cancel 🥘 Help        |

Entrez les informations de connexion :

- Adresse : l'adresse de l'ordinateur distant au format numérique ou alphabétique par exemple 195.154.179.101 ou www.simon-home.ch.
- Port : le port assigné pour le service distant, habituellement 7805.
- Username : un nom d'utilisateur valide défini dans le fichier de configuration. Non sensible à la casse.
- Password : Le mot de passe correspondant au nom d'utilisateur. Non sensible à la casse.
- Pour enregistrer ces valeurs assurez-vous d'avoir coché l'option *Save settings*.

Connect

fenêtre de confirmation

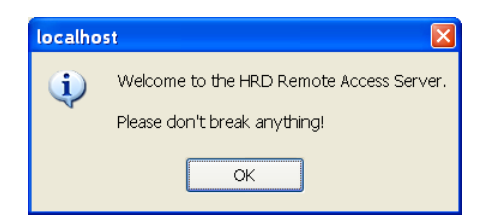

et le texte Username/password authenticated. Select a remote COM port, then press 'OK' est affiché sous le bouton Connect.

| Remote Connection                                                    | ×                           |
|----------------------------------------------------------------------|-----------------------------|
| Connect to a computer running th                                     | e HRD Remote Access Program |
| Previous Connections                                                 | New Connection              |
| Address Username COM Port                                            | Address: ts2000.no-ip.org   |
| localhost:7805 COM1<br>ts2000.no-ip.org:7805 COM4                    | Port: 7805 Default = 7805   |
| yaesu.no-ip.info:7805 COM1                                           | Usemame:                    |
|                                                                      | Password:                   |
| Remove 🤌 Load 🖨 Saye                                                 | Connect                     |
| Connected to ts2000.no-ip.org:7805, username/password authenticated. | COM Port: COM4              |
| Select a remote COM Port, then press 'OK'.                           | Logfile Restart             |
|                                                                      | OK Cancel @ Help            |

Sélectionnez maintenant le port COM, puis cliquez sur OK pour vous connecter au port COM distant et démarrer l'affichage radio de HRD.

Quand la connexion à l'émetteur a été confirmée une fenêtre *Remote Connection* vous montre le taux de transfert des données ainsi que le temps de transit.

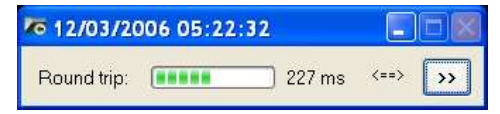

### Connexion à distance

| 🌆 12/03/2006 05:22:45                                                                                                    |
|----------------------------------------------------------------------------------------------------|
| Round trip: 227 ms <==> <<                                                                                                    |
| Send: 0.15 KB/s<br>Recv: 0.22 KB/s                                                                                                    |
| Refresh interval: 100 ms 💌                                                                                                    |
| Send frequency:                                                                                                    |
| Regularly Read From Radio                                                                                                    |
|                                                                                                    |
| Image: Westers     Image: Optimizer       Image: Optimizer     Image: Optimizer                                                                                                    |
| 🔁 🗌 Buttons 🛛 🔁 🗌 Status texts                                                                                                    |
| €     Refresh All       Image: Image: |

Utilisez la fenêtre *Remote Connection* pour afficher le statut de la connexion à distance.

- *Round-trip time* : le temps nécessaire pour envoyer un message de HRD au serveur distant et d'obtenir une réponse. Ceci est très similaire à la valeur indiquée lorsqu'on utilise un Ping pour interroger une station distante. Généralement des valeurs de 50 ms ou moins sont largement utilisables.
- *Refresh interval* : fréquence de rafraîchissement des options sélectionnées dans la zone *Regularly Read*.
- Send frequency : quand la fréquence est mise à jour sur un lien avec un long temps de transit (> 100 ms) les performances ne seront pas optimales avec Sync sélectionné. Ainsi, il vaut mieux sélectionner Async, sinon utilisez Sync. L'inconvénient d'utiliser Async est un effet de 'bande élastique' quand vous changez de fréquence en utilisant le marqueur de HRD.
- Regularly Read : les options qui sont régulièrement mises à jour. Si vous sélectionnez une liaison rapide par exemple une station avec un temps de transit court vous pouvez sans crainte sélectionner toutes les options. L'inconvénient de sélectionner des options comme les boutons, menus déroulants, curseurs et textes d'état est qu'il peut souvent s'écouler une ou deux secondes avant qu'HRD ne détecte que vous êtes en train de changer la fréquence en déplaçant le marqueur et l'opération de rafraîchissement ne peut pas être abandonnée.

#### Liaison lente

Si vous utilisez une liaison lente – temps de transit > 100 ms – alors sélectionnez uniquement *Meters*. Comme il s'agit d'une station distante, il est hautement improbable que quelqu'un d'autre change les paramètres de l'émetteur vous n'avez donc pas besoin de rafraîchir les boutons et autres menus déroulants comme si vous le faisiez avec un émetteur connecté en local.

L'inconvénient de ne pas sélectionner *Buttons* et *Dropdowns* est que les dépendances inter-boutons ne sont pas affichées – par exemple vous pourriez avoir 4 boutons pour l'AGC Off, Rapide, Moyen et Court, un seul peut être activé à un moment donné. Si *Buttons* n'est pas activé pour des rafraîchissements alors le fait d'appuyer sur Rapide ne mettra pas à jour les autres boutons AGC. Dans ce cas, vous devez cliquer sur le petit bouton *Refresh* à côté de la case à cocher *Buttons*.

Pour rafraîchir toutes les options d'affichage, cliquez sur Refresh All.

### **Résolution des problèmes**

Il est recommandé de suivre les points suivants pour résoudre les problèmes d'utilisation du serveur distant.

- 1. Lancez HRD sur l'ordinateur distant pour vérifier que vous pouvez bien vous connecter à votre émetteur.
- Quand vous vous connectez au serveur distant assurez-vous d'avoir fermé HRD sur l'ordinateur distant. Si vous obtenez l'erreur "Access is Denied" c'est que le port COM est utilisé par un autre programme.

# **Client HRD Serial Port**

### Démarrer

Sélectionner Port Client dans le menu Tools> Programs.

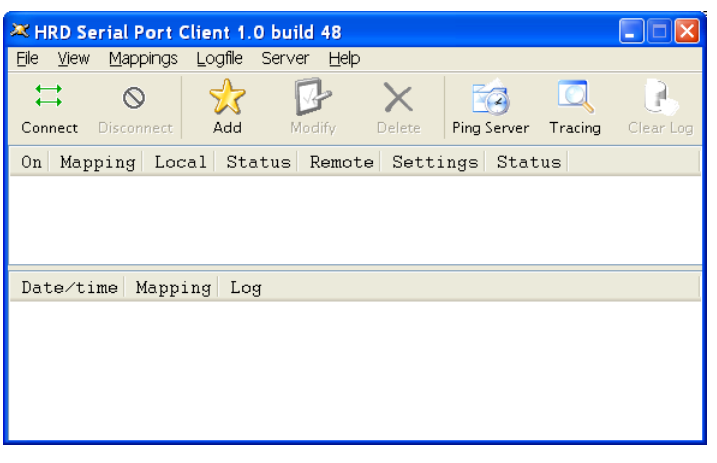

Vous devez définir le mappage des ports série avant de vous connecter au serveur de ports série lance sur l'ordinateur distant.

## Mappages

Cliquez sur 🛠 Add pour définir un nouveau mappage.

| M | appir  | B        |                   |        |   |              | × |
|---|--------|----------|-------------------|--------|---|--------------|---|
| т | Title: | Simon    | 's WinKe <u>y</u> | 1      |   |              |   |
|   |        | Local p  | iort:             | COM20  |   | *            |   |
|   |        | Remote   | e port:           | COM1   |   | ~            |   |
| ſ | Remo   | ote Port | Settings          |        |   |              |   |
|   | Spe    | ed:      | 1200              |        | * | 🛃 Enable DTR |   |
|   | Data   | a bits:  | 8                 |        | * | Enable RTS   |   |
|   | Parit  | y:       | None              |        | * |              |   |
|   | Stop   | bits:    | 1                 |        | * |              |   |
|   | I      | ок       |                   | Cancel |   |              |   |

Chaque mappage est composé de:

- *Title* tout ce qui a un sens pour vous. Dans notre cas nous allons nous mapper au WinKey de la station distante de Simon dans le Pacifique Sud.
- Local port un des ports virtuels null-modem. Ici les deux ports sont COM20 et COM21.
- *Remote port* Simon a connecté son WinKey au port COM1 de l'ordinateur distant.
- *Remote port settings* WinKey utilise la configuration 1200,8,none,1.
- *Enable DTR* et *Enable RTS* habituellement coché pour fournir l'alimentation de l'interface ou de l'appareil. Pour WinKey vous devez cocher DTR pour l'alimenter !

#### Réglages des ports distants

Quelques réglages usuels de ports distants sont :

- WinKey 1200,8,none,1 et Enable DTR.
- Rotor AlfaSPID RAS 600,8,none,1.
- Rotor AlfaSPID RAS 1200,8,none,1.
- Rotor Idiom Press 4800,8,none,1.

### Connexion

Cliquez sur  $\stackrel{\Box}{\Rightarrow}$  *Connect* pour vous connecter au serveur de port série sur l'ordinateur distant.

| 🗮 Connect   |               |
|-------------|---------------|
| Connect to: | 201.42.12.246 |
| Username:   | Bobo          |
| Password:   | •••••         |
| Connect     | Cancel        |

Dans le champ *Connect to* entrez l'adresse distante, par exemple 201.42.12.246. Si vous n'utilisez pas le port par défaut (7806) ajoutez deux point ( : ) et le numéro du port, par exemple 201.42.12.246:7808 pour vous connecter au port 7808 à l'adresse 201.42.12.246.

Dans les champs *Username* et *Password* entrez le nom d'utilisateur et le mot de passe qui vont ont été fournis, ceux-ci doivent également être entrés dans le fichier de configuration.

Quand vous avez fini, cliquez sur Connect.

En supposant que tout se déroule correctement, le client affichera une fenêtre de connexion identique à celle-ci-dessous :

| 🗮 HRD Serial Port (                                   | Client 1.0           | build 48            |                                                                                                    |
|-------------------------------------------------------|----------------------|---------------------|----------------------------------------------------------------------------------------------------|
| <u>Eile ⊻iew M</u> appings                            | Logfile S            | Server <u>H</u> elp |                                                                                                    |
| Connect Disconnect                                    | Add                  | <b>P</b><br>Modify  | Delete Ping Server Tracing Clear Log                                                                                            |
| On Mapping                                            | Loca                 | 1 Status            | Remote Settings Status                                                                                                    |
| Date/time                                             | ley COM7             | Mapping             | Log                                                                                                    |
| 18/03/2006 17:4<br>18/03/2006 17:4<br>18/03/2006 17:4 | 9:19.355<br>9:19.355 |                     | Connecting to 201.42.12.246 port 7806<br>Connected to 201.42.12.246 port 7806<br>Remote: Serial ports: COM1 COM3 COM4 COM5 COM6 |

Le client effectue deux connexions : une pour envoyer des données, l'autre pour en recevoir.

Le serveur distant retourne une liste des ports série connus après que la première connexion soit établie, dans notre cas COM1, COM3, COM4, COM5 et COM6.

Cochez maintenant le mappage de *Simon's WinKey* et vous apercevez les messages de log quand le port série local (COM20) et distant (COM1) sont ouverts.

| HRD Serial Port Client 1.0                                                                                                    | build 48                                                             |                                                                                                    |
|----------------------------------------------------------------------------------------------------|----------------------------------------------------------------------|----------------------------------------------------------------------------------------------------|
| <u>File V</u> iew <u>M</u> appings Logfile S                                                                                                    | ierver <u>H</u> elp                                                  |                                                                                                    |
| ↓↓     ↓       Connect     Disconnect                                                                                                    | Modify Delete                                                        | Ping Server Tracing Clear Log                                                                                                    |
| On Mapping Loca                                                                                                    | 1 Status Ren                                                         | mote Settings Status                                                                                                    |
| ☑ Simon's WinKey COM2                                                                                                    | 0 Connected COM                                                      | 11 1200,N,8,1,DTR Connected                                                                                                    |
| Date/time                                                                                                    | Mapping                                                              | Log                                                                                                    |
| 18/03/2006 18:27:40.537<br>18/03/2006 18:27:40.552<br>18/03/2006 18:27:41.749<br>18/03/2006 18:27:41.749<br>18/03/2006 18:27:41.749<br>18/03/2006 18:27:41.903<br>18/03/2006 18:27:41.903<br>18/03/2006 18:27:41.903 | Simon's WinKey<br>Simon's WinKey<br>Simon's WinKey<br>Simon's WinKey | Connecting to 201.42.12.246 port 7806<br>Connected to 201.42.12.246 port 7806<br>Remote: Serial ports: COM1,COM3,COM4,COM5,COM6<br>Connecting to 201.42.12.246 port 7806<br>Connected to 201.42.12.246 port 7806<br>COM1 Connected<br>COM20 Connected<br>Starting thread COM20 => COM1<br>Started thread COM20 => COM1 |

Maintenant vous pouvez utilisez WinKey à distance en utilisant le port COM21 (l'autre moitié du câble virtuel COM20 ⇔ COM21).

Si vous activez A *Tracing* vous voyez les données émises et reçues lorsque WinKey s'initialise et exécute le test d'écho.

| 🗮 HRD Serial Port Cli     | ent 1.0 build 48                           |                                      |                |
|---------------------------|--------------------------------------------|--------------------------------------|----------------|
| Eile View Mappings L      | ogfile Server <u>H</u> elp                 |                                      |                |
| ↔ ⊗<br>Connect Disconnect | Add Modify Del                             | V Ding Server Tracing                | Clear Log      |
| On Mapping                | Local Status                               | Remote Settings                      | Status         |
| ⊻ Simon's WinKey          | 7 COM20. Connected                         | COM1 1200,N,8,1                      | ,DTR Connected |
| Date/time                 | Mapping                                    | Log                                  | ^              |
| 18/03/2006 18:20:         | 33.286<br>37 094 Simon's Winl              | Tracing on                           | 00 04 48       |
| 18/03/2006 18:20:         | 37.148 Simon's Wind                        | Key <= 01 bytes:                     | 48             |
| 18/03/2006 18:20:         | 37.161 Simon's Wind                        | Key => 03 bytes:                     |                |
| 18/03/2006 18:20:         | 37.228 Simon's Wind<br>37.228 Simon's Wind | Key <= 01 bytes:<br>Key => 03 bytes: | 52<br>00 04 44 |
| 18/03/2006 18:20:         | 37.282 Simon's Wind<br>37.296 Simon's Wind | Key <= 01 bytes:                     | 44<br>nn n4 2n |
| 18/03/2006 18:20:         | 37.349 Simon's Wind                        | Key <= 01 bytes:                     | 20             |
| 18/03/2006 18:20:         | 37.363 Simon's Wind<br>37.417 Simon's Wind | Key => 03 bytes:                     | 00 04 42<br>42 |
| 18/03/2006 18:20:         | 37 457 Simon's Will                        | ley - OI Dytes.                      | nn na 59 🗹     |
| <                         |                                            |                                      | >              |

Félicitations - vous pouvez maintenant utiliser votre WinKey à distance.

# Serveur HRD Serial Port

### Installation

Les fichiers HRD Serial Port sont :

- HRDSerialPortSvr.exe l'exécutable, et
- HRDSerialPortSvr.cfg le fichier de configuration.

Pour installer le service, sélectionnez *Remote Service* dans le menu *Tools> Programs*.

| Remote Server Configuration                                                                                                    |                                                                                                    |
|----------------------------------------------------------------------------------------------------|----------------------------------------------------------------------------------------------------|
| The status of the HRD Ser                                                                                                    | ial Port Server on this computer.                                                                                                    |
| HRD Remote Server<br>(Radio Support)                                                                                                    | HRD Serial Port Server<br>(Keyer & Rotator Support)                                                                                   |
| Service name:       HRD SerialPortSvr         Display name:       Ham Radio Deluxe         Configuration:       C:\Program Files\/         Logfile:       D:\Ham Radio\Re         Last started:       2006-03-18 16:10:17         Status:       Stopped | ,<br>s Serial Port Server<br>Amateur Radio Ham Radio<br>Ilease \HRD-SerialPortSvr-0603-March-2006.t<br>7<br><u>Start Stop</u><br>Help |
| <b>1.0 Introduction</b><br>The HRD Remote Server enab<br>Radio Deluxe and a radio conr<br>which can be contacted via TC<br><b>1.1 Requirements</b>                                                                                                    | les a connection between Ham<br>nected to a remote computer<br>P/IP.                                                                  |

Cliquez sur HRD Serial Port Server pour sélectionner ce serveur.

Cliquez sur *Install* pour installer le service, puis sur *Start* pour le démarrer.

Vous pouvez utiliser la console *Services* de Windows (Menu démarrer – Paramètres – Panneau de configuration – Outils d'administration – Services) pour modifier les propriétés du service, par exemple désactiver le lancement automatique.

| am Radio Delux                                       | e Serial Port Server Properties (Local Compu ?                 |
|------------------------------------------------------|----------------------------------------------------------------|
| General Log On                                       | Recovery Dependencies                                          |
| Service name:                                        | HRD SerialPortSvr                                              |
| Display <u>n</u> ame:                                | Ham Radio Deluxe Serial Port Server                            |
| Description:                                         | The Ham Radio Deluxe serial port server, www.ham-              |
| Path to executable                                   | e:                                                             |
| D:\Ham Radio\P                                       | Release\HRDSerialPortSvr.exe"                                  |
| Startup typ <u>e</u> :                               | Automatic                                                      |
| Service status:                                      | Stopped                                                        |
| <u>Start</u>                                         | Stop Pause Resume                                              |
| You can specify there.<br>Start para <u>m</u> eters: | he start parameters that apply when you start the service from |
|                                                      | OK Cancel Apply                                                |

#### Pare-feu

Autorisez les connexions entrantes sur le port 7806.

## Configuration

Cliquez sur *Configure* pour éditer *HRDSerialPortSvr.cfg* qui contient la configuration du service.

```
Ham Radio Deluxe Serial Port Server
-*****
     Copright (c) 2006 by Simon Brown, HB9DRV.
     Note: this only runs on Windows NT/2K/XP. It does not run
on Windows 95/98/ME/SE.
    This file defines the configuration of the Remote Access Server.
The format of each entry is TOKEN = VALUE.
     Supported tokens
     COM
PORT
USER1 to USER20
WELCOME
###
    A comma-separated list of COM ports that are returned. If not defined then
the server returns a list of all COM ports available on the computer.
#COM = COM1,COM2,COM3,COM4
#COM = COM1
    The TCP/IP port on which the server listens for connections. If not defined then the default value of 7806 is used. Select any port number you want which is not in use by other programs.
#
PORT = 7806
    Username/passwords, these are case-insensitive. Spaces are removed from the beginning and end of the username and password.
    The format is USERx = username,password,options where options is a list of case-insensitive tokens seperated by spaces (not commas).
   The supported options are:
RESTART
    RESTART allows the user to restart the service, usually reserve this for only for yourself and friends you trust!
#
USER1 = Simon,SnowTime,restart
USER2 = Peter,Uberwald
USER20 = Donald,California
    Optional welcome text, displayed on the remote user's computer. Note that \n is replaced with a newline. Enter up to 511 characters on a single line.
   Remove this line if you do not want a welcome message.
```

wELCOME = Welcome to the HRD Serial Port Server.\n\nPlease don't break anything!

# Rotor

# Introduction

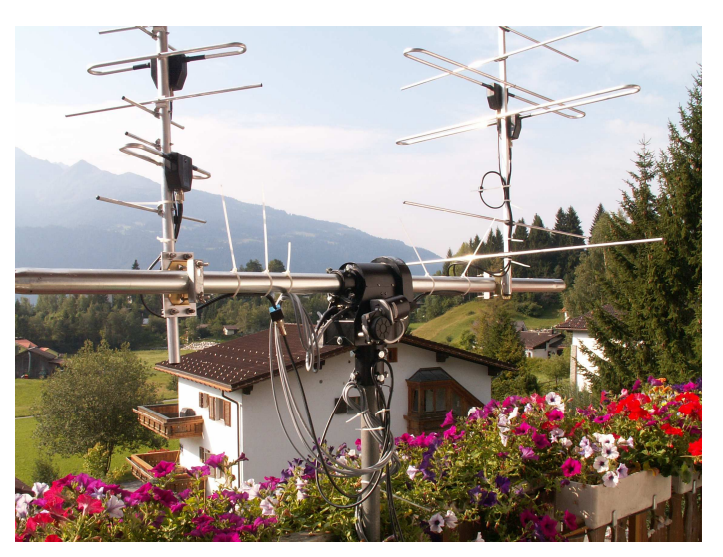

Quel meilleur moyen de dépenser son argent qu'un beau groupement d'antennes pour la Poursuite de satellite, ou une belle Yagi 4 éléments sur 80m ?

Peu importe la solution que vous choisissez, HRD supportera vos choix.

# Fenêtre principale

Pour ouvrir la fenêtre du rotor, sélectionnez Rotator dans le menu Tools.

| Rotator     |                                |             |                      |              |
|-------------|--------------------------------|-------------|----------------------|--------------|
| Horizontal: | 90                             | Presets     | Map Short            | - The second |
| Vertical:   | 0 0 Park                       | Axel<br>Don | O Long               |              |
| Locator:    | I074th < 316.0*                | Simon       | Right-click for menu | No Carlos    |
| Country:    | 311* United States of Americ V |             | Lat: 17.3° S         | V V @;       |
| Current     | AZ: 179.0 EL: 90.0 🔁 <         |             | AZ: 238.6°           | -            |

HRD supporte aussi bien les rotors en azimut que les rotors en azimut-élévation comme l'excellent AlfaSPID.

Pour commencer, cliquez sur Options (page 10).

Pour changer l'orientation actuelle vous pouvez soit :

• Entrer la nouvelle direction dans le champ *Horizontal* et cliquer sur </

- Entrer le Locator de la station puis cliquer sur | < ,
- Choisir un pays dans la liste déroulante *Country* et cliquer sur | < |,
- Sélectionner un préréglage,
- Double-cliquer sur la mappemonde.

Cliquer sur Park pour garer le rotor.

Pour sélectionner une nouvelle image pour la carte du monde cliquez sur *Map*. Pour l'instant seuls les fichiers BMP sont acceptés, dans une version suivante d'autres formats seront acceptés avec une meilleure résolution.

Pour permuter entre le short path et le long path utilisez les deux boutons *Short* et *Long*.

# **Options**

Ici vous configurez le rotor que vous utilisez.

### Connect

| Connect: | AlfaSpid RAS   | - Do N  | ot Use   | with RAP | (AZ) rotator |    |
|----------|----------------|---------|----------|----------|--------------|----|
| Connect  | Limits Presets | Logfile |          |          |              |    |
| Port:    | COM1           | ~       | - Park   | Postion  | Current Stat | us |
| Type:    | AlfaSpid RAS   | ~       | Horz:    | 0        | Horz step:   |    |
| Speed:   | 600            | ~       | Vert     | 90       | Vortators:   |    |
|          | onnect         |         | 0        | Bark     | Vert angle:  |    |
| Ð        | <u>S</u> tatus |         |          |          |              |    |
| 10       | Stop           | М       | y locato | r. JN46p | valid        |    |

Pour se connecter au rotor :

- Sélectionnez le port COM,
- Le type de rotor,
- La vitesse de connexion,
- Cliquez sur Connect.

Consultez le Logfile (page 10) si vous avez des problèmes pour vous connecter.

Entrez la position de repos du rotor – raccourci agréable surtout si vous utilisez un groupement d'antennes satellite.

Saisissez votre Locator pour qu'HRD puisse calculer les directions depuis votre station.

L'état le plus récent est affiché dans la zone *Current Status*. L'état actuel est lu quand vous vous connectez au contrôleur du rotor.

#### Limits

| Connected to COM1                           |  |
|---------------------------------------------|--|
| Connect Limits Presets Logfile              |  |
| Minimum elevation: 5 Lowest elevation is 5* |  |
| Defaults                                    |  |
|                                             |  |
|                                             |  |
|                                             |  |
|                                             |  |

Pour les rotors qui disposent de l'élévation – entrez l'élévation minimum. Si vous regardez l'image juste au-dessus vous constaterez qu'il n'est pas possible d'utiliser une élévation inférieure à 5 degrés.

### Presets

| Connected to C  | :OM1            |           |           |  |
|-----------------|-----------------|-----------|-----------|--|
| Connect Limits  | Presets Logfile | ]         |           |  |
| Add             | Location        | Azimuth   | Elevation |  |
| Delete          | Axel<br>Don     | 85<br>290 | 0<br>0    |  |
| <u>M</u> odify  | Simon           | 100       | 0         |  |
| ⊻iewer          |                 |           |           |  |
| <b>+</b>        |                 |           |           |  |
| Double-click =: | >               |           |           |  |

Entrez des directions préréglées pour vos amis, des expéditions DX ou simplement des points d'intérêt. Quand vous changez cette liste, la liste des préréglages de la fenêtre principale est mise à jour.

Double-cliquez sur les entrées pour les appliquer immédiatement.

## Logfile

| Connected to COM1                                         |
|-----------------------------------------------------------|
| Connect Limits Presets Logfile                            |
| Time Text                                                 |
| ✓ 11:10:18 Connecting to COM1                             |
| ✓ 11:10:18 Setting buffer sizes to 2048, 2048             |
| 11:10:18 Setting speed to 600,n,8,1                       |
| ✓ 11:10:18 Setting timeouts                               |
| ✓ 11:10:19 Setting DTR, clearing RTS                      |
| ✓ 11:10:19 Connected to COM1                              |
| ✓ 11:10:19 Wrote 57-00-00-00-00-00-00-00-00-00-1F-20      |
| ✓ 11:10:20 Read 57-06-09-01-00-01-04-00-05-00-01-20       |
| ✓ 11:10:30 Wrote 57-30-34-36-30-01-30-33-36-35-01-2F-20   |
| ✓ 11:10:34 Wrote 57-30-33-36-30-01-30-34-35-30-01-2F-20   |
| 👷 11:10:49 Wrote 57-FF-FF-FF-FF-FF-FF-FF-FF-FF-FF-OF-20 💌 |
| Erase Viewer VIrace                                       |

Le fichier de log est une aide inestimable pour vous et les concepteurs du logiciel pour le diagnostic d'un problème. Vous pouvez voir tout le trafic qui circule sur le port COM.

Dans cet exemple une connexion est effectuée à un rotor AlfaSPID.

# Poursuite de satellites

# Introduction

Si vous êtes néophyte en poursuite de satellites, rendez-vous sur <u>http://www.amsat.org/</u> géré par la Radio Amateur Satellite Corporation (AMSAT) et comprenant d'excellents articles pour les utilisateurs débutants.

Le support de la poursuite satellite de HRD ne serait rien sans l'aide de <u>David</u> <u>Taylor</u> et de sa bibliothèque de poursuite de satellite open-source.

Après avoir utilisé le code de David pour commencer, j'ai écrit ma propre bibliothèque, fournie en tant que DLL dans HRD et basée sur les recommandations NORAD SGP4/SDP4 de Michael F. Henry. La source complète est disponible sur demande.

La règle la plus importante : c'est la fréquence sur le satellite qui est importante, pas celle sur votre émetteur. C'est l'erreur la plus commune lors de l'utilisation des satellites.

Si vous utilisez deux postes pour la poursuite de satellites – un pour émettre et l'autre pour recevoir – lisez d'abord cette section, puis rendez-vous à Synchroniseur à la page 10.

Le support de deux postes est indéniablement la manière la plus flexible de travailler avec les satellites.

# **Satellites**

Le logiciel a besoin d'informations sur les satellites que vous voulez poursuivre, ces informations s'appellent les éléments képlériens. Johannes Kepler (1571 – 1630) a découvert les trois lois de mécanique planétaire en 1609 et 1619 – un exploit remarquable !

| Satellites 🧶 Observer                                                                                                    | Ground Control S                                                                                                    | Schedule 🔮 Current Data 🔍 Mutual Visibility 🔷 Visibility 🌑 Next Passes 🔮 Single Pass 🔍 Plot 🔍 DDE 🐠     |
|----------------------------------------------------------------------------------------------------|----------------------------------------------------------------------------------------------------|----------------------------------------------------------------------------------------------------|
|                                                                                                    |                                                                                                    | Select a maximum of 100 satellites from the Available list                                              |
| Availeble<br>IOAA-15<br>IOAA-16<br>IOAA-16<br>IOAA-17<br>IOAA-18<br>KEAN-0<br>0:0-38<br>32<br>0:0-38<br>32<br>0:0-38<br>32<br>0:0-38<br>32<br>0:0-38<br>32<br>0:0-34<br>4<br>4<br>5<br>5<br>10<br>10<br>10<br>10<br>10<br>10<br>10<br>10<br>10<br>10 | Selected           A0-27           A0-51           F0-28           G0-32           ISS           RS-22           S0-50           V0-52 | Data Folder     (coaded when Satellites Tracking starts)       Folder:     D\Ham Radio\Debug\Satellites |
|                                                                                                    |                                                                                                    | Last download: 21/12/2005 20:04:22                                                                      |
| Amont Ope                                                                                                    | romondi //                                                                                                    | Download EditList                                                                                       |

La fenêtre satellite liste les fichiers contenant les éléments képlériens utilisés pour afficher la position des satellites et calculer les fréquences correctes de montée et de descente.

Le dossier par défaut est *Satellites* situé dans le dossier où vous avez installé HRD - par exemple:

#### C:\Program Files\Amateur Radio\Ham Radio Deluxe\Satellites.

Pour changer de dossier, cliquez sur Select.

Il est recommandé de mettre à jour les fichiers de données du dossier *Satellites* quand vous commencez à utiliser Ham Radio Deluxe car les fichiers fournis avec le kit seront obsolètes au moment où vous utiliserez HRD. Idéalement, ces fichiers devraient être mis à jour au bout de quelques jours.

Si vous cochez l'option 'Download when Satellite Tracking starts' alors les fichiers sont téléchargés chaque fois que vous démarrer la poursuite de satellites.

Pour télécharger les derniers éléments képlériens, cliquez sur *Download*. Les fichiers sont téléchargés dans le dossier contenant vos informations satellite.

Pour éditer la liste des fichiers cliquez sur *Edit List*. Le fichier s'appelle *HRD* Satellite List.txt dans le dossier Satellites.

Exemple :

The entries below are downloaded using the Satellites page in the Satellites data option. Data is saved in .txt files. Entries must start with http:// Ham Radio Deluxe only supports the two-line format, for example: A0-40 1 26609U 00072B 2 26609 9.9303 00072B 03309.95521145 -.00000007 00000-0 0000+0 0 3675 9.9303 22.9678 7977178 228.8131 28.6254 1.25597973 13867 \*\*\*\*\*\*\* .#### When you change this list you should delete old files which are no longer being used. "# # From AMSAT (recommended for Amateur radio satellites). # # http://www.amsat.org/amsat/ftp/keps/current/nasabare.txt #### From Celestrak Remove the # comment to add these. "http://www.celestrak.com/NORAD/elements/amateur.txt http://www.celestrak.com/NORAD/elements/smalletel/Ltt http://www.celestrak.com/NORAD/elements/stations.txt http://www.celestrak.com/NORAD/elements/visual.txt http://www.celestrak.com/NORAD/elements/weather.txt #####

De nouveaux fichiers de données satellites peuvent être téléchargés depuis Internet, par exemple depuis <u>http://www.amsat.org/</u> ou <u>http://www.celestrak.com/</u> géré par T.S. Kelso.

Le seul format de fichier supporté est les ensembles d'éléments sur deux lignes, par exemple :

A0-7 1 07530U 74089B 03265.96753648 -.00000029 00000-0 10000-3 0 2356 2 07530 101.7328 311.4393 0012255 21.1784 338.9793 12.53565904320301 A0-10 1 14129U 83058B 03265.06525444 -.00000148 00000-0 10000-3 0 9658 2 14129 26.3223 129.7582 5974698 27.0721 354.5394 2.05868478124501

Le format verbeux n'est pas supporté.

Les éléments au format brut de la NASA de <u>http://www.amsat.org/</u> contiennent tous les satellites d'intérêt pour les radioamateurs.

Sinon, si vous regardez à <u>http://www.celestrak.com/NORAD/elements/</u> vous verrez beaucoup de fichiers qui peuvent être téléchargés. Téléchargez-les et stockez-les dans le dossier *Satellites* sélectionné précédemment. Pour plus d'informations sur le contenu de ces fichiers, consultez <u>http://www.celestrak.com/</u>.

Tous les fichiers textes du dossier *Données* sont chargés dans Ham Radio Deluxe, vous devriez donc supprimer les fichiers obsolètes si vous n'en voulez pas.

Sélectionnez jusqu'à 100 de la liste *Available* soit en double-cliquant sur des entrées individuelles soit en sélectionnant une ou plusieurs entrées et en cliquant sur >. En cliquant sur >> toutes les entrées (jusqu'à un maximum de 100) sont déplacées dans la liste *Selected*.

# Observer

| Enter your locatio                                                                                                    | on and height above sea level and any other stations to be plotted |
|----------------------------------------------------------------------------------------------------|--------------------------------------------------------------------|
| Your Location<br>Locator: JN46AT Convert >><br>or enter direct<br>Latitude: 46 * 48 m 45 • N ¥<br>Longitude: 8 * 4 m 1 • E ¥<br>Height<br>Height<br>Meters: 1035 © Local © Kms | Station Latitude Longitude P GD-4EU 54.31250000 4.37500000         |
| hanges are applied immediately                                                                                                    | Add Modify Bernove                                                 |

Dans la fenêtre *Observer* vous saisissez votre position et la hauteur au-dessus du niveau de la mer en mètres ou pieds (pour les utilisateurs plus familiers du métrique impérial : 1 mètre correspond à 3.3 pieds). Vous pouvez aussi entrer une liste de stations optionnelles qui pourront être pointées sur la carte du monde. Seules les entrées cochées seront pointées.

Entrez votre position soit :

- En entrant votre Locator dans le champ *Locator* et en cliquant sur *Convert* >> ou
- En entrant directement la latitude et la longitude.

Vous pouvez aussi choisir le fuseau horaire préféré, soit *Local* (par défaut) soit *UTC*. Les distances sont affichées soit en *kilomètres*, soit en *miles*.

Vous devez cliquer sur Apply pour mettre à jour les réglages satellite.

# **Ground Control**

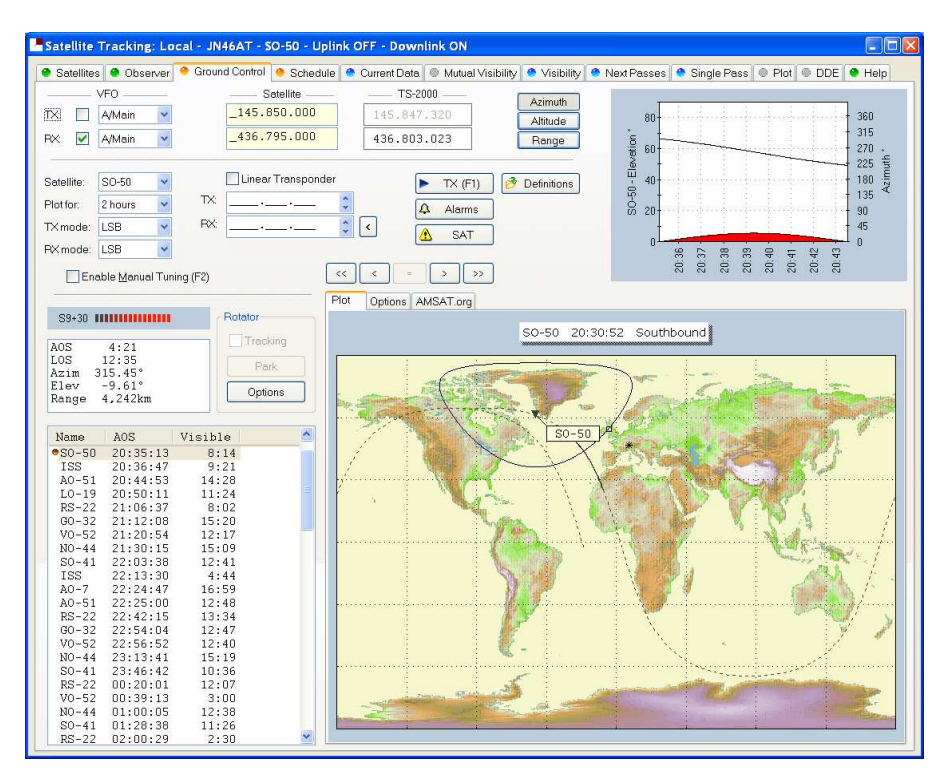

Cette fenêtre est utilisée pour contrôler les fréquences émission (montante, uplink) et réception (descendante, downlink) afin de compenser l'effet Doppler (le décalage apparent de la fréquence d'une onde dû au mouvement relatif de la source et de l'observateur). Le décalage Doppler est calculé en utilisant les lois de Kepler.

- Entrez la fréquence uplink du satellite (votre émission) dans le champ *Satellite TX*.
- Entrez la fréquence downlink (votre réception) dans le champ *Satellite RX.*
- Sélectionnez le VFO que vous allez utiliser pour l'émission et la réception (consultez la suite de cette section).
- Si vous utilisez un transverter sélectionnez cliquez sur l'onglet *Options* et entrez le décalage du transverter.

Quand vous réglez la fréquence, souvenez-vous que c'est la fréquence sur le satellite qui est importante et non la fréquence sur votre émetteur. La fréquence sur votre émetteur correspond à la fréquence sur le satellite corrigée du décalage Doppler.

### Onglets

#### Plot

Une représentation de la position et de la couverture du satellite sélectionné. Utilisez les boutons de décalage  $\swarrow$  pour décaler l'heure du pointage.

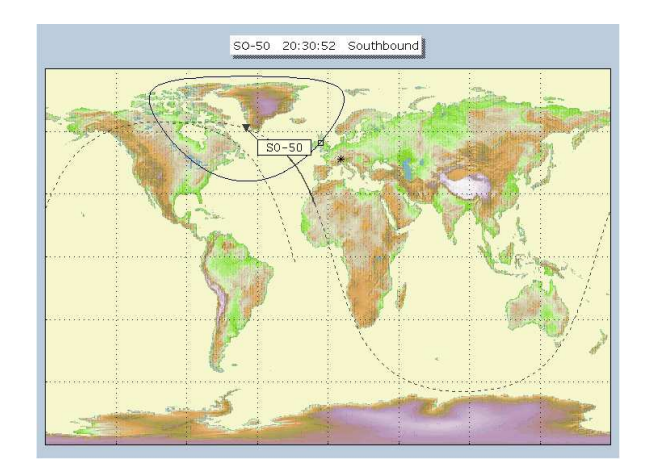

### Options

Options utilisées peu fréquemment pour éviter de surcharger l'affichage principal.

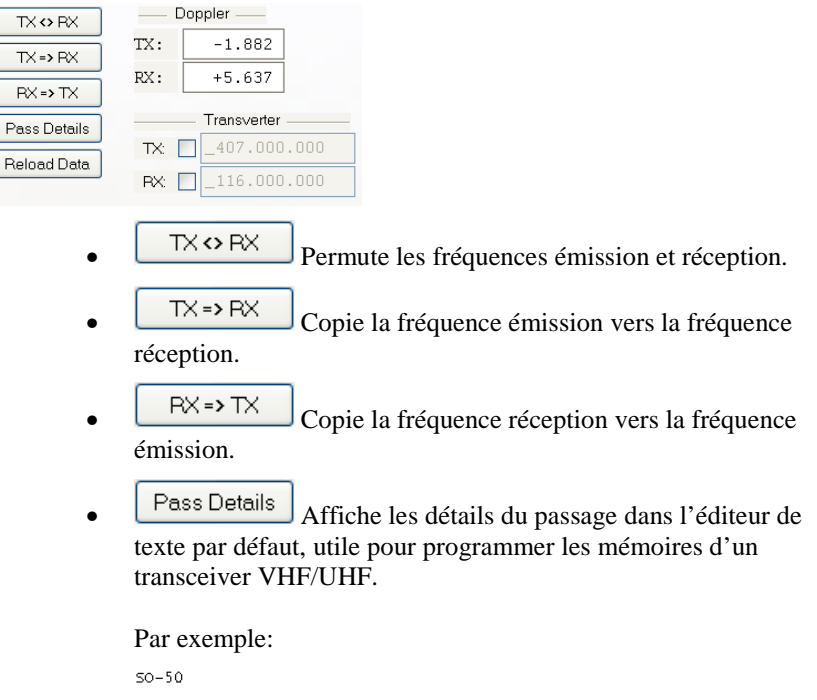

TX: \_145.850.000 RX: \_436.795.000

| 0 | ate / time                                                                                                    |                                                                                  | Azim                                                    | Elev                                     | Receive                                                                                               | Transmit                                                                                              |
|---|----------------------------------------------------------------------------------------------------|----------------------------------------------------------------------------------|---------------------------------------------------------|------------------------------------------|----------------------------------------------------------------------------------------------------|----------------------------------------------------------------------------------------------------|
|   | /ed 11-Jan-2006<br>/ed 11-Jan-2006<br>/ed 11-Jan-2006<br>/ed 11-Jan-2006<br>/ed 11-Jan-2006<br>/ed 11-Jan-2006<br>/ed 11-Jan-2006 | 07:38:00<br>07:38:30<br>07:39:00<br>07:39:30<br>07:40:00<br>07:40:30<br>07:41:00 | 109.4<br>105.3<br>101.3<br>97.1<br>93.0<br>89.0<br>85.0 | -0.2<br>0.1<br>0.3<br>0.2<br>0.0<br>-0.3 | 436.796.788<br>436.796.169<br>436.795.532<br>436.794.888<br>436.794.243<br>436.793.609<br>436.792.992 | 145.849.402<br>145.849.609<br>145.849.822<br>145.850.037<br>145.850.252<br>145.850.464<br>145.850.670 |

- Reload Data Recharge les derniers éléments képlériens
  - consultez Satellites à la page 10.
- *Doppler* la correction de fréquence actuelle.
- *Transverter* si vous utilisez un transverter, entrez ici le décalage adéquat et vérifiez que les données soient correctes.

### AMSAT.org

La page des satellites sur AMSAT.org (si disponible). Note: tous les satellites ne sont pas encore disponibles.

C'est une manière utile d'obtenir des informations sur les fréquences et modes des satellites.

| Saudi-OSCAR 50                                        | 0/SaudiSat 1C (SO-50)                                                                                                    |
|-------------------------------------------------------|----------------------------------------------------------------------------------------------------|
| Uplink 1                                              | 145.850 MHz FM                                                                                                    |
| Downlink 4                                            | 436.795 MHz FM                                                                                                    |
| Launched 2                                            | 20 December 2002                                                                                                    |
| Status: Operat                                        | tional                                                                                                    |
| SO-50 carries s<br>145.850 MHz up<br>by the following | several experiments, including a mode J FM amateur repeater experiment operating on<br>pink and 438 800 MHz downlink. SO-50 is operational for 10 minutes when turned on<br>g procedure: |
| 1) Transmit for<br>board the space                    | 1-2 seconds on 145.850 MHz with a tone of 74.4 Hz to arm the 10 minute timer on ecraft.                                                                                                  |
| 2) Next transmit<br>Minute window.                    | t on 145.850 MHz (FM Voice) using 67.0 Hz to key the repeater on and off within the 10 $\cdot$                                                                                           |
| Note: Sending t                                       | the 74.4 tone again within the 10 minute window will reset the 10 minute timer.                                                                                                    |
| Top                                                   |                                                                                                    |
| Amotour Padio d                                       | on the International Space Station (ABISS)                                                                                                    |
| Region 1 2m ur                                        | nlink 145.200 MHz EM                                                                                                    |
| Regions 2 & 3 1                                       | 2m uplink 144.490 MHz EM                                                                                                    |
| Cross Band Po                                         | an upink 147.900 MHz EM                                                                                                    |
| Cross Danu Ne                                         | spear opining the second market in                                                                                                    |

### Kenwood TS-2000

L'ordinateur peut seulement mettre à jour les fréquences principales et secondaires soit :

- En réception, soit
- En émission avec SAT sélectionné.

Une solution spéciale est requise quand les fréquences émission et réception sont dans la même bande. Quand vous démarrez le TS-2000 vous obtenez une option supplémentaire en émission pour le VFO Sub+XIT qui est utilisée seulement pour l'utilisation en split dans la même bande (voyez plus bas). Quand il est sélectionné le VFO secondaire est utilisé pour l'émission, la correction Doppler est appliquée en modifiant la valeur du XIT.

#### **Cross Band**

En mode satellite cross-band normal (par exemple émettre sur 70cm et recevoir sur 2m) sélectionnez :

- TX VFO B/Sub (le TS-2000 utilise toujours le VFO secondaire pour l'émission),
- RX VFO A/Main,
- SAT ON,
- Split OFF.

Le TS-2000 doit être en mode satellite pour que l'ordinateur puisse modifier la fréquence d'émission.

Soyez prudent avec le bouton *TF SET* du TS-2000, chaque fois que vous appuyez sur *TF SET* les fréquences émission et réception sont permutées. Donc si les fréquences dans HRD sont l'inverse de ce qui est affiché sur votre émetteur appuyez une seule fois sur *TF SET*.

#### Même Bande (Split)

Un exemple : parler aux astronautes à bord de l'ISS où la fréquence d'émission est 145.200.000 MHz et la fréquence de réception 145.800.00 MHz. Vous ne pouvez pas utiliser le mode SAT car celui-ci est uniquement utilisé pour le trafic en cross-band, alors vous utilisez le mode *Split*.

• TX VFO Sub+XIT,

| • | RX VFO | Main, |
|---|--------|-------|
| • | SAT    | OFF,  |
| • | Split  | ON.   |

Le XIT sera activé dès que vous aurez coché les mises à jour TX [X]. Si vous le désactivez, alors HRD le réactivera.

La fréquence réception (principale) du TS-2000 est réglée à la fréquence réception correcte (satellite + correction Doppler).

La fréquence émission (secondaire) du TS-2000 est réglée à la fréquence du satellite, la correction Doppler est appliquée en ajustant la valeur du XIT. Quand vous émettez, le TS-2000 affiche la fréquence d'émission +/- le XIT donc la fréquence affichée par le TS-2000 est la fréquence correcte (satellite + correction Doppler).

En commençant à émettre, vous pourriez entendre des bips provenant de votre émetteur - HRD nécessite quelques secondes avant de détecter que vous émettez. Quand HRD détecte l'émission il cesse de mettre à jour la fréquence réception (principale) jusqu'à ce que vous retourniez en réception car la fréquence ne peut pas être mise à jour par l'ordinateur quand le mode SAT est désactivé.

### Yaesu

#### FT-847

Vous devez sélectionner le mode *SAT* sur le FT-847 pour qu'Ham Radio Deluxe puisse lire et régler les fréquences émission et réception. Il n'est pas possible de déterminer l'état du bouton *SAT* du FT-847 vous devez donc cliquer sur le bouton *SAT* dans HRD pour qu'il sache que le mode SAT est activé.

En mode satellite cross-band normal (par exemple émettre sur 70cm et recevoir sur 2m) sélectionnez :

- TX VFO B/Sub,
- RX VFO A/Main,
- SAT ON,
- Split OFF,
- Tracking OFF (vous n'avez pas besoin d'activer la poursuite, l'ordinateur fait tout pour vous, la réponse de HRD pour le réglage de la fréquence est beaucoup plus rapide sans le tracking). Pour désactiver le tracking, cliquez sur le bouton A > B sous *Track*.

Le FT-847 doit être en mode satellite pour que l'ordinateur puisse mettre à jour la fréquence émission.

Quand le FT-847 est en mode SAT il met beaucoup de temps pour répondre aux requêtes 'Read Frequency' – plus particulièrement si le tracking est activé, il en résulte que si vous changez la fréquence du FT-847 avec le bouton d'accord de l'émetteur la fréquence affichée ne se met pas à jour très rapidement.

#### Autres

La fréquence d'émission de certains émetteurs Yaesu comme les FT-817 et FT-857 ne peut pas être changée quand ils sont en émission, il n'est donc pas possible d'appliquer une correction Doppler pendant l'émission. Si vous pensez que votre émetteur Yaesu peut être mis à jour pendant l'émission, veuillez contacter l'auteur.

### ICOM

#### IC-910H

En mode satellite cross-band normal (par exemple émettre sur 70cm et recevoir sur 2m) sélectionnez :

- TX VFO Sub,
- RX VFO Main.
- SAT ON.

L'IC-910H doit être en mode satellite pour que l'émission se fasse sur la fréquence secondaire. Si les bandes sur l'émetteur sont les même que dans HRD mais à l'envers, cliquez sur M / S pour permuter les fréquences principale et secondaire.

Comme l'IC-910H ne peut pas afficher la même bande sur les deux VFO, HRD ne peut pas mettre à jour les fréquences sans que les bandes correctes soient sélectionnées en utilisant les boutons de l'émetteur.

Dans le mode 'même bande':

- TX VFO Main,
- RX VFO Main,
- SAT OFF.

Quelques notes :

- 1. Le mode d'émission n'est pas mis à jour depuis l'émetteur.
- 2. Le logiciel doit permuter entre Main et Sub pour que le VFO secondaire soit activé, il n'est pas possible de détecter la sélection actuelle Main / Sub ainsi l'émetteur travaille toujours sur le VFO principal. Si vous appuyez sur Sub de votre émetteur, vous constaterez que l'émetteur repassera en Main dès que la fréquence Sub sera mise à jour.

### Emetteurs à un seul VFO

Si vous utilisez un émetteur à un seul VFO comme le FT-817 alors vous utiliserez le même VFO pour l'émission et la réception. Utilisez le bouton TX (F1) pour permuter entre émission et réception. Quand vous passez en émission, la fréquence est d'abord transmise à l'émetteur avant qu'il ne passe en émission, quand vous repassez en réception la fréquence de réception est chargée dans l'émetteur après qu'il soit passé en réception.

La règle est donc : utilisez toujours le bouton TX (F1) pour basculer entre émission et réception.

### **Transpondeurs linéaires**

Cochez l'option *Linear Transponder Tracking* si vous utilisez un transpondeur linéaire comme les HAMSAT / VUSAT / VO-52. Ces satellites reçoivent une gamme de fréquences spécifique (généralement 40 - 100 kHz) dans une bande, la convertissent dans une autre bande et amplifient le signal converti pour une retransmission sur votre planète. Le signal converti est inversé – la LSB devient de l'USB etc. – il s'agit d'un transpondeur inverseur.

N'utilisez pas le tracking satellite intégré à votre émetteur - laissez HRD faire le travail pour vous (par exemple sur le FT-847 c'est l'option *Tracking*). Pour régler les fréquences du transpondeur linéaire :

- *TX center* La fréquence centrale de la bande émission. Par exemple sur VO-52 la bande montante est 435.220-435.280 MHz (LSB/CW) la fréquence centrale est donc 435.250.000 MHz.
- *RX center* La fréquence centrale de la bande réception. Par exemple sur VO-52 la bande descendante est 145.870-145.930 MHz (USB/CW) la fréquence centrale est donc 145.900.000 MHz.

Quand vous réglez votre fréquence réception, la fréquence émission est correctement ajustée en appliquant [1] le décalage par rapport à la fréquence centrale puis [2] la correction Doppler.

Pour ajuster votre signal transmis, tournez le bouton à droite du champ TX central. Il sera nécessaire d'ajuster votre signal transmis car votre émetteur pourrait ne pas être aligné correctement, le transpondeur linéaire du satellite pourrai lui aussi ne pas être correctement aligné.

L'option tracking sur un émetteur ne peut pas compenser correctement l'effet Doppler, c'est la raison pour laquelle de nombreux QSO glissent doucement à travers la bande passante du transpondeur linéaire. Seulement un contrôle correct par ordinateur peut s'assurer que deux stations ou plus restent sur la même fréquence pendant que le satellite passe au-dessus de leur tête. En utilisant l'option 'transpondeur linéaire' HRD contrôlera correctement les fréquences de votre émetteur de façon qu'elles soient toutes les deux compensées du décalage Doppler.

### **Résolution en fréquence**

La résolution en fréquence est de 1 Hz pour:

- Tous les postes ICOM,
- Tous les postes Elecraft,
- Tous les postes FlexRadio,
- Tous les postes Kenwood.

Pour tous les autres postes, il est de 10 Hz. Si vous possédez un poste qui supporte une résolution de 1 Hz et qui n'apparaît pas dans la liste ci-dessus, veuillez contacter l'auteur.

### **Options**

| Option      | Description                                                                                                    |
|-------------|----------------------------------------------------------------------------------------------------|
| VFO         | VFO utilisé pour l'émission (uplink) et la réception (downlink). Si coché, le VFO sélectionné est mis à jour régulièrement car la fréquence satellite est corrigée du décalage Doppler.                                                                                      |
| Satellite   | Fréquence satellite. Cliquez sur le bouton <i>Open</i> pour sélectionner une nouvelle fréquence d'une liste déroulante contenant les Favoris ou saisissez une nouvelle fréquence.                                                                                            |
| Transverter | Si vous utilisez un transverter, entrez ici sa fréquence intermédiaire et cochez la case. Si vous n'utilisez pas de transverter, laissez le champ vide ou décochez la case. La fréquence de l'émetteur est calculée comme suit : Satellite - Transverter + décalage Doppler. |
| Radio       | Fréquence de l'émetteur calculée par HRD en prenant en compte le décalage Doppler.                                                                                                    |
| Satellite   | Sélectionnez le satellite actuel dans une liste déroulante qui contient les entrées sélectionnées plus tôt dans la fenêtre <i>Satellites</i> .                                                                                                    |
| Plot for    | Détermine la quantité d'informations à afficher sur la surface du globe pour le satellite actuel.                                                                                                    |
| TX > RX     | Copie la fréquence satellite montante vers la fréquence satellite descendante.                                                                                                    |

RX > TX Copie la fréquence satellite descendante vers la fréquence satellite montante.

TX <> RX Echange les fréquences satellite montante et descendante.

# Schedule

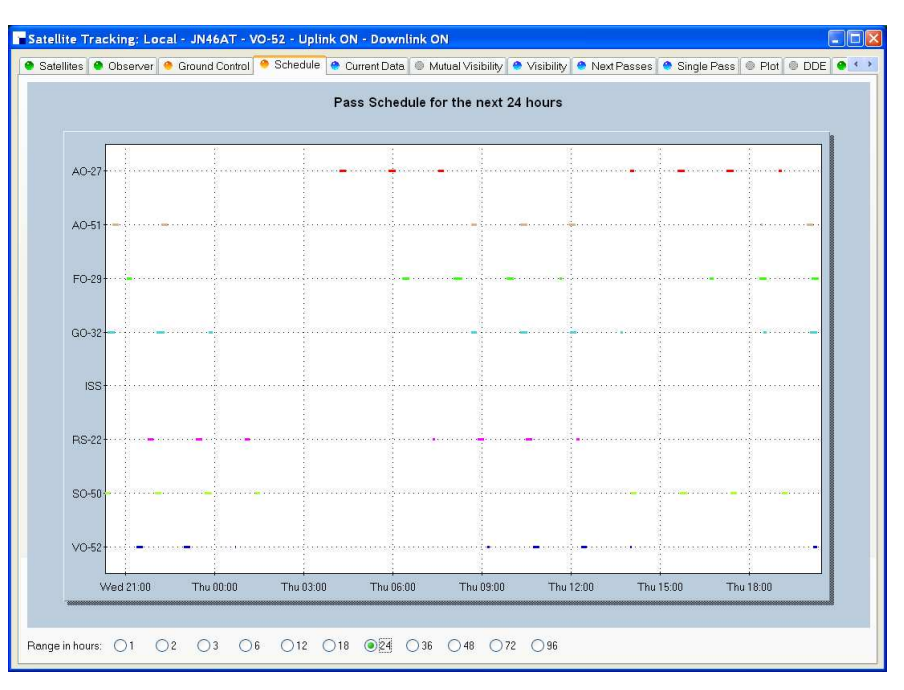

Cette fenêtre affiche les prévisions de passage pour les satellites sélectionnés dans la fenêtre *Satellites*.

# **Current Data**

| is Satellites<br>A0-27<br>A0-51<br>F0-29<br>G0-32<br>ISS<br>RS-22<br>S0-50<br>V0-52 |
|-------------------------------------------------------------------------------------|

Cette fenêtre montre toutes les informations calculées pour le satellite sélectionné. Elle fournit également des informations aux fenêtres *Ground Control* et *DDE*.

Cliquez sur *Viewer* pour afficher les données dans l'éditeur de texte par défaut, généralement le Bloc-notes.

# **Mutual Visibility**

|                 |            |        | Satellite mutual visi                      | bility (satellite is in range of two | or more locations) |
|-----------------|------------|--------|--------------------------------------------|--------------------------------------|--------------------|
|                 | 40.37      | 122    |                                            |                                      |                    |
| atenne.         | AU-27      |        | AUS<br>22/12/2005 05.54.20                 | LUS<br>22/12/2005 06:02:2            | Juration 9.00      |
| uture:          | 7 🗘 days   |        | 22/12/2005 03:34:20                        | 4 22/12/2005 07:40:2                 | 4 4:00             |
| ovetion         | 10 A * min | imum   | 22/12/2005 15:40:3                         | 5 22/12/2005 15:46:3                 | 5 6:00             |
| Lievalion.      | ··· ·      | in sin | 22/12/2005 17:18:3                         | 2 22/12/2005 17:26:3                 | 2 8:00             |
| Nation          | Locator    |        | 23/12/2005 05:26:1                         | 4 23/12/2005 05:34:1-                | 4 8:00             |
| Station Locator |            |        | 23/12/2005 07:06:5                         | 4 23/12/2005 07:14:5                 | 4 8:00             |
| GD4EL           |            |        | 23/12/2005 15:13:4                         | 2 23/12/2005 15:17:4                 | 2 4:00             |
| J GDALL         | a lovann   |        | 23/12/2005 16:50:2                         | 4 23/12/2005 16:58:2                 | 4 8:00             |
|                 |            |        | 24/12/2005 04:58:1                         | 5 24/12/2005 05:04:1                 | 5 6:00             |
|                 |            |        | 24/12/2005 06:38:00                        | 5 24/12/2005 06:4/:0                 | 6 9:00             |
|                 |            |        | 24/12/2005 14:47:30<br>24/12/2005 16:22:30 | 5 24/12/2005 14:48:3                 | 6 1:00<br>6 9:00   |
|                 |            |        | 24/12/2005 18:02:2                         | 4 24/12/2005 18:08:2                 | 4 6.00             |
|                 |            |        | 25/12/2005 06:09:3                         | 5 25/12/2005 06:18:3                 | 5 9:00             |
|                 |            |        | 25/12/2005 15:55:0                         | 7 25/12/2005 16:02:0                 | 7 7:00             |
|                 |            |        | 25/12/2005 17:33:4                         | 3 25/12/2005 17:41:4                 | 3 8:00             |
|                 |            |        | 26/12/2005 05:41:1                         | 7 26/12/2005 05:50:1                 | 7 9:00             |
|                 |            |        | 26/12/2005 07:22:3                         | 2 26/12/2005 07:28:3                 | 2 6:00             |
|                 |            |        | 26/12/2005 15:27:5                         | 9 26/12/2005 15:33:5                 | 9 6:00             |
|                 |            |        | 26/12/2005 17:05:2                         | 4 26/12/2005 17:13:2                 | 4 8:00             |
|                 |            |        | 27/12/2005 05:13:10                        | 0 27/12/2005 05:21:1                 | 0 8:00             |
|                 |            |        | 27/12/2005 06:53:2                         | 7 27/12/2005 07:02:2                 | 7 9:00             |
|                 |            |        | 27/12/2005 15:01:2.                        | 2 27/12/2005 15:04:2                 | 2 3:00             |
|                 |            |        | 27/12/2005 16:37:2:                        | 0 27/12/2005 10:45:2                 | 5 0:00<br>0 4:00   |
|                 |            |        | 28/12/2005 04:45:2                         | 4 28/12/2005 04:50:2                 | 4 5.00             |
|                 |            |        | 28/12/2005 04:45:24                        | 8 28/12/2005 06:33:4                 | 4 3.00<br>8 9.00   |
|                 |            |        | 28/12/2005 16:09:4                         | 5 28/12/2005 16:17:4                 | 5 8:00             |
|                 |            |        | 28/12/2005 17:49:0                         | 1 28/12/2005 17:56:0                 | 1 7:00             |
|                 |            |        |                                            |                                      |                    |
|                 |            |        |                                            |                                      |                    |
|                 |            |        |                                            |                                      |                    |
|                 |            |        |                                            |                                      |                    |

La fenêtre *visibilité mutuelle* répond à la question 'à quel moment un satellite est visible de deux ou plusieurs endroits'.

Les informations sont déterminées jusqu'à 99 jours dans le futur pour n'importe quelle station de la liste définie dans la page *Observer*.

Le satellite est considéré comme visible si l'élévation est supérieure ou égale à la valeur sélectionnée.

Utilisez l'option *Viewer* pour afficher les données dans le bloc-notes, par exemple :

| Satellite<br>Future<br>Min elevation<br>Time format | : A0-27<br>: 7 day<br>: 10 °<br>: Local                                                                                                    | S                                                                                                    |                                                                                                    |                                                                                                    |
|-----------------------------------------------------|----------------------------------------------------------------------------------------------------|----------------------------------------------------------------------------------------------------|----------------------------------------------------------------------------------------------------|----------------------------------------------------------------------------------------------------|
| Station   L                                         | Locator                                                                                                    |                                                                                                    |                                                                                                    |                                                                                                    |
| Observer   1<br>  GD4ELI   1<br>+                   | DN46AT  <br>1074TH  <br>+                                                                                                    |                                                                                                    |                                                                                                    |                                                                                                    |
| +<br>  A0S                                          | <br>                                                                                                    | LOS                                                                                                    |                                                                                                    | Duration                                                                                                    |
|                                                     | $\begin{array}{c} 5:54:26\\ 07:36:24\\ 15:40:35\\ 17:18:32\\ 05:26:14\\ 15:13:42\\ 04:58:15\\ 06:38:06\\ 16:50:24\\ 04:58:15\\ 06:38:06\\ 14:47:38\\ 16:22:36\\ 18:02:24\\ 06:09:35\\ 15:55:07\\ 17:33:43\\ 18:02:24\\ 16:22:40\\ 15:27:59\\ 17:33:43\\ 105:21\\ 15:27:59\\ 17:33:43\\ 105:21\\ 15:27:59\\ 17:33:27\\ 15:27:59\\ 17:33:27\\ 15:27:59\\ 17:33:27\\ 15:27:59\\ 15:27:59\\ 15:13:10\\ 106:53:27\\ 15:01:22\\ 16:37:25\\ 18:18:40\\ 06:24:48\\ 16:09:45\\ 17:49:01\\ 12:40\\ 12:40\\ 12$ | 22/12/2005<br>22/12/2005<br>22/12/2005<br>23/12/2005<br>23/12/2005<br>23/12/2005<br>23/12/2005<br>24/12/2005<br>24/12/2005<br>24/12/2005<br>24/12/2005<br>25/12/2005<br>25/12/2005<br>26/12/2005<br>26/12/2005<br>26/12/2005<br>27/12/2005<br>27/12/2005<br>27/12/2005<br>27/12/2005<br>27/12/2005<br>27/12/2005<br>27/12/2005<br>27/12/2005<br>28/12/2005<br>28/12/2005<br>28/12/2005<br>28/12/2005 | $\begin{array}{c} 06:03:26\\ 07:40:24\\ 15:46:35\\ 17:26:32\\ 05:34:14\\ 15:17:42\\ 16:58:24\\ 05:04:15\\ 06:47:06\\ 14:48:38\\ 16:30:36\\ 18:08:24\\ 06:18:35\\ 16:02:07\\ 17:41:43\\ 05:50:17\\ 07:28:32\\ 15:33:59\\ 17:13:24\\ 05:21:10\\ 07:02:27\\ 15:04:22\\ 16:45:25\\ 18:22:40\\ 04:50:24\\ 06:33:48\\ 16:17:45\\ 17:56:01\\ \end{array}$ | $\begin{array}{c} 9:00 \\ 4:00 \\ 6:00 \\ 8:00 \\ 8:00 \\ 8:00 \\ 4:00 \\ 4:00 \\ 6:00 \\ 9:00 \\ 1:00 \\ 6:00 \\ 9:00 \\ 1:00 \\ 8:00 \\ 9:00 \\ 7:00 \\ 8:00 \\ 9:00 \\ 6:00 \\ 8:00 \\ 8:00 \\ 8:00 \\ 8:00 \\ 8:00 \\ 8:00 \\ 8:00 \\ 8:00 \\ 1:00 \\ 8:00 \\ 8:00 \\ 1:00 \\ 1:$ |

# Visibility

|      |              |       |           |                         |         | Satellite visibi | lity (satellite is i | n range) |           |          |             |  |
|------|--------------|-------|-----------|-------------------------|---------|------------------|----------------------|----------|-----------|----------|-------------|--|
| iow: |              | O⊻isi | ble now ( | Visible in <u>n</u> ext | 30      | minutes          | ⊻iewer               |          |           |          |             |  |
| Vis  | Satell       | lite  | Azimuth   | Elevation               | d AOS   | d LOS            | Lon                  | Lat      | Range     | Altitude | Range Rate  |  |
| ٢    | A0-27        |       | 126.80    | -70.04                  | 7:48:54 | 8:01:53          | 127.35 E             | 56.15 S  | 12,826.37 | 822.27   | -0.19481537 |  |
| ¢.   | A0-51        |       | 154.42    | -26.63                  | 10:11   | 23:51            | 31.26 E              | 12.88 S  | 7,056.20  | 714.95   | -6.11760712 |  |
| 5    | F0-29        |       | 158.29    | -/3.39                  | 39:12   | 49:49            | 150.92 E             | 72.10 S  | 13,557.11 | 1,325.30 | -1.65916/60 |  |
| 2    | 00-32<br>TSS |       | 130./3    | -1.6/                   | Vicible | 14:58            | 29.41 E              | 23.04 N  | 3,510.51  | 017.68   | -0.3553/000 |  |
| 2    | RS-22        |       | 132 69    | -19 12                  | 1.21.50 | 1.33.32          | 42 74 F              | 6 02 N   | 5 747 98  | 676 69   | 4 79986937  |  |
| 1    | S0-50        |       | 8.30      | 9.02                    | Visible | 5:01             | 13.75 E              | 64.05 N  | 2.146.57  | 664.28   | 0.02066673  |  |
| c    | V0-52        |       | 318,42    | -54.29                  | 59:00   | 1:11:32          | 133.05 W             | 11.36 N  | 11.112.16 | 616.10   | 3.88572984  |  |
|      |              |       |           |                         |         |                  |                      |          |           |          |             |  |

La fenêtre *Visibilité* vous donne un aperçu des satellites que vous avez sélectionné dans la fenêtre *Satellites*.

Sélectionnez les satellites à afficher :

- *All* affiche tous les satellites,
- *Visible now* affiche uniquement les satellites visibles actuellement,
- *Visible in next...* affiche les satellites visibles dans le délai que vous définissez, par exemple dans les 60 prochaines minutes.

| 1             | 0,                                                                                                    |
|---------------|----------------------------------------------------------------------------------------------------|
| Colonne       | Description                                                                                                    |
| Vis           | Si le satellite est actuellement visible.                                                                                                    |
| Satellite     | Nom du satellite.                                                                                                    |
| Azimuth       | L'azimut d'un satellite est l'angle entre le plan vertical le contenant et le plan du méridien. L'usage veut que l'azimut corresponde à une ligne qui part de points au sud de l'horizon en passant par l'ouest de 0 à 360°. |
| Elevation     | Angle au-dessus de l'horizon.                                                                                                    |
| AOS           | L'acquisition du signal est le temps qu'il reste avant le moment où le satellite devient visible et son signal peut être théoriquement entendu. Si c'est vide, alors le satellite est déjà visible.                          |
| LOS           | La perte du signal est le temps après lequel le satellite n'est plus visible et son signal ne peut théoriquement plus être entendu.                                                                                          |
| Lon           | Longitude actuelle du satellite.                                                                                                    |
| Lat           | Latitude actuelle du satellite.                                                                                                    |
| Range         | Distance du satellite par rapport à la position de l'observateur, en kilomètres. (1 mile correspond à 1.6 kilomètres, 1 kilomètre à 0.62 miles.)                                                                             |
| Altitude      | Altitude du satellite par rapport au niveau de la mer, en mètres.                                                                                                    |
| Range<br>Rate | Valeur nécessaire pour calculer l'ajustement de la fréquence Doppler.                                                                                                    |

### Pour chaque entrée dans cet affichage, les colonnes sont :

# **Next Passes**

| Next passes for a selected satellite |                          |                  |                  |          |  |  |  |
|--------------------------------------|--------------------------|------------------|------------------|----------|--|--|--|
| Vis Satellites                       | V0-52: A0S               | 205 271 LOS      | Max Elev/Azimuth | Duration |  |  |  |
| ¥ 40-27                              | Wed 21-Dec-2005 21:23:04 | 137 22° 21.35.36 | 29.82° 66.45°    | 12:32    |  |  |  |
| X AO-51                              | Wed 21-Dec-2005 22:59:07 | 190 48° 23.11.54 | 31 44° 264 30°   | 12.47    |  |  |  |
| ¥ EO-29                              | Thu 22-Dec-2005 00:41:43 | 270 60° 00.44.25 | 0.46° 282.48°    | 2.42     |  |  |  |
| ¥ GO-32                              | Thu 22-Dec-2005 09:10:23 | 56.00* 09:15:22  | 1.65° 83.65°     | 4:59     |  |  |  |
| X ISS                                | Thu 22-Dec-2005 10:43:54 | 19.96° 10:56:39  | 31,15° 133,57°   | 12:45    |  |  |  |
| X BS-22                              | Thu 22-Dec-2005 12:20:21 | 1.89° 12:32:20   | 21.54° 271.41°   | 11:59    |  |  |  |
| SO-50                                | Thu 22-Dec-2005 13:59:01 | 333.84° 14:03:09 | 1.26° 315.25°    | 4:08     |  |  |  |
| X VO-52                              | Thu 22-Dec-2005 20:09:09 | 89.92° 20:17:19  | 5.80° 49.66°     | 8:10     |  |  |  |
|                                      | Thu 22-Dec-2005 21:41:52 | 147.80° 21:54:52 | 44.51° 70.48°    | 13:00    |  |  |  |
|                                      | Thu 22-Dec-2005 23:18:45 | 201.93° 23:30:52 | 20.89° 267.56°   | 12:07    |  |  |  |
|                                      | Fri 23-Dec-2005 09:28:17 | 43.28° 09:36:27  | 5.22° 91.59°     | 8:10     |  |  |  |
|                                      | Fri 23-Dec-2005 11:02:59 | 16.08° 11:16:00  | 41.80° 158.49°   | 13:01    |  |  |  |
|                                      | Fri 23-Dec-2005 12:39:42 | 358.21° 12:50:53 | 15.36° 281.41°   | 11:11    |  |  |  |
|                                      | Fri 23-Dec-2005 20:27:11 | 102.99° 20:36:54 | 8.92° 43.36°     | 9:43     |  |  |  |
|                                      | Fri 23-Dec-2005 22:00:49 | 158.26° 22:14:05 | 69.10° 74.28°    | 13:16    |  |  |  |
|                                      | Fri 23-Dec-2005 23:38:36 | 214.21° 23:49:42 | 13.71° 271.13°   | 11:06    |  |  |  |
|                                      | Sat 24-Dec-2005 09:46:47 | 35.43° 09:56:49  | 9.49° 99.22°     | 10:02    |  |  |  |
|                                      | Sat 24-Dec-2005 11:22:07 | 12.44° 11:35:11  | 46.76° 198.18°   | 13:04    |  |  |  |
|                                      | Sat 24-Dec-2005 12:59:08 | 354.13° 13:09:15 | 10.60° 289.46°   | 10:07    |  |  |  |
|                                      | Sat 24-Dec-2005 20:45:28 | 114.88° 20:56:22 | 13.09° 43.16°    | 10:54    |  |  |  |
|                                      | Sat 24-Dec-2005 22:19:55 | 168.71° 22:33:15 | 77.20° 256.22°   | 13:20    |  |  |  |
|                                      | Sat 24-Dec-2005 23:58:45 | 227.94° 00:08:22 | 8.35° 274.86°    | 9:37     |  |  |  |
|                                      | Sun 25-Dec-2005 10:05:32 | 29.46° 10:16:49  | 14.77° 107.71°   | 11:17    |  |  |  |
|                                      | Sun 25-Dec-2005 11:41:19 | 8.92° 11:54:12   | 40.16° 235.33°   | 12:53    |  |  |  |
|                                      | Sun 25-Dec-2005 13:18:41 | 349.29° 13:27:25 | 6.83° 296.67°    | 8:44     |  |  |  |
|                                      | Sun 25-Dec-2005 19:34:21 | 51.15° 19:36:11  | 0.23° 42.72°     | 1:50     |  |  |  |
|                                      | Sun 25-Dec-2005 21:03:56 | 126.15° 21:15:45 | 18.41° 41.61°    | 11:49    |  |  |  |
|                                      | Sun 25-Dec-2005 22:39:11 | 179.32° 22:52:21 | 49.00° 260.30°   | 13:10    |  |  |  |
|                                      | Mon 26-Dec-2005 00:19:20 | 244.27° 00:26:42 | 4.09° 278.52°    | 7:22     |  |  |  |
|                                      | Mon 26-Dec-2005 10:24:25 | 24.45° 10:36:33  | 21.70° 117.85°   | 12:08    |  |  |  |
|                                      | Mon 26-Dec-2005 12:00:33 | 5.46° 12:13:05   | 29.82° 257.27°   | 12:32    |  |  |  |
|                                      | Mon 26-Dec-2005 13:38:23 | 343.29° 13:45:17 | 3.76° 303.79°    | 6:54     |  |  |  |
|                                      | Mon 26-Dec-2005 19:51:01 | 74.26° 19:56:56  | 2.71° 47.29°     | 5:55     |  |  |  |
|                                      | Mon 26-Dec-2005 21:22:34 | 137.00° 21:35:05 | 29.47° 66.91°    | 12:31    |  |  |  |
|                                      | Mon 26-Dec-2005 22:58:37 | 190.22° 23:11:23 | 31.70° 264.25°   | 12:46    |  |  |  |

La fenêtre montre jusqu'à 1 000 passages pour un satellite sélectionné. Note : ne sélectionnez pas plus de 100 passages à moins d'avoir un ordinateur très puissant, un CPU ayant une fréquence minimum de 2 GHz est recommandé.

Cliquez sur *Alarm* pour ajouter une alarme quand un satellite est sur le point de passez au-dessus de vous.

Cliquez sur Plot pour afficher un passage sélectionné dans la fenêtre Single Pass.

Cliquez sur *Viewer* pour afficher les données dans l'éditeur de texte par défaut, généralement le Bloc-notes.

# **Single Pass**

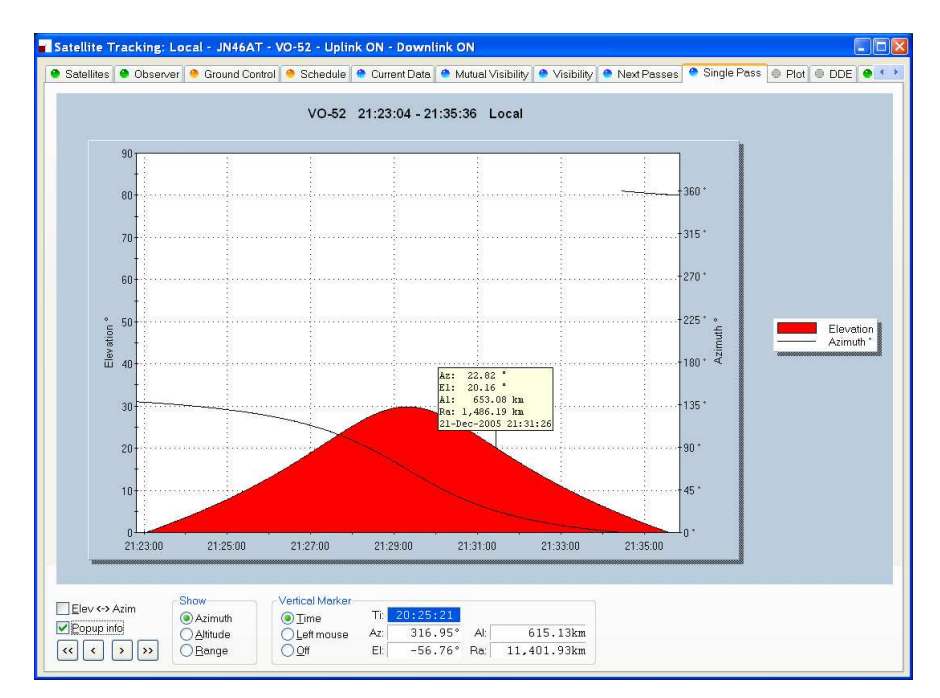

Cette fenêtre représente un passage de satellite sélectionné dans la fenêtre *Next Passes*. L'élévation est représentée sur l'axe des y à gauche, le temps sur l'axe des x. Sélectionnez *Azimuth*, *Altitude* ou *Range* pour les affichez sur l'axe des y de droite.

Si *Popup info* est coché, un marqueur sous forme d'une ligne pointillée verticale est affiché et qui suit l'heure actuelle ou qui peut être positionné en cliquant sur le graphique.

Quand la position du marqueur change, l'azimut, l'élévation, l'altitude et la distance sont affichées dans le marqueur.

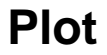

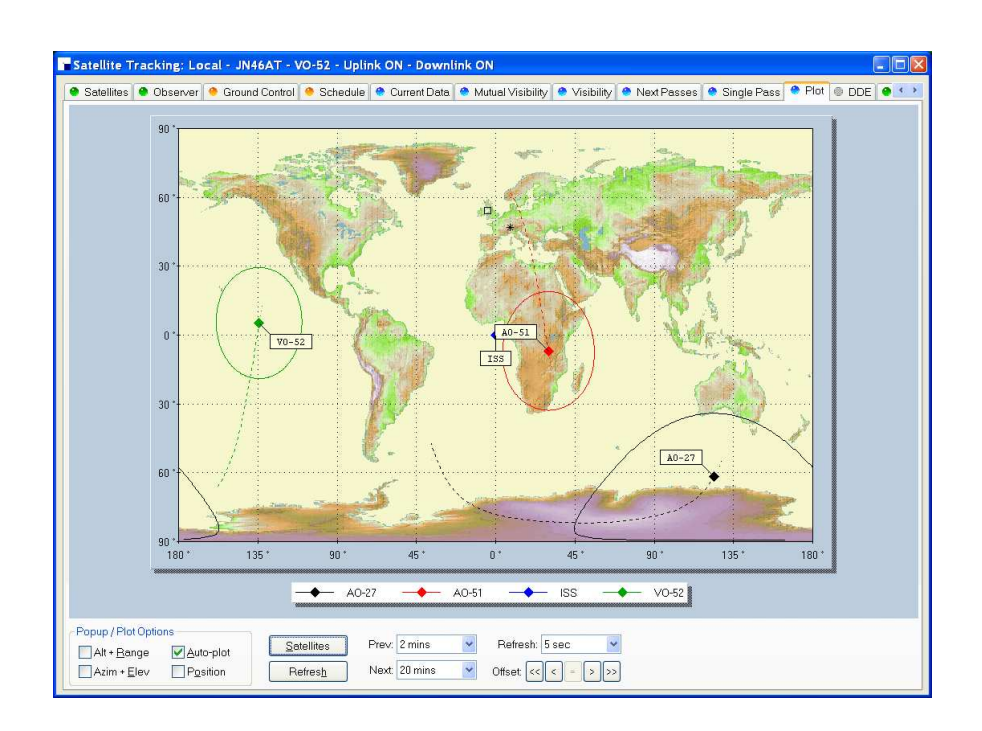

Cette fenêtre montre la position de 1 à 4 satellites sur la surface du globe.

# DDE

| Satenites                                 | Observer Ground Control                            | ol 🧶 Schedule 🔮 Current Data 🔮 Mutual Visibility 🔮 Visibility 🔮 Next Passes 🔮 Single Pass 🔮 Plot 🍥 DDE 🧕                                                                                |
|-------------------------------------------|----------------------------------------------------|----------------------------------------------------------------------------------------------------|
|                                           |                                                    | DDE Server configuration (Optional)                                                                                                    |
| Format [                                  | Nova                                               | The DDE Server makes satellite data available for other<br>programs.<br>This is optional - start the DDE Server only if required by a<br>3rd-pery program. for example rotator control. |
| Field<br>DDE Serv<br>DDE Topi<br>DDE Item | Value<br>vice NFW32<br>ic NFW_DATA<br>m NFW_SERVER |                                                                                                    |
| NEW_SERV                                  | VER VO-32 A2:313.9 E                               | L-50.4 Rt.5.4/2000540 All R                                                                                                    |
|                                           |                                                    |                                                                                                    |
|                                           |                                                    |                                                                                                    |
|                                           |                                                    |                                                                                                    |
|                                           |                                                    |                                                                                                    |
|                                           |                                                    |                                                                                                    |
|                                           |                                                    |                                                                                                    |

Cette fenêtre contrôle le serveur DDE. Si vous voulez utilisez les données de HRD avec un autre programme vous devez démarrer le serveur DDE de HRD. Sélectionnez le format DDE : actuellement seulement Nova est supporté. Cliquez sur *Start* pour démarrer le serveur DDE.
# Synchroniseur

# Introduction

Le synchroniseur est utilisé pour commander deux ou plusieurs émetteurs ayant une fréquence commune et partagée en utilisant le système d'échange de données dynamiques (DDE).

Pour chaque émetteur que vous utilisez, vous devez démarrer une instance de HRD, une instance est *Maître*, toutes les autres sont *Esclaves*, les esclaves reçoivent les informations de mode et de fréquence du maître.

# Démarrer

Démarrez le *Synchroniser* à partir du menu *Tools> Program*, puis cliquez sur *Scan* pour trouver les instances actives de HRD.

| 🖲 HRD Synchroniser 📃 🗖 🗙                                                            |                                                                                                    |         |  |  |  |  |  |
|-------------------------------------------------------------------------------------|----------------------------------------------------------------------------------------------------|---------|--|--|--|--|--|
| -Active HRD Ins                                                                     | stances                                                                                                    |         |  |  |  |  |  |
| 0 1 2                                                                               | Sc <u>a</u> n                                                                                                    |         |  |  |  |  |  |
| HRD Master—                                                                         |                                                                                                    |         |  |  |  |  |  |
| Master:                                                                             | 0: TS-480: Demo                                                                                                    |         |  |  |  |  |  |
| Frequency:                                                                          | Radio                                                                                                    |         |  |  |  |  |  |
| Mode:                                                                               | Radio                                                                                                    |         |  |  |  |  |  |
|                                                                                     | □ 2 □ 3 □ 4 □ 5 □ 6 □ 7 □ 8  <br>resh <b>ear <u>H</u>elp Clos</b>                                                                                                    | 9<br>se |  |  |  |  |  |
| Fr<br>Mc<br>Slave Cc<br>Ra<br>Fr<br>Mc<br>Slave Cc<br>Ra<br>Fr<br>Mc<br>Master - Di | req: 145.798.879<br>ode: USB<br>onnected to instance 1<br>adio: K2: Demo<br>req: 145.798.879<br>ode: USB<br>onnected to instance 2<br>adio: TS-2000: Demo<br>req: 145.798.879<br>ode: USB<br>isconnected from instance 0 |         |  |  |  |  |  |

Sélectionnez l'instance maître (qui fournit la fréquence et le mode), puis cliquez sur *Start*.

| HRD Synchr                                                           | oniser                                                                                                    |             |  |  |  |  |
|----------------------------------------------------------------------|----------------------------------------------------------------------------------------------------|-------------|--|--|--|--|
| Active HRD Ins                                                       | tances                                                                                                    |             |  |  |  |  |
| 0 1 2                                                                |                                                                                                    | Scan        |  |  |  |  |
| HRD Master: T                                                        | S-480: Demo                                                                                                    |             |  |  |  |  |
| Master:                                                              | 0: TS-480: Demo 🔽 0                                                                                                    | Stop        |  |  |  |  |
| Frequency:                                                           | Radio                                                                                                    | 145.798.695 |  |  |  |  |
| Mode:                                                                | Radio                                                                                                    | USB         |  |  |  |  |
|                                                                      |                                                                                                    |             |  |  |  |  |
|                                                                      |                                                                                                    |             |  |  |  |  |
| Ra<br>F1<br>Mc<br>Slave Cc<br>Ra<br>F1<br>Slave Cc<br>Ra<br>F1<br>Mc | adio: TS-480: Demo<br>req: 145.798.879<br>ode: USB<br>onnected to instance 1<br>adio: K2: Demo<br>req: 145.798.879<br>ode: USB<br>onnected to instance 2<br>adio: TS-2000: Demo<br>req: 145.798.879<br>ode: USB |             |  |  |  |  |

Dans les listes déroulantes *Frequency* et *Mode* vous sélectionnez la source correspondant à l'instance maître de HRD :

- *Radio* celle qui est affichée sur l'écran principal de HRD,
- *Transverter* la fréquence est récupérée depuis la fenêtre *Transverter* (sélectionné dans le menu *Tools*).
- *Satellite uplink* le mode et la fréquence uplink (voyez Ground Control à la page 10).
- *Satellite downlink* le mode et la fréquence downlink (voyez Ground Control à la page 10).

Dans le groupe de cases *HRD Slaves* cochez les instances devant être contrôlées par le synchroniseur.

Dès que vous cochez un esclave, le mode et la fréquence de l'esclave sont mis à jour avec les valeurs actuelles du maître : chaque fois que la fréquence et / ou le mode changent ils sont transmis à l'esclave aussi longtemps que la case reste cochée.

# Poursuite satellite à deux radios

Référez vous à Poursuite de satellite à la page 10, plus particulièrement Ground Control à la page 10.

Si vous utilisez deux postes pour la poursuite satellite (par exemple deux FT-817 ou IC-7000):

- 1. Démarrez une instance de HRD pour chaque émetteur, connectez les deux émetteurs.
- 2. Sélectionnez une instance qui sera utilisée en tant que maître, dans notre cas, le poste qui sera utilisé pour la réception.
- 3. Dans l'instance maître (réception) :

- Démarrer l'affichage.
- Entrez les fréquences émission *et* réception du satellite que vous allez poursuivre.
- Cochez le VFO RX, *ne cochez pas de VFO TX car cette instance ne sera pas utilisée pour émettre.*
- 4. Démarrez le synchroniseur:
  - Le maître est l'instante 'réception',
  - L'esclave est l'instance 'émission',
  - Sélectionnez l'option *Satellite uplink* pour *Frequency* et *Mode* de façon que l'esclave reçoive la fréquence et le mode utilisés par l'instance maître.

L'esclave sera maintenant mis à jour avec le mode et la fréquence d'émission à chaque changement dans l'instance maître.

# **Programmes de tierce-partie**

# Introduction

HRD supporte les logiciels de tierce-partie comme les logbooks via un port série virtuel. Consultez également Support DDE à la page 10.

Un exemple de port série virtuel est disponible chez Phil Covington N8VB. Sa page Web est à l'adresse <u>http://www.philcovington.com/SDR.html</u> regardez le *Driver de port série virtuel vCOM*.

Pour installer les drivers vCOM regardez l'Annexe : N8VB vCOM à la page 10.

Le driver N8VB fonctionne avec Windows 2000, XP et suivantes. Windows 95/98/SE/ME et NT 4.0 ne sont pas supportés.

La solution de N8VB crée une paire de ports COM virtuels (virtuels parce qu'il n'y a pas de matériel associé à un port COM virtuel). Les ports sont effectivement reliés entre eux – comme pour un câble série normal.

Dans l'exemple qui suit deux ports sont créés pendant l'installation, COM7 (utilisé par HRD) et COM8 (utilisé par le programme tiers).

- HRD ouvre le port COM7 et écoute les requêtes.
- L'autre programme ouvre le port COM8 exactement de la même façon que si on y connectait un émetteur avec un vrai port série.

Les paramètres de connexion utilisés par le programme tiers pour se connecter au port COM8 sont :

- **Speed** au choix (9600 par défaut mais en réalité ce n'est pas important),
- Stop bits 2,
- Parity none.

Le protocole supporté est celui de Kenwood, le jeu de commande actuel supporté est :

- FA Lit / règle le VFO-A.
- **FB** Lit / règle le VFO-B.
- **MD**Lit / règle le mode.
- **IF** La lecture de l'état, de la fréquence actuelle, de l'état de l'émission, et du mode sont supportés,
- SM Lit le S-mètre.

Pour utiliser cette option Ham Radio Deluxe doit être connecté à un émetteur, sinon l'erreur standard Kenwood '?; ' sera retournée. L'émetteur n'a pas besoin

de supporter le protocole Kenwood, c'est Ham Radio Deluxe qui se charge des conversions nécessaires.

# Configuration

Sélectionnez 3<sup>rd</sup>-Party Serial Port dans le menu Tools.

| 🗄 3rd-Party Serial Port 🛛 🛛 🔀                                                                                                    |  |  |  |  |  |  |
|----------------------------------------------------------------------------------------------------|--|--|--|--|--|--|
| Introduction                                                                                                    |  |  |  |  |  |  |
| Ham Radio Deluxe supports 3rd-party programs such as logbooks via a virtual serial port.                                                                                                    |  |  |  |  |  |  |
| An example of a virtual serial port is available from Phil<br>Covington N8VB, this will be available from the Ham Radio<br>Deluxe downloads page <u>http://hrd.ham-</u><br><u>radio.ch/downloads.html</u> when it has finished beta testing. |  |  |  |  |  |  |
| ✓ Enable ✓ Connect when Ham Radio Deluxe starts                                                                                                    |  |  |  |  |  |  |
| Port: COM7  Reads: 0                                                                                                    |  |  |  |  |  |  |
| Mode: Default 💙 Writes: 0                                                                                                    |  |  |  |  |  |  |
| Status: 27-Dec-2005 17:43:04 [COM7] Closed                                                                                                    |  |  |  |  |  |  |
|                                                                                                    |  |  |  |  |  |  |
| OK Apply Cancel                                                                                                    |  |  |  |  |  |  |

Enable ouvre la connexion sur le port sélectionné - COM7 dans notre cas.

Cochez *Connect* pour ouvrir le port automatiquement à chaque démarrage de HRD.

Dans la liste déroulante Port sélectionnez le port COM utilisé.

La liste déroulante *Mode* est réservée pour une utilisation future. La seule option est *Default*.

C'est tout ce qu'il y avait à faire.

## Tester

Pour tester la connexion :

- Lancez HyperTerminal (fourni avec Windows).
- Connectez vous sur le port COM8 (le port série virtuel utilisé par le programme tiers).
- Saisissez **FA**; vous obtiendrez une valeur comme FA00050100000; (50.1 MHz).

# Détail des commandes

FA Lit et règle la fréquence du VFO A en Hz

Règle FA<fréquence sur 11 chiffres>; Lit FA; Réponse FA<fréquence sur 11 chiffres>;

FB Lit et règle la fréquence du VFO A en Hz

Règle FB< fréquence sur 11 chiffres >; Lit FB; Réponse FB< fréquence sur 11 chiffres >;

IF Informe sur l'état du transceiver

Lit IF; Réponse IFP1P2P3P4p5P6P7P8P9P10P11P12P13P14P15; Où : P1 = 11 chiffres, fréquence en Hz = 5 chiffres, non utilisé Ρ2 = 5 chiffres, non utilisé P3 1 chiffres, non utilisé Ρ4 = 1 chiffres, non utilisé Ρ5 = Рб 1 chiffres, non utilisé = Ρ7 2 chiffres, non utilisé = 1 chiffre, 0: RX, 1: TX
1 chiffre, regardez MD plus bas Р8 = Р9 = P10 = 1 chiffre, non utilisé P11 = 1 chiffre, non utilisé P12 = 1 chiffre, non utilisé P13 = 1 chiffre, non utilisé
P14 = 2 chiffres, non utilisé P15 = 1 chiffre, non utilisé

**MD** Rappelle ou lit l'état du mode actuel

```
MD<mode>;
Règle
Lit
         MD;
Réponse MD<mode>;
Où mode représente :
    0: Aucun
    1: LSB
    2: USB
    3: CW
    4: FM
    5: AM
    6: FSK
    7: CWR (CW Reverse)
    8: Tune
    9: FSR (FSK Reverse)
```

SM Affiche la valeur du S-mètre

Lit SM; Réponse IF<valeur sur 4 chiffres>;

Ou la valeur retournée va de 0000 à 0030. Chaque unité représente 1/2 point S. S5 correspond à 0010, S9 à 0018.

# Annexe : Testeur de commandes

# Introduction

#### Trop de postes

Dans un projet comme Ham Radio Deluxe il n'est pas toujours possible que les développeurs disposent de chaque type de poste pour leur propre usage : ça reviendrait très cher et ça prendrait énormément de place.

C'est ici que la communauté d'utilisateurs est utile – en utilisant le testeur de commandes des commandes individuelles sont testées par les utilisateurs de Ham Radio Deluxe et les résultats envoyés aux développeurs sous la forme d'un fichier texte au format standard.

Très souvent, le problème est de déterminer les données renvoyées pour les différentes combinaisons de mode / filtre / fréquence supportées par un émetteur ou de réussir à régler une option sur l'émetteur.

Les manuels fournis par les constructeurs peuvent être erronés ou tout simplement ne pas contenir suffisamment d'informations pour implémenter une fonction.

#### Formats de données

Il y a d'énormes différences entre les formats sélectionnés par les constructeurs de postes supportés par Ham Radio Deluxe.

Le testeur de commandes supporte tous les formats des fabricants de postes supportés par Ham Radio Deluxe.

## Types de commandes

Il y a deux types de commandes – Get et Set.

Une commande *Get* fournit une information, par exemple la fréquence du VFO ou le mode. Une commande *Set* change un réglage de l'émetteur, généralement la fréquence ou le mode.

Le testeur de commande supporte à la fois les commandes Get et Set.

# Démarrer

Pour démarrer le testeur de commandes :

- Assurez-vous que vous n'êtes pas connecté à l'émetteur avec Ham Radio Deluxe si vous voulez utiliser le même port COM pour le testeur de commandes. Si vous êtes déjà connecté, vous devrez vous déconnecter à l'aide de l'option *Disconnect* du menu *File*.
  - Choisissez Command Tester dans le menu Tools.

| 🕮 CAT Command Tester                                                           |                                                                                                    |
|--------------------------------------------------------------------------------|----------------------------------------------------------------------------------------------------|
| Connection<br>ICOM CHV COM1 Ig200 Connect<br>CTS DTR RTS Sisconnect<br>Command | USE THIS DISPLAY AT YOUR OWN<br>RISK<br>This display is used to test<br>CAT commands outside of the<br>main Ham Radio Deluxe<br>framework. The results can be<br>saved to a text file for<br>later analysis.<br>Connection<br>Select the type of command to<br>be sent, Elecraft, ICOM CI-V,<br>Kanwedd Tor Tors or Yacou |
| Send K Erase Save Help Close                                                   | Kenwood, fen fec of faesu.                                                                                                    |

#### Connexion

Pour vous connecter à l'émetteur, vous devrez choisir :

- Le port COM où vous avez connecté l'interface avec votre émetteur,
- Le débit en bauds (vitesse du port COM). Si vous n'êtes pas sûr de la vitesse, consultez la notice de votre émetteur.
- CTS utilisé pour le contrôle de flux, spécifie si le signal CTS (clear-to-send) doit être surveillé pour le contrôle des données sortantes. Utilisé par Kenwood.
- DTR utilisé soit pour le contrôle de flux, soit pour alimenter l'interface CAT. Cela dépend du protocole du constructeur et de votre interface CAT.
- RTS utilisé soit pour le contrôle de flux, soit pour alimenter l'interface CAT. Cela dépend du protocole du constructeur et de votre interface CAT.

Puis cliquez sur Connect.

Quand vous cliquez sur *Connect* un message d'avertissement s'affiche. Utiliser des commandes erronées peut induire en erreur certains postes, alors si vous n'êtes pas sûr de ce que vous allez faire il est temps de quitter le testeur de commandes.

| Warnin | e 🛛                                                                                                    |
|--------|----------------------------------------------------------------------------------------------------|
| ⚠      | Sending invalid commands can result in loss of stored data and / or require you to reset your radio. Use this display<br>at your own risk, Simon Brown is not liable for any damage caused. |
|        | Continue ?                                                                                                    |
|        | Yes No                                                                                                    |
| Cliqu  | ez sur Yes pour continuer.                                                                                                    |

# **Options générales**

Ces options sont communes à tous les formats.

- *Send* envoie une commande à l'émetteur.
- *Erase* efface le contenu de la fenêtre de résultat.
- *Save* enregistre le contenu de la fenêtre résultat dans un fichier au format ASCII. Vous pouvez envoyer le contenu de ce fichier par mail aux développeurs de Ham Radio Deluxe.
- *Help* cliquer sur Help affiche une petite fenêtre d'aide au format texte dans le Bloc-notes.
- *Close* ferme le testeur de commandes. S'il reste des entrées dans la fenêtre de résultat il vous sera proposé des les enregistrer.

# Résultats

Les résultats sont affichés dans la moitié inférieure de la fenêtre du testeur de commandes.

- *Title* comme saisi dans le champ Titre.
- *Send* la commande envoyée à l'émetteur, affichée au format ASCII et/ou Hexa selon le cas.
- *Received* les données reçues, affichées en ASCII et/ou Hexa selon le cas.

# **Plateformes**

Des exemples d'utilisation de HRD avec différentes plateformes sont montrés ici.

## Elecraft

Le protocole Elecraft utilise des caractères ASCII, il semble être basé plus ou moins sur le protocole Kenwood. Référez-vous au 'Elecraft KIO2 Programmer's Reference' pour obtenir des informations complètes.

Les données envoyées et reçues sont toujours affichées au format ASCII (texte) ce qui rend le débogage relativement simple.

Si vous sélectionnez *Show hex output* les données renvoyées seront également affichées en hexadécimal (regardez *Change le mode en RTTY* plus bas).

Quand une commande Set est envoyée – par exemple 'MD6;' pour sélectionner le mode RTTY il n'y a pas de réponse de l'émetteur, donc à la place c'est 'MD6;MD;' qui est envoyé – sélectionne le mode RTTY (MD6;) puis lit le mode (MD;) – ainsi il y a toujours une donnée qui est retournée.

| 📟 CAT Command Tester                                                                                                    |                                                                                                    |  |  |  |
|----------------------------------------------------------------------------------------------------|----------------------------------------------------------------------------------------------------|--|--|--|
| Connection<br>CDM2                                                                                                    | USE THIS DISPLAY AT YOUR OWN<br>RISK<br>This display is used to test CAT<br>commands outside of the main Ham<br>Radio Deluxe framework. The<br>results can be saved to a text<br>file for later analysis.<br>Connection<br>The logic and fields are the<br>same as those in the main HRD<br>Connect window. |  |  |  |
| Title Sent                                                                                                    | Received                                                                                                    |  |  |  |
| Read VFO A [OK] FA;<br>Read mode [OK] MD;<br>Read S-meter [OK] MD;<br>Change mode to RTTY, read mode [OK] MD6;<br>Change mode to RTTY, read mode (hex) [OK] MD6; | [OK] F&00007035000;<br>[OK] MD1;<br>[OK] SM0000;<br>MD: [OK] MD6;<br>MD; [OK] <0x4D><0x44><0x36><0x3E>                                                                                                    |  |  |  |

Dans l'exemple *Change le mode en RTTY* ci-dessus, la chaîne retournée est affichée à la fois en ASCII et en hexadécimal car l'option *Show hex output* était sélectionnée pour cette commande.

#### Champs

- *Title* une description de la commande que vous testez, par exemple 'Lit la fréquence' or 'Lit le mode'. Obligatoire
- *Cmd* la chaîne ASCII envoyée à l'émetteur. Les chaînes Elecraft sont terminées par un « ; »
- *Wait for rx terminator* en lisant la réponse, lit les caractères émis par l'émetteur tant qu'ils sont émis ou que le délai soit dépassé.

#### Exemples

| Test             | Description                                             |  |  |  |  |  |
|------------------|---------------------------------------------------------|--|--|--|--|--|
| Lit la fréquence | La commande est FA; le format des données renvoyées est |  |  |  |  |  |
|                  | FA + 11 digits + ;                                      |  |  |  |  |  |
|                  | • FA00007035000;                                        |  |  |  |  |  |
|                  | La fréquence est 7.035.000 MHz.                         |  |  |  |  |  |
| Lit le mode      | La commande est MD; le format des données renvoyées est |  |  |  |  |  |
|                  | MD + 1 digit +;                                         |  |  |  |  |  |
|                  | • MD1;                                                  |  |  |  |  |  |
|                  | (1=LSB, 2=USB, 3=CW, 6=RTTY, 7=CW-REV, 9=RTTY-REV)      |  |  |  |  |  |
| Lit le S-mètre   | La commande est SM; le format des données renvoyées est |  |  |  |  |  |
|                  | SM + 4 digits + ;                                       |  |  |  |  |  |
|                  | • SM0000;                                               |  |  |  |  |  |
|                  | La valeur renvoyée va de 0000 à 0015.                   |  |  |  |  |  |

#### **ICOM CI-V**

L'exemple ci-dessous utilise un IC-7800 avec :

- *From* : (adresse du contrôleur) E0 (ordinateur personnel, la valeur par défaut),
- *To* : (adresse CI-V) 6A (adresse par défaut pour un IC-703). Consultez le manuel de votre poste ICOM pour l'adresse CI-V correspondant à votre poste.

Les données renvoyées par l'émetteur sont toujours affichées en hexadécimal.

|                                                          | COM1                 | -                    |                      |                | ~              |       | ÷.                   | <u>2</u> onr   | ect            |                |                | USE<br>RISI         | TH                | IS               | DIS               | PLA            | Y A              | ΤY              | OUR O          | ψŊ            |
|----------------------------------------------------------|----------------------|----------------------|----------------------|----------------|----------------|-------|----------------------|----------------|----------------|----------------|----------------|---------------------|-------------------|------------------|-------------------|----------------|------------------|-----------------|----------------|---------------|
|                                                          | CTS                  |                      | TR                   | R              | TS             | (     | <b>X</b> <u>D</u> i: | scon           | nect           |                |                | This<br>CAT<br>main | s d<br>com<br>h H | isp<br>mma<br>am | lay<br>nds<br>Rad | is<br>ou<br>io | us<br>tsi<br>Del | ed<br>de<br>uxe | to te<br>of th | st<br>e<br>bo |
| Title Deed S Ma                                          |                      |                      |                      |                |                |       |                      |                |                |                |                | save                | ed :              | to               | a t<br>lvs        | ext            | fi               | le              | for            | ne            |
| Frame FD                                                 | Tei 6A               |                      |                      | 5              |                | C. h. | 02                   |                |                |                |                | Con                 | iec.              | tio              | n                 |                |                  |                 |                |               |
| Data:                                                    |                      | jc                   |                      |                |                | Sub.  |                      |                |                |                |                | Sel<br>be s         | ect               | th               | -<br>Ele<br>Ten   | ype<br>cra     | of<br>ft,        | CO<br>IC        | umand<br>OM CI | to<br>-V,     |
| ▶ <u>S</u> end 🐰 E                                       | rase                 | 8                    | Sa⊻e                 |                | 0              | Help  |                      |                | Clo            | se             |                | Non.                | voo               | ,                | 101               | 10             |                  |                 | 1004.          |               |
| Title                                                    | Sent                 |                      |                      |                |                |       | Rece                 | ive            | d              |                |                |                     |                   |                  |                   |                |                  |                 |                |               |
| Connected<br>Read Frequency<br>Read Mode<br>Read S-Meter | [OK]<br>[OK]<br>[OK] | FE F<br>FE F<br>FE F | E EO<br>E EO<br>E EO | 6A<br>6A<br>6A | 03<br>04<br>15 | 02    | [OK]<br>[OK]         | FE<br>FE<br>FE | FE<br>FE<br>FE | EO<br>EO<br>EO | 6A<br>6A<br>6A | 03<br>04<br>15      | 90<br>03<br>02    | 66<br>01<br>00   | 01<br>FD<br>02    | 14<br>FD       | 00               | FD              |                |               |

#### Champs

- *Title* une description de la commande que vous testez, par exemple 'Lit la fréquence' or 'Lit le mode'. Obligatoire
- *From* adresse par défaut du contrôleur. Entrez E0 (Ordinateur personnel). Obligatoire
- *To* adresse par défaut de l'émetteur, l'IC-703 utilise 68. L'adresse utilisée par votre émetteur se trouve dans votre manuel. Obligatoire
- *Cmd* numéro de commande (consultez le manuel de votre émetteur). Obligatoire
- *Sub* numéro de sous-commande (consultez le manuel de votre émetteur). S'il n'y a pas de sous-commande, ce champ doit rester vide. Optionnel
- *Data* si la commande fournit des données (par exemple, régler une nouvelle fréquence ou un autre mode) entrez les valeurs dans ces champs. S'il n'y a pas de données pour cette commande, ces champs doivent rester vides.

#### Exemples

Ces exemples montrent une adresse CI-V de 6A, l'adresse par défaut pour un IC-7800. Changez cette adresse CI-V par celle assignée à votre émetteur.

| Test                | Description                                                                            |
|---------------------|----------------------------------------------------------------------------------------|
| Lit la<br>fréquence | La commande est 03, pas de sous-commande ou données : ces champs doivent rester vides. |
|                     | Les données renvoyées sont :                                                           |
|                     | • FE FE (préambule)                                                                    |
|                     | • E0 (adresse du contrôleur)                                                           |
|                     | • 6A (adresse CI-V de l'IC-7800)                                                       |
|                     | • 03 (numéro de commande)                                                              |
|                     | • 89 38 06 07 00 (fréquence au format BCD)                                             |
|                     | • FD (fin du message)                                                                  |
| Lit le mode         | La commande est 04, pas de sous-commande ou données : ces champs doivent rester vides. |
|                     | Les données renvoyées sont :                                                           |
|                     | • FE FE (préambule)                                                                    |
|                     | • E0 (adresse du contrôleur)                                                           |

- 6A (adresse CI-V de l'IC-7800)
- 04 (numéro de commande)
- 00 01 (mode)
- FD (fin du message)

Lit le Smètre La commande est 15, la sous-commande 02. Il n'y a pas de données : ces champs doivent rester vides.

Les données renvoyées sont :

- FE FE (préambule)
- E0 (adresse du contrôleur)
- 6A (adresse CI-V de l'IC-7800)
- 15 (numéro de commande)
- 02 (numéro de sous-commande)
- 01 09 (valeur du S-mètre)
- FD (fin du message)

#### Mode / Filtre

Un problème récurrent est de déterminer les données renvoyées par les combinaisons possibles de modes et de filtres.

Pour lister toutes les combinaisons, suivez les points suivants pour chaque combinaison de mode et de filtre :

- Sélectionnez le Mode et le Filtre sur votre émetteur en utilisant les boutons.
- Entrez une valeur dans le champ Titre du testeur de commande qui correspond au mode et au filtre sélectionnés juste au-dessus, par exemple 'Mode = USB, Filtre = Wide'.
- Entrez une commande 04, laissez vide les champs sous-commande et données.
- Cliquez sur Send.

Quand vous avez terminé, cliquez sur *Save* pour enregistrer le contenu de la fenêtre résultat dans un fichier que vous pouvez envoyer à l'équipe de développement de Ham Radio Deluxe.

#### Autres

Suivez la logique de l'opération Mode / Filtre ci-dessus pour toutes les commandes que vous voulez essayer :

- Sélectionnez l'option sur votre émetteur à l'aide des boutons.
- Entrez une valeur dans le champ Titre du testeur de commande qui correspond à l'option que vous voulez tester.
- En vous basant sur le manuel de votre émetteur, entrez la commande, la sous-commande et les données appropriées pour lire l'état de l'émetteur ou régler de nouvelles valeurs. S'il n'y a pas de sous-commande ou de données, les champs doivent rester vides.
- Cliquez sur Send.

#### Yaesu

A partir du FTDX-9000 Yaesu a changé son protocole CAT pour un autre, très similaire à celui utilisé par Kenwood. Alors si vous êtes assez chanceux pour posséder un FTDX-9000 utilisez les commandes Kenwood.

L'exemple ci-dessous utilise un FT-817. Les données renvoyées par l'émetteur sont toujours affichées en hexadécimal. Le format global des commandes Yaesu est toujours sous la forme P1 – P4 + OpCode, les commandes et les données renvoyées par l'émetteur dépendent du modèle et aussi de la version de l'EPROM.

Certaines commandes ne nécessitent pas de valeurs particulières pour P1 – P4, il est recommandé de mettre 00 si aucune valeur n'est indiquée dans le manuel, c'est l'approche suivie par Ham Radio Deluxe.

Soyez conscients qu'il y a beaucoup d'erreurs dans la documentation Yaesu, les données renvoyées ne correspondent pas toujours avec la notice ou les réglages actuels de l'émetteur.

| CAT Command Tester                                                                                                    | ×                                  |  |  |  |  |  |  |  |
|----------------------------------------------------------------------------------------------------|------------------------------------|--|--|--|--|--|--|--|
| Connection                                                                                                    | USE THIS DISPLAY AT AUXIN OWN RISK |  |  |  |  |  |  |  |
| Company: Yaesu This display is used<br>to test CAT commands<br>outside of the main<br>Ham Radio Deluxe                                                                                                    |                                    |  |  |  |  |  |  |  |
| P1: 00 P2: 00 P3: 00 P4: 00 Opcode: F7 framework. The results can be saved to a text file for later analysis.                                                                                                    |                                    |  |  |  |  |  |  |  |
| ▶ Send 🕷 Erase 🖨 Save 🌒 Help Close                                                                                                    | Connection                         |  |  |  |  |  |  |  |
| Title Sent Received                                                                                                    |                                    |  |  |  |  |  |  |  |
| Connected           Read Frequency & Mode         [OK]         00         00         00         03         57           Read RX Status         [OK]         00         00         00         E7         [OK]         00           Read RX Status         [OK]         00         00         00         E7         [OK]         00           Read TX Status         [OK]         00         00         00         F7         [OK]         FF | '8 15 00                           |  |  |  |  |  |  |  |

#### Champs

- *Title* une description de la commande que vous testez, par exemple 'Lit la fréquence' or 'Lit le mode'. Obligatoire
- *P1 P4 –* les paramètres de commande. Toutes les commandes ne nécessitent pas de paramètres, il est recommandé de laisser à 00 les paramètres qui ne sont pas utilisés par les commandes. Les champs laissés vides sont fixés à 00.
- *OpCode* l'instruction OpCode. Obligatoire.

#### Exemples

| Test                           | Description                                                                                                    |
|--------------------------------|----------------------------------------------------------------------------------------------------|
| Lit la fréquence<br>et le mode | L'OpCode est 03, P1-P4 peuvent prendre n'importe quelle valeur, dans cet exemple ils sont fixés à 00.                                  |
|                                | • P1: 00 P2: 00 P3: 00 P4: 00 OpCode: 03                                                                                               |
|                                | Le format des valeurs renvoyées est sur 5 octets, les quatre premiers représentent la fréquence en Binaire Codé Décimal suivi du mode. |
|                                | La valeur renvoyée est 00 35 78 15 00 ce qui correspond à une fréquence de (00 35 78 15) 51.875.300 et un mode (00) LSB.               |
| Lit l'état du récepteur        | L'OpCode est E7, P1-P4 peuvent prendre n'importe quelle valeur, dans cet exemple ils sont fixés à 00.                                  |
|                                | • P1: 00 P2: 00 P3: 00 P4: 00 OpCode: E7                                                                                               |
|                                | Le format des valeurs renvoyées est sur 1 octet.                                                                                       |

La valeur renvoyée est 00.

Li l'état de L'OpCode est F7, peuvent prendre n'importe quelle valeur, dans cet l'émetteur exemple ils sont fixés à 00.

• P1: 00 P2: 00 P3: 00 P4: 00 OpCode: F7

Le format des valeurs renvoyées est sur 1 octet. La valeur renvoyée est FF (pas en émission).

#### Autres commandes

Pour les commandes que vous voulez tester :

- Sélectionnez l'option sur votre émetteur à l'aide des boutons.
- Entrez une valeur dans le champ *Titre* du testeur de commande qui correspond à l'option que vous voulez tester.
- En vous aidant du manuel de votre émetteur, entrez les paramètres P1 P4 et l'OpCode appropriés pour lire pour lire l'état de l'émetteur ou régler de nouvelles valeurs. S'il n'y a pas de sous-commande ou de données, les champs doivent rester vides.
- Cliquez sur Send.

# **Annexe : Portmon**

## Introduction

Cet excellent utilitaire pour surveiller l'activité des ports COM peut être téléchargé depuis <u>http://www.sysinternals.com/</u>.

D'après le site Web de *Sysinternals* : "Portmon est un utilitaire qui surveille l'activité de tous les ports séries et parallèles d'un système. Il dispose de fonctions avancées de filtrage et de recherché qui en font un outil puissant pour explorer la façon dont travaille Windows, d'observer comment les applications utilisent les ports, ou de débusquer des problèmes dans les configurations de systèmes ou d'applications.

Portmon fonctionne sur NT 4.0, Win2K, XP et Server 2003, Windows 95 et Windows 98."

Il est souvent utile de lancer Portmon quand des résultats inattendus sont renvoyés par un émetteur (ou d'autres équipements comme un rotor ou un keyer).

Les étapes :

- Fermez tous les programmes connectés à votre émetteur ou équipement interrogé.
- Lancez Portmon.exe
- Assurez-vous que ces options soient définies :

| Menu     | Option           | Etat / Commentaire                                                                                                    |
|----------|------------------|----------------------------------------------------------------------------------------------------|
| Options  | Show Time        | ON                                                                                                    |
| Options  | Show HEX         | ON sur ICOM, Yaesu ou TenTec<br>OFF sur Elecraft, Kenwood<br>ON si vous n'êtes pas sûr (je lis l'hexa)                            |
| Options  | Clock Time       | OFF                                                                                                    |
| Computer | Sélectionnez vot | re ordinateur local                                                                                                    |
| Capture  | Ports            | Les ports COM où sont connectés l'interface vers<br>votre émetteur, sélectionnez un seul port COM<br>pour éviter toute confusion. |
| Capture  | Capture Events   | ON                                                                                                    |

• Démarrez HRD et connectez votre émetteur.

- Laissez tourner HRD pendant environ 60 secondes pendant que vous faites vos tests.
- Stoppez HRD (menu *File* : *Disconnect*).
- Dans Portmon réglez l'option Capture: Capture Events sur OFF.
- Enregistrez le fichier de log sur le disque, zippez le fichier si possible, puis envoyez-le à <u>simon@hb9drv.ch</u>.

# Echantillon de log

Pour cet exemple, les colonnes *Process* et *Port* ne sont pas affichées pour gagner de la place. Le log montre le démarrage d'un IC-78000, les résultats sont en Hexa. L'heure de chaque commande est affichée, ce qui aide à détecter les erreurs.

| #  | Time       | Request                       | Result  | Other                                         |
|----|------------|-------------------------------|---------|-----------------------------------------------|
| 0  | 0.00005929 | IRP_MJ_CREATE                 | SUCCESS | Options: Open                                 |
| 1  | 0.00000167 | IOCTL_SERIAL_SET_QUEUE_SIZE   | SUCCESS | InSize: 1024 OutSize: 1024                    |
| 2  | 0.00000341 | IOCTL_SERIAL_PURGE            | SUCCESS | Purge: TXABORT RXABORT TXCLEAR RXCLEAR        |
| 3  | 0.00000261 | IOCTL_SERIAL_GET_BAUD_RATE    | SUCCESS | -                                             |
| 4  | 0.00000123 | IOCTL_SERIAL_GET_LINE_CONTROL | SUCCESS |                                               |
| 5  | 0.00000092 | IOCTL_SERIAL_GET_CHARS        | SUCCESS |                                               |
| 6  | 0.00000088 | IOCTL_SERIAL_GET_HANDFLOW     | SUCCESS |                                               |
| 7  | 0.00000903 | IOCTL_SERIAL_SET_BAUD_RATE    | SUCCESS | Rate: 19200                                   |
| 8  | 0.00000479 | IOCTL_SERIAL_SET_RTS          | SUCCESS |                                               |
| 9  | 0.00000371 | IOCTL_SERIAL_SET_DTR          | SUCCESS |                                               |
| 10 | 0.00000278 | IOCTL_SERIAL_SET_LINE_CONTROL | SUCCESS | StopBits: 1 Parity: NONE WordLength: 8        |
| 11 | 0.00000118 | IOCTL_SERIAL_SET_CHAR         | SUCCESS | EOF:0 ERR:3f BRK:3f EVT:0 XON:11 XOFF:13      |
| 12 | 0.00000257 | IOCTL_SERIAL_SET_HANDFLOW     | SUCCESS | Shake:1 Replace:40 XonLimit:341 XoffLimit:341 |
| 13 | 0.00000085 | IOCTL_SERIAL_SET_TIMEOUTS     | SUCCESS | RI:500 RM:250 RC:250 WM:250 WC:250            |
| 14 | 0.00000421 | IOCTL_SERIAL_SET_DTR          | SUCCESS |                                               |
| 15 | 0.00000396 | IOCTL_SERIAL_SET_RTS          | SUCCESS |                                               |
| 16 | 0.00000200 | IOCTL_SERIAL_SET_WAIT_MASK    | SUCCESS | Mask: RXCHAR TXEMPTY CTS DSR RLSD BRK RING    |
| 17 | 0.00000270 | IOCTL_SERIAL_PURGE            | SUCCESS | Purge: TXABORT RXABORT TXCLEAR RXCLEAR        |
| 18 | 0.00002902 | IRP_MJ_WRITE                  | SUCCESS | Length 7: FE FE 6A EO 19 00 FD                |
| 19 | 0.00576019 | IRP_MJ_READ                   | SUCCESS | Length 1: FE                                  |
| 20 | 0.00000294 | IRP_MJ_READ                   | SUCCESS | Length 1: FE                                  |
| 21 | 0.00000237 | IRP_MJ_READ                   | SUCCESS | Length 1: 6A                                  |
| 22 | 0.00000230 | IRP_MJ_READ                   | SUCCESS | Length 1: EO                                  |
| 23 | 0.00000228 | IRP_MJ_READ                   | SUCCESS | Length 1: 19                                  |
| 24 | 0.00000231 | IRP_MJ_READ                   | SUCCESS | Length 1: 00                                  |
| 25 | 0.00000229 | IRP_MJ_READ                   | SUCCESS | Length 1: FD                                  |
| 26 | 0.01237115 | IRP_MJ_READ                   | SUCCESS | Length 1: FE                                  |
| 27 | 0.00000319 | IRP_MJ_READ                   | SUCCESS | Length 1: FE                                  |
| 28 | 0.00000233 | IRP_MJ_READ                   | SUCCESS | Length 1: EO                                  |
| 29 | 0.00000226 | IRP_MJ_READ                   | SUCCESS | Length 1: 6A                                  |
| 30 | 0.00000232 | IRP_MJ_READ                   | SUCCESS | Length 1: 19                                  |
| 31 | 0.00000229 | IRP_MJ_READ                   | SUCCESS | Length 1: 00                                  |
| 32 | 0.00000229 | IRP_MJ_READ                   | SUCCESS | Length 1: 6A                                  |
| 33 | 0.00000231 | IRP_MJ_READ                   | SUCCESS | Length 1: FD                                  |
| 34 | 0.00002705 | IRP_MJ_WRITE                  | SUCCESS | Length 6: FE FE 6A EO 03 FD                   |
| 35 | 0.00524006 | IRP_MJ_READ                   | SUCCESS | Length 1: FE                                  |
| 36 | 0.00000282 | IRP_MJ_READ                   | SUCCESS | Length 1: FE                                  |
| 37 | 0.00000228 | IRP_MJ_READ                   | SUCCESS | Length 1: 6A                                  |
| 38 | 0.00000234 | IRP_MJ_READ                   | SUCCESS | Length 1: EO                                  |
| 39 | 0.00000228 | IRP_MJ_READ                   | SUCCESS | Length 1: 03                                  |
| 40 | 0.00000237 | IRP_MJ_READ                   | SUCCESS | Length 1: FD                                  |
| 41 | 0.01239791 | IRP_MJ_READ                   | SUCCESS | Length 1: FE                                  |
| 42 | 0.00000308 | IRP_MJ_READ                   | SUCCESS | Length 1: FE                                  |
| 43 | 0.00000231 | IRP_MJ_READ                   | SUCCESS | Length 1: EO                                  |
| 44 | 0.00000231 | IRP_MJ_READ                   | SUCCESS | Length 1: 6A                                  |
| 45 | 0.00000229 | IRP_MJ_READ                   | SUCCESS | Length 1: 03                                  |
| 46 | 0.00000230 | IRP_MJ_READ                   | SUCCESS | Length 1: 00                                  |
| 47 | 0.00000237 | IRP_MJ_READ                   | SUCCESS | Length 1: 00                                  |

# Annexe : N8VB vCOM

# Introduction

Le driver vCOM de N8VB crée jusqu'à 10 ensembles de ports COM virtuels appairés, utilisez-les comme si vous utilisiez un câble null-modem. Les câbles null-modem virtuels sont purement logiciels, aucun matériel n'entre en jeu.

Note: vCOM est seulement supporté par Windows 2000, et Windows XP.

Si vous utilisez des programmes de tierce-partie, vous devez utiliser un câble null-modem virtuel pour connecter HRD à ces programmes. HRD ouvre une extrémité du câble virtuel, le programme de tierce-partie ouvre l'autre extrémité.

Les câbles null-modem virtuels sont aussi utilisés pour le support des stations distantes pour connecter HRD au client HRD Serial Port – consultez Support des stations distantes à la page 10.

Le driver vCOM de N8VB est copyright 2005 par Philip A Covington N8VB.

# Configuration

La manière la plus simple d'installer le driver vCOM N8VB est en sélectionnant *N8VB vCOM Configuration* dans le menu *Tools*.

Avec cette fenêtre vous pouvez installer, mettre à jour ou supprimer le driver vCOM.

| N8VB vCOM Configuration                                                                                                    |                                                                                                    |                |               |          |          |           |   |        |     |
|----------------------------------------------------------------------------------------------------|----------------------------------------------------------------------------------------------------|----------------|---------------|----------|----------|-----------|---|--------|-----|
| Input File                                                                                                    | es                                                                                                   |                |               |          |          |           |   |        |     |
| Select<br>website                                                                                                    | Select either the default files shipped with HRD or files from a kit downloaded from N8VB's website. |                |               |          |          |           |   |        |     |
| Driver (                                                                                                    | Driver (.SYS): D:\Ham Radio\Release\vCO                                                              |                |               |          |          | 1.sys     |   |        |     |
| Informa                                                                                                    | ation (.INF):                                                                                        | D:\Har         | n Radio\Re    | lease\v  | COM/N8VE | 3∨COM.inf |   |        |     |
| Driver i                                                                                                    | name = N8\                                                                                           | /B√COM         | , version = 0 | .0.0.226 |          |           |   | Defaul | ts  |
| Configuration<br>Select the number of paired ports and assigned COM port numbers. The COM port numbers<br>must not be in use by existing hardware or other non-vCOM drivers. |                                                                                                    |                |               |          |          |           |   |        |     |
| OI                                                                                                    | COM20                                                                                                | ~              | COM21         | *        | 08       | COM38     | ~ | COM31  | ~   |
| <b>()</b> 2                                                                                                    | COM22                                                                                                | *              | COM23         | ~        | 07       | COM32     | 1 | COM33  | ~   |
| 03                                                                                                    | COM24                                                                                                | *              | COM25         | ~        | 06       | COM34     | ~ | COM35  | ~   |
| 04                                                                                                    | COM26                                                                                                | 1              | COM27         | ~        | 09       | COM36     | × | COM37  | 3   |
| 05                                                                                                    | COM28                                                                                                | *              | COM29         | ~        | 010      | COM38     | ~ | COM39  | ~   |
| Load from Information (INF) file<br>Load current values (from registry)                                                                                                    |                                                                                                    |                |               |          |          |           |   |        |     |
| Insta                                                                                                    | all                                                                                                  | <u>U</u> pdate | B             | emove    |          |           |   | Can    | cel |

Dans l'exemple ci-dessous, la version du driver est 0.0.0.226 ou build 266.

#### **Input Files**

Les fichiers-clés sont :

- Driver *vCOM.sys*,
- Information *N8VBvCOM.inf*,
- Utilitaire de console *devcon.exe* (un utilitaire en ligne de commande qui agit comme une alternative au Gestionnaire de Périphériques).

Ces fichiers sont stockés dans le sous-dossier vCOM.

Pour installer une version différente du driver vCOM vous devez trouver le kit sur le site Web de N8VB, décompressez-le et sélectionnez les informations et fichiers de driver.

Defaults Sélectionne les fichiers par défaut fournis avec HRD.

#### Ports

Sélectionnez le nombre de ports appairés (câbles null-modem) devant être créés et les numéros de ports assignés aux paires. Les numéros de ports doivent être uniques, vous ne devez pas sélectionner un numéro de port déjà assigné à un matériel comme un port COM de votre ordinateur.

Si le driver vCOM est déjà installé, les valeurs actuelles sont lues dans le registre, la clé est :

HKEY\_LOCAL\_MACHINE SYSTEM CurrentControlSet Enum Root MULTIPORTSERIAL 0000

#### **Device** Parameters

Load from Information (INF) file Charge les valeurs par défaut du fichier d'information (.INF) actuellement sélectionné.

#### Installation

Pour installer le driver un fichier batch (*install.bat*) utilisant *devcon.exe* est créé. Un exemple de fichier batch est donné ci-dessous :

| PROMPT \$G                                                                          |      |
|-------------------------------------------------------------------------------------|------|
| CD /D C:\Documents and Settings\Simon\Application Data\Simon Brown, HB9DRV\Ha       | m    |
| Radio Deluxe\vCOM_Temp                                                              | - 18 |
| DIR                                                                                 | 1    |
| @ECH0 ************************************                                          | *    |
| GECHO *                                                                             | #    |
| ©ECHO * The N8VB vCOM driver will now be installed                                  | *    |
| GECHO *                                                                             | ¥    |
| <pre>@ECHO * You must REBOOT your computer after the installation is complete</pre> | ¥    |
| GECHO *                                                                             | *    |
| @ECH0 ************************************                                          | ¥    |
| devcon -install N8VBvCOM.inf n8vbvcom                                               | 1    |
| PAUSE                                                                               | 1    |
|                                                                                     |      |

Le fichier batch, la console (*devcon.exe*), le driver (*vCOM.sys*) et le fichier d'informations (.INF) sont copiés dans un dossier temporaire. Le fichier BAT est ensuite lance à partir de ce dossier.

Quand *devcon* démarre, vous apercevez une fenêtre comme celle ci-dessous si vous utilisez Windows XP :

| Hardwar | re Installation                                                                                                    |
|---------|----------------------------------------------------------------------------------------------------|
| 1       | The software you are installing for this hardware:<br>N&VB vCOM Virtual Serial Port Driver<br>has not passed Windows Logo testing to verify its compatibility with<br>Windows XP. (Tell me why this testing is important.)<br>Continuing your installation of this software may impair or<br>destabilize the correct operation of your system either<br>immediately or in the future. Microsoft strongly recommends<br>that you stop this installation now and contact the hardware<br>vendor for software that has passed Windows Logo testing. |
|         | Continue Anyway STOP Installation                                                                                                    |

Cliquez sur <u>Continue Anyway</u> et l'installation débute.

Un log typique est affiché ci-dessous :

C:\Documents and Settings\Simon\Application Data\Simon Brown, HB9DRV\Ham Radio D eluxe>PROMPT \$G >CD /D C:\Documents and Settings\Simon\Application Data\Simon Brown, HB9DRV\Ham Radio Deluxe\vCOM\_Temp >DIR Volume in drive C is System Volume Serial Number is 307E-B730 Directory of C:\Documents and Settings\Simon\Application Data\Simon Brown, HB9D RV\Ham Radio Deluxe\vCOM\_Temp 23/04/2006 20:38 <DIR> ... 23/04/2006 20:38 <DIR> ... 23/04/2006 19:36 ... 24/03/2006 19:36 ... 24/04/2006 19:36 ... 24/04/2006 19:36 ...

Après l'installation vous devez redémarrer votre ordinateur.

*Update* et *Remove* suivent la même logique que l'installation en utilisant un fichier BAT personnalisé et *devcon.exe*.

# **Annexe : Serveur distant**

# Informations techniques

Rappelez-vous que ce logiciel a été conçu pour Windows NT mais il serait possible de transférer toutes ces commandes sous Linux et autres dérivés d'UNIX.

Le code source du processus principal est disponible, le reste est hautement orienté Windows et n'est d'aucune utilité sur d'autres plateformes.

#### Commandes

Les commandes supportées sont :

| Commande                  | Description                                                                                                    |
|---------------------------|----------------------------------------------------------------------------------------------------|
| MSG_CMD_AUTHENTICATE      | Authentifie nom d'utilisateur/mot de passe                                                                               |
| MSG_CMD_CLOSE_HANDLE      | Ferme un port COM                                                                                                    |
| MSG_CMD_CREATE_FILE       | Ouvre un port COM                                                                                                    |
| MSG_CMD_DEVICE_IO_CONTROL | Envoie un code de contrôle au driver de port COM                                                                         |
| MSG_CMD_GET_COM_PORTS     | Renvoie une liste de ports COM                                                                                           |
| MSG_CMD_PURGE_COMM        | Efface tous les caractères de la mémoire<br>tampon du port COM. Stoppe les opérations<br>de lecture ou écriture en cours |
| MSG_CMD_READ_FILE         | Lit le port COM                                                                                                    |
| MSG_CMD_READ_FILE_EX      | Lit le port COM (lecture étendue)                                                                                        |
| MSG_CMD_SET_COMM_MASK     | Spécifie les évènements à surveiller.                                                                                    |
| MSG_CMD_SET_COMM_STATE    | Configure le port COM.                                                                                                   |
| MSG_CMD_SET_COMM_TIMEOUTS | Règle les délais de timeout.                                                                                             |
| MSG_CMD_WRITE_FILE_ASYNC  | Ecriture asynchrone, pas de réponse attendue                                                                             |
| MSG_CMD_WRITE_FILE_SYNC   | Ecriture synchrone (réponse attendue)                                                                                    |

Toutes les commandes attendent une réponse sauf MSG\_CMD\_WRITE\_FILE\_ASYNC.

Les valeurs des commandes sont :

| enum RemoteSvrMessages<br>{ |      |
|-----------------------------|------|
| MSG_CMD_AUTHENTICATE        | = 0, |
| MSG_CMD_GET_COM_PORTS       | = 1, |

```
MSG_CMD_CREATE_FILE
                          = 2,
  MSG_CMD_DEVICE_IO_CONTROL = 3,
  MSG\_CMD\_SET\_COMM\_MASK = 4,
  MSG_CMD_PURGE_COMM
                           = 5,
  MSG_CMD_SET_COMM_STATE
                           = б,
  MSG_CMD_SET_COMM_TIMEOUTS = 7,
  MSG_CMD_READ_FILE = 8,
  MSG_CMD_READ_FILE_EX
                           = 9,
  MSG_CMD_WRITE_FILE_SYNC = 10,
  MSG_CMD_CLOSE_HANDLE
                           = 11,
  MSG_CMD_WRITE_FILE_ASYNC = 12,
};
```

#### Structures

Les structures utilisées sont affichées ci-dessous. Tous les membres sont alignés par octet. Toutes les commandes commencent par la structure

```
typedef struct {
    UINT nSize; // Taille totale commande
    UINT nHead; // 4 octets, `HRD*'
    UINT nCmd; // Index commande
} MSG_HEADER;
```

- nSize la taille totale du message envoyé, en octets.
- nHead 4 octets réservés à HRD– 'HRD\*'.
- nCmd une commande du tableau ci-dessous.

| Commande                  | Structure        |
|---------------------------|------------------|
| MSG_CMD_AUTHENTICATE      | MSG_AUTHENTICATE |
| MSG_CMD_CLOSE_HANDLE      | MSG_COM_PORT     |
| MSG_CMD_CREATE_FILE       | MSG_COM_PORT     |
| MSG_CMD_DEVICE_IO_CONTROL | MSG_COM_PORT     |
| MSG_CMD_GET_COM_PORTS     | MSG_GENERAL      |
| MSG_CMD_PURGE_COMM        | MSG_COM_PORT     |
| MSG_CMD_READ_FILE         | MSG_COM_READ     |
| MSG_CMD_READ_FILE_EX      | MSG_COM_READ     |
| MSG_CMD_SET_COMM_MASK     | MSG_COM_PORT     |
| MSG_CMD_SET_COMM_STATE    | MSG_COM_PORT     |
| MSG_CMD_SET_COMM_TIMEOUTS | MSG_COM_PORT     |
| MSG_CMD_WRITE_FILE_ASYNC  | MSG_COM_WRITE    |
| MSG_CMD_WRITE_FILE_SYNC   | MSG_COM_WRITE    |

#### MSG\_AUTHENTICATE

| typedef struct  | {                          |
|-----------------|----------------------------|
| MSG_HEADER      | header;                    |
| BOOL            | bAuthenticated;            |
| char            | <pre>szUsername[64];</pre> |
| char            | <pre>szPassword[64];</pre> |
| char            | <pre>szStatus[512];</pre>  |
| } MSG_AUTHENTIC | CATE;                      |

#### MSG\_COM\_PORT

| typedef struct {                          |                                        |
|-------------------------------------------|----------------------------------------|
| MSG_HEADER                                | <pre>header;</pre>                     |
| char                                      | lpFileName[32];                        |
| DWORD                                     | dwDesiredAccess;                       |
| DWORD                                     | dwCreationDisposition;                 |
| DWORD                                     | <pre>dwIoControlCode;</pre>            |
| BYTE                                      | byInBuffer[64];                        |
| DWORD                                     | dwInBufferSize;                        |
| BYTE                                      | byOutBuffer[64];                       |
| DWORD                                     | dwOutBufferSize;                       |
| DWORD                                     | dwBytesReturned;                       |
| DWORD                                     | dwFlags;                               |
| DWORD                                     | dwEvtMask;                             |
| DCB                                       | dcb;                                   |
| COMMTIMEOUTS                              | timeouts;                              |
| HANDLE<br>BOOL<br>char<br>} MSG COM PORT; | hHandle;<br>bStatus;<br>szStatus[256]; |

#### MSG\_GENERAL

}

| typedef struct            | {             |
|---------------------------|---------------|
| MSG_HEADER                | header;       |
| BOOL                      | bStatus;      |
| BYTE                      | byData[4096]; |
| <pre>} MSG_GENERAL;</pre> |               |

#### MSG\_COM\_READ

| typedef struct {           |                        |
|----------------------------|------------------------|
| MSG_HEADER                 | header;                |
| HANDLE                     | hHandle;               |
| DWORD                      | dwNumberOfBytesToRead; |
| BYTE                       | byTermChar;            |
| DWORD                      | dwNumberOfBytesRead;   |
| BOOL                       | bStatus;               |
| OVERLAPPED                 | overlapped;            |
| BYTE                       | byData[4096];          |
| <pre>} MSG_COM_READ;</pre> |                        |
|                            |                        |

#### MSG\_COM\_WRITE

| typedef struct {            |                         |
|-----------------------------|-------------------------|
| MSG_HEADER                  | header;                 |
| HANDLE                      | hHandle;                |
| DWORD                       | dwNumberOfBytesToWrite; |
| DWORD                       | dwNumberOfBytesWritten; |
| OVERLAPPED                  | overlapped;             |
| BOOL                        | bStatus;                |
| BYTE                        | byData[4096];           |
| <pre>} MSG_COM_WRITE;</pre> |                         |

# Annexe : Réglages

## Aperçu

Les réglages de l'utilisateur sont stockés dans le registre et dans des fichiers du dossier de données spécifiques de l'utilisateur.

# Registre

La clé du registre utilisée pour stocker les options de HRD est :

HKEY\_CURRENT\_USER Software Simon Brown HamRadioDeluxe Options

Les valeurs de cette clé n'ont pas beaucoup de sens – elles sont utilisées par HRD pour préserver des réglages comme la géométrie des fenêtres (taille, position) et le thème courant.

Les valeurs de cette clé peuvent être effacées n'importe quand sans danger. Ne changez pas ces valeurs avec un éditeur de registre – vous pourriez causer des problèmes à HRD !

# **Fichiers**

HRD stocke ses fichiers dans le dossier défini par CLSID\_APPDATA, c'est le répertoire de fichiers système qui sert d'endroit commun pour les données spécifiques aux applications. Un chemin courant est :

C:\Documents and Settings\*username*\Application Data\Simon Brown, HB9DRV\Ham Radio Deluxe.

Normalement vous n'aurez pas besoin d'accéder à ces fichiers.

| Fichier                                  | Description                                                                                                    |
|------------------------------------------|----------------------------------------------------------------------------------------------------|
| *.CSS                                    | Feuilles de style en cascade, utilisé par les options d'export<br>HTML – par exemple pour l'analyse de logbook. |
| HRD Logbook.mdb                          | La base de données du carnet de trafic                                                                          |
| *.opt                                    | Thèmes optionnels – voyez Schemes à la page 10.                                                                 |
| HRD Bands 02.txt                         | Plans de bandes                                                                                                 |
| HRD Countries.txt                        | Un fichier par défaut des pays pour le Log                                                                      |
| HRD Custom Defs -<br><radio>.txt</radio> | Des commandes CAT personnalisées pour un poste spécifique<br>– consultez Commandes CAT à la page 10.            |

| HRD Favourites 01.txt             | Consultez Favoris à la page 10.                                                                                    |
|-----------------------------------|----------------------------------------------------------------------------------------------------|
| HRD Logbook<br>Analysis Defns.txt | TBA                                                                                                    |
| HRD Macros - TS-<br>480.txt       | Définitions des macros – regardez Macros à la page 10.                                                             |
| HRD Parallel Port<br>Defns.txt    | Définition des ports parallèles – voyez Commutation auxiliaire à la page 10.                                       |
| HRD Satellite<br>Definitions.txt  | Utilisé par Ground Control à la page 10 – contient une liste des satellites et leurs fréquences et modes associés. |

# Archivage

L'option *Archive* dans le menu *Tools* fait une copie des valeurs du registre et des fichiers utilisés par tous les programmes HRD (HRD, PSK31 Deluxe, Mapper) et les copie dans un autre dossier.

| 🕮 Archive 🛛 🛛                                                                                                    |
|----------------------------------------------------------------------------------------------------|
| Copy all HRD settings to the folder of your choice                                                                                                    |
| From: HRD Settings Folder<br>C:\Documents and Settings\Simon\Application Data\Simon Brown, HB9DRV                                                                                                    |
| To: Archive Folder<br>U:\HRD Archive\31-Dec-2005                                                                                                    |
| Status<br>Exporting registry<br>File: Registry Values HamRadioDeluxe 2005-12-30.reg<br>File: Registry Values Mapper 2005-12-30.reg<br>File: Registry Values PSK31 Deluxe 2005-12-30.reg<br>Copying files<br>From: C:\Documents and Settings\Simon\Application I<br>To: U:\HRD Archive\31-Dec-2005 |
| Browse From Browse To                                                                                                    |
| Browse From Parcourt le dossier <i>From</i>                                                                                                    |

Browse To Parcourt le dossier To

<u>С</u>ору

Commence à copier les fichiers et valeurs du registre.

Quand vous cliquez sur *Copy* une fenêtre DOS apparaît brièvement quelques fois. HRD utilise **regedit** /e pour copier les valeurs du registre, c'est ce qui fait apparaître la fenêtre DOS.

Pour restaurer les valeurs du registre cliquez simplement sur un fichier .reg. Windows vous demandera si vous voulez charger les valeurs dans le registre.

# Annexe : Base de donnée du carnet de trafic

# Introduction

Le carnet de trafic utilise une base de données Access. A l'origine c'est DAO 3.5 (Access 97) qui était utilisé comme interface de programmation, il a été remplacé par ODBC début 2006 avec la sortie de HRD version 3.3 build 984.

En plus de la suppression de DAO et du besoin d'installer le support DAO (non fourni avec Windows) ODBC est nécessaire sur les systèmes Windows 64 bits car DAO n'est pas supporté par ces systèmes.

La structure de la base de données est la même sur DAO et ODBC.

Chaque table contient une clé primaire auto-incrémentée.

Pour analyser la base vous-même :

- Démarrez Microsoft Access,
- Convertissez la base si nécessaire en utilisant l'option *Convert Database* du menu *Tools*, n'écrivez pas sur la base !
- Utilisez l'option Analyzer> Documenter dans le menu Tools.

Notes:

- N'utilisez pas *Microsoft Access* pour convertir la base ou si vous le faites assurez-vous de ne pas écrire sur la base. Si vous la convertissez dans une nouvelle version Access vous pourriez ne plus l'ouvrir avec HRD.
- Faites des sauvegardes régulières.

# Tables

#### Bands

Cette table définit les limites de bandes pour le format ADIF, utilisé lors de l'export au format ADIF.

#### Colonnes

| Nom        | Туре         | Taille |
|------------|--------------|--------|
| PrimaryKey | Long Integer | 4      |

| MinFreq | Long Integer | 4  |
|---------|--------------|----|
| MaxFreq | Long Integer | 4  |
| Title   | Text         | 32 |
| ADIF    | Text         | 32 |
| Comment | Text         | 64 |

## Countries

La liste des pays, utilisée pour rechercher le pays d'après le préfixe, contient aussi une référence croisée entre un pays et une entité DXCC.

#### Colonnes

| Nom        | Туре         | Taille |
|------------|--------------|--------|
| PrimaryKey | Long Integer | 4      |
| Country    | Text         | 64     |
| DXCC       | Text         | 32     |
| Comment    | Memo         | -      |
| Prefix     | Memo         | -      |

## Logbook

Cette table regroupe les informations pour chaque QSO.

#### Colonnes

| Nom         | Туре         | Taille |
|-------------|--------------|--------|
| PrimaryKey  | Long Integer | 4      |
| Created     | Date/Time    | 8      |
| Modified    | Date/Time    | 8      |
| Station     | Text         | 32     |
| EndTime     | Date/Time    | 8      |
| StartTime   | Date/Time    | 8      |
| Remark      | Memo         | -      |
| ReportRecv  | Text         | 32     |
| ReportSent  | Text         | 32     |
| BandMHz     | Text         | 32     |
| Mode        | Text         | 32     |
| Frequency   | Text         | 32     |
| Locator     | Text         | 32     |
| Country     | Text         | 64     |
| DXCC        | Text         | 10     |
| IOTA        | Text         | 10     |
| QSLRecv     | Text         | 10     |
| QSLSent     | Text         | 10     |
| QSLRecvDate | Date/Time    | 8      |
| QSLSentDate | Date/Time    | 8      |
| eQSLRecv    | Text         | 10     |
| eQSLSent    | Text         | 10     |

| eQSLRecvDate      | Date/Time | 8   |
|-------------------|-----------|-----|
| eQSLSentDate      | Date/Time | 8   |
| eQSLStatus        | Text      | 255 |
| QSLVia            | Text      | 64  |
| Name              | Text      | 128 |
| Address           | Text      | 255 |
| QTH               | Text      | 255 |
| MyStation         | Text      | 128 |
| MyOperator        | Text      | 32  |
| MyOwner           | Text      | 32  |
| MyAntenna         | Text      | 128 |
| MyCallsign        | Text      | 32  |
| MyLocator         | Text      | 10  |
| MyPower           | Text      | 32  |
| MyName            | Text      | 32  |
| MyCountry         | Text      | 64  |
| MyStreet          | Text      | 64  |
| MyCity            | Text      | 64  |
| MyCounty          | Text      | 64  |
| MyState           | Text      | 64  |
| MyZip             | Text      | 20  |
| MySig             | Text      | 32  |
| MySigInfo         | Text      | 64  |
| MyLatitude        | Text      | 12  |
| MyLongitude       | Text      | 12  |
| MyCqZone          | Text      | 8   |
| MyItuZone         | Text      | 8   |
| MyIota            | Text      | 10  |
| Custom1           | Text      | 64  |
| Custom2           | Text      | 64  |
| Custom3           | Text      | 64  |
| Custom4           | Text      | 64  |
| Custom5           | Text      | 255 |
| Custom6           | Text      | 255 |
| AntAz             | Text      | 3   |
| AntEl             | Text      | 2   |
| AntPath           | Text      | 1   |
| SatName           | Text      | 32  |
| SatMode           | Text      | 32  |
| ContestCheck      | Text      | 8   |
| ContestClass      | Text      | 8   |
| ContestPrecedence | Text      | 8   |
| ContestContest    | Text      | 64  |
| LocationCounty    | Text      | 64  |
| LocationState     | Text      | 64  |
| LocationContinent | Text      | 2   |
|                   | 1         | 1   |

| LocationArrlSect     | Text | 4   |
|----------------------|------|-----|
| LocationCqZone       | Text | 8   |
| LocationItuZone      | Text | 8   |
| LocationDistance     | Text | 10  |
| LocationLatitude     | Text | 12  |
| LocationLongitude    | Text | 12  |
| StationEmail         | Text | 64  |
| StationUrl           | Text | 64  |
| StationEquipment     | Text | 255 |
| StationAge           | Text | 4   |
| StationSig           | Text | 32  |
| StationSigInfo       | Text | 64  |
| StationTenTen        | Text | 10  |
| PropagationAIndex    | Text | 10  |
| PropagationKIndex    | Text | 10  |
| PropagationMaxBursts | Text | 10  |
| PropagationNumBursts | Text | 10  |
| D ('ND'              | -    | 10  |

## Modes

Les modes supportés, cette liste contient tous les modes supportés par le format ADIF.

#### Colonnes

| Nom        | Туре         | Taille |
|------------|--------------|--------|
| PrimaryKey | Long Integer | 4      |
| Title      | Text         | 32     |
| ADIF       | Text         | 32     |
| Comment    | Text         | 64     |

#### QRZ

Quand une recherche est effectuée sur QRZ.com une copie des données renvoyées est stockée dans cette table afin de rendre les prochaines recherches plus rapides.

Les champs correspondent aux champs extraits de données renvoyées par QRZ.com.

#### Colonnes

| Nom         | Туре         | Taille |
|-------------|--------------|--------|
| PrimaryKey  | Long Integer | 4      |
| QRZUpdated  | Date/Time    | 8      |
| QRZCallsign | Text         | 255    |
| QRZName     | Text         | 255    |
| QRZAddr1    | Text         | 255    |
| QRZAddr2    | Text         | 255    |
| QRZCountry  | Text         | 255    |

| QRZGrid      | Text | 255 |
|--------------|------|-----|
| QRZHomePage  | Text | 255 |
| QRZQslMgr    | Text | 255 |
| QRZLatitude  | Text | 32  |
| QRZLongitude | Text | 32  |

# **ADIF**

Idéalement, le carnet de trafic de HRD supportera tous les champs ADIF. La table ci-dessous contient tous les champs ADIF correspondant aux spécifications ADIF 2.1.7 et leur position dans la fenêtre *Add/Modify*. Un grand merci à Dave, AA6YQ pour maintenir de l'ordre dans la liste de diffusion Yahoo! ADIF.

Cette table est vraiment une check-list de programmeur pour s'assurer que les champs essentiels sont supportés. Les champs ADIF qui n'ont pas encore été ajoutés ont des valeurs vides dans les champs HRD.

• Antenna et Satellite sont combinés dans une seule fenêtre.

Pour des informations sur ADIF: http://groups.yahoo.com/group/adifdev/files/ .

| Fenêtre HRD       | Champ HRD      | Champs ADIF |
|-------------------|----------------|-------------|
| Antenna/Satellite | Azimuth        | ANT_AZ      |
| Antenna/Satellite | Elevation      | ANT_EL      |
| Antenna/Satellite | Mode           | SAT_MODE    |
| Antenna/Satellite | Name           | SAT_NAME    |
| Antenna/Satellite | Path           | ANT_PATH    |
| Contact           | 10-10          | TEN_TEN     |
| Contact           | Age            | AGE         |
| Contact           | Email          | EMAIL       |
| Contact           | Equipment      | RIG         |
| Contact           | SIG            | SIG         |
| Contact           | SIG info       | SIG_INFO    |
| Contact           | URL            | WEB         |
| Contest           | Check          | CHECK       |
| Contest           | Class          | CLASS       |
| Contest           | Contest        | CONTEST_ID  |
| Contest           | Precedence     | PRECEDENCE  |
| Location          | ARRL sect      | ARRL_SECT   |
| Location          | Continent      | CONT        |
| Location          | County         | CNTY        |
| Location          | CQ zone        | CQZ         |
| Location          | Distance       | DISTANCE    |
| Location          | ITU zone       | ITUZ        |
| Location          | Latitude       | LAT         |
| Location          | Longitude      | LON         |
| Location          | State/province | STATE       |
| Main              | Address        | ADDRESS     |
| Main              | Band           | BAND        |

| Main        | Cntry                 | COUNTRY        |
|-------------|-----------------------|----------------|
| Main        | Cntry (lecture seule) | DXCC           |
| Main        | End                   | TIME_OFF       |
| Main        | Freq                  | FREQ           |
| Main        | IOTA                  | ΙΟΤΑ           |
| Main        | Locator               | GRIDSQUARE     |
| Main        | Mode                  | MODE           |
| Main        | Name                  | NAME           |
| Main        | QTH                   | QTH            |
| Main        | Remark                | COMMENT        |
| Main        | RST Recv              | RST_RCVD       |
| Main        | RST Sent              | RST_SENT       |
| Main        | Start                 | QSO_DATE       |
| Main        | Start                 | TIME_ON        |
| Main        | Station               | CALL           |
| My Station  | City                  | MY_CITY        |
| My Station  | Country               | MY_COUNTRY     |
| My Station  | County                | MY_CNTY        |
| My Station  | CQ zone               | MY_CQ_ZONE     |
| My Station  | Equipment             | MY_RIG         |
| My Station  | IOTA                  | MY_IOTA        |
| My Station  | ITU zone              | MY_ITU_ZONE    |
| My Station  | Lat                   | MY_LAT         |
| My Station  | Locator               | MY_GRIDSQUARE  |
| My Station  | Lon                   | MY_LON         |
| My Station  | Name                  | MY_NAME        |
| My Station  | Operator call         | OPERATOR       |
| My Station  | Owner call            | OWNER_CALLSIGN |
| My Station  | Power                 | TX_PWR         |
| My Station  | SIG                   | MY_SIG         |
| My Station  | SIG info              | MY_SIG_INFO    |
| My Station  | State                 | MY_STATE       |
| My Station  | Street                | MY_STREET      |
| My Station  | ZIP                   | MY_POSTAL_CODE |
| Propagation | A index               | A_INDEX        |
| Propagation | K index               | K_INDEX        |
| Propagation | Max bursts            | MAX_BURSTS     |
| Propagation | MS shower             | MS_SHOWER      |
| Propagation | Num bursts            | NR_BURSTS      |
| Propagation | Num pings             | NR_PINGS       |
| Propagation | Prop mode             | PROP_MODE      |
| Propagation | Solar flux            | SFI            |
| QSL Info    | QSL Recv              | QSL_RCVD       |
| QSL Info    | QSL Recv              | QSLRDATE       |
| OSL Info    | OSL Sent              | OSL SENT       |
| OSL Info    | OSL Sent              | OSLSDATE       |
| Zor mo      | Zon ben               | ZOLDDAIL       |

| QSL Info      | QSL Via | QSL_VIA          |
|---------------|---------|------------------|
| Depreciated   |         | OPERATOR         |
| Depreciated   |         | VE_PROV          |
| In ADIF files |         | PROGRAMID        |
| In ADIF files |         | PROGRAMVERSION   |
| t.b.a.        |         | BAND_RX          |
| t.b.a.        |         | FORCE_INIT       |
| t.b.a.        |         | FREQ_RX          |
| t.b.a.        |         | GUEST_OP         |
| t.b.a.        |         | NOTES            |
| t.b.a.        |         | OWNER_CALLSIGN   |
| t.b.a.        |         | PFX              |
| t.b.a.        |         | PUBLIC_KEY       |
| t.b.a.        |         | QSL_RCVD_VIA     |
| t.b.a.        |         | QSL_SENT_VIA     |
| <i>t.b.a.</i> |         | QSLMSG           |
| t.b.a.        |         | QSO_COMPLETE     |
| <i>t.b.a.</i> |         | QSO_RANDOM       |
| <i>t.b.a.</i> |         | RX_PWR           |
| <i>t.b.a.</i> |         | SRX              |
| t.b.a.        |         | SRX_STRING       |
| t.b.a.        |         | STATION_CALLSIGN |
| t.b.a.        |         | STX              |
| t.b.a.        |         | STX_STRING       |
| t.b.a.        |         | SWL              |
## **Annexe : Liens**

#### HRD

Page Web - <u>http://hrd.ham-radio.ch/</u>.

Forums - <u>http://forums.ham-radio.ch/</u>.

Liste de diffusion Yahoo! - http://groups.yahoo.com/group/ham-radio-deluxe/.

### **Autres logiciels**

BV Software de DF3CN - <u>http://www.df3cb.com/</u> . Excellent logiciel de gestion de QSL et d'impression d'étiquettes.

DXLab de Dave Bernstein AA6YQ - http://www.qsl.net/dxlab.

IrfanView - <u>http://www.irfanview.com/</u>. Excellent afficheur d'images et lecteur de fichiers audio.

# **Annexe : Compiler HRD**

#### Aperçu

HRD est un programme conçu spécialement pour Windows, s'il vous plait ne demandez pas le code source pour porter HRD sur d'autres plateformes comme Linux ou Macintosh. Non seulement parce qu'il y a des raisons légales (voyez plus bas), mais c'est aussi une perte de temps ! Il serait beaucoup plus simple de partir de zéro que d'essayer de traduire le code.

Les informations suivantes sont fournies pour quiconque voudrait prendre en charge le développement ou la maintenance de HRD pour quelque raison que ce soit.

Notez que des bibliothèques de programmation commerciales ont été utilisées – ceci a permis d'économiser beaucoup de temps et d'obtenir une bien meilleure apparence.

Le code source de HRD est copié chaque nuit dans une archive ZIP protégée par mot de passe, puis transféré sur un serveur de sauvegarde et chargé dans un dossier d'archivage sur un serveur Web central.

Le code source est copyright Simon Brown, HB9DRV à l'exception de ce qui est déjà copyright.

#### **Code Source**

Le dossier racine est \*Ham Radio* il contient les dossiers qui se trouvent dans le tableau ci-dessous.

| Dossier              | Description                                                                                                    |
|----------------------|----------------------------------------------------------------------------------------------------|
| Alerter              | Source du module alerteur utilisé pour la poursuite de satellites.<br>L'alerteur est un exécutable indépendant qui annonce les prochains<br>passages de satellites. |
| APEX                 | Contient Olectra Chart 6.0.6 appartenant à <u>http://www.componentone.com/</u> et appelé <i>ComponentOne Chart</i> .                                                |
|                      | Une licence est requise pour utiliser le contenu de ce dossier pour le développement, la DLL <i>olch2d32.dll</i> peut être redistribuée.                            |
| boost_1_20_1         | La bibliothèque boost, fournit le support de PSK31 Deluxe.                                                                                                    |
| CD Image             | L'image de CD qui contient une distribution complète de HRD comprenant absolument tout (sauf le code source).                                                       |
| Codejock<br>Software | Xtreme Toolkit Pro – une librairie de programmation bien pratique de <u>http://www.codejock.com/</u> .                                                              |
|                      | Une licence est requise pour utiliser le contenu de ce dossier pour                                                                                                 |

|                        | le développement.                                                                                                    |
|------------------------|----------------------------------------------------------------------------------------------------|
| Common                 | Code commun à plus d'un composant HRD.                                                                                                    |
| DDE Demos              | Programmes de démonstration DDE, le code source peut être distribué.                                                                                                    |
| Debug                  | Tout le code exécutable compilé en mode débogage, ceci n'est pas fourni aux utilisateurs finaux.                                                                                                    |
| Defaults               | Fichiers par défaut fournis avec les kits HRD. Par exemple les thèmes de couleurs et les données de satellites.                                                                                                    |
| Doc                    | Source de ce document. Le PDF est dans le sous-dossier Ship.                                                                                                    |
| Dundas                 | Une bibliothèque de programmation de <u>http://www.dundas.com/</u><br>vendue à <u>http://www.theultimatetoolbox.com/</u> .                                                                                                    |
|                        | Une licence est requise pour utiliser le contenu de ce dossier pour le développement.                                                                                                    |
| Dundas Software<br>001 | Voyez Dundas au-dessus.                                                                                                    |
| HamRadioDeluxe         | Le code source de Ham Radio Deluxe.                                                                                                    |
| HRDSats                | Le code source pour la DLL Sats de HRD. Il peut être redistribué<br>car provient principalement de sources du domaine public et<br>disponible gratuitement grâce au travail d'autres personnes,<br>notamment Michael F. Henry. |
| HRDSync                | Le code source du programme utilisé pour synchroniser plusieurs instances de HRD.                                                                                                    |
| InstallShield          | Le dossier InstallShield contient le projet InstallShield DevStudio 9<br>servant à installer le kit. Une licence est nécessaire pour les<br>produits InstallShield.                                                            |
|                        | Le projet s'appelle Ham Radio Deluxe.ism .                                                                                                    |
| Kit                    | Pour compiler un kit lancez Make.bat.                                                                                                    |
| lame-3.92              | Encodeur MP3 open source, utilisé par l'enregistreur audio.                                                                                                    |
| mad-0.14.2b            | Code source pour produire la DLL qui convertit les fichiers MP3<br>en WAV ou PCM. Il est basé sur la bibliothèque open source<br><i>libmad</i> .                                                                               |
| madlldlib              | Voyez mad-0.14.2b au-dessus.                                                                                                    |
| Mapper                 | Le code source de <i>Mapper</i> , en train d'être doucement remplacé par Google Earth et Google Maps.                                                                                                    |
| PSK31 Deluxe           | Le code source de <i>PSK31 Deluxe</i> .                                                                                                    |
| PSKCore119             | Le moteur PSK31, copyright 2000, Moe Wheatley, AE4JY. Aucune licence n'est requise.                                                                                                    |
| Release                | Tout le code exécutable compilé en mode distribution, celui-ci est fourni aux utilisateurs finaux.                                                                                                    |
| RemoteSvr              | Le code source de HRD Remote Server.                                                                                                    |
| Workspace              | Contient l'espace de travail <i>HamRadio.dsw</i> pour Microsoft VisualStudio.                                                                                                    |

### **Bibliothèques additionnelles**

Vous aurez également besoin de :

- Microsoft Speech SDK 5.1 (ou supérieur),
- Microsoft Driver Development kit for Windows 2000 (ou supérieur) également connu sous NTDDK,
- Microsoft Platform SDK for Windows.

La plateforme SDK et NTDDK fournissent des définitions non disponibles dons les fichiers livrés avec *Visual C++ version 6.0* de Microsoft. Si vous utilisez une

version de C++ plus récente, vous pourriez ne pas avoir besoin de ces bibliothèques.

En tant que programmeur en Visual C++ vous devez sûrement être familier des bibliothèques Microsoft.

### Outils

Pour compiler HRD vous aurez besoin de *Visual* C++ *version* 6.0 de Microsoft. Il n'y a pas de raison d'utiliser une version plus récente comme *Visual Studio* 2005 car l'interface utilisateur est moins intuitive et le compileur est plus lent.

Pour créer des kits vous aurez besoin d'*InstallShield DevStudio 9*. Comme cette version ne peut plus être achetée, vous devrez acheter la dernière version disponible.

Note que vous aurez besoin de licences pour les produits listés dans Code Source à la page 10.

- ComponentOne Chart,
- Codejock Software's Xtreme Toolkit Pro,
- Ultimate Toolbox.

#### **Réglages Visual Studio**

Dans les exemples ci-dessous Visual Studio et SDK / DDK sont installés sur le disque C: et le code source de Ham Radio Deluxe est sur le disque D:.

#### **Répertoires Include**

Les répertoires include recommandés sont:

- C:\MICROSOFT SDK\INCLUDE
- C:\Program Files\Microsoft Visual Studio\VC98\INCLUDE
- C:\Program Files\Microsoft Visual Studio\VC98\MFC\INCLUDE
- C:\Program Files\Microsoft Visual Studio\VC98\ATL\INCLUDE
- C:\NTDDK\INC;D:\MICROSOFT SPEECH SDK 5.1\INCLUDE
- D:\Ham Radio\Dundas Software 001\Ultimate Toolbox\include

#### Répertoires de bibliothèques

- C:\Program Files\Microsoft Visual Studio\VC98\LIB
- C:\Program Files\Microsoft Visual Studio\VC98\MFC\LIB
- C:\MICROSOFT SDK\LIB
- D:\Ham Radio\APEX\LIB
- D:\MICROSOFT SPEECH SDK 5.1\LIB\I386
- D:\HAM RADIO\BOOST\_1\_20\_1\LIBS\REGEX\LIB\VC6
- D: \HAM RADIO \DUNDAS SOFTWARE 001\ULTIMATE TOOLBOX\LIB\LIBS
- D: \HAM RADIO \DUNDAS\ULTIMATE TOOLBOX\LIB\LIBS

## Compilation

Pour recompiler :

- Ouvrez l'espace de travail,
- Compilez toutes les configurations Win32 Release,
- Compilez le kit.

## Index

AA6YO, 183 Accès refusé, 120 Accord fin, 25 Accord principal, 25 ADIF, 93, 179 Adresse CI-V, 20 Affichage de la fréquence, 24 Affichage radio, 23 Alarme Hors-bande, 44 AlfaSPID, 127 ALT, 25 AMSAT, 131 Analyse, 90 Apparence, 85 Archivage, 174 Archive, 174 Audio, 49 Audio Browser, 50 Audio Grabber, 49 Auto-detect, 20 Bargraphes, 35 Base de données du carnet de trafic, 175 Bloc-notes, 94 Boutons, 26, 32 BSP, 25 Cabrillo, 94 Cadran d'accord, 25, 37 Calibration ICOM, 41 Carnet de trafic, 73; Affichage principal, 74; Affichage réduit, 74 CATbox, 14 Champs personnalisés, 86 CI-V, 158 Client HRD Serial Port, 121 CLSID\_APPDATA, 173 Code source, 185 Commandes, 62 Commandes CAT, 105 Communication, 40 Commutation auxiliaire, 53 Configuration, 84 Configuration de la base, 84 Connexion, 19, 20 Contrôle au sol. 135 CTS, 20 Curseurs, 27; Apparence, 36; Disposition, 36

Date & Heure, 26 DDE, 146 Défilement de l'affichage, 26 Dem-o-matic, 19 DF3CN, 183 Disposition, 30 Données actuelles, 141 DTR, 20 DX Cluster, 63 DXLab, 183 Elecraft, 13, 157 Eléments képlériens, 131 Emission port COM, 41 Enregistrement, 49 Enregistreur audio, 49 Export, 92 Export vers ADIF, 93 Export vers Cabrillo, 94 Façade, 33 Favoris, 69; Gestionnaire, 69; Marqueurs, 71 Fenêtre de sélection, 45 Filtre, 160 FlexRadio, 13 Fréquence, 34 FT-817, 139 FT-847.138 G4ZLP, 14 Gamme de fréquence, 58 Griffin Powermate, 24, 39 Guide Interface HRD, 14 HRD Remote Server, 115 HRDRemoteSvr.cfg, 117, 125 IC-703, 9 IC-910H, 139 ICOM, 13, 139, 158 Import, 92 Importation, 92 Impression, 90 Info: Modes, 42; Options, 42 Installation, 15 InstallShield, 187 Instantané, 110 Interfaçage, 14 Internet, 43 IrfanView, 183 Johannes Kepler, 131

K1EL, 97 Kenwood, 13 Kevin Crockett, 10 Lecteur audio, 50 Lecteur MP3, 51 Liens, 183 Linux, 185 Listes: Bandes, 87; Cache QRZ, 89; Modes, 88; Pays, 87 Locator, 128 Logbook of The World, 94 Logfile, 89 Logiciel null-modem virtuel, 115 Long path, 128 LPT1.54 LPT2, 54 LPT3, 54 Ma Station, 85 Macintosh, 185 Macros, 105 Menus déroulants, 27 Microsoft Jet 4.0, 15 Mises à jour, 46 Mode, 160 Modèles, 29 Molette de la souris, 44 Monitoring, 55 MP3, 49 N8VB, 20, 114, 151 N8VB vCOM, 165; Configuration, 165 **NORAD**, 131 Observateur, 134 OH2AQ, 63 Options d'impression, 91 Options du programme, 39 Ordinateur, 13 Passage unique, 145 Performances, 95 Personnalisation des modèles, 29 Philip Covington, 20 Plans de bandes, 57 Pointage, 145 Port COM, 20 Portmon, 163 Ports, 166

Ports COM virtuels, 151 Poursuite de satellites, 131; Satellites, 131 Premiers pas, 19 Pré-requis, 13 Prévisions de passage, 141 Problèmes, 95 Prochains passages, 144 Programmes de tierce-partie, 151 Protocoles, 106; Elecraft, 106, 108; ICOM, 107; Kenwood, 106; Ten-Tec, 107; Yaesu, 108 ORZ.com, 89 Raccourcis-clavier, 39 Registre, 173 Réglages, 173 Répertoires Include, 187 Rotor, 127; Fenêtre principale, 127; Options, 128 RTS, 20 Sauvegarde rapide, 111; Marqueurs, 111 SDP4, 131 Sélection de bande, 25, 26 Serveur DDE, 146 Serveur distant, 169 Serveur HRD Serial Port, 123 SGP4, 131 Short path, 128 Sponsors, 10 Support DDE, 61 Support des stations distantes, 113 Synchroniseur, 147 T.S. Kelso, 133 Tables, 175; Bandes, 175; Logbook, 176; Modes, 178; Pays, 176; QRZ, 178 Ten-Tec, 13 Testeur de commandes, 155 Thèmes, 45 Transpondeurs linéaires, 139 USB ⇔ série. 14 vCOM, 114 Visibilité, 143; Visibilité mutuelle, 142 Visual C++, 186 Vitesse, 20 **VK3CKC**, 10 West Mountain Radio, 14 WinKey, 97; Fenêtre principale, 97; Options, 98 Yaesu, 14, 47, 138, 161